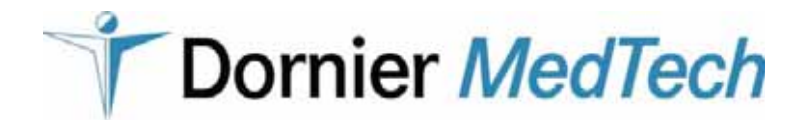

Dornier Medilas H

**Service Manual** 

WARNING

**Order number**: K2011036 de K2011037 en

The Dornier *Medilas H* may only be serviced and maintenanced by authorized persons. Authorized persons are persons trained by Dornier MedTech GmbH or by companies entrusted from Dornier MedTech GmbH only.

Service and maintenance measures performed by unauthorized persons can cause life-threatening injuries and/or serious damages on the Dornier *Medilas H*.

## ©2006 Dornier MedTech GmbH

All rights reserved. No part of this service manual may be reproduced or transmitted in any form without permission in writing from Dornier MedTech Laser GmbH.

All rights reserved in case of patent issue or design registration.

## Manufacturer

Dornier MedTech GmbH Argelsrieder Feld 7

D-82234 Wessling

### Factory

Dornier MedTech Laser GmbH Argelsrieder Feld 7

D-82234 Wessling

## **Dornier Service**

| Dornier MedTech Europe GmbH                           | Dornier MedTech Asia Pte.                       |
|-------------------------------------------------------|-------------------------------------------------|
| - Service department -                                | - Service Department -                          |
| Argelsrieder Feld 7                                   | 2 Corporation Road                              |
| D-82234 Wessling                                      | #05-11/12 Corporation Place<br>Singapore 618494 |
| Hotline:<br>+49-(0)180-3258621<br>+49-(0)700-27126699 | Hotline:<br>+65-6665-5922                       |
| Office:                                               | Office:                                         |
| +49-(0)8153-888-361                                   | +65 6665 5788                                   |
| Fax:                                                  | Fax:                                            |
| +49-(0)8153-888-359                                   | +65 6665 6711                                   |

# Table of Contents

| Chapter 1: Safety pages                                                                                                    |
|----------------------------------------------------------------------------------------------------|
| General Safety                                                                                                    |
| Safety Regulations                                                                                                    |
| Laser Safety                                                                                                    |
| Protective Goggles                                                                                                    |
| Explosion and Fire Hazard10                                                                                                    |
| Safety Checks                                                                                                    |
| Liability                                                                                                    |
| Warning and Identification Labels1                                                                                                    |
| Chapter 2: Specifications page13                                                                                                    |
| Technical Data                                                                                                    |
| Chapter 3: Installation page17                                                                                                    |
| Packaging                                                                                                    |
| Scope of delivery                                                                                                    |
| Installation / first start-up                                                                                                    |
| Adjustment of mains voltage                                                                                                    |
| Filling up the coolant                                                                                                    |
| Installing of fiber holder                                                                                                    |
| On-site Installation                                                                                                    |
| Deinstallation                                                                                                    |
| Draining coolant                                                                                                    |
|                                                                                                    |
| Chapter 4: Description page29                                                                                                    |
| Chapter 4: Description.  page29    Survey                                                                                                    |
| Chapter 4: Description                                                                                                    |
| Chapter 4: Description.  page29    Survey                                                                                                    |
| Chapter 4: Description.  page29    Survey                                                                                                    |
| Chapter 4: Description.  page29    Survey                                                                                                    |
| Chapter 4: Description.  page29    Survey                                                                                                    |
| Chapter 4: Description.  page29    Survey                                                                                                    |
| Chapter 4: Description.  page29    Survey                                                                                                    |
| Chapter 4: Description.  page29    Survey                                                                                                    |
| Chapter 4: Description.  page29    Survey                                                                                                    |
| Chapter 4: Description.  page29    Survey                                                                                                    |
| Chapter 4: Description.  page29    Survey                                                                                                    |
| Chapter 4: Description.  page29    Survey  .31    Connection diagram of Dornier Medilas H  .32    Connection diagram of Dornier Medilas H  .33    AC input circuit  .34    Power supply  .35    CPU board  .36    Control panel  .37    ACV board  .37    Laser safety chain  .37    Cooling system  .36    Laser head  .36    Service mode  .40    Menu enlargement in service mode  .40    Analyse  .41                                                                 |
| Chapter 4: Description.  page29    Survey                                                                                                    |
| Chapter 4: Description.  page29    Survey  31    Connection diagram of Dornier Medilas H  32    Connection diagram of Dornier Medilas H  33    AC input circuit  34    Power supply  35    CPU board  36    Control panel  37    ACV board  37    Laser safety chain  37    Cooling system  36    Laser head  35    Service mode  40    Menu enlargement in service mode  47    Logbook  42    Analyse  45    Calibration  45    Calibration of internal energy meter  45 |
| Chapter 4: Description.  page29    Survey                                                                                                    |
| Chapter 4: Description.  page28    Survey                                                                                                    |
| Chapter 4: Description.  page23    Survey                                                                                                    |
| Chapter 4: Description.  page22    Survey                                                                                                    |

| Replacing hood and/or its subassemblies                                           |                    |
|-----------------------------------------------------------------------------------|--------------------|
| Overall unit (open)                                                               | 70                 |
| Cooling system                                                                    | 72                 |
| Replacing subassemblies in the cooling system                                     | 72                 |
| Replacing pump                                                                    |                    |
| Replace ACV board                                                                 |                    |
| CPU board                                                                         |                    |
| Replacing CPU board                                                               |                    |
| Replacing coin cell                                                               |                    |
| Replacing PCB minimodul                                                           |                    |
| Replacing laser power supply                                                      |                    |
| Electricity complete                                                              |                    |
| Laser head                                                                        | 81                 |
| Replacing shutter                                                                 | 83                 |
| Checking, ajusting Monitoring switch                                              |                    |
| Replacing resonator mirror                                                        |                    |
| Replacing monitor board                                                           |                    |
| Replacing cavity and/or its subassemblies                                         |                    |
| Adjusting resonator                                                               |                    |
| Adjusting output coupler with regard to laser rod                                 |                    |
| Pre-setting reflector mirror                                                      |                    |
| Fine adjustment of the reflector mirror                                           |                    |
| Adjusting pilot laser coaxially with regard to the therapy laser beam (units til  | serial number H20- |
| Adjusting pilot laser coaxially with regard to the therapy laser beam (units from | serial number H20- |
| 080)                                                                              |                    |
| Adjust fiber coupler                                                              | 100                |
| Chapter 6: Maintenance                                                            | page103            |
| Replacing ion exchanger                                                           |                    |
| Replacing water filter                                                            |                    |
| CPU - Software Upload                                                             |                    |
| Chanter 7: Troubleshooting                                                        | nage109            |
|                                                                                   | page 109           |
| Errors with displayed error codes                                                 |                    |
| Errors without displayed error codes                                              |                    |
| Laser cannot be switched on with key switch                                       |                    |
| key pressing is recognized wrong or not at all                                    |                    |
| System reports overtemperature repeatedly (error code "1" in Logbook)             | 114                |
| Pilot laser is not visible very well or not at all at distal end of fiber         |                    |
| No laser pulse is emitted                                                         |                    |
| Laser pulse aborts prematurely                                                    |                    |
| Status I ED's of CPU                                                              | 117                |
| Chanter 0: Chave note                                                             |                    |
|                                                                                   | page119            |
| Spare parts list                                                                  |                    |
| Order list                                                                        |                    |

# 1 Safety

| General Safety                    | 7  |
|-----------------------------------|----|
| Safety Regulations                | 7  |
| Laser Safety                      | 8  |
| Protective Goggles                | 9  |
| Explosion and Fire Hazard         | 10 |
| Safety Checks                     | 10 |
| Liability                         | 11 |
| Warning and Identification Labels | 11 |
|                                   |    |

|       | <br>  | <br> |   |   | <br> |   |   |   | _ |   |   |   |   | _ |   | <br>  |   |   |   |   |  |
|-------|-------|------|---|---|------|---|---|---|---|---|---|---|---|---|---|-------|---|---|---|---|--|
|       |       |      |   |   |      |   |   |   |   |   |   |   |   |   |   |       |   |   |   |   |  |
|       | <br>_ | <br> | _ | _ | <br> | _ |   |   | - |   | _ |   | _ |   |   | <br>_ | _ | _ |   |   |  |
|       |       |      |   |   |      |   |   |   |   |   |   |   |   |   |   |       |   |   |   |   |  |
|       |       |      |   |   |      |   |   |   |   |   |   |   |   |   |   |       |   |   |   |   |  |
|       | <br>  | <br> |   |   | <br> |   |   |   |   |   |   |   |   |   |   |       |   |   |   |   |  |
|       |       |      |   |   |      |   |   |   |   |   |   |   |   |   |   |       |   |   |   |   |  |
|       | <br>_ | <br> | _ | _ | <br> | _ |   |   | - |   | _ |   | _ |   |   | <br>_ | _ | _ |   |   |  |
|       |       |      |   |   |      |   |   |   |   |   |   |   |   |   |   |       |   |   |   |   |  |
|       | <br>_ |      |   | _ |      |   |   |   | _ |   | _ |   |   |   |   |       |   | _ |   |   |  |
|       |       |      |   |   |      |   |   |   |   |   |   |   |   |   |   |       |   |   |   |   |  |
|       |       |      |   |   |      |   |   |   |   |   |   |   |   |   |   |       |   |   |   |   |  |
|       | <br>  | <br> |   |   | <br> |   | _ | _ | _ |   |   |   |   | _ |   | <br>  |   |   | _ |   |  |
|       |       |      |   |   |      |   |   |   |   |   |   |   |   |   |   |       |   |   |   |   |  |
|       | <br>  |      | _ |   |      |   |   |   | - | _ |   | _ |   |   | _ |       |   |   |   | _ |  |
|       |       |      |   |   |      |   |   |   |   |   |   |   |   |   |   |       |   |   |   |   |  |
|       |       |      |   |   |      |   |   |   |   |   |   |   |   |   |   |       |   |   |   |   |  |
|       | <br>  | <br> |   |   | <br> |   |   |   |   |   |   |   |   |   |   |       |   |   |   |   |  |
|       |       |      |   |   |      |   |   |   |   |   |   |   |   |   |   |       |   |   |   |   |  |
|       | <br>_ | <br> | _ | _ | <br> | _ | _ | _ | - | _ | _ | _ |   | - | _ | <br>_ | _ | _ | _ | _ |  |
|       |       |      |   |   |      |   |   |   |   |   |   |   |   |   |   |       |   |   |   |   |  |
|       |       |      |   |   |      |   |   |   |   |   |   |   |   |   |   |       |   |   |   |   |  |
|       |       |      |   |   |      |   |   |   |   |   |   |   |   |   |   |       |   |   |   |   |  |
|       |       |      |   |   |      |   |   |   |   |   |   |   |   |   |   |       |   |   |   |   |  |
|       |       |      |   |   |      |   | _ | _ | _ |   |   |   |   | - |   |       |   |   | _ | _ |  |
|       |       |      |   |   |      |   |   |   |   |   |   |   |   |   |   |       |   |   |   |   |  |
|       |       |      |   |   |      |   |   |   |   |   |   |   |   |   |   |       |   |   |   |   |  |
|       |       |      |   |   |      |   |   |   |   |   |   |   |   |   |   |       |   |   |   |   |  |
|       |       |      |   |   |      |   |   |   |   |   |   |   |   |   |   |       |   |   |   |   |  |
| <br>1 |       |      |   |   |      |   | _ | _ | _ |   |   |   |   | _ |   |       |   |   | _ |   |  |
|       |       |      |   |   |      |   |   |   |   |   |   |   |   |   |   |       |   |   |   |   |  |
|       |       |      |   |   |      |   |   |   |   |   |   |   |   |   |   |       |   |   |   |   |  |
|       | <br>_ | <br> | _ | _ | <br> |   | - | - | - |   | _ |   | _ | - |   | <br>_ |   | _ | - |   |  |
|       |       |      |   |   |      |   |   |   |   |   |   |   |   |   |   |       |   |   |   |   |  |
| 1     |       |      |   |   |      |   |   |   |   |   |   |   |   |   |   |       |   |   |   |   |  |
|       | <br>  | <br> |   |   | <br> |   |   |   | _ |   |   |   |   |   |   | <br>  |   |   |   |   |  |
|       |       |      |   |   |      |   |   |   |   |   |   |   |   |   |   |       |   |   |   |   |  |
|       | <br>_ |      | _ | _ |      | _ | _ | _ | _ | _ | _ | _ |   | - | _ | _     | _ | _ | _ | _ |  |
|       |       |      |   |   |      |   |   |   |   |   |   |   |   |   |   |       |   |   |   |   |  |
|       |       |      |   |   |      |   |   |   |   |   |   |   |   |   |   |       |   |   |   |   |  |
|       | <br>  | <br> |   |   | <br> |   | _ | _ | _ |   |   |   |   | _ |   | <br>  |   |   | _ |   |  |
|       |       |      |   |   |      |   |   |   |   |   |   |   |   |   |   |       |   |   |   |   |  |
|       |       |      |   |   |      |   | _ | _ | _ |   |   |   |   | _ |   |       |   |   | _ |   |  |
|       |       |      |   |   |      |   |   |   |   |   |   |   |   |   |   |       |   |   |   |   |  |
|       |       |      |   |   |      |   |   |   |   |   |   |   |   |   |   |       |   |   |   |   |  |
|       | <br>  | <br> |   |   | <br> |   |   |   | _ |   |   |   |   |   |   | <br>  |   |   |   |   |  |
|       |       |      |   |   |      |   |   |   |   |   |   |   |   |   |   |       |   |   |   |   |  |
| 1     |       |      |   |   |      |   |   |   |   |   |   |   |   |   |   |       |   |   |   |   |  |
|       |       |      |   |   |      |   |   |   |   |   |   |   |   |   |   |       |   |   |   |   |  |
|       |       |      |   |   |      |   |   |   |   |   |   |   |   |   |   |       |   |   |   |   |  |
|       | <br>  | <br> |   |   | <br> | _ |   |   | - |   |   |   | _ |   |   | <br>  | _ |   |   |   |  |
|       |       |      |   |   |      |   |   |   |   |   |   |   |   |   |   |       |   |   |   |   |  |
|       |       |      |   |   |      |   |   |   |   |   |   |   |   |   |   |       |   |   |   |   |  |
|       |       |      |   |   |      |   |   |   |   |   |   |   |   |   |   |       |   |   |   |   |  |
|       |       |      |   |   |      |   |   |   |   |   |   |   |   |   |   |       |   |   |   |   |  |
|       |       |      |   |   |      |   | _ | _ | _ |   |   |   |   | - |   |       |   |   | _ |   |  |
|       |       |      |   |   |      |   |   |   |   |   |   |   |   |   |   |       |   |   |   |   |  |
|       |       |      |   |   |      |   |   |   |   |   |   |   |   |   |   |       |   |   |   |   |  |
|       |       |      |   |   |      |   |   |   |   |   |   |   |   |   |   |       |   |   |   |   |  |
|       |       |      |   |   |      |   |   |   |   |   |   |   |   |   |   |       |   |   |   |   |  |
|       |       |      |   |   |      |   |   |   |   |   |   | _ |   |   |   |       |   |   |   |   |  |
|       |       |      |   |   |      |   |   |   |   |   |   |   |   |   |   |       |   |   |   |   |  |
|       |       |      |   |   |      |   |   |   |   |   |   |   |   |   |   |       |   |   |   |   |  |
|       |       |      |   |   |      |   |   |   | _ |   |   |   |   |   |   |       |   |   |   |   |  |
|       |       |      |   |   |      |   |   |   |   |   |   |   |   |   |   |       |   |   |   |   |  |
|       |       |      |   |   |      |   | - | - | _ |   |   |   |   |   |   |       |   |   | - | _ |  |
|       |       |      |   |   |      |   |   |   |   |   |   |   |   |   |   |       |   |   |   |   |  |
|       |       |      |   |   |      |   |   |   |   |   |   |   |   |   |   |       |   |   |   |   |  |
|       |       |      |   |   |      |   | _ | _ | _ |   |   |   |   | _ |   |       |   |   | _ |   |  |
|       |       |      |   |   |      |   |   |   |   |   |   |   |   |   |   |       |   |   |   |   |  |
|       |       |      |   |   |      |   | - | - | - | _ |   |   |   |   | _ |       |   |   | - |   |  |
|       |       |      |   |   |      |   |   |   |   |   |   |   |   |   |   |       |   |   |   |   |  |
|       |       |      |   |   |      |   |   |   |   |   |   |   |   |   |   |       |   |   |   |   |  |
|       |       |      |   |   |      |   | _ | _ | _ |   |   |   |   | _ |   |       |   |   | _ |   |  |
|       |       |      |   |   |      |   |   |   |   |   |   |   |   |   |   |       |   |   |   |   |  |
|       |       |      |   |   |      |   | _ | _ | _ |   |   |   |   | _ |   |       |   |   | _ |   |  |

Section 1 contains the safety regulations concerning the handling of the Dornier Medilas H.

In order to work on and with the Dornier Medilas H, the user must be familiar with and observe the safety regulations.

## 1.1 General Safety

The Dornier Medilas H is a medical laser belonging to class IV according to IEC 825. The unit emits high laser energy in the invisible spectral range of 2080 nm.

Do not expose eyes and skin to direct, reflected or scattered laser radiation. Laser radiation can cause irreversible damage to eyes and skin. The pilot laser can also damage the retina (when the eye is directed straight to the beam).

# 1.2 Safety Regulations

The following safety regulations must be observed when handling the Dornier Medilas H:

| BGV B2                             | Regulations for prevention of acci-<br>dents "laser emission" |
|------------------------------------|---------------------------------------------------------------|
| VDE 0107                           | Electrical installation                                       |
| DIN IEC 601, VDE 0750 Part 1, 0751 | Electrical safety, medical products                           |
| DIN 57836 / VDE 0836               | Electrical safety of laser devices                            |
| IEC 60825 / DIN VDE 0837           | Laser safety regulations                                      |
| MDD/MPG                            | European Medical Device Guidelines                            |

The user must keep the operating manual accessible at all times.

# 1.3 Laser Safety

- All valid regulations concerning radiation protection must be observed when operating the Dornier Medilas H. In case of doubt regarding a regulation, get in touch with the laser safety officer appointed by your hospital or with a authorized service office.
- The Dornier Medilas H generates a high-energy laser beam. The direct or reflected laser beam can cause irreversible damage to the eyes (retina) and skin. Do not aim the laser beam directly to the eye or skin. The safety goggles provide only temporary protection from direct laser light.
- The laser area is the area in which the maximum allowed radiation can be reached or exceeded. The risk of an involuntary deflection of the laser beam must be taken into account when defining the laser area.
- Protective goggles according to the national valid standard must be worn within the laser area (L4). When hand applicators are used for open work, the whole operating room is considered as laser area.
- The laser area must be identified with door signs and red warning lights. The laser area must be kept as small as possible and secured against entry by unauthorized persons.
- The number of persons stationed within the laser area must be kept at a minimum.
- Ensure that there are no bright, reflecting or inflammable objects in the laser area. Remove all bright, reflecting or inflammable objects from the laser area.
- Laser radiation can alter substances. Take care to prevent the formation of gas, dust or mist caused by laser radiation. Endangered substances must be removed from the laser area or appropriately protected.
- During laser treatment, use only instruments which are appropriate for laser treatment. The surface quality and the form of the instruments appropriate for laser treatment prevent reflection of the laser beam.
- The appropriate protective equipment must be available in good condition and in sufficient quantity.
- When working with an endoscope without video camera, use the appropriate laser protection filter for the endoscope. When the laser protection filter is used, the operator does not need to wear safety goggles. All other persons present must wear safety goggles.
- When applying laser radiation in body areas which contain oxygenated air or in which inflammable gases or vapors are present or might form, take appropriate protective action to prevent combustion or explosion.
- Once a year, all persons who work in the laser area must be instructed in laser safety and device operation. Participation in the instruction must be confirmed in writing.

## 1.4 Protective Goggles

During laser operation with the Dornier Medilas H, all persons present must wear safety goggles with lateral protection and the following inscription:

The type designation of the safety goggles is as follows:

| I | 2080 | L4 | Х | DIN |                                                                                                    |
|---|------|----|---|-----|----------------------------------------------------------------------------------------------------|
| Ι |      |    |   |     | Laser type (I stands for pulsed laser).                                                                         |
|   | 2080 |    |   |     | Wavelengths in nm; other metric units (e.g. $\mu m)$ are also allowed, provided the unit is indicated in print. |
|   |      | L4 |   |     | Protective level according to: EN 207:2002                                                                      |
|   |      |    | Х |     | Manufacturer's (X) identification                                                                               |

The safety goggles protect the wearer only from the reflected laser beam which has a wavelength corresponding to the inscription on the safety goggles.

Even when wearing safety goggles, do not look directly into the laser beam path.

The safety goggles protecting from the therapy laser beam do not protect from the pilot laser beam.

The power of the pilot laser at the fiber outlet is less than 1 mW. Do not look directly into the pilot laser beam. The visual perception of the reflected pilot laser beam does not present a risk.

#### WARNING

The recommended protection class is valid only for delivery systems without imaging optic, for example a fiber with bare tip. An effective protection for delivery systems with imaging optic (for example a focusing handpiece) is only guaranteed when it is used in accordance with the regulations of the user manual. Additionally the respective actual national laser safety standards (for example IEC 60825) have to be observed.

## 1.5 Explosion and Fire Hazard

Do not use the Dornier Medilas H in the vicinity of inflammable anesthetics or highly volatile mixtures such as alcohol or gasoline.

## 1.6 Safety Checks

Safety checks means maintenance and adjustment at regular intervals.

Safety checks guarantee the safe and reliable operation of the Dornier Medilas H.

The safety checks on Dornier Medilas H should be performed in intervals of 1 million pulses or every 12 months at least. If the interval is exceeded, a message appears on the display of the Dornier Medilas H.

A safety check is necessary after each repair and each change of location outside of the hospital or doctor's practice.

### WARNING

Only authorized persons may perform safety checks on the Dornier Medilas H.

Authorized persons are exclusive persons who have been trained by Dornier MedTech Laser GmbH or by a company appointed by Dornier MedTech Laser GmbH.

Safety checks performed by non-authorized persons can result in critical injury to persons and/or serious damage to the Dornier Medilas H.

# 1.7 Liability

In accordance with the laser safety regulations under BGVB2 (consider national standards), the purchasing unit or the user must appoint a laser safety officer in writing. The laser safety officer is responsible for:

- the implementation of safety measures
- the instruction of all persons concerned as to safety measures and correct handling of the Dornier Medilas H
- the correct marking of the laser area
- the inspection of the warning lights
- the correct use of the Dornier Medilas H during treatment
- the safe custody of the key
- the safe custody of the Dornier Medilas H
- the correct connection of the Dornier Medilas H after a change in installation site

The following conditions must be fulfilled before activating the Dornier Medilas H for the first time:

- delivery in working condition by Dornier Service or by persons authorized by Dornier MedTech Laser GmbH
- acceptance by responsible purchasing unit
- appointment in writing of laser safety officer by purchasing unit or user
- registration of Dornier Medilas H with the employer's liability insurance association and the authority responsible for labor protection
- implementation of all safety measures
- control of operating sequences and procedures even in case of breakdown

# 1.8 Warning and Identification Labels

The position and content of the warning and identification labels are shown in the valid drawings, which are delivered with each set of labels. Observe the drawings when replacing, pasting over, removing or adding labels.

|      |      |       |      |       | _ |       |       |      | _ | _ | _    |   |       |               |   |
|------|------|-------|------|-------|---|-------|-------|------|---|---|------|---|-------|---------------|---|
| <br> |      |       | <br> |       | _ | <br>  | <br>  | <br> |   | _ | <br> |   | <br>_ | -             |   |
|      |      |       |      |       |   |       |       |      |   |   |      |   | <br>  | _             |   |
|      |      |       |      |       |   |       |       |      |   |   |      |   |       |               |   |
|      |      |       |      |       |   |       |       |      |   |   |      |   |       |               |   |
|      |      |       |      |       |   |       |       |      |   |   |      |   |       |               |   |
| <br> |      | <br>_ | <br> | <br>_ |   | <br>_ | <br>_ | <br> |   |   |      | _ |       |               | _ |
|      |      |       |      |       | _ | <br>  | <br>  | <br> |   | _ | <br> |   | <br>_ | -             |   |
| <br> |      |       |      |       | _ | <br>  | <br>  | <br> |   | _ | <br> |   | <br>_ | _             |   |
|      |      |       |      |       |   |       |       |      |   |   |      |   |       |               |   |
|      |      |       |      |       |   |       |       |      |   |   |      |   |       |               |   |
|      |      |       |      |       |   |       |       |      |   |   |      |   |       |               |   |
| -    |      | _     | <br> | _     |   | <br>_ | <br>_ | <br> |   |   | <br> | _ |       |               |   |
|      |      | <br>  | <br> | <br>  | - | <br>  | <br>  | <br> |   | - | <br> |   | <br>- | -             |   |
|      |      |       |      |       | _ | <br>  | <br>  | <br> |   | _ | <br> |   | _     | _             |   |
| <br> |      |       |      |       |   |       |       |      |   |   |      |   | _     |               |   |
|      |      |       |      |       |   |       |       |      |   |   |      |   |       |               |   |
|      |      |       |      |       |   |       |       |      |   |   |      |   |       |               |   |
|      |      |       |      |       | _ |       |       |      |   | _ |      |   |       |               |   |
| <br> |      | <br>  | <br> | <br>  | - | <br>  | <br>  | <br> |   | - | <br> |   | <br>- |               |   |
|      |      |       |      |       | _ | <br>  | <br>  | <br> |   | _ | <br> |   | <br>_ | _             |   |
|      |      |       |      |       | _ |       |       |      |   | _ |      |   |       | _             |   |
|      |      |       |      |       |   |       |       |      |   |   |      |   |       |               |   |
|      |      |       |      |       |   |       |       |      |   |   |      |   |       |               |   |
| _    |      |       |      |       |   |       |       |      |   |   |      |   |       |               |   |
|      |      | _     |      | _     | _ |       |       |      |   | _ |      |   |       |               | _ |
| <br> | <br> | <br>  | <br> | <br>  | _ | <br>  | <br>  | <br> |   | _ | <br> |   | <br>_ | -             |   |
| <br> |      | <br>  |      | <br>  | _ | <br>  | <br>  | <br> |   | _ | <br> |   | <br>_ | _             |   |
|      |      |       |      |       |   |       |       |      |   |   |      |   |       |               |   |
|      |      |       |      |       |   |       |       |      |   |   |      |   |       |               |   |
|      |      |       |      |       |   |       |       |      |   |   |      |   |       |               |   |
|      |      |       |      |       | _ |       |       |      |   | _ |      |   |       |               |   |
|      |      | <br>  | <br> | <br>  | _ | <br>  | <br>  | <br> |   | _ | <br> |   | <br>_ |               |   |
|      |      | <br>  |      | <br>  | _ | <br>  | <br>  | <br> |   | _ | <br> |   | <br>_ | _             |   |
|      |      |       |      |       |   |       |       | <br> |   |   |      |   |       | _             |   |
|      |      |       |      |       |   |       |       |      |   |   |      |   |       |               |   |
|      |      |       |      |       |   |       |       |      |   |   |      |   |       |               |   |
| _    |      |       |      |       |   |       |       |      |   |   |      |   |       |               |   |
| <br> |      |       |      |       |   |       |       |      |   |   |      |   |       |               | _ |
|      |      |       | <br> |       | _ | <br>  | <br>  | <br> |   | _ | <br> |   | <br>_ | -             | _ |
| <br> |      | <br>  |      | <br>  | _ | <br>  | <br>  | <br> |   | _ | <br> |   | <br>_ | _             |   |
| <br> |      |       |      |       |   |       |       |      |   |   |      |   |       |               |   |
|      |      |       |      |       |   |       |       |      |   |   |      |   |       |               |   |
|      |      |       |      |       |   |       |       |      |   |   |      |   |       |               |   |
|      |      |       |      |       |   |       |       |      |   |   |      |   |       |               |   |
|      |      |       |      |       |   |       |       |      |   |   |      |   |       | $\rightarrow$ | _ |
|      |      |       |      |       | _ |       |       |      |   | _ |      |   | _     | $\rightarrow$ | _ |
| L    |      |       |      |       |   |       |       |      |   |   |      |   |       | _             |   |
|      |      |       |      |       |   |       |       |      |   |   |      |   |       |               |   |
|      |      |       |      |       |   |       |       |      |   |   |      |   |       |               |   |
|      |      |       |      |       |   |       |       |      |   |   |      |   |       |               |   |
| <br> |      |       |      |       |   |       |       |      |   |   |      |   |       |               |   |
|      |      |       |      |       |   |       |       |      |   |   |      |   |       |               |   |

# 2 Specifications

**Technical Data** 

|      |   | _ | _ | _ |   | _ | _ | _ | _ |      | _ | _    |   | _ | _ |      | _               | _     | _ |   | _ |
|------|---|---|---|---|---|---|---|---|---|------|---|------|---|---|---|------|-----------------|-------|---|---|---|
|      |   |   |   |   |   |   |   |   |   |      |   |      |   |   |   |      |                 |       |   |   |   |
| <br> |   |   |   |   |   |   |   | _ |   | <br> |   | <br> |   |   |   | <br> |                 | <br>  | - |   |   |
|      |   |   |   |   |   |   |   |   |   |      |   |      |   |   |   |      |                 |       |   |   |   |
| <br> | _ | _ | _ | _ | _ | _ | _ | - | _ | <br> | _ | <br> | _ | _ |   | <br> |                 | <br>_ | - | _ | _ |
|      |   |   |   |   |   |   |   |   |   |      |   |      |   |   |   |      |                 |       |   |   |   |
|      |   |   |   |   |   |   |   | - | _ | <br> | _ | <br> |   |   | _ | <br> |                 | <br>  | - |   |   |
|      |   |   |   |   |   |   |   |   |   |      |   |      |   |   |   |      |                 |       |   |   |   |
|      |   |   |   |   |   |   |   |   |   |      |   |      |   |   |   |      |                 |       |   |   |   |
|      |   |   |   |   |   |   |   |   |   |      |   |      |   |   |   |      |                 |       |   |   |   |
|      |   |   |   |   |   |   |   |   |   |      |   |      |   |   |   |      |                 |       |   |   |   |
|      |   |   |   |   |   |   |   |   |   |      |   |      |   |   |   |      |                 |       |   |   |   |
|      |   |   |   |   |   |   |   |   |   |      |   |      |   |   |   |      |                 |       |   |   |   |
| <br> |   |   |   |   |   |   |   | _ |   |      |   |      |   |   |   |      |                 |       | _ |   |   |
|      |   |   |   |   |   |   |   |   |   |      |   |      |   |   |   |      |                 |       |   |   |   |
| <br> |   |   |   |   |   |   |   | _ |   | <br> |   | <br> |   |   |   | <br> |                 | <br>  | - |   |   |
|      |   |   |   |   |   |   |   |   |   |      |   |      |   |   |   |      |                 |       |   |   |   |
|      | _ | _ | _ | _ | _ | _ | _ | - | _ | <br> | _ | <br> | _ | _ |   | <br> |                 | <br>_ | - | _ | _ |
|      |   |   |   |   |   |   |   |   |   |      |   |      |   |   |   |      |                 |       |   |   |   |
|      |   |   |   |   |   |   |   | _ |   |      | _ |      |   |   |   |      |                 |       | _ |   |   |
|      |   |   |   |   |   |   |   |   |   |      |   |      |   |   |   |      |                 |       |   |   |   |
|      |   |   |   |   |   |   |   |   |   |      |   |      |   |   |   |      |                 |       |   |   |   |
|      |   |   |   |   |   |   |   |   |   |      |   |      |   |   |   |      |                 |       |   |   |   |
|      |   |   |   |   |   |   |   |   |   |      |   |      |   |   |   |      |                 |       |   |   |   |
|      |   |   |   |   |   |   |   |   |   |      |   |      |   |   |   |      |                 |       |   |   |   |
|      |   |   |   |   |   |   |   |   |   |      |   |      |   |   |   |      |                 |       |   |   |   |
|      |   | _ |   | _ |   | _ | _ | _ |   |      |   |      |   |   |   |      |                 |       | _ | _ |   |
|      |   |   |   |   |   |   |   |   |   |      |   |      |   |   |   |      |                 |       |   |   |   |
|      |   |   |   |   |   |   |   | - |   |      |   |      |   |   |   |      |                 |       | - |   |   |
|      |   |   |   |   |   |   |   |   |   |      |   |      |   |   |   |      |                 |       |   |   |   |
|      |   |   |   |   |   |   |   |   | _ |      |   |      |   |   | _ |      |                 |       |   |   |   |
|      |   |   |   |   |   |   |   |   |   |      |   |      |   |   |   |      |                 |       |   |   |   |
|      |   |   |   |   |   |   |   |   |   |      |   |      |   |   |   |      |                 |       |   |   |   |
|      |   |   |   |   |   |   |   |   |   |      |   |      |   |   |   |      |                 |       |   |   |   |
|      |   |   |   |   |   |   |   |   |   |      |   |      |   |   |   |      |                 |       |   |   |   |
| <br> |   |   |   |   |   |   |   | _ |   | <br> |   | <br> |   |   |   | <br> |                 | <br>  | _ |   |   |
|      |   |   |   |   |   |   |   |   |   |      |   |      |   |   |   |      |                 |       |   |   |   |
| <br> |   |   |   |   |   |   |   |   |   | <br> | _ | <br> | _ |   |   | <br> |                 | <br>  |   |   |   |
|      |   |   |   |   |   |   |   |   |   |      |   |      |   |   |   |      |                 |       |   |   |   |
|      |   |   |   |   |   |   |   | _ |   |      | _ |      |   |   |   |      |                 |       | _ |   |   |
|      |   |   |   |   |   |   |   |   |   |      |   |      |   |   |   |      |                 |       |   |   |   |
|      |   |   |   |   |   |   |   |   |   |      |   |      |   |   |   |      |                 |       |   |   |   |
| <br> |   |   |   |   |   |   |   |   |   | <br> |   | <br> |   |   |   | <br> |                 | <br>  |   |   |   |
|      |   |   |   |   |   |   |   |   |   |      |   |      |   |   |   |      |                 |       |   |   |   |
|      |   |   |   |   |   |   |   |   |   | <br> |   | <br> |   |   |   | <br> |                 | <br>  |   |   |   |
|      |   |   |   |   |   |   |   |   |   |      |   |      |   |   |   |      |                 |       |   |   |   |
|      | _ | _ | _ | _ | _ | _ | _ | _ | _ | <br> |   | <br> |   | _ | _ | <br> |                 | <br>_ | _ | _ | _ |
|      |   |   |   |   |   |   |   |   |   |      |   |      |   |   |   |      |                 |       |   |   |   |
|      |   | _ |   | _ |   | _ | _ | _ |   |      |   |      |   |   |   |      |                 |       |   |   |   |
|      |   |   |   |   |   |   |   |   |   |      |   |      |   |   |   |      |                 |       |   |   |   |
|      |   |   |   |   |   |   |   |   |   |      |   |      |   |   |   |      |                 |       |   |   |   |
|      |   |   |   |   |   |   |   |   |   |      |   |      |   |   |   |      |                 |       |   |   |   |
|      |   |   |   |   |   |   |   |   |   |      |   |      |   |   |   |      |                 |       |   |   |   |
| <br> |   |   |   |   |   |   |   | _ |   | <br> |   | <br> |   |   |   | <br> |                 | <br>  | _ |   |   |
|      |   |   |   |   |   |   |   |   |   |      |   |      |   |   |   |      |                 |       |   |   |   |
|      |   | _ |   | _ |   | _ | _ | _ |   |      |   |      |   |   |   |      | $ \rightarrow $ |       | _ | _ |   |
|      |   |   |   |   |   |   |   |   |   |      |   |      |   |   |   |      |                 |       |   |   |   |
|      |   | _ |   | _ |   | _ | _ | _ | _ |      |   |      |   |   |   |      |                 |       | _ | _ |   |
|      |   |   |   |   |   |   |   |   |   |      |   |      |   |   |   |      |                 |       |   |   |   |
|      |   |   |   |   |   |   |   |   |   |      |   |      |   |   |   |      |                 |       |   |   |   |
|      |   |   |   |   |   |   |   |   |   |      |   |      |   |   |   |      |                 |       |   |   |   |
|      |   |   |   |   |   |   |   |   |   |      |   |      |   |   |   |      |                 |       |   |   |   |
|      |   |   |   |   |   |   |   |   |   |      |   |      |   |   |   |      |                 |       |   |   |   |
|      |   |   |   |   |   |   |   |   |   |      |   |      |   |   |   |      |                 |       |   |   |   |
|      |   | _ |   | _ |   | _ | _ | _ |   |      |   |      |   |   |   |      |                 |       | _ | _ |   |
|      |   |   |   |   |   |   |   |   |   |      |   |      |   |   |   |      |                 |       |   |   |   |
|      |   | _ |   | _ |   | _ | _ |   |   |      |   |      |   |   |   |      |                 |       |   | _ |   |
|      |   |   |   |   |   |   |   |   |   |      |   |      |   |   |   |      |                 |       |   |   |   |
|      |   |   |   |   |   |   |   |   |   |      |   |      |   |   |   |      |                 |       |   |   |   |
|      |   |   |   |   |   |   |   |   |   |      |   |      |   |   |   |      |                 |       |   |   |   |
|      |   |   |   |   |   |   |   |   |   |      |   |      |   |   |   |      |                 |       |   |   |   |
|      |   |   |   |   |   |   |   | _ |   |      |   |      |   |   |   |      |                 |       | _ |   |   |
|      |   |   |   |   |   |   |   |   |   |      |   |      |   |   |   |      |                 |       |   |   |   |
|      |   | _ |   | _ |   | _ | _ | _ |   |      |   |      |   |   |   |      |                 |       | _ | _ |   |
|      |   |   |   |   |   |   |   |   |   |      |   |      |   |   |   |      |                 |       |   |   |   |
|      |   |   |   |   |   |   |   |   | _ |      |   |      |   |   | _ |      |                 |       |   |   |   |
|      |   |   |   |   |   |   |   |   |   |      |   |      |   |   |   |      |                 |       |   |   |   |
|      |   |   |   |   |   |   |   |   |   |      |   |      |   |   |   |      |                 |       |   |   |   |
|      |   |   |   |   |   |   |   |   |   |      |   |      |   |   |   |      |                 |       |   |   |   |
|      |   |   |   |   |   |   |   |   |   |      |   |      |   |   |   |      |                 |       |   |   |   |
|      |   |   |   |   |   |   |   |   | _ | <br> |   |      |   |   |   | <br> |                 |       | _ |   |   |
|      |   |   |   |   |   |   |   |   |   |      |   |      |   |   |   |      |                 |       |   |   |   |
|      |   | _ |   | _ |   | _ | _ | _ |   |      |   |      |   |   |   |      | $ \rightarrow $ |       | _ | _ |   |
|      |   |   |   |   |   |   |   |   |   |      |   |      |   |   |   |      |                 |       |   |   |   |
|      |   |   |   |   |   |   |   |   |   |      |   |      |   |   |   |      |                 |       |   |   |   |

# 2.1 Technical Data

| Parameter                                                 | Data                         |
|-----------------------------------------------------------|------------------------------|
| Connection data                                           |                              |
| Voltage                                                   | 115 or 208 or 230 VAC        |
| Frequency                                                 | 50/60 Hz                     |
| Power consumption<br>with 115 VAC<br>with 208 and 230 VAC | 1850 VA max.<br>2200 VA max. |
| Climate                                                   |                              |
| Ambient temperature                                       | +15° C to +30° C             |
| Relative humidity                                         | 30% to 85% non-condensating  |
| Atmospheric pressure                                      | 700 hPa to 1060 hPa          |
| Size and Weight                                           |                              |
| Height                                                    | 1100 mm                      |
| Width                                                     | 270 mm                       |
| Depth                                                     | 730 mm                       |
| Weight                                                    | approx. 85 kg                |
| Noise emission                                            |                              |
| Noise emission max.                                       | L < 65 dB                    |
| Typical noise emission                                    | L < 55 dB                    |
| Therapy laser                                             |                              |
| Wavelength                                                | 2080 nm                      |
| Laser energy                                              | 400 to 2500 mJ               |
| Pulse duration                                            | $\leq$ 350 $\mu$ s           |
| Pulse repetition rate                                     | 3 to 12 Hz                   |
| Pilot laser                                               |                              |
| Wavelength                                                | 532 nm                       |
| Laser power                                               | < 1 mW                       |

| <br>  |   |   |   | <br> | <br> |   |   |   |   |   | <br>  |   |   | <br> |   |   | _ |   | _ |               |
|-------|---|---|---|------|------|---|---|---|---|---|-------|---|---|------|---|---|---|---|---|---------------|
|       |   |   |   |      |      |   |   |   |   |   |       |   |   |      |   |   |   |   |   |               |
|       |   |   |   |      |      |   |   |   |   |   |       |   |   |      |   |   |   |   |   |               |
| <br>  |   |   |   | <br> | <br> |   |   |   |   |   | <br>  |   |   | <br> |   |   | - |   | - |               |
| <br>  |   |   |   |      |      |   |   |   |   |   |       |   |   |      |   |   |   |   |   |               |
|       |   |   |   |      |      |   |   |   |   |   |       |   |   |      |   |   |   |   |   |               |
| <br>- |   | _ | _ |      | <br> | _ | _ | _ |   | _ | <br>_ | - | - |      | _ |   | - | - | - | _             |
| <br>  |   |   |   |      |      |   |   |   |   |   |       |   |   |      |   |   |   |   |   |               |
|       |   |   |   |      |      |   |   |   |   |   |       |   |   |      |   |   |   |   |   |               |
|       |   |   |   |      |      |   |   |   |   |   |       |   |   |      |   |   | _ |   | _ | _             |
| <br>  |   |   |   |      | <br> |   |   |   |   |   | <br>  |   |   |      |   |   |   |   |   |               |
|       |   |   |   |      |      |   |   |   |   |   |       |   |   |      |   |   |   |   |   |               |
|       |   |   |   |      |      |   |   |   |   |   |       |   |   |      |   |   |   |   |   |               |
| <br>  |   |   |   | <br> | <br> |   |   |   |   |   | <br>  |   |   | <br> |   |   | - |   | - |               |
|       |   |   |   |      |      |   |   |   |   |   |       |   |   |      |   |   |   |   |   |               |
|       |   |   |   |      |      |   |   |   |   |   |       |   |   |      |   |   |   |   |   |               |
| <br>  |   |   | _ | <br> | <br> | _ | _ |   | _ |   | <br>_ | - | - | <br> |   | _ | - | - | - | _             |
| <br>  |   |   |   |      |      |   |   |   |   |   |       |   |   |      |   |   |   |   |   |               |
|       |   |   |   |      |      |   |   |   |   |   |       |   |   |      |   |   |   |   |   |               |
| -     |   |   |   |      |      |   |   |   |   |   |       |   |   |      |   |   |   |   |   | -             |
| <br>  |   |   |   |      |      |   |   |   |   |   |       | _ | _ |      |   |   |   | _ |   |               |
|       |   |   |   |      |      |   |   |   |   |   |       |   |   |      |   |   |   |   |   |               |
|       |   |   |   |      |      |   |   |   |   |   |       |   |   |      |   |   |   |   |   |               |
| <br>- |   |   |   | <br> | <br> |   |   |   |   |   |       | _ | _ | <br> |   |   | _ | _ | _ |               |
|       |   |   |   |      |      |   |   |   |   |   |       |   |   |      |   |   |   |   |   |               |
|       |   |   |   |      |      |   |   |   |   |   |       |   |   |      |   |   |   |   |   |               |
| <br>- |   |   |   | <br> | <br> |   |   |   | _ | _ | <br>  | - | - | <br> |   | _ | - | - | - |               |
|       |   |   |   |      |      |   |   |   |   |   |       |   |   |      |   |   |   |   |   |               |
|       |   |   |   |      |      |   |   |   |   |   |       |   |   |      |   |   |   |   |   |               |
|       |   | _ |   |      |      | _ |   | _ |   | _ |       | _ | _ |      | _ |   | _ | _ | - | _             |
| <br>  |   |   |   | <br> | <br> |   |   |   |   |   | <br>  |   |   | <br> |   |   | _ |   | _ |               |
|       |   |   |   |      |      |   |   |   |   |   |       |   |   |      |   |   |   |   |   |               |
|       |   |   |   |      |      |   |   |   |   |   |       |   |   |      |   |   |   |   |   |               |
| <br>  |   |   |   | <br> | <br> |   |   |   |   |   | <br>  | _ | _ | <br> |   |   | _ | _ | _ |               |
|       |   |   |   |      |      |   |   |   |   |   |       |   |   |      |   |   |   |   |   |               |
|       |   |   |   |      |      |   |   |   |   |   |       |   |   |      |   |   |   |   |   |               |
| <br>  | _ |   |   |      |      |   |   |   |   |   |       |   |   |      |   |   | - |   | _ |               |
| <br>  |   |   |   |      |      |   |   |   |   |   |       |   |   |      |   |   |   |   |   |               |
|       |   |   |   |      |      |   |   |   |   |   |       |   |   |      |   |   |   |   |   |               |
| <br>- |   | _ |   |      |      | _ |   | _ |   | _ |       | _ | _ |      | _ |   | _ | _ | - | _             |
| <br>  |   |   |   |      | <br> |   |   |   |   |   | <br>  |   |   |      |   |   |   |   |   |               |
|       |   |   |   |      |      |   |   |   |   |   |       |   |   |      |   |   |   |   |   |               |
|       |   |   |   |      |      |   |   |   |   |   |       |   |   |      |   |   |   |   |   |               |
| <br>  |   |   |   |      |      |   |   |   |   |   |       | _ | _ |      |   |   | _ | _ | _ |               |
|       |   |   |   |      |      |   |   |   |   |   |       |   |   |      |   |   |   |   |   |               |
|       |   |   |   |      |      |   |   |   |   |   |       |   |   |      |   |   |   |   |   |               |
| <br>  |   |   |   |      |      |   |   | _ |   |   |       |   |   |      |   |   | _ |   | _ | $\rightarrow$ |
| <br>  |   |   |   |      |      |   |   |   |   |   |       |   |   |      |   |   |   |   |   |               |
|       |   |   |   |      |      |   |   |   |   |   |       |   |   |      |   |   |   |   |   |               |
| -     |   |   |   |      |      |   |   |   |   |   |       |   |   |      |   |   |   |   |   | -             |
| <br>  |   |   |   |      |      |   |   |   |   |   |       | _ | _ |      |   |   |   | _ |   |               |
|       |   |   |   |      |      |   |   |   |   |   |       |   |   |      |   |   |   |   |   |               |
|       |   |   |   |      |      |   |   |   |   |   |       |   |   |      |   |   |   |   |   |               |
| <br>  |   |   |   | <br> | <br> |   |   |   |   |   |       | _ | _ | <br> |   |   | _ | _ | _ |               |
|       |   |   |   |      |      |   |   |   |   |   |       |   |   |      |   |   |   |   |   |               |
|       |   |   |   |      |      |   |   |   |   |   |       |   |   |      |   |   |   |   |   |               |
| <br>  |   |   |   |      |      |   |   |   |   |   |       | _ | _ |      |   |   | _ | _ | _ |               |
| <br>  |   |   |   |      |      |   |   |   |   |   |       |   |   |      |   |   |   |   |   |               |
|       |   |   |   |      |      |   |   |   |   |   |       |   |   |      |   |   |   |   |   |               |
| <br>- |   |   |   |      |      |   |   |   |   |   |       |   |   |      |   |   |   |   |   | $\rightarrow$ |
| <br>  |   |   |   |      |      |   |   |   |   |   |       |   |   |      |   |   |   |   |   |               |
|       |   |   |   |      |      |   |   |   |   |   |       |   |   |      |   |   |   |   |   |               |
| <br>_ |   |   |   |      |      |   |   |   |   |   |       |   |   |      |   |   |   |   |   | $\rightarrow$ |
| <br>  |   |   |   |      |      |   |   |   |   |   |       |   |   |      |   |   |   |   |   |               |

3

# Installation

| Packaging                     | 19 |
|-------------------------------|----|
| Scope of delivery             | 21 |
| Installation / first start-up | 23 |
| Adjustment of mains voltage   | 23 |
| Filling up the coolant        | 24 |
| Installing of fiber holder    | 25 |
| Inspection                    | 25 |
| On-site Installation          | 25 |
| Deinstallation                | 27 |
| Draining coolant              | 27 |

|      | _ |   |   |   | _ |   | _ |   | _ |   |   | _ | <br>_           | <br>_ |   | _ | <br>_           | _ | _ | _ |   |            |
|------|---|---|---|---|---|---|---|---|---|---|---|---|-----------------|-------|---|---|-----------------|---|---|---|---|------------|
|      |   |   |   |   |   |   |   |   |   |   |   |   |                 |       |   |   |                 |   |   |   |   |            |
|      |   | _ | _ | _ | _ |   | _ | _ | _ | _ |   |   |                 | <br>  |   |   |                 |   | _ | _ | _ |            |
|      |   |   |   |   |   |   |   |   |   |   |   |   |                 |       |   |   |                 |   |   |   |   |            |
|      | _ | _ | _ | _ | _ | _ | _ | _ | _ | _ | _ | _ |                 | _     | _ | _ |                 | _ | _ | _ | _ |            |
|      |   |   |   |   |   |   |   |   |   |   |   |   |                 |       |   |   |                 |   |   |   |   |            |
|      |   |   |   |   |   |   |   |   |   |   |   |   |                 |       |   |   |                 |   |   |   |   |            |
| <br> |   |   |   |   |   |   |   |   |   |   |   |   |                 | <br>  |   |   |                 |   | _ |   |   |            |
|      |   |   |   |   |   |   |   |   |   |   |   |   |                 |       |   |   |                 |   |   |   |   |            |
|      | _ |   |   |   |   | _ |   |   |   |   |   | _ |                 | <br>_ |   | _ |                 | _ | - |   |   |            |
|      |   |   |   |   |   |   |   |   |   |   |   |   |                 |       |   |   |                 |   |   |   |   |            |
|      |   |   |   |   |   |   |   |   |   |   |   |   |                 |       |   |   |                 |   |   |   |   |            |
|      |   |   |   |   |   |   |   |   |   |   |   |   |                 |       |   |   |                 |   |   |   |   |            |
|      |   |   |   |   |   |   |   |   |   |   |   |   |                 |       |   |   |                 |   |   |   |   |            |
|      |   | _ | _ | _ | _ |   | _ | _ | _ | _ |   |   |                 | <br>  |   |   |                 |   | _ | _ | _ |            |
|      |   |   |   |   |   |   |   |   |   |   |   |   |                 |       |   |   |                 |   |   |   |   |            |
|      |   |   |   |   |   |   |   |   |   |   | _ |   |                 |       | _ |   |                 |   | - |   |   |            |
|      |   |   |   |   |   |   |   |   |   |   |   |   |                 |       |   |   |                 |   |   |   |   |            |
|      |   |   |   |   |   |   |   |   |   |   |   |   |                 |       |   |   |                 |   |   |   |   |            |
| <br> |   | _ | _ | _ | _ |   | _ | _ | _ | _ |   |   |                 | <br>  |   |   |                 |   | _ | _ | _ |            |
|      |   |   |   |   |   |   |   |   |   |   |   |   |                 |       |   |   |                 |   |   |   |   |            |
|      | _ | - | - | - | - | _ | - | - | - | - | _ | _ |                 | <br>_ | _ | _ |                 | _ | - | - | - |            |
|      |   |   |   |   |   |   |   |   |   |   |   |   |                 |       |   |   |                 |   |   |   |   |            |
|      |   |   |   |   |   |   |   |   |   |   |   |   |                 |       |   |   |                 |   |   |   |   |            |
|      |   |   |   |   |   |   |   |   |   |   |   |   |                 |       |   |   |                 |   |   |   |   |            |
|      |   |   |   |   |   |   |   |   |   |   |   |   |                 |       |   |   |                 |   |   |   |   |            |
|      |   | _ | _ | _ | _ |   | _ | _ | _ | _ |   |   |                 |       |   |   |                 |   | _ | _ | _ | $ \vdash $ |
|      |   |   |   |   |   |   |   |   |   |   |   |   |                 |       |   |   |                 |   |   |   |   |            |
|      |   |   |   |   |   |   |   |   |   |   |   |   |                 |       |   |   |                 |   |   |   |   |            |
|      |   |   |   |   |   |   |   |   |   |   |   |   |                 |       |   |   |                 |   |   |   |   |            |
|      |   |   |   |   |   |   |   |   |   |   |   |   |                 |       |   |   |                 |   |   |   |   |            |
|      |   |   |   |   |   |   |   |   |   |   |   | _ |                 | <br>  |   | _ |                 | _ | - |   |   |            |
|      |   |   |   |   |   |   |   |   |   |   |   |   |                 |       |   |   |                 |   |   |   |   |            |
|      |   |   |   |   |   |   |   |   |   |   |   |   |                 |       |   |   |                 |   |   |   |   |            |
|      |   |   |   |   |   |   |   |   |   |   |   |   | <br>            | <br>  |   |   | <br>            |   | _ |   |   |            |
|      |   |   |   |   |   |   |   |   |   |   |   |   |                 |       |   |   |                 |   |   |   |   |            |
|      | _ | _ | _ | _ | _ | _ | _ | _ | _ | _ | _ | _ |                 | _     | _ | _ |                 | _ | _ | _ | _ |            |
|      |   |   |   |   |   |   |   |   |   |   |   |   |                 |       |   |   |                 |   |   |   |   |            |
|      |   |   |   |   |   |   |   |   |   |   |   |   |                 |       |   |   |                 |   |   |   |   |            |
| <br> |   |   |   |   |   |   |   |   |   |   |   |   | <br>            | <br>  |   |   | <br>            |   | _ |   |   |            |
|      |   |   |   |   |   |   |   |   |   |   |   |   |                 |       |   |   |                 |   |   |   |   |            |
|      |   | _ | _ | _ | _ |   | _ | _ | _ | _ |   |   |                 |       |   |   |                 |   | _ | _ | _ |            |
| <br> |   |   |   |   |   |   |   |   |   |   |   |   |                 | <br>  |   |   |                 |   | _ |   |   |            |
|      |   |   |   |   |   |   |   |   |   |   |   |   |                 |       |   |   |                 |   |   |   |   |            |
|      |   |   |   |   |   |   |   |   |   |   |   | _ |                 |       |   |   |                 |   | - |   |   |            |
|      |   |   |   |   |   |   |   |   |   |   |   |   |                 |       |   |   |                 |   |   |   |   |            |
|      |   |   |   |   |   |   |   |   |   |   |   |   |                 |       |   |   |                 |   |   |   |   |            |
| <br> |   |   |   |   |   |   |   |   |   |   |   |   | <br>            |       |   |   |                 |   |   |   |   |            |
|      |   |   |   |   |   |   |   |   |   |   |   |   |                 |       |   |   |                 |   |   |   |   |            |
|      |   |   |   |   |   |   |   |   |   |   |   | _ |                 | <br>  |   |   |                 |   | - |   |   |            |
|      |   |   |   |   |   |   |   |   |   |   |   |   |                 |       |   |   |                 |   |   |   |   |            |
|      |   |   |   |   |   |   |   |   |   |   |   |   |                 |       |   |   |                 |   |   |   |   |            |
|      |   |   |   |   |   |   |   |   |   |   |   |   |                 |       |   |   |                 |   |   |   |   |            |
|      |   |   |   |   |   |   |   |   |   |   |   |   |                 |       |   |   |                 |   |   |   |   |            |
|      |   |   |   |   |   |   |   |   |   |   |   |   |                 |       |   |   |                 |   | _ |   |   | -          |
|      |   |   |   |   |   |   |   |   |   |   |   |   |                 |       |   |   |                 |   |   |   |   |            |
|      |   |   |   |   |   |   |   |   |   |   |   |   |                 |       |   |   |                 |   |   |   |   |            |
|      |   |   |   |   |   |   |   |   |   |   |   |   |                 |       |   |   |                 |   |   |   |   |            |
|      |   |   |   |   |   |   |   |   |   |   |   |   |                 |       |   |   |                 |   |   |   |   |            |
|      |   |   |   |   | - |   | - |   | - |   | _ |   | $ \rightarrow $ |       | _ |   | $ \rightarrow $ |   |   | - |   | $ \vdash $ |
|      |   |   |   |   |   |   |   |   |   |   |   |   |                 |       |   |   |                 |   |   |   |   |            |
|      |   |   |   |   |   |   |   |   |   |   |   |   |                 |       |   |   |                 |   |   |   |   |            |
| <br> |   |   |   |   |   |   |   |   |   |   |   |   |                 | <br>  |   |   |                 |   | _ |   |   |            |
|      |   |   |   |   |   |   |   |   |   |   |   |   |                 |       |   |   |                 |   |   |   |   |            |
|      | _ | _ | _ | _ | _ | _ | _ | _ | _ | _ | _ | _ |                 | _     | _ | _ |                 | _ | _ | _ | _ |            |
|      |   |   |   |   |   |   |   |   |   |   |   |   |                 |       |   |   |                 |   |   |   |   |            |
|      |   |   |   |   |   |   |   |   |   |   |   |   |                 |       |   |   |                 |   |   |   |   |            |
|      |   |   |   |   |   |   |   |   |   |   |   |   |                 |       |   |   |                 |   | _ |   |   |            |
|      |   |   |   |   |   |   |   |   |   |   |   |   |                 |       |   |   |                 |   |   |   |   |            |
|      |   | _ | _ | _ |   |   |   | _ |   | _ |   |   |                 |       |   |   |                 |   | _ |   | _ |            |
|      |   |   |   |   |   |   |   |   |   |   |   |   |                 |       |   |   |                 |   |   |   |   |            |
|      |   |   |   |   |   |   |   |   |   |   |   |   |                 |       |   |   |                 |   |   |   |   |            |
|      |   | _ | _ | _ | _ |   | _ | _ | _ | _ |   |   |                 |       |   |   |                 |   |   | _ | _ |            |
|      |   |   |   |   |   |   |   |   |   |   |   |   |                 |       |   |   |                 |   |   |   |   |            |
|      |   |   |   |   |   |   |   |   |   |   |   |   |                 |       |   |   |                 |   | _ |   |   |            |
|      |   |   |   |   |   |   |   |   |   |   |   |   |                 |       |   |   |                 |   |   |   |   |            |
|      |   |   |   |   |   |   |   |   |   |   |   |   |                 |       |   |   |                 |   |   |   |   |            |
|      |   |   |   |   |   |   |   |   |   |   |   |   |                 |       |   |   |                 |   |   |   |   |            |

# 3.1 Packaging

**Fig. 1** Packaging

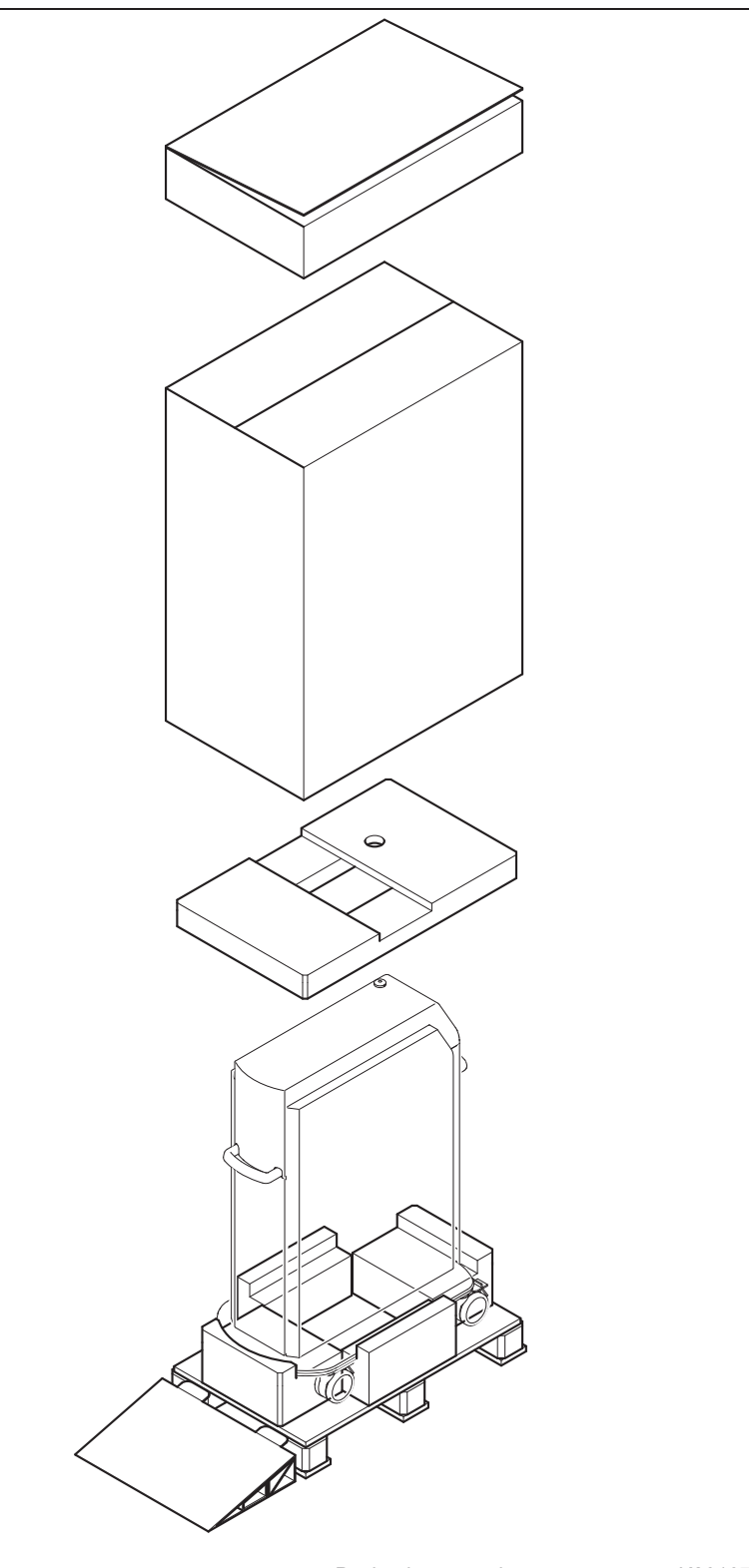

|  |   |  |      |  |  |      | _ |  |  |  |  |  |      |
|--|---|--|------|--|--|------|---|--|--|--|--|--|------|
|  |   |  |      |  |  |      | _ |  |  |  |  |  |      |
|  | _ |  | _    |  |  |      | _ |  |  |  |  |  |      |
|  | _ |  | _    |  |  |      | _ |  |  |  |  |  |      |
|  |   |  |      |  |  |      | _ |  |  |  |  |  |      |
|  |   |  |      |  |  |      | _ |  |  |  |  |  |      |
|  |   |  |      |  |  |      | _ |  |  |  |  |  |      |
|  |   |  |      |  |  |      | _ |  |  |  |  |  |      |
|  |   |  |      |  |  |      | _ |  |  |  |  |  |      |
|  |   |  |      |  |  |      | _ |  |  |  |  |  |      |
|  |   |  |      |  |  |      | _ |  |  |  |  |  |      |
|  |   |  |      |  |  |      | _ |  |  |  |  |  |      |
|  |   |  |      |  |  |      | _ |  |  |  |  |  |      |
|  |   |  |      |  |  |      | _ |  |  |  |  |  |      |
|  |   |  |      |  |  |      | _ |  |  |  |  |  |      |
|  |   |  |      |  |  |      | _ |  |  |  |  |  |      |
|  |   |  |      |  |  |      |   |  |  |  |  |  |      |
|  |   |  |      |  |  |      |   |  |  |  |  |  |      |
|  |   |  |      |  |  |      |   |  |  |  |  |  |      |
|  |   |  |      |  |  |      |   |  |  |  |  |  |      |
|  |   |  |      |  |  |      |   |  |  |  |  |  |      |
|  |   |  |      |  |  |      |   |  |  |  |  |  |      |
|  |   |  |      |  |  |      |   |  |  |  |  |  |      |
|  |   |  |      |  |  |      |   |  |  |  |  |  |      |
|  |   |  |      |  |  |      |   |  |  |  |  |  |      |
|  |   |  |      |  |  |      |   |  |  |  |  |  |      |
|  |   |  |      |  |  |      |   |  |  |  |  |  |      |
|  |   |  |      |  |  |      |   |  |  |  |  |  |      |
|  |   |  |      |  |  |      |   |  |  |  |  |  |      |
|  |   |  | <br> |  |  | <br> |   |  |  |  |  |  |      |
|  |   |  | <br> |  |  | <br> |   |  |  |  |  |  |      |
|  |   |  |      |  |  |      |   |  |  |  |  |  |      |
|  |   |  |      |  |  |      |   |  |  |  |  |  |      |
|  |   |  |      |  |  |      |   |  |  |  |  |  |      |
|  |   |  |      |  |  | <br> |   |  |  |  |  |  |      |
|  |   |  |      |  |  | <br> |   |  |  |  |  |  |      |
|  |   |  |      |  |  |      |   |  |  |  |  |  |      |
|  |   |  |      |  |  |      |   |  |  |  |  |  |      |
|  |   |  |      |  |  | <br> |   |  |  |  |  |  |      |
|  |   |  |      |  |  | <br> |   |  |  |  |  |  |      |
|  |   |  |      |  |  |      |   |  |  |  |  |  | <br> |
|  |   |  |      |  |  |      |   |  |  |  |  |  | <br> |

# 3.2 Scope of delivery

The following components are included in the delivery with the Dornier Medilas H:

- 1 foot switch
- 2 keys for the key switch
- 1 power cable
- 1 door-contact plug with bridge
- 1 fiber holder
- 1 operating manual
- 1 set of signs including a warning sign for OR door

|      |   | _ |   | <br> |      | _ | _ | _ |      |       | - |   | <br>_ |   | -     |   |   |
|------|---|---|---|------|------|---|---|---|------|-------|---|---|-------|---|-------|---|---|
|      |   |   |   |      |      |   |   |   |      |       |   |   | <br>  |   |       |   |   |
|      |   |   |   |      |      |   |   |   |      |       |   |   |       |   |       |   |   |
|      |   |   |   |      |      |   |   |   |      |       |   |   |       |   |       |   |   |
|      |   | _ |   | <br> |      | _ | _ | _ |      |       | - |   | <br>_ |   | -     |   |   |
|      |   |   |   | <br> | <br> |   |   |   | <br> | <br>  | _ |   | <br>  |   | <br>_ |   |   |
|      |   |   |   |      |      |   |   |   |      |       |   |   |       |   |       |   |   |
|      |   |   |   |      |      |   |   |   |      |       |   |   |       |   |       |   |   |
|      | - | _ | _ | <br> | <br> | _ | _ | _ | <br> |       |   |   | <br>_ |   |       | _ |   |
|      |   |   |   |      |      |   |   |   |      |       | _ |   |       |   | _     |   | _ |
|      |   |   |   |      |      |   |   |   |      |       |   |   |       |   |       |   |   |
|      |   |   |   |      |      |   |   |   |      |       |   |   |       |   |       |   |   |
|      |   |   |   |      |      |   |   |   |      |       | _ |   |       |   |       | _ |   |
|      |   |   |   | <br> | <br> |   |   |   | <br> | <br>  | _ |   | <br>  |   | <br>_ |   |   |
|      |   |   |   |      |      |   |   |   |      |       |   |   |       |   |       |   |   |
|      |   |   |   |      |      |   |   |   |      |       |   |   |       |   |       |   |   |
|      |   |   |   |      |      |   |   |   |      |       |   |   |       |   |       |   |   |
| <br> |   |   |   |      |      |   |   |   |      |       |   |   |       |   | _     |   |   |
|      |   |   |   |      |      |   |   |   |      |       |   |   |       |   |       |   |   |
|      |   |   |   |      |      |   |   |   |      |       |   |   |       |   |       |   |   |
|      |   |   |   |      |      |   |   |   |      |       |   |   |       |   |       |   |   |
|      |   |   |   |      |      |   |   |   |      |       |   |   |       |   |       |   |   |
|      |   |   |   | <br> | <br> |   |   |   | <br> | <br>  | _ |   | <br>  |   | <br>_ |   |   |
|      |   |   |   |      |      |   |   |   |      |       |   |   |       |   |       |   |   |
|      |   |   |   |      |      |   |   |   |      |       |   |   |       |   |       |   |   |
|      |   |   |   |      |      |   |   |   |      |       |   |   |       |   |       |   |   |
| -    | - |   | _ | <br> | <br> |   |   |   | <br> | <br>_ | _ | _ | <br>  | _ | <br>- | _ | _ |
|      |   |   |   | <br> |      |   |   |   |      |       | _ |   | <br>  |   | <br>_ |   | _ |
|      |   |   |   |      |      |   |   |   |      |       |   |   |       |   |       |   |   |
|      |   |   |   |      |      |   |   |   |      |       |   |   |       |   |       |   |   |
|      |   |   |   |      |      |   |   |   |      |       |   |   |       |   |       |   |   |
|      |   |   |   | <br> | <br> |   |   |   | <br> | <br>  | - |   | <br>  |   | <br>- | _ |   |
|      |   |   |   |      |      |   |   |   |      |       | _ |   | <br>  |   | <br>_ |   | _ |
|      |   |   |   |      |      |   |   |   |      |       |   |   |       |   |       |   |   |
|      |   |   |   |      |      |   |   |   |      |       |   |   |       |   |       |   |   |
|      |   |   |   |      |      |   |   |   |      |       |   |   |       |   |       |   |   |
|      | - |   |   | <br> | <br> |   |   |   | <br> | <br>  | - |   | <br>  |   | <br>- | _ | _ |
| <br> |   |   |   |      |      |   |   |   |      |       | _ |   |       |   |       |   |   |
|      |   |   |   |      |      |   |   |   |      |       |   |   |       |   |       |   |   |
|      |   |   |   |      |      |   |   |   |      |       |   |   |       |   |       |   |   |
|      |   |   |   |      |      |   |   |   |      |       |   |   |       |   |       |   |   |
|      |   |   |   |      |      |   |   |   |      |       |   |   |       |   |       |   |   |
|      |   |   |   |      |      |   |   |   |      |       | _ |   |       |   |       |   |   |
|      |   |   |   |      |      |   |   |   |      |       |   |   |       |   |       |   |   |
|      |   |   |   |      |      |   |   |   |      |       |   |   |       |   |       |   |   |
|      |   |   |   |      |      |   |   |   |      |       |   |   |       |   |       |   |   |
|      |   |   |   | <br> | <br> |   |   |   | <br> | <br>  | - |   | <br>  |   | <br>- | _ |   |
|      |   |   |   |      |      |   |   |   |      |       | _ |   |       |   |       |   |   |
|      |   |   |   |      |      |   |   |   |      |       |   |   |       |   |       |   |   |
|      |   |   |   |      |      |   |   |   |      |       |   |   |       |   |       |   |   |
|      |   |   |   |      |      |   |   |   |      |       |   |   |       |   |       |   |   |
|      |   |   |   |      | <br> |   |   |   |      |       |   |   |       |   | _     |   |   |
| <br> |   |   |   |      |      |   |   |   |      |       | _ |   |       |   |       |   |   |
|      |   |   |   |      |      |   |   |   |      |       |   |   |       |   |       |   |   |
|      |   |   |   |      |      |   |   |   |      |       |   |   |       |   |       |   |   |
|      |   |   |   |      |      |   |   |   |      |       |   |   |       |   |       |   |   |
| <br> |   |   |   |      |      |   |   |   |      |       |   |   |       |   |       |   |   |

# 3.3 Installation / first start-up

## 3.3.1 Adjustment of mains voltage

The Dornier Medilas H can be operated with 115VAC, 208VAC or 230VAC. A line with 4 wires comes from toroidal transformer RTO300. Two of this wires are connected to the transformer relay.

- 1 Dependent on mains voltage connect the corresponding wires to the transformer relay.
- 2 Dependent on mains voltage switch dip switch of CPU as shown below.

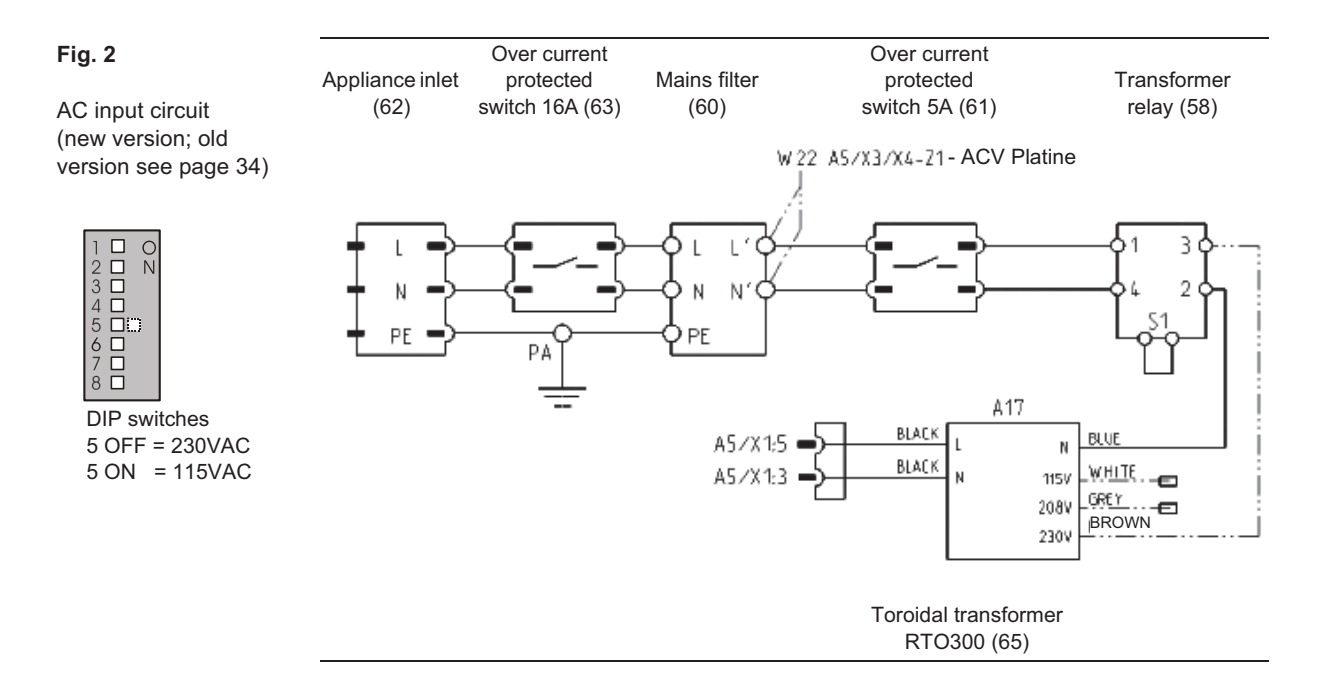

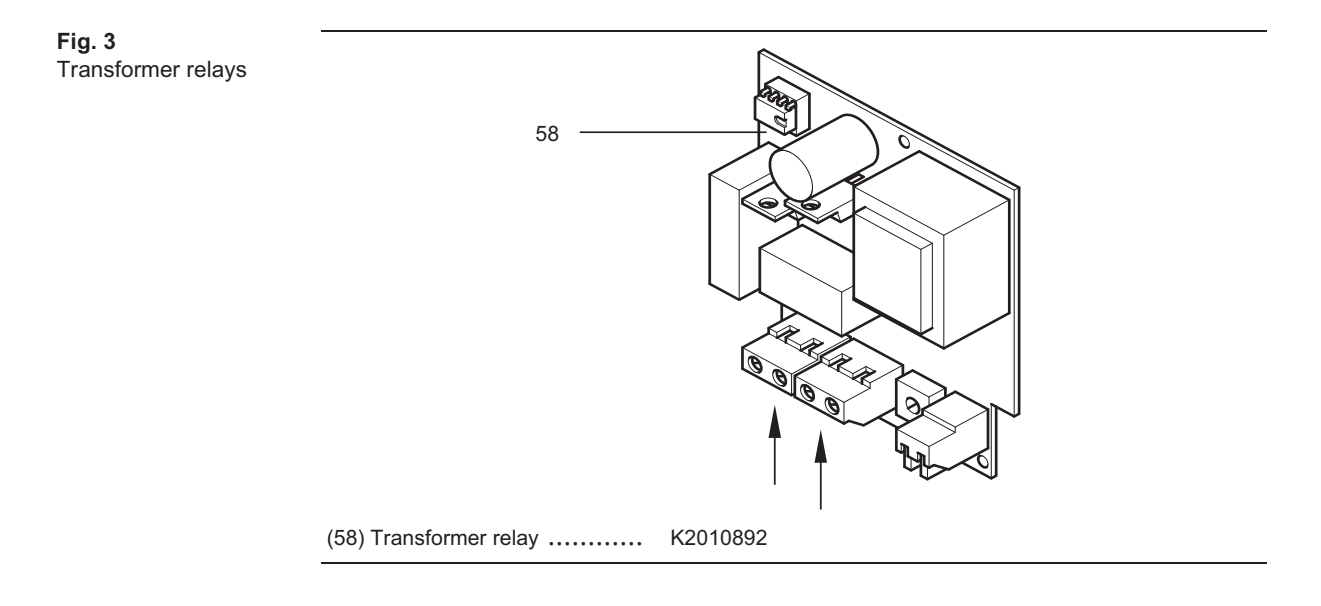

## 3.3.2 Filling up the coolant

#### WARNING High voltage

When the unit is switched on, housing of the pump, the heat exchanger, the laser power supply and the EMC hood are under tension (half mains voltage).

#### Preparation

1 Remove right side panel, see page 63.

### Procedure

**2** Fill 3 to 4 litre de-ionized water in the tank of the cooling system. For that please pay attention to fig. 40 on page 72 also.

#### Caution

Absolutely take care not to spill any water while you are fill it in. Nevertheless, if water has been spilled, the Dornier Medilas H must not be operated and has to be sperated from mains until all liquid is eliminated.

With the following working step the cooling system ist ventilated for a short time. Thus the pump is filled with coolant and a dry running is prevented.

**3** Open the water filter for a short time. As soon as the water is risen narrow below to the hose bend at the pressure side of the pump, close the water filter.

PERIPHERAL DEVICES Calibrate Fan Act. Temp 3.2 l/min Pilot off Shutter Closed min. Pilot Pump on/off 20.4 °C med. Pilot Flow Ctrl max. Pilot Water off 20.4 0.0 0 °C % Calibrate Pilot Fan Step Exit

- 4 Set DIP switch 2 to ON-position (Fig. 4).
- 5 Switch on Dornier Medilas H.
- 6 Press key "Pump on/off" and switch on the pump.
- 7 Wait until the cooling system is bleeded (approx. 1 minute) and the water flow is 3.0 l/min.
- 8 Switch off Dornier Medilas H.
- 9 Fill tank with de-ionized water up to level indicator.
- 10 Insert the bag with the ion exchanger into the tank.
- **11** Set DIP switch 2 to OFF-position (Fig. 4).

Fig. 4 screen: PERIPHERAL DEVICES

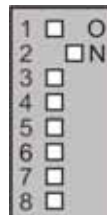

DIP switch on CPU

## 3.3.3 Installing of fiber holder

- 1 Unpack the fiber holder and fix it into the fiber holder socket on the top of the hood (s. page 64).
- 2 Check fiber holder if it fits firmly.

## 3.3.4 Inspection

Perform the inspection according to the installation report (see appendix).

## 3.3.5 On-site Installation

The Dornier Medilas H may be used only in a medically used room where the installation complies with VDE 0107 or with the corresponding national installation standard. The Dornier Medilas H must be connected to a separately fused socket. The Dornier Medilas H is a device belonging to safety class 1 according to IEC 601.The Dornier Medilas H must therefore be grounded according to the regulations.

The Dornier Medilas H has to be positioned so that a sufficient cooling is ensured. For this there must be a minimum distance of 50 cm to objects with large surfaces. Installation in closed lockers is not permitted.

Do not use the Dornier Medilas H in the vicinity of inflammable anesthetics or highly volatile mixtures such as alcohol or gasoline.

#### WARNING

Ensure that there is a laser warning sign and a laser warning light, which indicate the operation of the laser (BGV.B.2/Germany), on each access door.

#### Note

The service technician must check the on-site installation before the initial startup.

The access doors can be equipped with door switches. In this case, the door switches must be series-connected. When a door is opened, the door-contact circuit is interrupted.

The door-contact circuit can connected to "Remote connector" according to fig. 5.

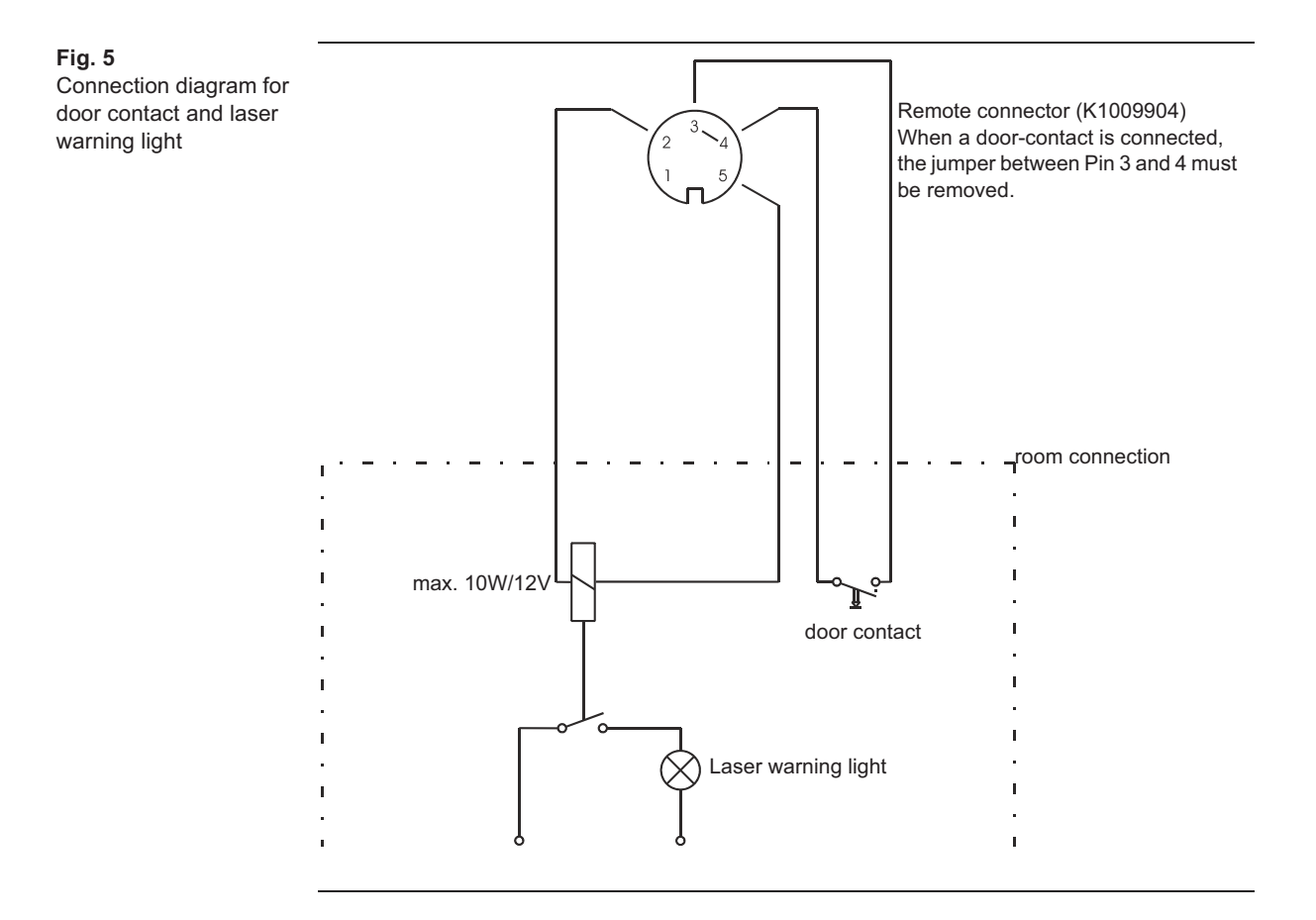

# 3.4 Deinstallation

#### **Caution!**

The Dornier Medilas H must not be exposed to temperatures of less than  $5^{\circ}$  C (41° F), because of the internal cooling water.

If the Dornier Medilas H should be transported or stored at temperatures less than 5° C (41° F), the Dornier Medilas H must be climatized by Dornier Service. Failure to climatize the Dornier Medilas H can damage it.

### Draining coolant

### WARNING High voltage

When the unit is switched on, housing of the pump, the heat exchanger, the laser power supply and the EMC hood are electrified (half mains voltage).

### Preparation

1 Remove side panel parts, see pages 63.

### Procedure

- 2 Place a flat container (vol. approx. 3 liters) under the Dornier Medilas H to catch the coolant.
- **3** Remove the seal from the drainage hose (s. page 73).
- **4** Place the drainage hose into the flat container.
- **5** Open the cap of the tank of the cooling system and let the cooling agent drain completely off.
- 6 Open the particle filter, take the cartouche out and drain the residual water off.

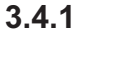

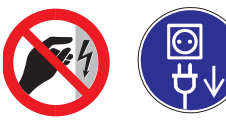

WARNING: It is to avoid the direct contact with the power

supply housing and the laser cavity protection hood if the advice switched on, high leakage current can flow over the housing, protection hood, water pump and heat exchanger and cause a strong health damage.

|                                                                                                    | <br>_ |      |   |   |      |      | <br> |       |      |   |   |   |      |       |   |       |
|----------------------------------------------------------------------------------------------------|-------|------|---|---|------|------|------|-------|------|---|---|---|------|-------|---|-------|
|                                                                                                    | <br>- | <br> | _ |   | <br> |      | <br> |       | <br> | _ | _ |   | <br> | _     |   | _     |
|                                                                                                    | <br>  | <br> | _ |   | <br> | <br> | <br> | <br>_ | <br> | _ | _ |   | <br> | <br>_ |   | <br>- |
|                                                                                                    | <br>  | <br> | _ |   | <br> | <br> | <br> | <br>_ | <br> | _ | _ |   | <br> | <br>_ |   | <br>_ |
|                                                                                                    | <br>  | <br> | _ |   | <br> | <br> | <br> | <br>  | <br> | _ | _ |   | <br> | <br>_ |   | <br>_ |
|                                                                                                    | <br>  | <br> |   |   | <br> | <br> | <br> | <br>  | <br> |   |   |   | <br> | <br>_ |   | _     |
|                                                                                                    | <br>  | <br> | _ |   | <br> |      | <br> |       | <br> | _ | _ |   | <br> | _     |   | _     |
|                                                                                                    |       |      |   |   |      |      |      |       |      |   |   |   |      |       |   |       |
|                                                                                                    |       |      |   |   |      |      |      |       |      |   |   |   |      |       |   |       |
|                                                                                                    |       |      |   |   |      |      |      |       |      |   |   |   |      |       |   |       |
|                                                                                                    |       |      |   |   |      |      |      |       |      |   |   |   |      |       |   |       |
|                                                                                                    |       |      |   |   |      |      |      |       |      |   |   |   |      |       |   |       |
|                                                                                                    |       |      |   |   |      |      |      |       |      |   |   |   |      |       |   |       |
|                                                                                                    |       |      |   |   |      |      |      |       |      |   |   |   |      |       |   |       |
|                                                                                                    | <br>- | <br> |   |   | <br> | <br> | <br> |       | <br> |   |   |   | <br> |       |   |       |
|                                                                                                    | -     | <br> | _ |   | <br> | <br> | <br> |       | <br> | _ | _ |   | <br> | <br>_ |   | _     |
|                                                                                                    | <br>  | <br> | _ |   | <br> | <br> | <br> | <br>_ | <br> | _ | _ |   | <br> | <br>_ |   | <br>_ |
|                                                                                                    | <br>  | <br> | _ |   | <br> | <br> | <br> | <br>  | <br> | _ | _ |   | <br> | <br>_ |   | <br>_ |
|                                                                                                    | <br>  | <br> | _ |   | <br> | <br> | <br> | <br>  | <br> | _ | _ |   | <br> | <br>_ |   | _     |
|                                                                                                    | <br>  |      |   |   |      |      | <br> |       |      |   |   |   |      |       |   |       |
|                                                                                                    |       |      |   |   |      |      |      |       |      |   |   |   |      |       |   |       |
|                                                                                                    |       |      |   |   |      |      |      |       |      |   |   |   |      |       |   |       |
|                                                                                                    |       |      |   |   |      |      |      |       |      |   |   |   |      |       |   |       |
|                                                                                                    |       |      |   |   |      |      |      |       |      |   |   |   |      |       |   |       |
|                                                                                                    |       |      |   |   |      |      |      |       |      |   |   |   |      |       |   |       |
|                                                                                                    |       |      |   |   |      |      |      |       |      |   |   |   |      |       |   |       |
|                                                                                                    | <br>_ |      |   |   |      |      | <br> |       |      |   |   |   | <br> | _     |   | _     |
|                                                                                                    | -     | <br> |   |   | <br> | <br> | <br> |       | <br> |   |   | _ | <br> |       | _ |       |
|                                                                                                    | <br>- | <br> |   |   | <br> | <br> | <br> |       | <br> |   |   |   | <br> |       |   |       |
|                                                                                                    | -     | <br> | _ |   | <br> | <br> | <br> |       | <br> | _ | _ |   | <br> | <br>_ |   | _     |
|                                                                                                    | <br>  | <br> | _ |   | <br> | <br> | <br> | <br>_ | <br> | _ | _ |   | <br> | <br>_ |   | <br>_ |
|                                                                                                    | <br>  | <br> | _ |   | <br> | <br> | <br> | <br>  | <br> | _ | _ |   | <br> | <br>_ |   | _     |
|                                                                                                    | <br>  | <br> | _ |   | <br> |      | <br> |       | <br> | _ | _ |   | <br> |       |   | _     |
|                                                                                                    |       |      |   |   |      |      |      |       |      |   |   |   |      |       |   |       |
|                                                                                                    |       |      |   |   |      |      |      |       |      |   |   |   |      |       |   |       |
|                                                                                                    |       |      |   |   |      |      |      |       |      |   |   |   |      |       |   |       |
|                                                                                                    |       |      |   |   |      |      |      |       |      |   |   |   |      |       |   |       |
| I  I |       |      |   |   |      |      |      |       |      |   |   |   |      |       |   |       |
|                                                                                                    |       |      |   |   |      |      |      |       |      |   |   |   |      |       |   |       |
|                                                                                                    | <br>_ |      |   |   |      |      | <br> |       |      |   |   |   | <br> | _     |   | _     |
|                                                                                                    |       |      |   | _ |      |      | <br> |       |      |   |   | _ | <br> |       | _ |       |
|                                                                                                    |       | <br> |   | _ | <br> |      |      |       |      |   |   | _ |      | -     | _ | -     |
|                                                                                                    |       | <br> | - | _ | <br> |      |      |       |      | - | - | _ |      | _     | _ | -     |
|                                                                                                    |       |      | _ | _ |      |      |      |       |      | _ | _ |   |      | _     |   | _     |
|                                                                                                    |       |      | _ |   |      |      |      |       |      | _ | _ |   |      | _     |   | _     |
|                                                                                                    |       |      | _ |   |      |      |      |       |      | _ | _ |   |      | _     |   | _     |
|                                                                                                    |       |      |   |   |      |      |      |       |      |   |   |   |      |       |   | _     |
|                                                                                                    |       |      |   |   |      |      |      |       |      |   |   |   |      |       |   |       |

4

# Description

| Survey                                                       | 31 |
|--------------------------------------------------------------|----|
| Connection diagram of Dornier Medilas H<br>(version < SN 80) | 32 |
| Connection diagram of Dornier Medilas H<br>(version > SN 79) | 33 |
| AC input circuit                                             | 34 |
| Power supply                                                 | 35 |
| CPU board                                                    | 36 |
| Control panel                                                | 37 |
| ACV board                                                    | 37 |
| Laser safety chain                                           | 37 |
| Cooling system                                               | 38 |
| Laser head                                                   | 39 |
| Service mode                                                 | 40 |
| Menu enlargement in service mode                             | 41 |
| Logbook                                                      | 42 |
| Analyse                                                      | 43 |
| Calibration                                                  | 45 |
| Calibration of internal energy meter                         | 45 |
| Calibration of energy values                                 | 48 |
| Peripheral devices calibration                               | 50 |
|                                                              |    |

|           | _ |   |   |   | _ | _ |   |   | _ | _ |   | _ |   | _ | _     | _ |   |   | _ | _ | _ | _ | _ | _ |
|-----------|---|---|---|---|---|---|---|---|---|---|---|---|---|---|-------|---|---|---|---|---|---|---|---|---|
|           |   |   |   |   |   |   |   |   |   |   |   |   |   |   |       |   |   |   |   |   |   |   |   |   |
|           |   |   |   |   |   |   |   |   |   |   |   |   |   |   |       |   |   |   |   |   |   |   |   |   |
|           |   |   |   |   |   |   |   |   |   |   |   |   |   |   |       |   |   |   |   |   |   |   |   |   |
|           |   |   |   |   | _ | _ |   |   |   |   |   |   |   |   | <br>  | _ |   |   |   |   |   | _ | _ |   |
|           |   |   |   |   |   |   |   |   |   |   |   |   |   |   |       |   |   |   |   |   |   |   |   |   |
|           |   |   |   |   | _ | _ |   |   | _ | _ |   | _ |   |   | <br>_ | _ |   |   |   | _ |   | _ | _ |   |
|           |   |   |   |   |   |   |   |   |   |   |   |   |   |   |       |   |   |   |   |   |   |   |   |   |
|           |   | _ | _ | _ |   | _ | _ | _ | _ |   | _ | _ | _ |   |       | _ | _ | _ |   | _ |   | _ | _ | _ |
|           |   |   |   |   |   |   |   |   |   |   |   |   |   |   |       |   |   |   |   |   |   |   |   |   |
|           |   |   |   |   | _ | _ |   |   |   | _ |   | _ |   |   | _     | _ |   |   |   |   |   | _ |   |   |
|           |   |   |   |   |   |   |   |   |   |   |   |   |   |   |       |   |   |   |   |   |   |   |   |   |
| · · · · · |   |   |   |   |   |   |   |   |   |   |   |   |   |   |       |   |   |   |   |   |   |   |   |   |
|           |   |   |   |   |   |   |   |   |   |   |   |   |   |   |       |   |   |   |   |   |   |   |   |   |
|           |   |   |   |   |   |   |   |   |   |   |   |   |   |   |       |   |   |   |   |   |   |   |   |   |
|           |   |   |   |   |   |   |   |   |   |   |   |   |   |   |       |   |   |   |   |   |   |   |   |   |
|           |   |   |   |   |   |   |   |   |   |   |   |   |   |   |       |   |   |   |   |   |   |   |   |   |
| <br>      |   |   |   |   |   |   |   |   |   |   |   |   |   |   |       |   |   |   |   |   |   |   |   |   |
|           |   |   |   |   |   |   |   |   |   |   |   |   |   |   |       |   |   |   |   |   |   |   |   |   |
|           |   |   |   |   |   |   |   |   |   |   |   |   |   |   | <br>  |   |   |   |   |   |   |   |   |   |
|           |   |   |   |   |   |   |   |   |   |   |   |   |   |   |       |   |   |   |   |   |   |   |   |   |
|           |   |   |   |   |   |   |   |   |   |   |   |   |   |   | <br>  |   |   |   |   |   |   |   |   |   |
|           |   |   |   |   |   |   |   |   |   |   |   |   |   |   |       |   |   |   |   |   |   |   |   |   |
|           |   |   |   |   |   |   |   |   |   |   |   |   |   |   |       |   |   |   |   |   |   |   |   |   |
|           |   |   |   |   |   |   |   |   |   |   |   |   |   |   |       |   |   |   |   |   |   |   |   |   |
|           |   |   |   |   |   |   |   |   |   |   |   |   |   |   |       |   |   |   |   |   |   |   |   |   |
|           |   |   |   |   |   |   |   |   |   |   |   |   |   |   |       |   |   |   |   |   |   |   |   |   |
|           |   |   |   |   | _ | - |   |   |   | _ |   |   |   |   | _     | - | _ |   |   |   |   | - | - |   |
|           |   |   |   |   |   |   |   |   |   |   |   |   |   |   |       |   |   |   |   |   |   |   |   |   |
|           |   |   |   |   |   | - |   |   |   |   |   |   |   |   |       | - | _ |   |   |   |   | - |   |   |
|           |   |   |   |   |   |   |   |   |   |   |   |   |   |   |       |   |   |   |   |   |   |   |   |   |
|           |   |   |   |   |   |   |   |   |   |   |   |   |   |   |       |   |   |   |   |   |   |   |   |   |
|           |   |   |   |   |   |   |   |   |   |   |   |   |   |   |       |   |   |   |   |   |   |   |   |   |
|           |   |   |   |   |   | _ |   |   |   |   |   |   |   |   |       | _ |   |   |   |   |   | _ | _ |   |
|           |   |   |   |   |   |   |   |   |   |   |   |   |   |   |       |   |   |   |   |   |   |   |   |   |
|           |   |   |   |   |   |   |   |   |   |   |   |   |   |   |       |   |   |   |   |   |   |   |   |   |
|           |   |   |   |   |   |   |   |   |   |   |   |   |   |   |       |   |   |   |   |   |   |   |   |   |
|           |   |   |   |   |   |   |   |   |   |   |   |   |   |   |       |   |   |   |   |   |   |   |   |   |
| <br>      |   |   |   |   |   |   |   |   |   |   |   |   |   |   |       |   |   |   |   |   |   |   |   |   |
|           |   |   |   |   |   |   |   |   |   |   |   |   |   |   |       |   |   |   |   |   |   |   |   |   |
| <br>      |   |   |   |   |   |   |   |   |   |   |   |   |   |   |       |   |   |   |   |   |   |   |   |   |
|           |   |   |   |   |   |   |   |   |   |   |   |   |   |   |       |   |   |   |   |   |   |   |   |   |
|           |   |   |   |   |   |   |   |   |   |   |   |   |   |   |       |   |   |   |   |   |   |   |   |   |
|           |   |   |   |   |   |   |   |   |   |   |   |   |   |   |       |   |   |   |   |   |   |   |   |   |
|           |   |   |   |   |   |   |   |   |   |   |   |   |   |   |       |   |   |   |   |   |   |   |   |   |
|           |   |   |   |   |   |   |   |   |   |   |   |   |   |   |       |   |   |   |   |   |   |   |   |   |
|           |   |   |   |   |   |   |   |   |   |   |   |   |   |   |       |   |   |   |   |   |   |   |   |   |
|           |   |   |   |   |   |   |   |   |   |   |   |   |   |   |       |   |   |   |   |   |   |   |   |   |
|           |   |   |   |   | _ |   |   |   | _ | _ |   | _ |   |   | <br>_ |   |   |   |   | _ |   |   | _ | _ |
|           |   |   |   |   |   |   |   |   |   |   |   |   |   |   |       |   |   |   |   |   |   |   |   |   |
|           |   |   |   |   | _ | _ |   |   |   | _ |   | _ |   |   | <br>_ | _ |   |   |   |   |   | _ | _ | _ |
|           |   |   |   |   |   |   |   |   |   |   |   |   |   |   |       |   |   |   |   |   |   |   |   |   |
|           |   | _ | _ | _ | _ | _ | _ | _ |   | _ | _ |   | _ |   | _     | _ | _ | _ |   |   |   | _ | _ | _ |
|           |   |   |   |   |   |   |   |   |   |   |   |   |   |   |       |   |   |   |   |   |   |   |   |   |
|           |   | _ | _ | _ |   | _ | _ | _ | _ |   | _ | _ |   |   |       | _ | _ | _ |   | _ |   | _ | _ |   |
|           |   |   |   |   |   |   |   |   |   |   |   |   |   |   |       |   |   |   |   |   |   |   |   |   |
|           |   |   |   |   |   |   |   |   |   |   |   |   |   |   |       |   |   |   |   |   |   |   |   |   |
|           |   |   |   |   |   |   |   |   |   |   |   |   |   |   |       |   |   |   |   |   |   |   |   |   |
|           |   |   |   |   |   |   |   |   |   |   |   |   |   |   |       |   |   |   |   |   |   |   |   |   |
|           |   |   |   |   |   |   |   |   |   |   |   |   |   |   |       |   |   |   |   |   |   |   |   |   |
|           |   |   |   |   |   |   |   |   |   |   |   |   |   |   |       |   |   |   |   |   |   |   |   |   |
| <br>      |   |   |   |   |   |   |   |   |   |   |   |   |   |   |       |   |   |   |   |   |   |   |   |   |
|           |   |   |   |   |   |   |   |   |   |   |   |   |   |   |       |   |   |   |   |   |   |   |   |   |
|           |   |   |   |   |   |   |   |   |   |   |   |   |   |   |       |   |   |   |   |   |   |   |   |   |
|           |   |   |   |   |   |   |   |   |   |   |   |   |   |   |       |   |   |   |   |   |   |   |   |   |
|           |   |   |   |   |   | _ |   |   |   |   |   |   |   |   |       | _ |   |   |   |   |   | _ | _ |   |
|           |   |   |   |   |   |   |   |   |   |   |   |   |   |   |       |   |   |   |   |   |   |   |   |   |
|           |   |   |   |   |   |   |   |   |   |   |   |   |   |   |       |   |   |   |   |   |   |   |   |   |
|           |   |   |   |   |   |   |   |   |   |   |   |   |   |   |       |   |   |   |   |   |   |   |   |   |
|           |   |   |   |   |   |   |   |   |   |   |   |   |   |   |       |   |   |   |   |   |   |   |   |   |
|           |   |   |   |   |   |   |   |   |   |   |   |   |   |   |       |   |   |   |   |   |   |   |   |   |
|           |   |   |   |   |   |   |   |   |   |   |   |   |   |   |       |   |   |   |   |   |   |   |   |   |
|           |   |   |   |   |   |   |   |   |   |   |   |   |   |   |       |   |   |   |   |   |   |   |   |   |
|           |   |   |   |   |   | _ |   |   |   |   |   |   |   |   |       | _ |   |   |   |   |   | _ | _ |   |
|           |   |   |   |   |   |   |   |   |   |   |   |   |   |   |       |   |   |   |   |   |   |   |   |   |
|           |   |   |   |   |   |   |   |   |   |   |   |   |   |   |       |   |   |   |   |   |   |   |   |   |
|           |   |   |   |   |   |   |   |   |   |   |   |   |   |   |       |   |   |   |   |   |   |   |   |   |
|           |   |   |   |   |   |   |   |   |   |   |   |   |   |   |       |   |   |   |   |   |   |   |   |   |
|           |   |   |   |   |   |   |   |   |   |   |   |   |   |   |       |   |   |   |   |   |   |   |   |   |
|           |   |   |   |   |   |   |   |   |   |   |   |   |   |   |       |   |   |   |   |   |   |   |   |   |
| <br>      |   |   |   |   |   |   |   |   |   |   |   |   |   |   |       |   |   |   |   |   |   |   |   |   |
|           |   |   |   |   |   |   |   |   |   |   |   |   |   |   |       |   |   |   |   |   |   |   |   |   |
| <br>      |   |   |   |   |   |   |   |   |   |   |   |   |   |   |       |   |   |   |   |   |   |   |   |   |
|           |   |   |   |   |   |   |   |   |   |   |   |   |   |   |       |   |   |   |   |   |   |   |   |   |
|           |   |   |   |   |   |   |   |   |   |   |   |   |   |   |       |   |   |   |   |   |   |   |   |   |
|           |   |   |   |   |   |   |   |   |   |   |   |   |   |   |       |   |   |   |   |   |   |   |   |   |
|           |   |   |   |   |   |   |   |   |   |   |   |   |   |   |       |   |   |   |   |   |   |   |   |   |
|           |   |   |   |   |   |   |   |   |   |   |   |   |   |   |       |   |   |   |   |   |   |   |   |   |
|           |   |   |   |   |   |   |   |   |   |   |   |   |   |   |       |   |   |   |   |   |   |   |   |   |

# 4.1 Survey

The Dornier Medilas H is designed in modular system. The identification and replacement of defective components is quick and easy.

The Dornier Medilas H consits of the following main components:

- frame and housing
- AC input circuit
- control panel for entry and display of therapy parameters
- Power supply
- a cooling system which delivers the electric energy converted into heat to the ambient air
- internal security circuit for monitoring the functional safety
- control electronics, CPU with 16bit processor, for the electronic periphery such as power supplies, pump, fan, control panel e.t.c.
- laser head with resonator for generating the therapy laser beam and with fiber coupler.

4.1.1a

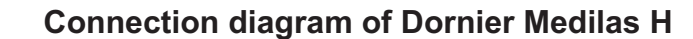

(version < SN 80)

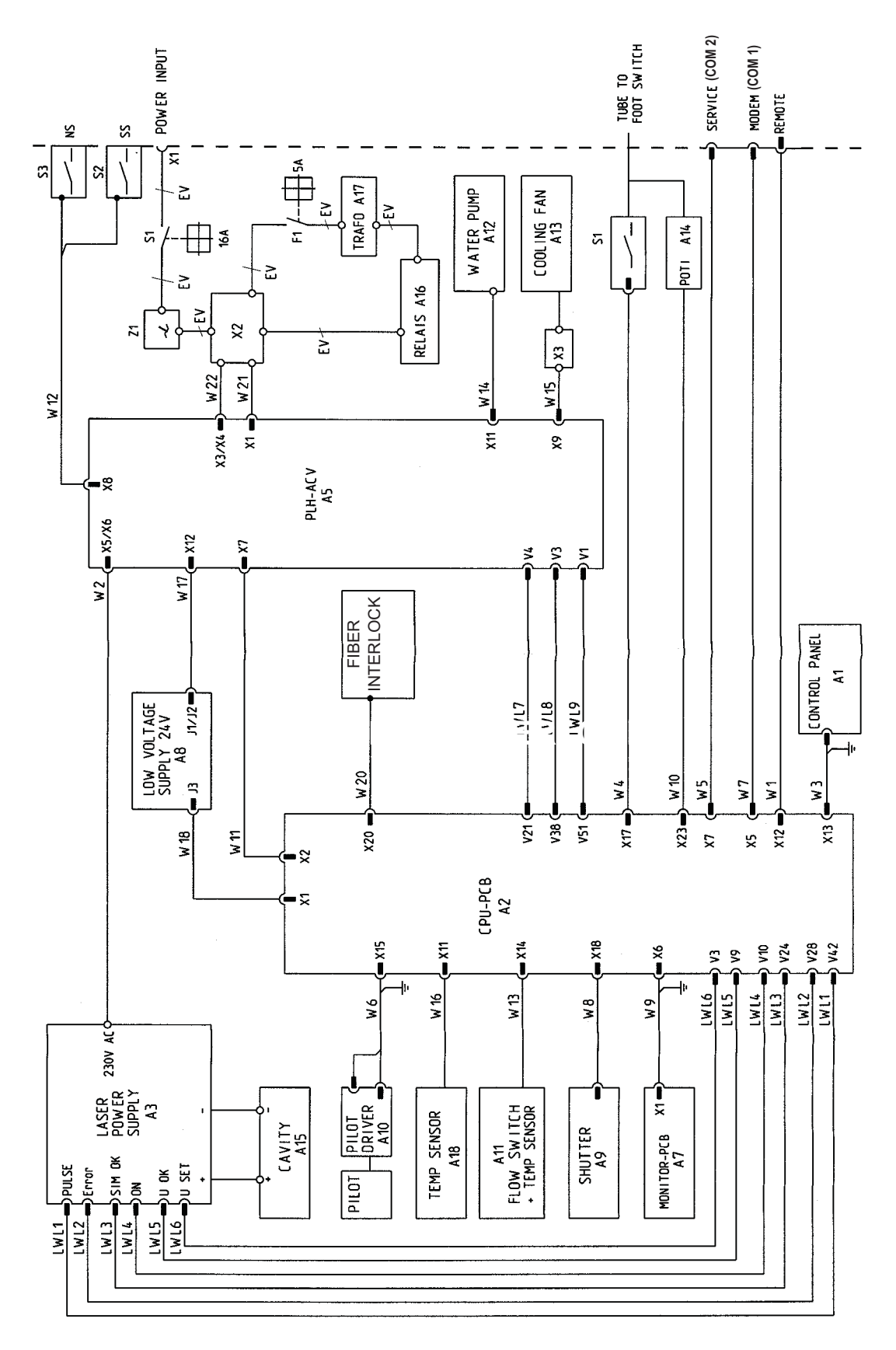

4.1.2b Connection diagram of Dornier Medilas H

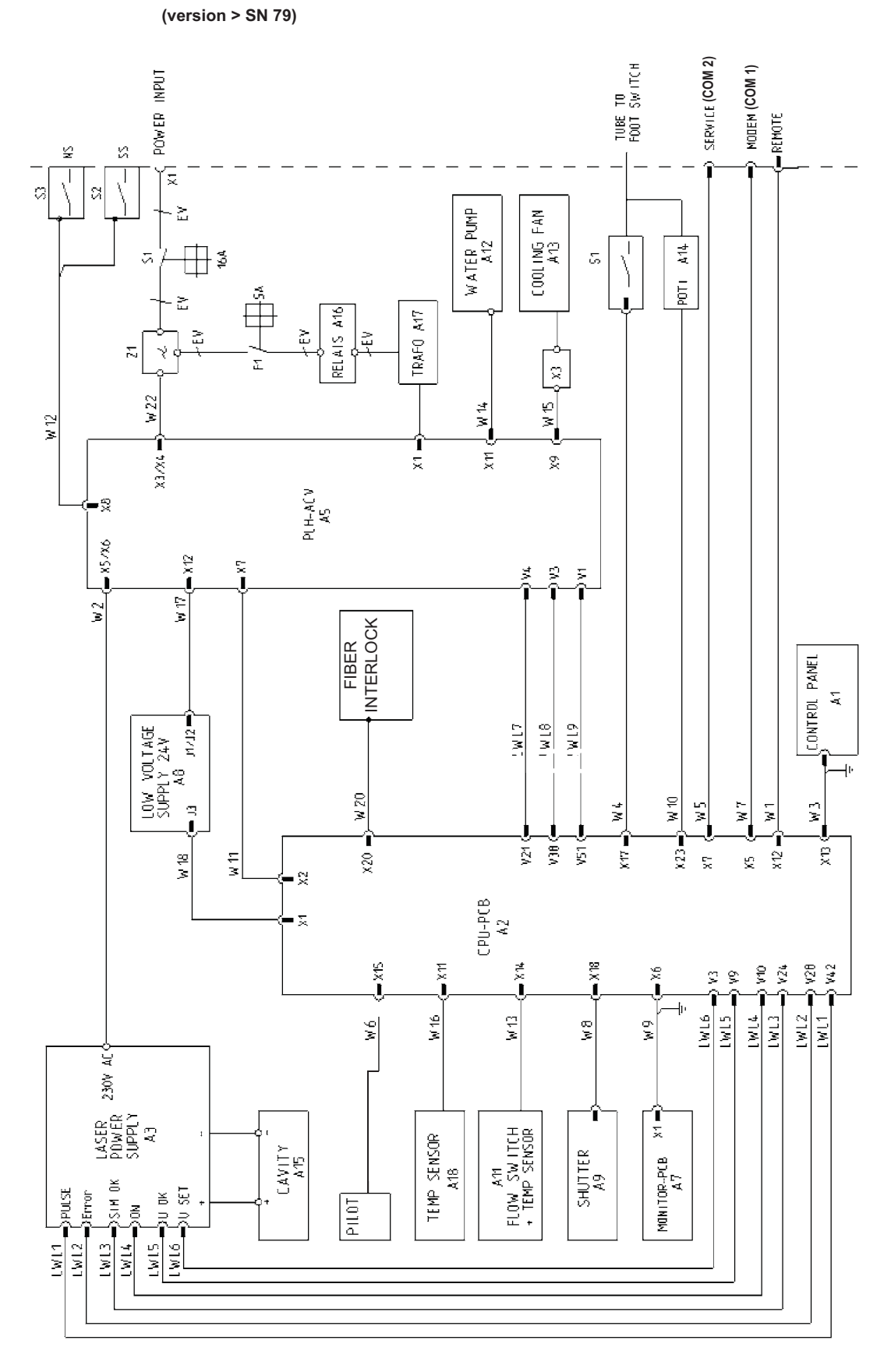

## 4.1.3 AC input circuit

The AC input circuit is secured via a temperature fuse and an all-polo switch-off. The power supplies with wide range mains input are supplied from the mains power supply directly.

The pump and the fan (230VAC) are supplied via a toridal-core transformer, which is configured in dependence on mains input voltage to 115/208/230V. This circuit is secured with an extra protection switch (5A). A so-called transformer relay (A16) limits the current by means of the inductive load of the transformer when the laser ist connected to the power supply.

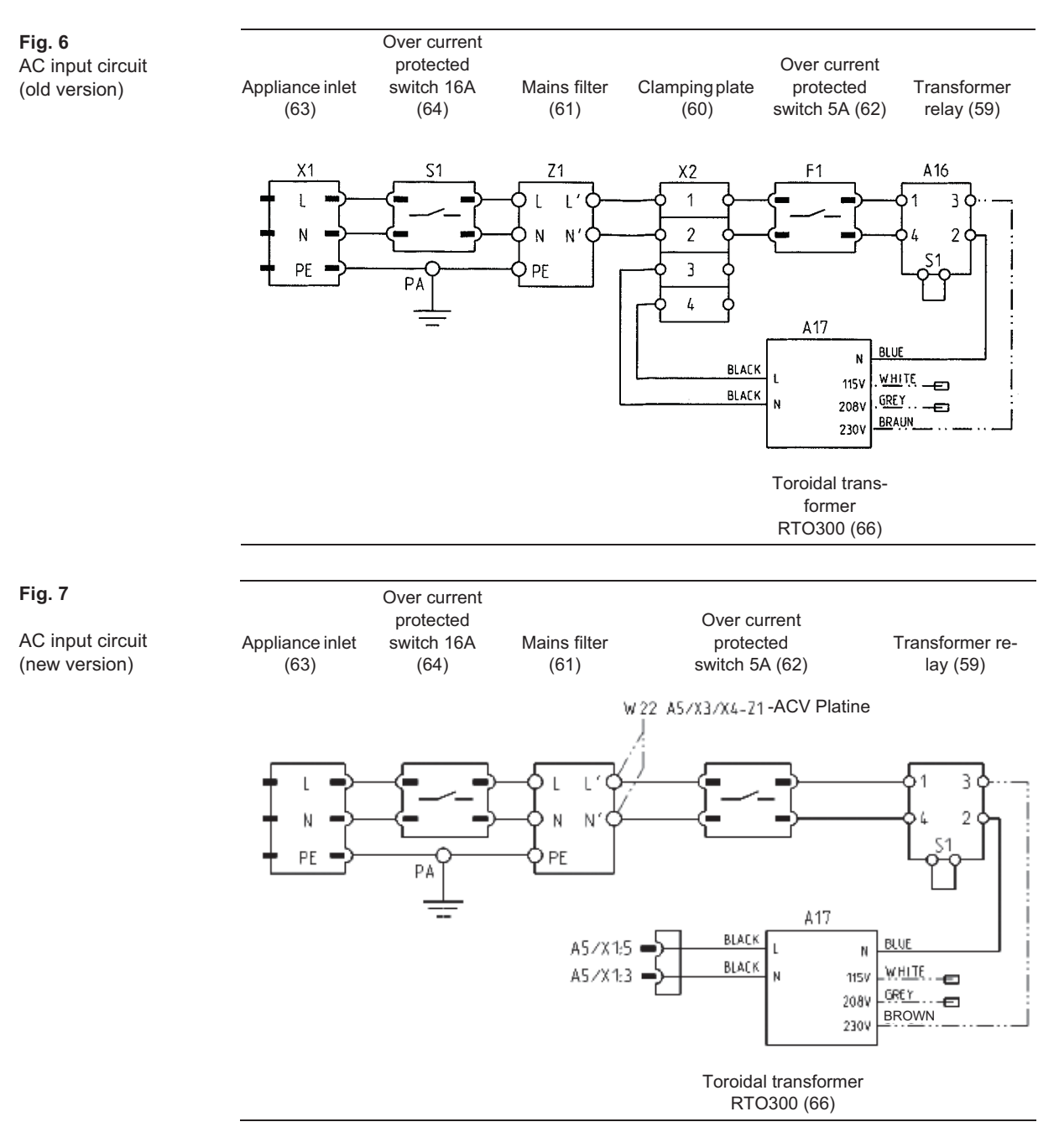
### 4.1.4 Power supply

A low voltage power supply with a wide range mains input of 110-230V (J1) serves as energy supply for control electronic. J3 Pin 2 and 3 are supplied with the output voltage 24V/65W.

A 1.8KW power supply with wide range mains input serves as energy supply for flash lamp. The power supply is water-cooled and consists of a capacitor bank, a charger unit and a simmer circuit. A fiber interface serves as interface for controlling. The separate ignition unit is positioned externally and is attached directly to the cavity. When the voltage is increased to more than 10KV the ignition of the lamp gas is performed via the electromagnetic field of the cavity (parallel ignition). The power supply is equipped with a PFC as active filter against line interferences. Because of the electromagnetic radiation no earth conductor is used and the housing of the power supply is feeded with high voltage (half of the mains power supply).

#### 4.1.5 **CPU** board

The CPU controls and monitors the Dornier Medilas H.

The main component of the CPU is a PCB minimodul with flash eprom, SRAM and EEPROM to store calibration data.

SRAM and the date functions of the real-time clock are battery-buffered. In this way the used settings are reusable after switching off the CPU.

Other functions:

- \_ generation of 5V and 12V voltages from 24V
- controlling of the digital and analogue I/O's of the system (Interface) \_
- controlling and monitoring of voltage and pulse time of the laser power supply \_
- controlling of control panel \_
- controlling and monitoring of cooling system \_
- controlling of pilot light \_
- monitoring of shutter -
- controlling of laser warning buzzer -
- monitoring and controlling of safety chain with watchdog circuit -
- \_ monitoring of fiber interlock
- interface to download the software
- additional functions -
- dip switch for configuration of system mode and variant type (see Fig. 8) -

| Fig. 8             | 1 | OFF = Therapy mode | ON = Service mode   |
|--------------------|---|--------------------|---------------------|
|                    | 2 | OFF = Therapy mode | ON = Pump mode      |
|                    | 3 | OFF = Therapy mode | ON =                |
|                    | 4 | OFF = Therapy mode | ON =                |
|                    | 5 | OFF = 208/230VAC   | ON = 115VAC         |
|                    | 6 | OFF = Therapy mode | ON =                |
| Example:therapy    | 7 | OFF = Therapy mode | ON =                |
| mode at 208/230VAC | 8 | OFF = Therapy mode | ON = Reset Software |

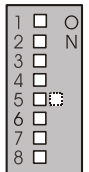

D Е m

#### 4.1.6 Control panel

Operator input is pre-processed via an intelligent TFT touch panel, viewed on a graphic display (1/4 vga 320 x 240 dots characters) and transferred to the control computer via a serial interface.

### 4.1.7 ACV board

The ACV board is the connection between CPU and all AC IO's (fan, cooling water pump).

Additionally it contains the making current circuit. It monitors the key switch and the mushroom switch to separate both power supplies from mains power supply, if necessary.

The cooling circuit controls the cooling water pump and the fans. Via pulse width modulation the revolutions per minute of the fans can be regulated and switched off completely. To operate independently of frequency (50-60Hz) the phase zero crossing is detected and transmitted to the CPU as trigger signal. For galvanic isolation the triggering of the CPU is performed optoelectrically via fibers. AC- and DC-circuits are separated from each other by a 6.5mm clearance and creepage distance.

In making current circuit a 12V auxiliary voltage for triggering the relais is generated from mains power supply. When the key switch is open the 115VAC-230VAC mains supply is separated from laser power supply and extra-low voltage power supply. Varistors between phase - neutral conductor - protective earth serve for dissipation of over voltage impulses up to 5kV.

#### 4.1.8 Laser safety chain

The Dornier Medilas H is equipped with an integrated safety chain which effectively prevents the unintentional release of laser radiation. The laser safety chain consists of several series-connected hardware switches.

If only one switch is open, i.e., one safety requirement is not fulfilled, laser radiation cannot be released.

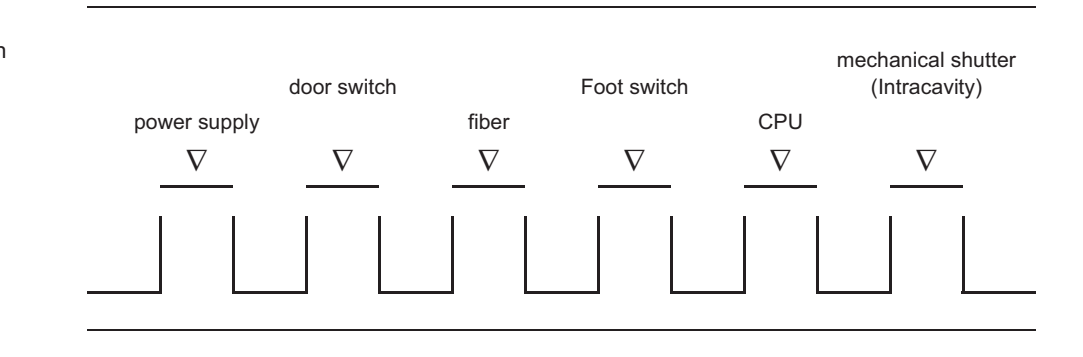

Fig. 9 Laser safety chain

### 4.1.9 Cooling system

In the cooling system only de-ionized water may be used. Additionally a bag is located within the tank which serves as ion exchanger.

The aim is to keep the water absolutely clean. In this way losts of the optical effect during transition from flash lamp to laser rod are minimized.

In the cooling circuit the flow rate is adapted at 1 bars to 3.5l/min.

The controlling adjusts the fan speed gradually and automatically dependent on the temperature of the cooling water. In this way noise emission can be minimized. If the temperature exceeds approx. 45°C, an emission of laser pulses is prevented, until the water is cooled down sufficiently to achieve an appropriate service life. If the cooling water and the ambient temperature have nearly the same temperature, the fan is scwitched to it's lowest level.

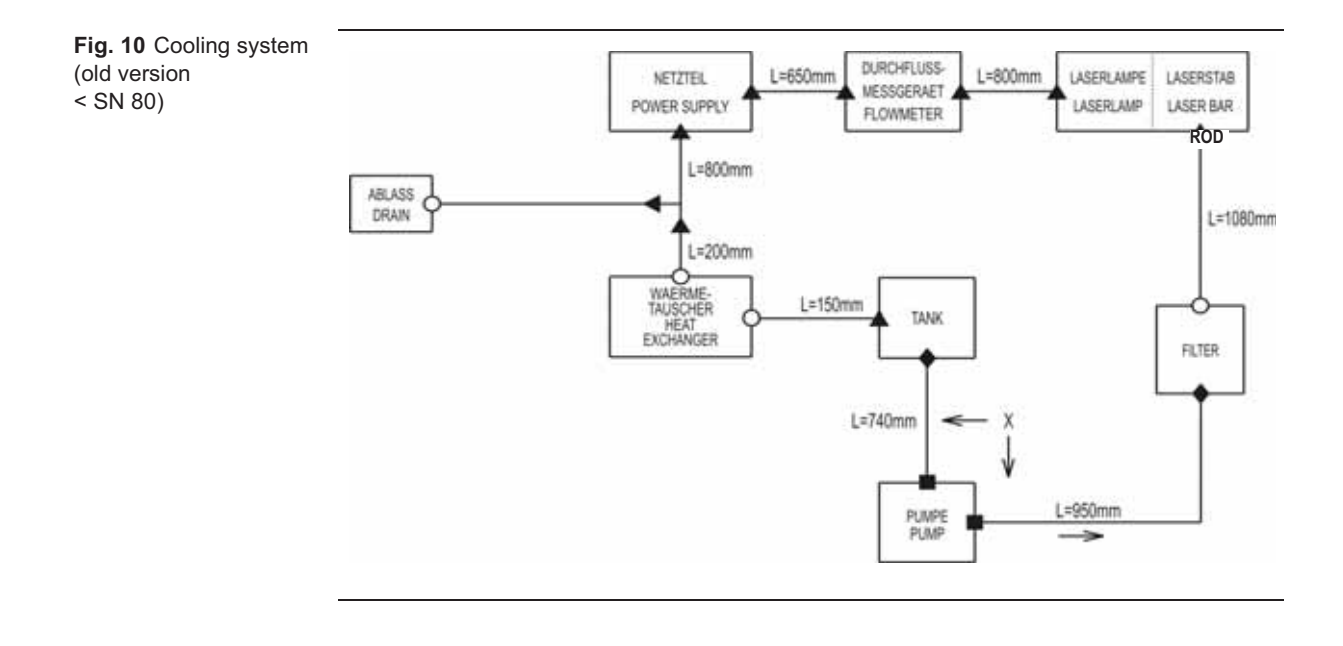

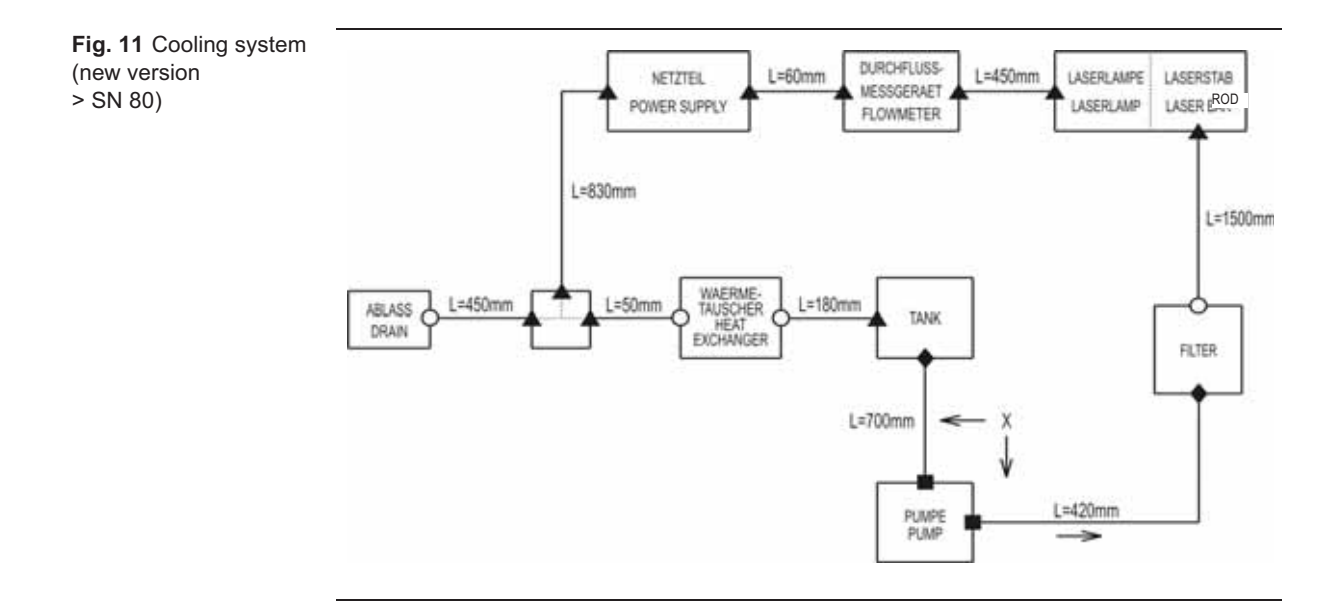

#### Fig. 12

| A Hose clip SNP 10, Ø 14,5 | B3505091 | X | Hose D10x3MM   | B3501775 |
|----------------------------|----------|---|----------------|----------|
| O Hose clip SNP 12, Ø 15,4 | B3505092 | I | Hose D13x3,5MM | B3501734 |
| Hose clip SNP 18, Ø 21,4   | K2011059 |   |                |          |
| ♦ Hose clip SNP 14, Ø 18,1 | K2011193 |   |                |          |

#### 4.1.10

#### Laser head

The laser head contains the resonator, which is designed corresponding to the known physical basic principles. Additionally it contains the output of a part of the laser beam for energy monitoring, the input of pilot laser and the fiber coupler.r. The electromagnetic radiations during discharging of flash lamp or power supply are shielded via a metal hood, which is feeded with high voltage (half of the mains voltage).

The mechanical shutter is located within the resonator at laser output side. It serves as a safety unit, for a thermal stabilising of the laser when the laser is used with a low pulse repetition rate and for speeding up the thermal stabilisation at the beginning of a pulse series. For that additionally pulses with low energy and closed shutter are emitted between or before the regular pulses.

## 4.2 Service mode

Fig. 13 screen: "Service mode"

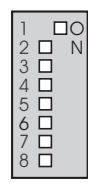

DIP switch on CPU

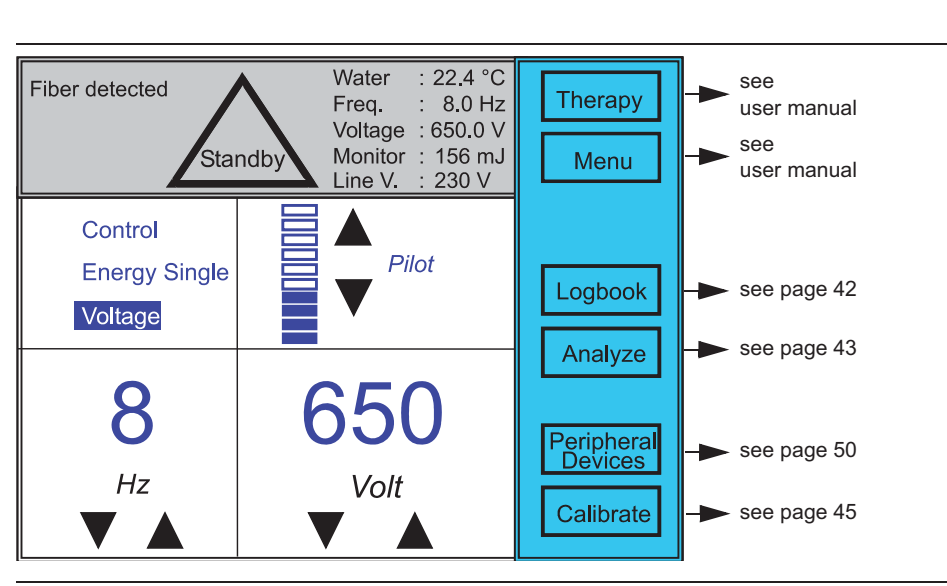

279

Proceed as follows to call service mode when the device is open:

- 1 Switch off Dornier Medilas H.
- 2 Set DIP switches as shown in the figure above.
- 3 Switch on Dornier Medilas H.

Proceed as follows when the device is closed:

- 1 Switch on Dornier Medilas H.
- **2** Enter the 3-figure code number (request Dornier MedTech GmbH for the the code number).

In service mode the following parameters are displayed additionally:

| Water   | actual temperature in the cooling system                                                                                     |
|---------|----------------------------------------------------------------------------------------------------|
| Freq.   | Frequency of laser pulses (less than set frequency, in case of the laser power supply does not reach it's set value in time) |
| Voltage | set voltage value on laser power supply                                                                                      |
| Monitor | actually measured energy of the monitor board                                                                                |
| Line V. | 115V or 208/230V (set via DIP switch)                                                                                        |

In service mode the following types of laser control are available:

| Control | energy setting with active control                           |
|---------|--------------------------------------------------------------|
| Energy  | energy setting without control                               |
| Voltage | voltage setting at power supply                              |
| Single  | emission of a single pulse with each pressing of foot switch |

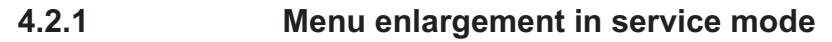

- **1** Switch unit to service mode(s. page 40).
- 2 Press key "Menu".

#### Fig. 14 screen: "Menu"

| MENU      |         |                                            | Exit          |  |
|-----------|---------|--------------------------------------------|---------------|--|
| Operation | ]       |                                            | Send          |  |
| Language  | Operate |                                            | Clear         |  |
| Time      | Service | Error 4 / 7<br>Date 03.02.04<br>Time 10:12 |               |  |
| Options   | Therapy | Energy 600mJ                               | Next          |  |
| Logbook   |         | Freq. 5Hz<br>Temp 35,3°C                   | Previous      |  |
|           |         | Flow3.3IVoltage550VMonitor:234             | Save/<br>Exit |  |

### 4.2.1.1 **Deletion of logbook**

With valid service code and shown service logbook or therapy logbook the key "Clear" is displayed additionally. Keep this key pressed to delete the corresponding logbook.

### 4.2.2 Logbook

The logbook can be entered only in service mode. It stores the operation datas and all occurred error codes and compiles these in statistics.

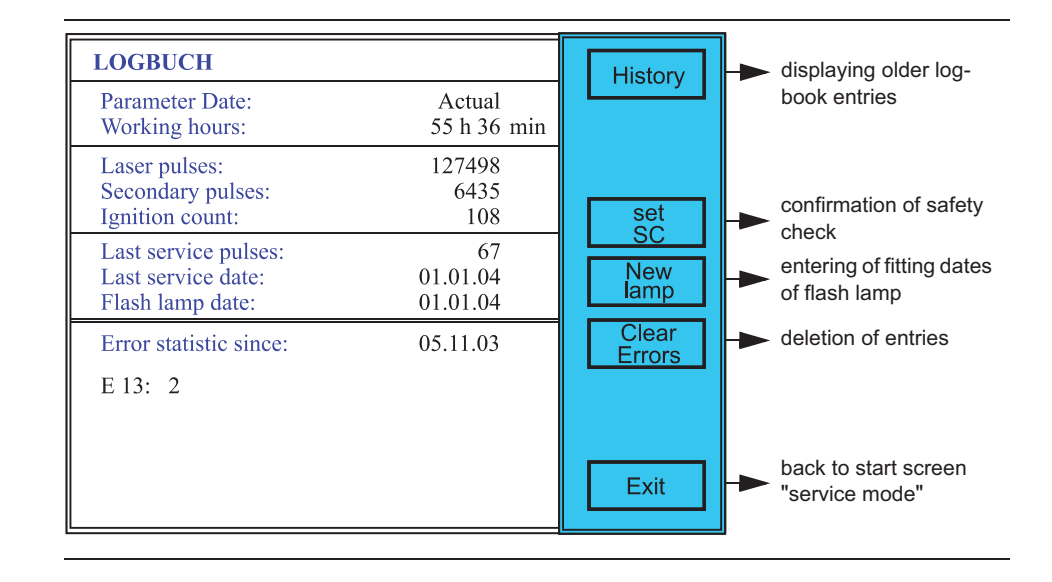

In log book the following parameters are displayed:

| Parameter Date        | <ul> <li>Date of validity of the actually displayed parameters</li> <li>In the history the date of the last change is displayed</li> <li>"actual" for actually valid parameters</li> </ul> |
|-----------------------|----------------------------------------------------------------------------------------------------|
| Working hours         | Duration, the Medilas H was switched on                                                                                                    |
| Laser pulses          | Totally emitted laser pulses, independently of a change of the flash lamp                                                                                                    |
| Secondary pulses      | Totally emitted laser pulses with closed shutter, independently<br>of a change of the flash lamp + additionally pulses before and<br>after the regular pulses                              |
| Ignition count        | Totally performed ignitions of the flash lamp                                                                                                    |
| Last service pulses   | Number of emitted pulses at the last service                                                                                                    |
| Last service date     | Date of the last performed service                                                                                                    |
| Flash lamp date       | Date of the last fitting of flash lamp                                                                                                    |
| Error statistic since | Date of the first error record                                                                                                    |

In the logbook the following actions can be performed:

| History      | Browsing of the service events up to now                              |
|--------------|-----------------------------------------------------------------------|
| Set SC       | long depression of this key => safety control has been perfor-<br>med |
| New Lamp     | long depression of this key => new flash lamp has been fitted         |
| Clear Errors | long depression of this key => to reset error statistics              |

### 4.2.3 Analyse

In screen "Analyse" important system parameters and their status are displayed. This screens can be used for troubleshooting and for error diagnosis. By touching a signal name single signal monitorings can be activated or de-activated. The laser can be released with the parameters set in service mode.

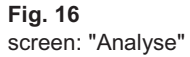

| ANALYSE<br>Signal name    |                    | Status         | 3                      |              |                           |
|---------------------------|--------------------|----------------|------------------------|--------------|---------------------------|
| FAN STEP<br>PUMP          |                    | 1<br>on        | 0.0 l/min              |              |                           |
| TEMP WATER<br>TEMP DEVICE | offset:<br>offset: | 41<br>41       | 22.4 °C<br>26.0 °C     | Monitor      | selected signals          |
| PWM_DELTA_U<br>PWM_PILOT  | duty:<br>duty:     | 50.0%<br>61.4% | 9.753 kHz<br>3.333 kHz |              | upudio                    |
| CHECK SUM<br>CPU LOAD     | eeprom:            | 50<br>1.4%     | 753                    | Fix<br>Range | Monitor measuring range   |
| FTSW_ANALOG<br>LINE FREQ  |                    |                | 5 digit<br>50.0 Hz     |              | back to start screen "ser |
| MONITOR                   | range:             | 1              | 0 digit                |              | vice mode"                |

In "Analyse" the following parameters are displayed:

| FAN STEP    | fan level (0 - 5)                                                        |
|-------------|--------------------------------------------------------------------------|
| PUMP        | status of pump (on/off); flow rate                                       |
| TEMP WATER  | temperature in water cooling circuit with offset from adjustment         |
| TEMP DEVICE | temperature at intake of fan with offset from adjustment                 |
| PWM_DELTA_U | voltage default setting on laser power supply (frequency and duty cycle) |
| PWM_PILOT   | pilot triggering (frequency and duty cycle of control signal)            |
| CHECK SUM   | check value of EEPROM<br>check sum of RAM                                |
| CPU LOAD    | degree of utilization of CPU                                             |
| FTSW_ANALOG | air pressure of pneumatic foot switch (0 - 1023 digits)                  |
| LINE FREQ   | measured frequency of mains voltage                                      |
| MONITOR     | measuring range 1-3 and measuring value 0-1023 digits                    |

In "Analyse" the following actions can be performed:

| Monitor | key active:selected signals are updated permanently |
|---------|-----------------------------------------------------|
|         | key not active:no update of the signals             |

| <br>_ |      |   |   |      |   |      |      |   |      |   |   |   |   |      |   |      |   |
|-------|------|---|---|------|---|------|------|---|------|---|---|---|---|------|---|------|---|
| <br>- | <br> |   |   | <br> |   | <br> | <br> | _ | <br> |   |   | _ | _ | <br> |   | <br> |   |
|       | <br> | - |   | <br> |   | <br> | <br> |   | <br> | - | - |   |   | <br> | - | <br> | - |
| <br>  | <br> | _ |   | <br> |   | <br> |      |   | <br> | _ | _ |   |   | <br> | _ | <br> | _ |
| <br>  | <br> | _ |   | <br> |   | <br> | <br> |   | <br> | _ | _ |   |   | <br> | _ | <br> | _ |
|       |      |   |   |      |   |      |      |   |      |   |   |   |   |      |   |      |   |
|       |      |   |   |      |   |      |      |   |      |   |   |   |   |      |   |      |   |
|       |      |   |   |      |   |      |      |   |      |   |   |   |   |      |   |      |   |
|       |      |   |   |      |   |      |      |   |      |   |   |   |   |      |   |      |   |
|       |      |   |   |      |   |      |      |   |      |   |   |   |   |      |   |      |   |
|       | <br> |   | _ | <br> |   |      |      | _ | <br> |   |   | _ | _ |      |   |      |   |
| <br>  | <br> | _ | _ | <br> | _ | <br> | <br> |   | <br> | _ | _ | _ |   | <br> |   | <br> |   |
| <br>  | <br> | _ | _ | <br> | _ | <br> |      |   | <br> | _ | _ | _ |   | <br> | _ | <br> | _ |
| <br>  | <br> | _ |   | <br> |   | <br> |      |   | <br> | _ | _ |   |   | <br> | _ | <br> | _ |
| <br>  | <br> | _ |   | <br> |   | <br> |      |   | <br> | _ | _ |   |   | <br> | _ | <br> | _ |
|       |      |   |   |      |   |      |      |   |      |   |   |   |   |      |   |      |   |
|       |      |   |   |      |   |      |      |   |      |   |   |   |   |      |   |      |   |
|       |      |   |   |      |   |      |      |   |      |   |   |   |   |      |   |      |   |
|       |      |   |   |      |   |      |      |   |      |   |   |   |   |      |   |      |   |
|       |      |   |   |      |   |      |      |   |      |   |   |   |   |      |   |      |   |
|       |      |   |   |      |   |      |      |   |      |   |   |   |   |      |   |      |   |
| <br>_ |      |   |   |      |   |      |      |   |      |   |   |   |   |      |   |      |   |
| <br>- | <br> | _ | _ | <br> | _ | <br> | <br> | _ | <br> | _ | _ | _ | _ | <br> |   | <br> |   |
| <br>  | <br> |   | _ | <br> | _ | <br> | <br> |   | <br> |   |   | _ |   | <br> | - | <br> | - |
| <br>  | <br> | _ | _ | <br> | _ | <br> |      |   | <br> | _ | _ | _ |   | <br> | _ | <br> | _ |
| <br>  | <br> | _ |   | <br> |   | <br> |      |   | <br> | _ | _ |   |   | <br> | _ | <br> | _ |
| <br>  | <br> | _ |   | <br> |   | <br> |      |   | <br> | _ | _ |   |   | <br> | _ | <br> | _ |
| <br>  |      |   |   |      |   | <br> |      |   |      |   |   |   |   | <br> |   | <br> |   |
|       |      |   |   |      |   |      |      |   |      |   |   |   |   |      |   |      |   |
|       |      |   |   |      |   |      |      |   |      |   |   |   |   |      |   |      |   |
|       |      |   |   |      |   |      |      |   |      |   |   |   |   |      |   |      |   |
|       |      |   |   |      |   |      |      |   |      |   |   |   |   |      |   |      |   |
|       |      |   |   |      |   |      |      |   |      |   |   |   |   |      |   |      |   |
|       |      |   |   |      |   |      |      |   |      |   |   |   |   |      |   |      |   |
|       |      |   |   |      |   |      |      |   |      |   |   |   |   |      |   |      |   |
|       | <br> |   |   | <br> |   | <br> | <br> |   | <br> |   |   | _ |   | <br> |   | <br> |   |
| <br>  | <br> | - |   | <br> |   | <br> | <br> |   | <br> | - | - |   |   | <br> | - | <br> | - |
|       | <br> | _ |   | <br> |   | <br> | <br> |   | <br> | - | - |   |   | <br> | - | <br> | - |
| <br>  | <br> | _ |   | <br> |   | <br> |      |   | <br> | _ | _ |   |   | <br> | _ | <br> | _ |
| <br>  | <br> | _ |   | <br> |   | <br> |      |   | <br> | _ | _ |   |   | <br> | _ | <br> | _ |
|       |      |   |   |      |   |      |      |   |      |   |   |   |   |      |   |      |   |
|       |      |   |   |      |   |      |      |   |      |   |   |   |   |      |   |      |   |
|       |      |   |   |      |   |      |      |   |      |   |   |   |   |      |   |      |   |
|       |      |   |   |      |   |      |      |   |      |   |   |   |   |      |   |      |   |
|       |      |   |   |      |   |      |      |   |      |   |   |   |   |      |   |      |   |
|       |      |   |   |      |   |      |      |   |      |   |   |   |   |      |   |      |   |
|       |      |   |   |      |   |      |      |   |      |   |   |   |   |      |   |      |   |
|       |      |   |   |      |   |      |      |   |      |   |   |   |   |      |   |      |   |
| <br>  |      |   |   |      |   |      |      |   |      |   |   |   |   |      |   |      |   |

### 4.3 Calibration

### 4.3.1 Calibration of internal energy meter

Note

Before you calibrate the internal energy meter it must be absolutly guaranteed, that the points 3.2 and 3.3 of the instalation report are fülfilled, consider thereby also chapter 7.2.7 (s. Seite 116).

For a calibration of the energy meter the internal energy meter is adjusted with an external measurement. For that two energy values for each measuring range are ascertained. The system linearizes between this both measuring values automatically. To reset all measuring values keep key "Reset" pressed (question marks will appear). A new calibration can be performed. To digit values which are out of tolerances and to energy values which are not entered yet a question mark will be added.

#### Preparation

1 Check the distal and proximal ends of calibration fiber (400 μm) for pollution and damages.

```
Note
```

Point the distal end of the light guide perpendicularly on to a white, flat surface and observe the pilot light spot. You should see a well-defined, circular spot with minimum distortions.

- 2 Connect fiber ends with the laser and an external energy meter.
- 3 Switch on Dornier Medilas H in service mode.

| 4 | Enter the | follo | wing se | Mode: | Voltage |  |            |       |
|---|-----------|-------|---------|-------|---------|--|------------|-------|
|   |           |       |         |       |         |  | Frequency: | 8 Hz  |
|   |           |       |         |       |         |  | Voltage:   | 600 V |
| _ | -         |       |         |       |         |  |            |       |

- 5 Press the laserkey and switch laser to Ready status.
- 6 Press foot switch.
- 7 Change the set Voltage (600 V), till the measured external energy is about 750 mJ.
- 8 Press the key "Analyze" and change to screen Analyze (see page 43).
- **9** Loosen fastening screw of monitor tube (see fig. 54, page 86).
- 10 Put on laser safety goggles and take care that all persons present in the room wear safety goggles, too.
- 11 Press foot switch.
- **12** Change position of monitor tube, until the value: MONITOR range: 3 230 digit is displayed in line "MONITOR" (tolerance: ±40 digits).
- 13 Tighten fastening screw of monitor tube.
- 14 Press the key "Exit" and leave the screen Analyse.
- **15** Press the key "Calibrate" and enter calibration mode (illustrated in fig. 17).

#### Fig. 17 screen: CALIBRATION MONITORING

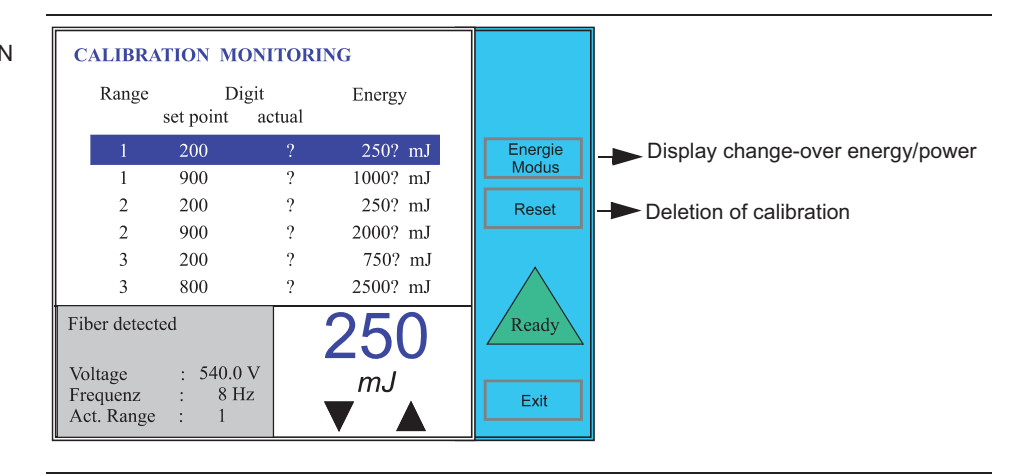

16 Set external power meter to averaging.

17 Press the laserkey and switch laser to Ready status.

#### Calibration procedure

18 Press key "Reset" for two seconds.

The measuring values are marked with a question mark.

- **19** Select in the table on the control panel the first entry for measuring range 1.
- 20 Press foot switch.
- **21** Wait until the laser has adjusted to set value and the question mark "?" behind the actual measuring value extinguishes (voltage value in protocol remains constantly).
- 22 Release foot switch.
- **23** Read the average value of energy on external energy meter and set this value via Up-/Down keys.
- 24 Repeat steps 20 to 23 for each measuring range.

#### Note

If the calibration is completed successfully and if all values seem plausible the key "Calibrate Energy" is shown on the right and upper side. With this key you can change to energy calibration. Note that the step 23 is compellingly necessary.

Only by pressing of the key "Calibrate Energy" the values of the calibration of internal energy meter will be effected and all necessary keys for the following energy values calibration will be faded in.

25 Press key "Calibrate Energy".

#### Fig. 18 screen:CALIBRATION MONITORING

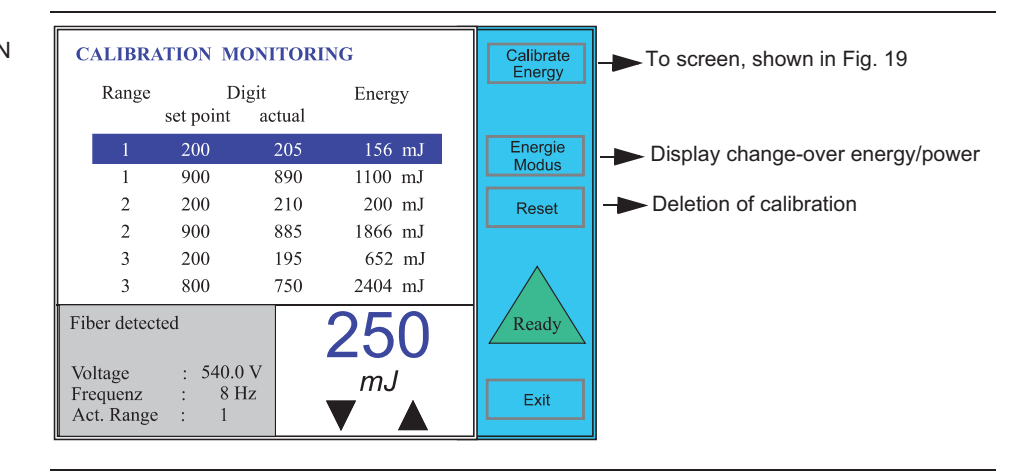

#### Error possibilities:

| Error symptom  | Possible cause                                                                                 | Measure, error clearing    |
|----------------|------------------------------------------------------------------------------------------------|----------------------------|
| Key "Calibrate | Not all values are calibrated.                                                                 | Calibrate missed values.   |
| appear.        | Some values are out of tolerances.                                                             | Re-calibrate wrong values. |
|                | The first external energy value in one of the measuring ranges is not smaller than the second. |                            |

#### Calibration of energy values

The calibration of the energy values is performed at several measuring points for each frequency. If Auto mode is active all uncalibrated values are calibrated automatically. The energy value is ascertained by the internal energy meter. An external energy meter is not necessary. If Auto mode is not active single calibration values can be re-calibrated manually. With key "Reset" all parameters are reset

#### Note

Before you calibrate the energy values, absolutely guarantee that "Calibration of internal energy meter" is completely accomplished (s. Seite 45).

#### Preparation

**1** Connect a fiber ( $\geq$  400 µm).

Note:Before that make sure with a mgnifiying glass that the distal and proximal ends of the fiber are undamaged.

Note

If continuier with the calibration of energy values just after "Calibration of the internal energy meter" is accomplished, the steps 2, 3 and 4 are not necessary.

- 2 Switch on Dornier Medilas H in service mode (s. page 40).
- 3 Press the key "Calibrate" and change to calibration mode (Fig. 17)
- 4 Press the key "Calibrate Energy" and enter energy calibration (Fig. 18).

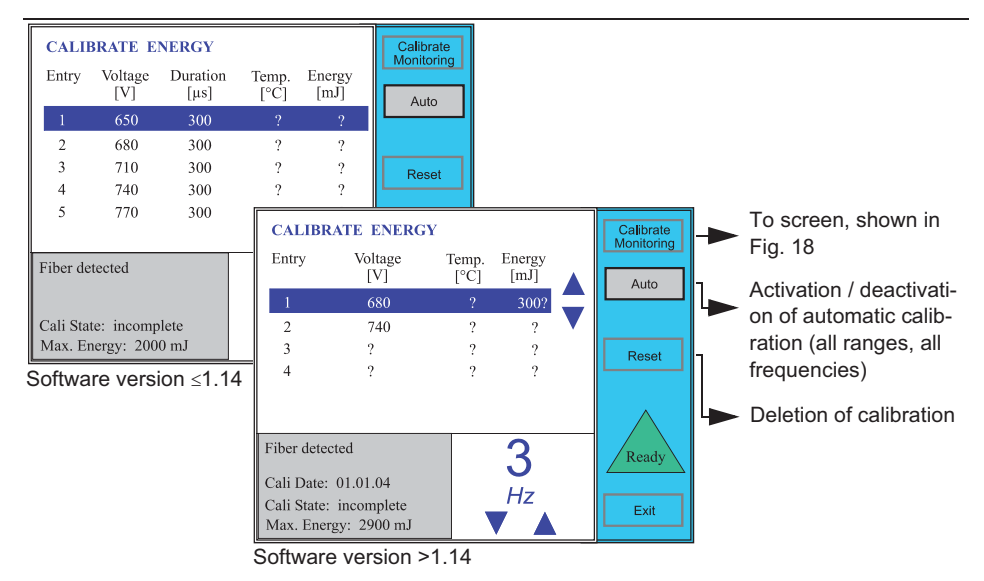

- **5** Press key "Reset" for approx. 2 seconds (measuring values are marked with a question mark).
- 6 Press the key "Auto" and activate AUTO mode if not active yet.
- 7 Press the laserkey and switch laser to Ready status.

Fig. 19 screen:CALIBRATE ENERGY

4.3.2

#### Calibration procedure

- 8 Press foot switch.
- 9 Wait until the system has recorded all measuring values completely.
- 10 Release foot switch.
- 11 When calibration is completed the message "Cali State:complete" appears.

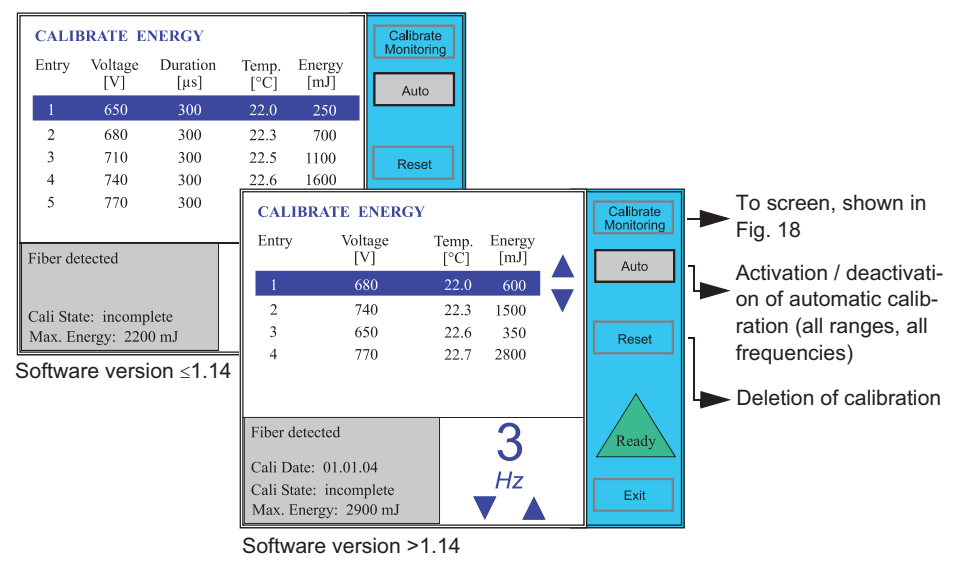

### F

#### **Checking calibration**

- **12** Change to service mode and switch laser to energy setting with active control mode (see page 40).
- **13** Measure the controlled laser energy for each frequency value with the settings 400mJ and 600mJ and with the last value of the setting range. Please note that the value is not reached before 30-50 pulses are emitted.
- 14 If the measured values for single frequencies are out of the tolerance of ±20% of the rated value, call again the energy calibration and deactivate the Auto mode.

#### Adjusting calibration

(only possible with software version 1.15 and higher)

- 15 Select the frequency of which you want to adjust the energy values.
- **16** Choose from the calibration table of the set frequency the first line and then activate the laser.
- **17** After approx. 30 pulses read the energy value at the external energy meter and release the foot switch.
- 18 Set the read energy value in the calibration table via the up/down keys.
- 19 For the other lines in the calibration table proceed as described above.
- **20** Repeat the calibration from step 15 for each frequency value of which the energy value has not been within the tolerance.
- 21 Check the adjusted energy values as described from step 12 on.

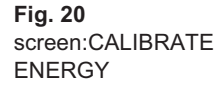

### 4.3.3 Peripheral devices calibration

- 1 Switch unit to service mode (s. Seite 40).
- 2 Press key "Peripheral Devices".

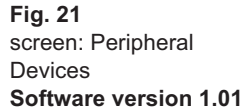

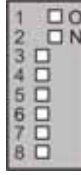

DIP switch on CPU

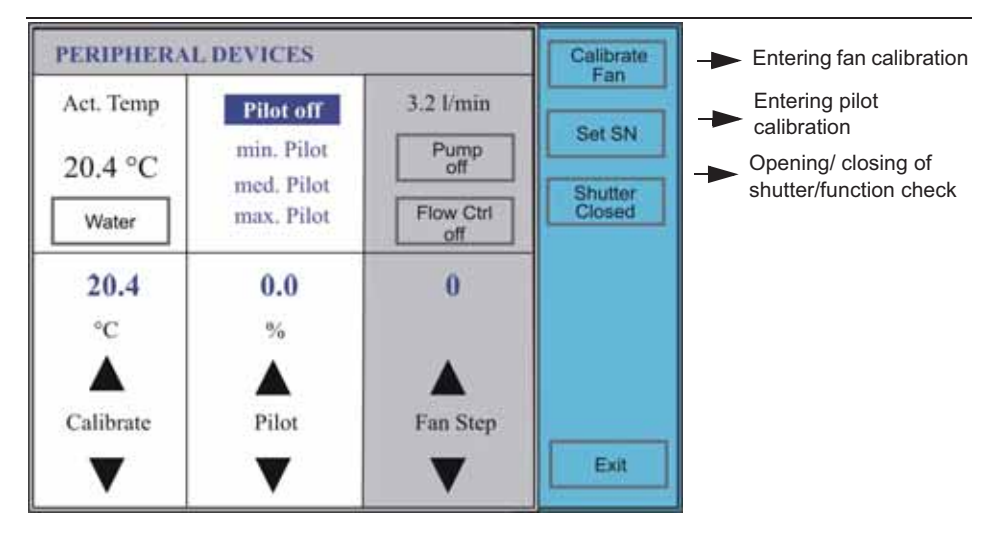

#### Note

"Peripheral Devices" can also be selected before switching on via the DIP switch (Fig. 21). After that the laser starts directly in mode "Peripheral Devices".

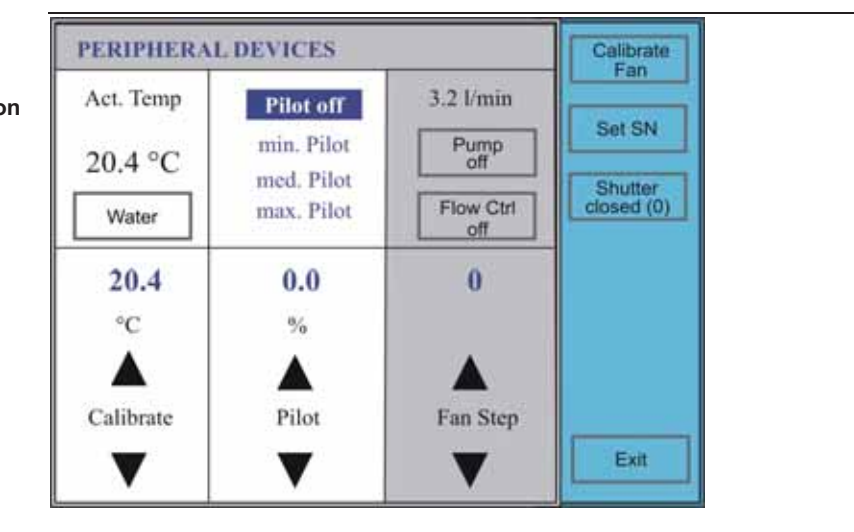

#### Note

Starting from software version 1.10 is the inscription of the key "Shutter..."changed. The number in the key gives additionally the information about the condition of the monitoring switch. Closer explanation see chapter Checking, ajusting Monitoring switch, siehe Seite 84.

Fig. 22 screen: Peripheral Devices from software version 1.10

### 4.3.3.1 Calibration of temperature sensors

Fig. 23 screen:PERIPHERAL DEVICES

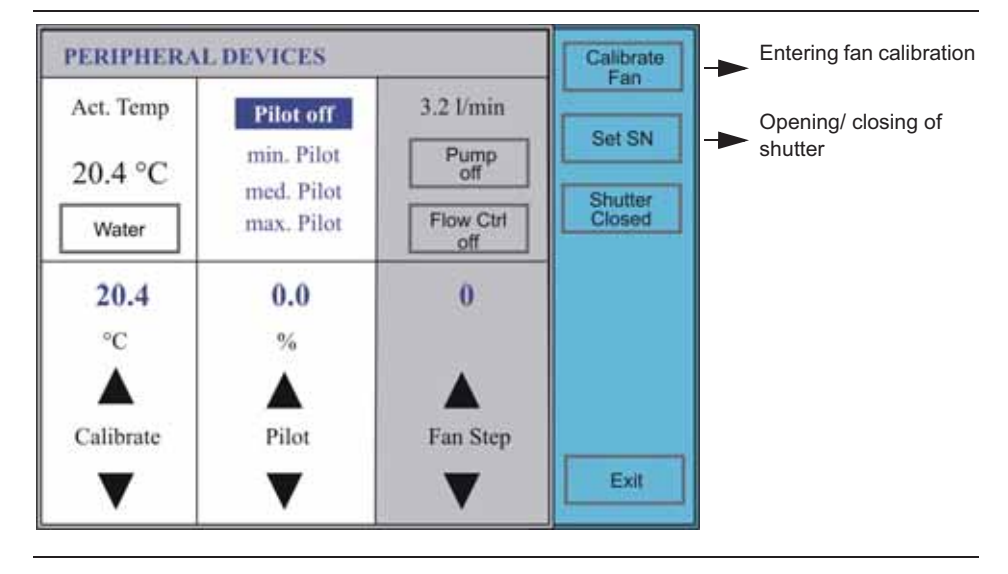

#### Setting procedure

- 1 Switch Medilas H to mode "PERIPHERAL DEVICES" (s. page 50).
- **2** Wait approx. one minute, until the water temperature in the cooling system is equal.
- 3 Measure the temperature of the water within the tank (s. Seite 105).
- 4 Set the measured water temperature via Up-/Down keys.
- **5** Press the key "Water" (the air temperature is displayed).
- 6 Measure the temperature at the air temperature sensor (s. Seite 71).
- 7 Set the measured air temperature via Up-/Down keys.

#### 4.3.3.2

#### Setting of pilot laser

The power of the pilot laser can be calibrated via three measuring points. From that the system calculates automatically the increment of the 10 pilot levels.

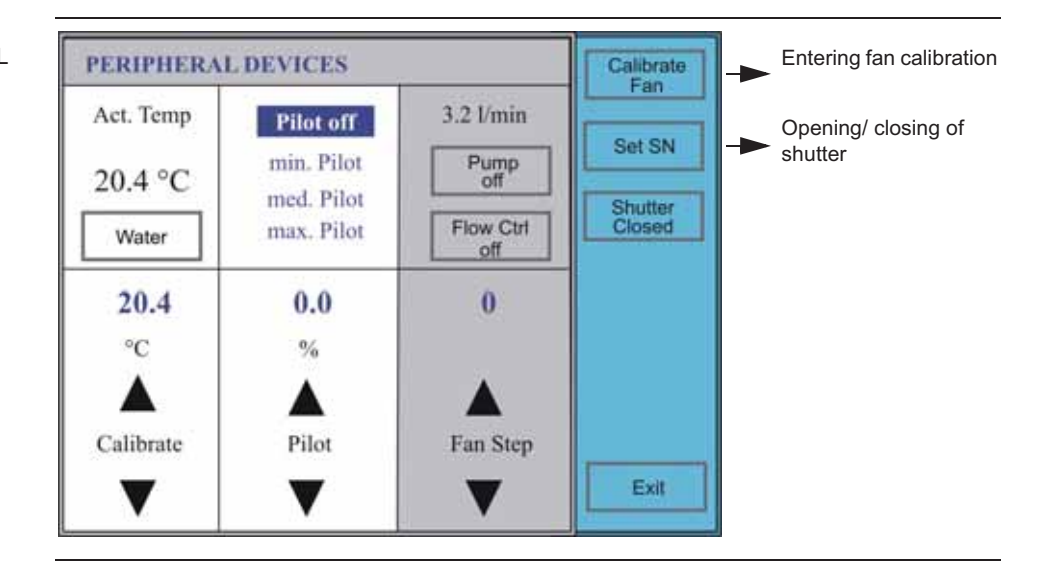

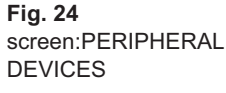

#### Preparation

1 Check the distal and proximal ends of calibration fiber for pollution and damages.

```
Note
```

Point the distal end of the light guide perpendicularly on to a white, flat surface and observe the pilot light spot. You should see a well-defined, circular spot with minimum distortions.

- **2** Connect the ends of the fiber to the laser and aim the fiber at a power meter (532nm).
- 3 Start Medilas H in service mode (see "service mode", page 40).
- 4 Switch Medilas H to mode "PERIPHERAL DEVICES" (s. page 50).

#### **Calibration procedure**

Setting minimum brightness:

- 5 Activate entry "min. Pilot".
- 6 Change duty cycle via Up-/Down keys, until the power meter measures 30-70  $\mu W.$

Setting average brightness:

- 7 Activate entry "med. Pilot".
- 8 Change duty cycle via Up-/Down keys, until the power meter measures 75-150  $\mu W.$

Setting maximum brightness:

- 9 Activate entry "max. Pilot"
- 10 Change duty cycle via Up-/Down keys, until the power meter measures 150-600  $\mu$ W.

### 4.3.3.3 Setting of fan level

Fig. 25 screen:PERIPHERAL DEVICES

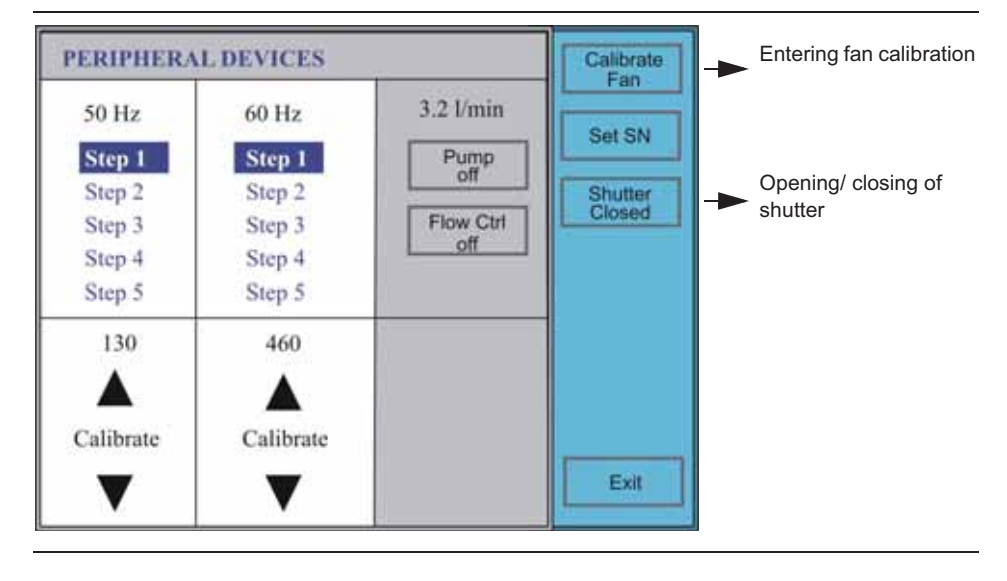

#### Setting procedure

- 1 Switch Medilas H to mode "PERIPHERAL DEVICES" (s. page 50).
- 2 Connect a voltmeter to plug X11 of ACV board (see page 75).
- 3 Press the key "Pump off" and switch on pump.
- 4 Press the key "Calibrate Fan".
- 5 According to the frequency, the Dornier Medilas H is operated with, touch "50 Hz/Step 1" or "60 Hz/Step 1".
- **6** Set the fan voltage on plug X11 by touching the appropriate key "Calibrate" according to the following table:

| model with 3 fans<br>(s. Seite 72) | at 50 Hz | fan voltage 105 VAC |
|------------------------------------|----------|---------------------|
|                                    | at 60 Hz | fan voltage 115 VAC |
| model with 4 fans                  | at 50 Hz | fan voltage 160 VAC |
| (s. Seite 73)                      | at 60 Hz | fan voltage 170 VAC |

### 4.3.3.4 Checking the shutter

Fig. 26 screen: PERIPHERAL DEVICES. Software version 1.01

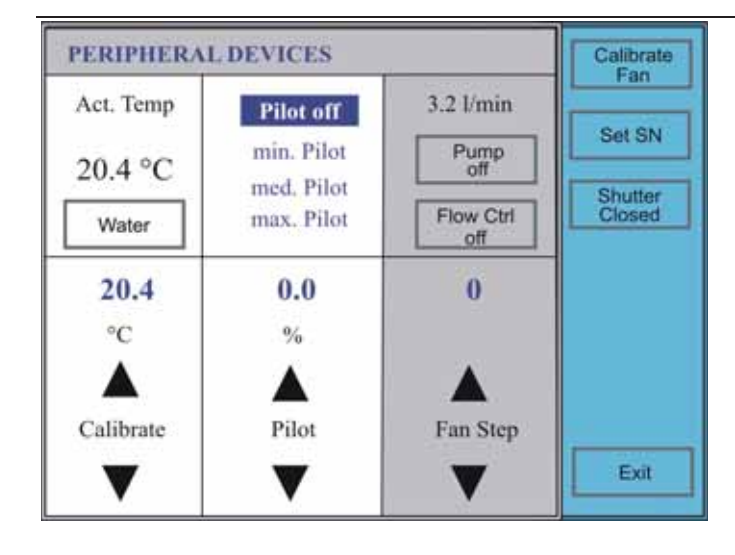

#### Preparation

- 1 Switch unit to service mode (s. Seite 40).
- 2 Press key "Peripheral Devices".
- 3 Press key "Shutter closed" repeatedly.

#### Note

After pressing key "Shutter closed", the key is labelled anew - "Shutter open" (inverted).

The shutter must react to each key pressing. If the shutter does not react, it is defective.

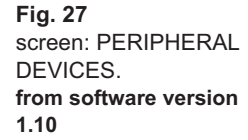

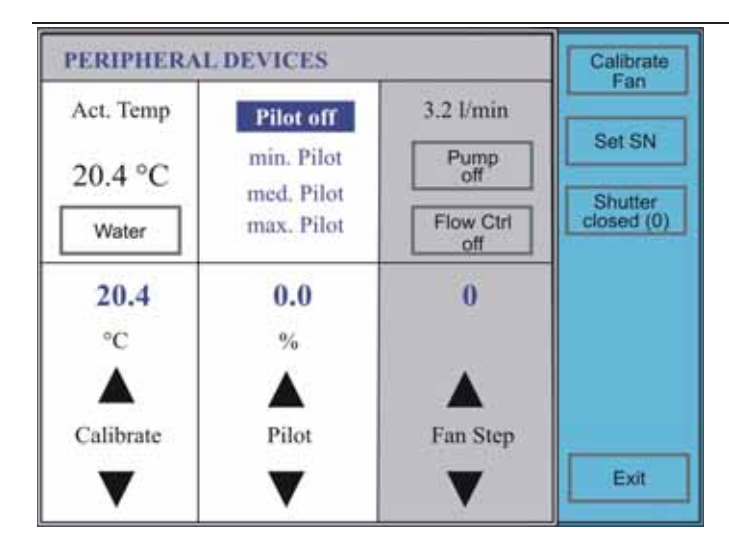

#### Preparation

- 1 Switch unit to service mode (s. Seite 40).
- 2 Press key "Peripheral Devices".
- 3 Press key "Shutter closed (0)" repeatedly.

#### Note

After pressing key "Shutter closed (0)", the key is labelled anew - "Shutter open (1)" (inverted).

The key "Shutter closed (0)" and/or "Shutter open (1)" gives additionally the information about the condition of the monitoring switch:

(0) = monitoring switch is opened

(1) = monitoring switch is closed

#### Rated value:

Shutter is closed - monitoring switch is opened (0)

Shutter is opened - monitoring switch is closed (1)

The Shutter and the monitoring switch must change their condition after pressing of the key.

If the monitoring switch does not react in accordance with specified condition, the monitoring switch must be adjusted (s. page 84).

### 4.3.3.5 Entering serial number

Fig. 28 screen: PERIPHERAL DEVICES. Software version 1.01

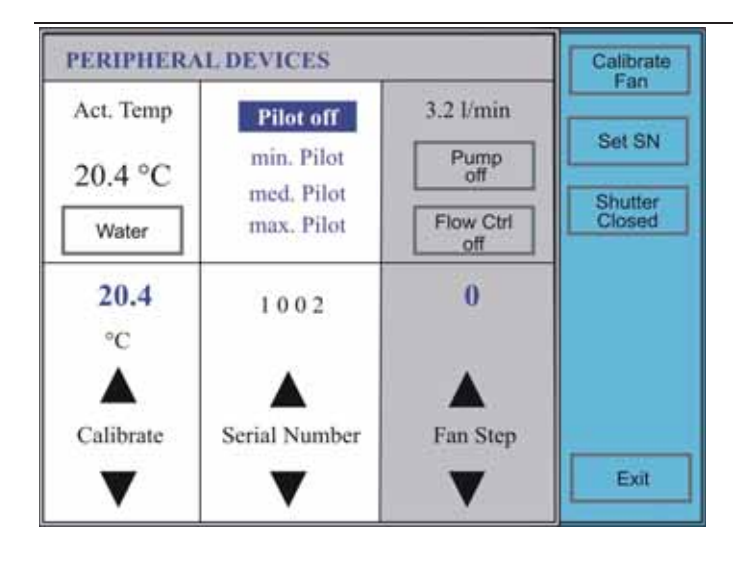

- 1 Take the serial number from the identification plate of the unit.
- 2 Switch unit to service mode (s. Seite 40).
- 3 Press key "Peripheral Devices".
- 4 Press the key "Set SN"
- Touch the serial number on the display and set the correct number with keys ▲▼.

#### Note

Calibration values/serial number are stored as soon as key "Exit" is pressed.

|  | _ |   |   | _     |   |   |       | _ | _ |   | _ |   |      |   |      |   | _     |   |   |   |  |
|--|---|---|---|-------|---|---|-------|---|---|---|---|---|------|---|------|---|-------|---|---|---|--|
|  |   |   |   |       |   |   |       |   |   |   |   |   |      |   |      |   |       |   |   |   |  |
|  |   |   |   |       |   |   |       |   |   |   |   |   |      |   |      |   |       |   |   |   |  |
|  | _ |   |   | _     |   |   |       | _ | _ |   | _ |   |      |   |      |   | _     |   |   |   |  |
|  | _ |   |   | _     |   |   |       | _ | _ |   | _ |   |      |   |      |   | _     |   |   |   |  |
|  | _ |   |   | _     |   |   |       | _ | _ |   | _ |   |      |   |      |   | _     |   |   |   |  |
|  | _ |   |   | _     |   |   |       | _ | _ |   | _ |   |      |   |      |   | _     |   |   |   |  |
|  | _ |   |   | <br>_ |   |   | <br>_ | _ | _ |   | _ |   | <br> |   |      | _ | <br>_ |   |   |   |  |
|  | _ |   |   | <br>_ |   |   | <br>_ | _ | _ |   | _ |   | <br> |   |      | _ | <br>_ |   |   |   |  |
|  | _ |   |   | <br>_ |   |   |       | _ | _ |   | _ |   | <br> |   |      |   | <br>_ |   |   |   |  |
|  | _ |   | _ | _     | _ | _ |       | _ | _ |   | _ | _ |      | _ | <br> |   | _     |   | _ |   |  |
|  | _ |   |   | <br>_ |   |   | <br>_ | _ | _ |   | _ |   | <br> |   | <br> |   | <br>_ |   | _ |   |  |
|  | _ |   | _ | _     | _ | _ |       | _ | _ |   | _ | _ |      | _ | <br> |   | _     |   | _ |   |  |
|  | _ |   |   | <br>_ |   |   | <br>_ | _ | _ |   | _ |   | <br> |   | <br> |   | <br>_ |   | _ | _ |  |
|  | _ | _ | _ | <br>_ | _ | _ | <br>  | _ | _ | - | _ | _ | <br> | _ | <br> |   | <br>_ | - | _ | - |  |
|  | _ | _ | _ | <br>_ | _ | _ | <br>  | _ | _ | - | _ | _ | <br> | _ | <br> |   | <br>_ | - | _ | - |  |
|  | _ | _ | _ | <br>_ | _ | _ | <br>  | _ | _ | - | _ | _ | <br> | _ | <br> |   | <br>_ | - | _ | - |  |
|  | _ | _ | _ | <br>_ | _ | _ | <br>  | _ | _ | - | _ | _ | <br> | _ | <br> |   | <br>_ | - | _ | - |  |
|  | - | _ |   | <br>- |   |   |       | - | - | _ | - |   | <br> |   | <br> |   | <br>- | _ | _ | - |  |
|  | _ | _ | _ | <br>_ | _ | _ | <br>  | _ | _ | _ | _ | _ | <br> | _ |      |   | <br>_ | _ | _ | _ |  |
|  | _ |   | _ | <br>_ | _ | _ |       | _ | _ | _ | _ | _ | <br> | _ | <br> |   | <br>_ | _ | _ | _ |  |
|  | _ |   | _ | <br>_ | _ | _ |       | _ | _ | _ | _ | _ | <br> | _ | <br> |   | <br>_ | _ | _ | _ |  |
|  | _ |   | _ | <br>_ | _ | _ |       | _ | _ | _ | _ | _ | <br> | _ | <br> |   | <br>_ | _ | _ | _ |  |
|  | _ | - | _ | <br>_ | _ | _ | <br>  | _ | _ | _ | _ | _ | <br> | _ | <br> |   | <br>_ | _ | _ | - |  |
|  | _ |   | _ | <br>_ | _ | _ | <br>  | _ | _ | - | _ | _ | <br> | _ | <br> |   | <br>_ | - | _ | - |  |
|  | _ |   | _ | <br>_ | _ | _ |       | _ | _ | _ | _ | _ | <br> | _ |      |   | <br>_ | _ | _ | _ |  |
|  | _ |   | _ | <br>_ | _ | _ |       | _ | _ | _ | _ | _ | <br> | _ |      |   | <br>_ | _ | _ | _ |  |
|  | _ |   | _ | <br>_ | _ | _ | <br>  | _ | _ | - | _ | _ | <br> | _ | <br> |   | <br>_ | - | _ | - |  |
|  | _ |   | _ | <br>_ | _ | _ |       | _ | _ | _ | _ | _ | <br> | _ |      |   | <br>_ | _ | _ | _ |  |
|  | _ |   | _ | <br>_ | _ | _ | <br>  | _ | _ | _ | _ | _ | <br> | _ |      |   | <br>_ | _ | _ | _ |  |
|  | _ |   | _ | <br>_ | _ | _ |       | _ | _ | _ | _ | _ | <br> | _ | <br> |   | <br>_ | _ | _ | _ |  |
|  | _ |   | _ | <br>_ | _ | _ | <br>  | _ | _ | _ | _ | _ | <br> | _ | <br> |   | <br>_ | _ | _ | _ |  |
|  | _ |   | _ | <br>_ | _ | _ | <br>  | _ | _ | _ | _ | _ | <br> | _ | <br> |   | <br>_ | _ | _ | _ |  |
|  | _ |   | _ | <br>_ | _ | _ |       | _ | _ | _ | _ | _ | <br> | _ | <br> |   | <br>_ | _ | _ | _ |  |
|  | _ |   | _ | <br>_ | _ | _ | <br>  | _ | _ | _ | _ | _ | <br> | _ | <br> |   | <br>_ | _ | _ | _ |  |
|  | _ |   | _ | <br>_ | _ | _ |       | _ | _ | _ | _ | _ | <br> | _ | <br> |   | <br>_ | _ | _ | _ |  |
|  | _ |   | _ | <br>_ | _ | _ | <br>  | _ | _ | _ | _ | _ | <br> | _ | <br> |   | <br>_ | _ | _ | _ |  |
|  | _ |   | _ | <br>_ | _ | _ | <br>  | _ | _ | _ | _ | _ | <br> | _ | <br> |   | <br>_ | _ | _ | _ |  |
|  | _ |   | _ | _     | _ | _ |       | _ | _ | _ | _ | _ |      | _ |      |   | _     | _ | _ | _ |  |
|  | _ |   | _ | _     | _ | _ |       | _ | _ | _ | _ | _ |      | _ |      |   | _     | _ | _ | _ |  |
|  | _ |   | _ | _     | _ | _ |       | _ | _ | _ | _ | _ |      | _ |      |   | _     | _ | _ | _ |  |
|  | _ |   | _ | _     | _ | _ |       | _ | _ | _ | _ | _ |      | _ |      |   | _     | _ | _ | _ |  |
|  | _ |   | _ | _     | _ | _ |       | _ | _ | _ | _ | _ |      | _ |      |   | _     | _ | _ | _ |  |
|  | _ |   | _ | _     | _ | _ |       | _ | _ | _ | _ | _ |      | _ |      |   | _     | _ | _ | _ |  |
|  | _ |   | _ | _     | _ | _ |       | _ | _ | _ | _ | _ |      | _ |      |   | _     | _ | _ | _ |  |
|  |   |   |   |       |   |   |       |   |   |   |   |   |      |   |      |   |       |   |   |   |  |

### 5

## Checking, replacement, adjustment

| Overall appliance (closed)                                                                        | 61                 |
|---------------------------------------------------------------------------------------------------|--------------------|
| Panel parts and their subassemblies                                                               | 63                 |
| Replacing side panel                                                                              | 63                 |
| Replacing hood and/or its subassemblies                                                           | 64                 |
| Replacing front panel and/or its subassemblies                                                    | 68                 |
| Replacing rear panel                                                                              | 69                 |
| Overall unit (open)                                                                               | 70                 |
| Cooling system                                                                                    | 72                 |
| Replacing subassemblies in the cooling system                                                     | 72                 |
| Replacing pump                                                                                    | 74                 |
| Replace ACV board                                                                                 | 75                 |
| CPU board                                                                                         | 76                 |
| Replacing CPU board                                                                               | 76                 |
| Replacing coin cell                                                                               | 77                 |
| Replacing PCB minimodul                                                                           | 78                 |
| Replacing laser power supply                                                                      | 79                 |
| Electricity complete                                                                              | 80                 |
| Laser head                                                                                        | 81                 |
| Replacing shutter                                                                                 | 83                 |
| Checking, ajusting Monitoring switch                                                              | 84                 |
| Replacing resonator mirror                                                                        | 85                 |
| Replacing monitor board                                                                           | 86                 |
| Replacing pilot laser                                                                             | 87                 |
| Replacing cavity and/or its subassemblies                                                         | 88                 |
| Adjusting resonator                                                                               | 94                 |
| Adjusting output coupler with regard to laser rod                                                 | 95                 |
| Pre-setting reflector mirror                                                                      | 96                 |
| Fine adjustment of the reflector mirror                                                           | 97                 |
| Adjusting pilot laser coaxially with regard to the therapy laser beam<br>serial number H20-079)   | ו (units til<br>98 |
| Valid for the pilot laser with power supply and defelctor mirror (old version)                    |                    |
| Adjusting pilot laser coaxially with regard to the therapy laser beam (<br>serial number H20-080) | units from<br>99   |
| Valid for the pilot laser without power supply and defelctor mirror (new version)                 |                    |
| Adjust fiber coupler                                                                              | 100                |

| - 1     |   |   |   |   |   |   |   |   |   |   |   |   |   |                 |   |   |   |   |      |   |   |   |   |                 |
|---------|---|---|---|---|---|---|---|---|---|---|---|---|---|-----------------|---|---|---|---|------|---|---|---|---|-----------------|
|         |   |   |   |   |   |   |   |   |   |   |   |   |   |                 |   |   |   |   |      |   |   |   |   |                 |
| - 1     |   | _ |   | _ |   | _ |   |   | _ | _ | _ | _ |   |                 | _ | _ | _ | _ |      |   | _ |   |   |                 |
|         |   |   |   |   |   |   |   |   |   |   |   |   |   |                 |   |   |   |   |      |   |   |   |   |                 |
|         |   |   |   |   |   |   |   |   |   |   |   |   |   |                 |   |   |   |   |      |   |   |   |   |                 |
|         | _ |   |   | _ | _ | _ | _ | _ | _ |   |   |   |   |                 |   |   | _ | _ | <br> |   | _ | _ |   |                 |
|         |   |   |   |   |   |   |   |   |   |   |   |   |   |                 |   |   |   |   |      |   |   |   |   |                 |
|         | - |   |   |   | - | - | - |   | - |   |   |   | _ |                 |   |   |   | - |      |   | - | - | _ |                 |
|         |   |   |   |   |   |   |   |   |   |   |   |   |   |                 |   |   |   |   |      |   |   |   |   |                 |
| - 1     |   |   |   |   |   |   |   |   |   |   |   |   |   |                 |   |   |   |   |      |   |   |   |   |                 |
|         | _ |   |   |   | _ | _ | _ |   | _ |   |   |   |   |                 |   |   |   | _ |      |   | _ | _ |   |                 |
|         |   |   |   |   |   |   |   |   |   |   |   |   |   |                 |   |   |   |   |      |   |   |   |   |                 |
|         | - |   |   |   | - | - | - |   |   |   |   |   |   |                 |   |   |   |   | <br> | _ | - | - |   |                 |
|         |   |   |   |   |   |   |   |   |   |   |   |   |   |                 |   |   |   |   |      |   |   |   |   |                 |
| - 1     | _ | _ |   | _ | _ | _ | _ |   | _ | _ | _ | _ |   |                 | _ | _ | _ | _ |      |   | _ | _ |   |                 |
|         |   |   |   |   |   |   |   |   |   |   |   |   |   |                 |   |   |   |   |      |   |   |   |   |                 |
|         |   |   |   |   |   |   |   |   |   |   |   |   |   |                 |   |   |   |   |      |   |   |   |   |                 |
|         | - |   |   |   | - | - | - |   |   |   |   |   |   |                 |   |   |   |   | <br> | _ | - | - |   |                 |
|         |   |   |   |   |   |   |   |   |   |   |   |   |   |                 |   |   |   |   |      |   |   |   |   |                 |
| - 1     | _ | _ |   | _ | _ | _ | _ |   | _ | _ | _ | _ |   |                 | _ | _ | _ | _ |      |   | _ | _ |   |                 |
|         |   |   |   |   |   |   |   |   |   |   |   |   |   |                 |   |   |   |   |      |   |   |   |   |                 |
|         |   |   |   |   |   |   |   |   |   |   |   |   |   |                 |   |   |   |   |      |   |   |   |   |                 |
|         | _ |   |   |   | _ | _ | _ |   |   |   |   |   |   |                 |   |   |   |   | <br> |   | _ | _ |   |                 |
|         |   |   |   |   |   |   |   |   |   |   |   |   |   |                 |   |   |   |   |      |   |   |   |   |                 |
| - 1     |   |   |   |   |   |   |   |   |   |   |   |   |   |                 |   |   |   |   |      |   |   |   |   |                 |
|         | _ |   |   |   |   |   |   |   |   |   |   |   |   |                 |   |   |   |   |      |   |   |   |   |                 |
|         |   |   |   |   |   |   |   |   |   |   |   |   |   |                 |   |   |   |   |      |   |   |   |   |                 |
|         | _ | - |   | _ | _ | _ | _ | - | - | - | - | - | _ | $ \rightarrow $ | - | - | _ | - |      |   | _ | _ |   | $ \rightarrow $ |
|         |   |   |   |   |   |   |   |   |   |   |   |   |   |                 |   |   |   |   |      |   |   |   |   |                 |
| - 1     |   |   |   |   |   |   |   |   |   |   |   |   |   |                 |   |   |   |   |      |   |   |   |   |                 |
|         | _ |   |   |   | _ | _ | _ |   |   |   |   |   |   |                 |   |   |   |   | <br> |   | _ | _ |   |                 |
|         |   |   |   |   |   |   |   |   |   |   |   |   |   |                 |   |   |   |   |      |   |   |   |   |                 |
|         | - | _ | _ | _ | - | _ | - | - | _ | _ | _ | _ | _ |                 | _ | _ | _ | _ | _    | _ | _ | - | _ |                 |
|         |   |   |   |   |   |   |   |   |   |   |   |   |   |                 |   |   |   |   |      |   |   |   |   |                 |
|         |   |   |   |   |   |   |   |   |   |   |   |   |   |                 |   |   |   |   |      |   |   |   |   |                 |
|         | _ | _ |   | _ | _ | _ | _ | _ | _ | _ | _ | _ |   | _               | _ | _ | _ | _ | <br> |   | _ | _ |   | _               |
|         |   |   |   |   |   |   |   |   |   |   |   |   |   |                 |   |   |   |   |      |   |   |   |   |                 |
| <br>- 1 | _ | _ | _ | _ | _ | _ | _ | - | _ | _ | _ | _ | _ |                 | _ | _ | _ | _ | _    | _ | _ | _ | _ |                 |
|         |   |   |   |   |   |   |   |   |   |   |   |   |   |                 |   |   |   |   |      |   |   |   |   |                 |
|         |   |   |   |   |   |   |   |   |   |   |   |   |   |                 |   |   |   |   |      |   |   |   |   |                 |
|         | _ | _ |   | _ | _ | _ | _ | _ | _ | _ | _ | _ |   |                 | _ | _ | _ | _ | <br> |   | _ | _ |   |                 |
|         |   |   |   |   |   |   |   |   |   |   |   |   |   |                 |   |   |   |   |      |   |   |   |   |                 |
| - 1     |   | _ |   | _ | _ | _ | _ |   | _ | _ | _ | _ |   |                 | _ | _ | _ | _ |      |   | _ | _ |   |                 |
|         |   |   |   |   |   |   |   |   |   |   |   |   |   |                 |   |   |   |   |      |   |   |   |   |                 |
|         |   |   |   |   |   |   |   |   |   |   |   |   |   |                 |   |   |   |   |      |   |   |   |   |                 |
|         | _ | _ |   | _ | _ | _ | _ |   | _ | _ | _ | _ |   |                 | _ | _ | _ | _ | <br> |   | _ | _ |   |                 |
|         |   |   |   |   |   |   |   |   |   |   |   |   |   |                 |   |   |   |   |      |   |   |   |   |                 |
| <br>- 1 | _ | _ | _ | _ | _ | _ | _ | _ | _ | _ | _ | _ | _ |                 | _ | _ | _ | _ | _    | _ | _ | _ | _ |                 |
|         |   |   |   |   |   |   |   |   |   |   |   |   |   |                 |   |   |   |   |      |   |   |   |   |                 |
|         |   |   |   |   |   |   |   |   |   |   |   |   |   |                 |   |   |   |   |      |   |   |   |   |                 |
|         | _ | _ |   | _ | _ | _ | _ |   | _ | _ | _ | _ |   |                 | _ | _ | _ | _ | <br> |   | _ | _ |   |                 |
|         |   |   |   |   |   |   |   |   |   |   |   |   |   |                 |   |   |   |   |      |   |   |   |   |                 |
| - 1     | _ |   |   |   | _ | _ | _ |   |   |   |   |   |   | _               |   |   |   |   |      |   | _ | _ |   |                 |
|         |   |   |   |   |   |   |   |   |   |   |   |   |   |                 |   |   |   |   |      |   |   |   |   |                 |
|         |   |   |   |   |   |   |   |   |   |   |   |   |   |                 |   |   |   |   |      |   |   |   |   |                 |
|         | _ |   |   | _ | _ | _ | _ | _ | _ |   |   |   |   |                 |   |   | _ | _ |      |   | _ | _ |   |                 |
|         |   |   |   |   |   |   |   |   |   |   |   |   |   |                 |   |   |   |   |      |   |   |   |   |                 |
| 1       |   | _ |   |   |   |   |   |   |   | _ | _ | _ |   |                 | _ | _ |   |   |      |   |   |   |   |                 |
|         |   |   |   |   |   |   |   |   |   |   |   |   |   |                 |   |   |   |   |      |   |   |   |   |                 |
|         |   |   |   |   |   |   |   |   |   |   |   |   |   |                 |   |   |   |   |      |   |   |   |   |                 |
|         | - |   |   |   | - | - | - |   |   |   |   |   |   |                 |   |   |   |   | <br> |   | - | - |   |                 |
|         |   |   |   |   |   |   |   |   |   |   |   |   |   |                 |   |   |   |   |      |   |   |   |   |                 |
|         |   |   |   |   |   |   |   |   |   |   |   |   |   |                 |   |   |   |   |      |   |   |   |   |                 |
|         |   |   |   |   |   |   |   |   |   |   |   |   |   |                 |   |   |   |   |      |   |   |   |   |                 |
|         |   |   |   |   |   |   |   |   |   |   |   |   |   |                 |   |   |   |   |      |   |   |   |   |                 |
|         |   |   |   |   | - |   | - |   |   |   |   |   | _ |                 |   |   |   |   |      |   |   | - | _ |                 |
|         |   |   |   |   |   |   |   |   |   |   |   |   |   |                 |   |   |   |   |      |   |   |   |   |                 |
| - 1     |   |   |   |   |   |   |   |   |   |   |   |   |   |                 |   |   |   |   |      |   |   |   |   |                 |
|         |   |   |   | _ |   |   |   |   | _ |   |   |   |   |                 |   |   | _ | _ |      |   |   |   |   |                 |
|         |   |   |   |   |   |   |   |   |   |   |   |   |   |                 |   |   |   |   |      |   |   |   |   |                 |
|         |   | _ |   |   | _ | _ | _ | - |   | _ | _ | _ |   |                 | _ | _ |   |   |      |   | _ | _ |   |                 |
|         |   |   |   |   |   |   |   |   |   |   |   |   |   |                 |   |   |   |   |      |   |   |   |   |                 |
| - 1     |   |   |   |   |   |   |   |   |   |   |   |   |   |                 |   |   |   |   |      |   |   |   |   |                 |
|         | _ |   |   |   |   |   |   |   |   |   |   |   |   |                 |   |   |   |   |      |   |   |   |   |                 |
|         |   |   |   |   |   |   |   |   |   |   |   |   |   |                 |   |   |   |   |      |   |   |   |   |                 |
| <br>1   |   | _ |   | _ |   |   |   |   | _ | _ | _ | _ | _ |                 | _ | _ | _ | _ |      |   |   |   | _ |                 |
|         |   |   |   |   |   |   |   |   |   |   |   |   |   |                 |   |   |   |   |      |   |   |   |   |                 |

### 5.1 Overall appliance (closed)

The two pictures which follow illustrate replaceable subassemblies The key gives the subassembly description and refers to detailed sections on the respective subassemblies which must be read. If the order number is given next to the subassembly description, there is no detailed description.

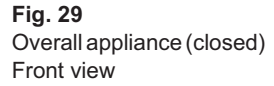

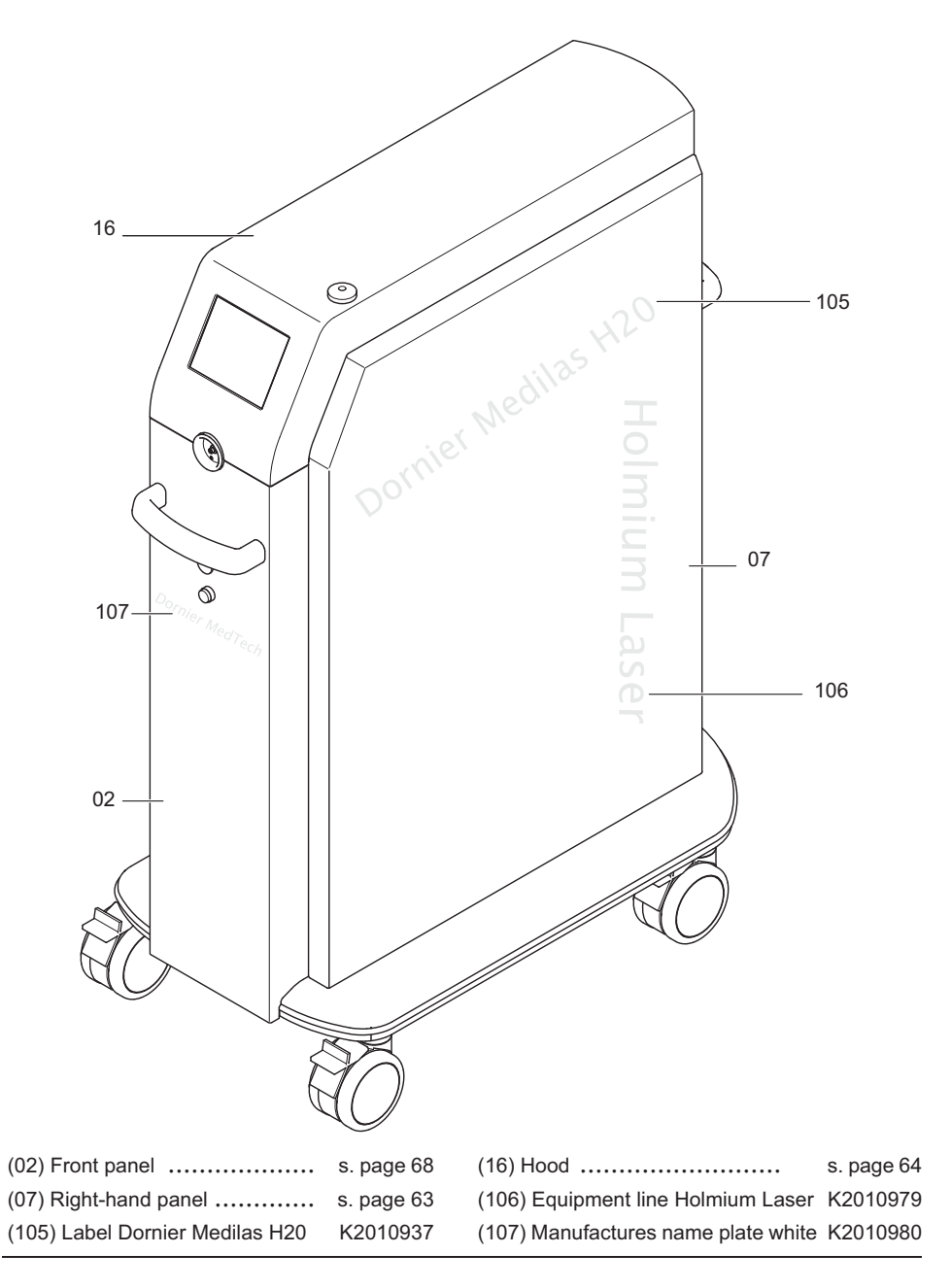

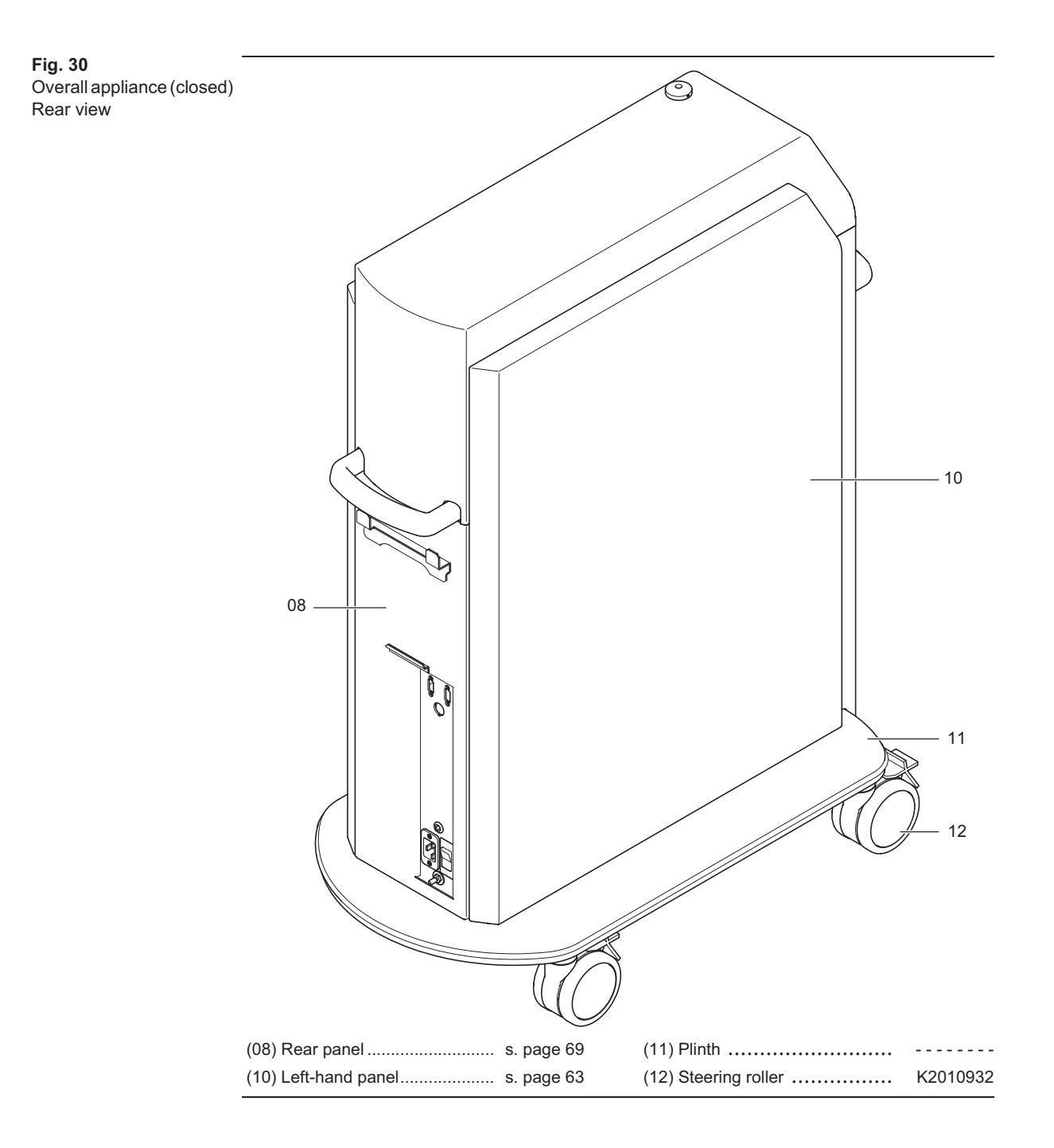

### Panel parts and their subassemblies

# Removing panel parts

### 5.2.1

5.2

Removing side panel

### Replacing side panel

To open the Dornier Medilas H for servicing, proceed as follows:

- 1 Disconnect Dornier Medilas H from mains power supply.
- 2 Carefully unfasten two allen screws on each side panel using a 3mm allen key. The screws are accessible through the two outer holes of the top row of holes.
- 3 Pull off the panel carefully and unfasten the connector of the ground wire.

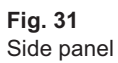

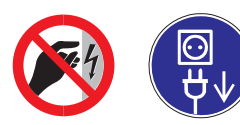

Warning: High voltage! For assembly jobs disconnect Dornier Medilas H from mains power supply.

When the unit is switched on, housing of the pump, the heat exchanger, the laser power supply and the EMC hood are under tension (half mains voltage).

Do not leave the appliance unsupervised when open!

### 5.2.2 Replacing hood and/or its subassemblies

Removing hood

Fig. 32 shows how to remove the hood and/or replace its subassemblies. These hood subassemblies must also be removed when the hood itself is to be replaced.

#### Preparation

1 Removing side panel, see page 63.

#### Procedure

- 2 Remove allen screws (a) and (b).
- **3** Lift off the hood carefully and detach the connector of the ground wire and the connection of control panel (14).

Fig. 32 Hood dismantled

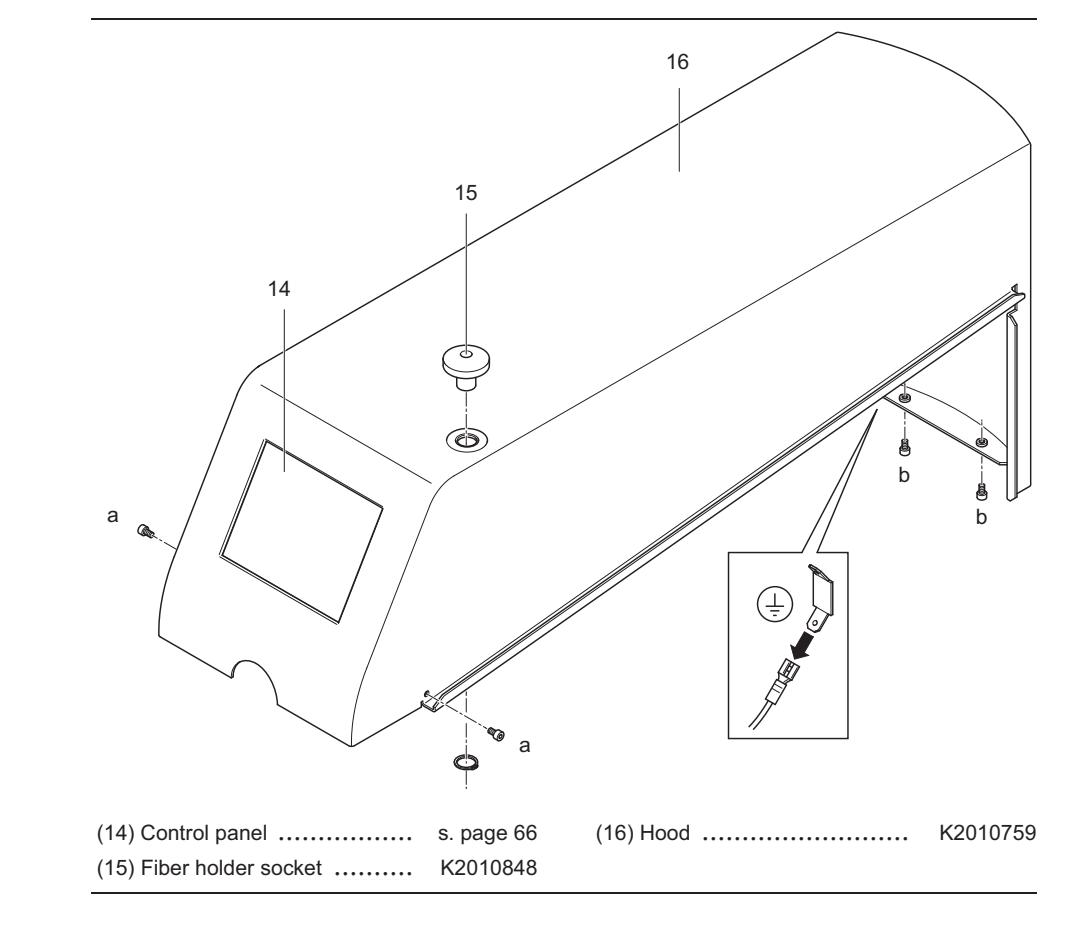

#### After replacement proceed as follows:

- 1 Reconnect the connector of the ground wire when re-assembling.
- 2 Check that the control panel is working properly after re-assembly.

#### 5.2.2.1

#### Fixing the hood with control panel in service position

For servicing the Medilas H it is important to fix the dismantled hood securely with a special holder (see order no. below) at the rear handle of the Medilas H. This enables an operation of des Medilas H via the control panel without extension cable.

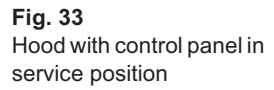

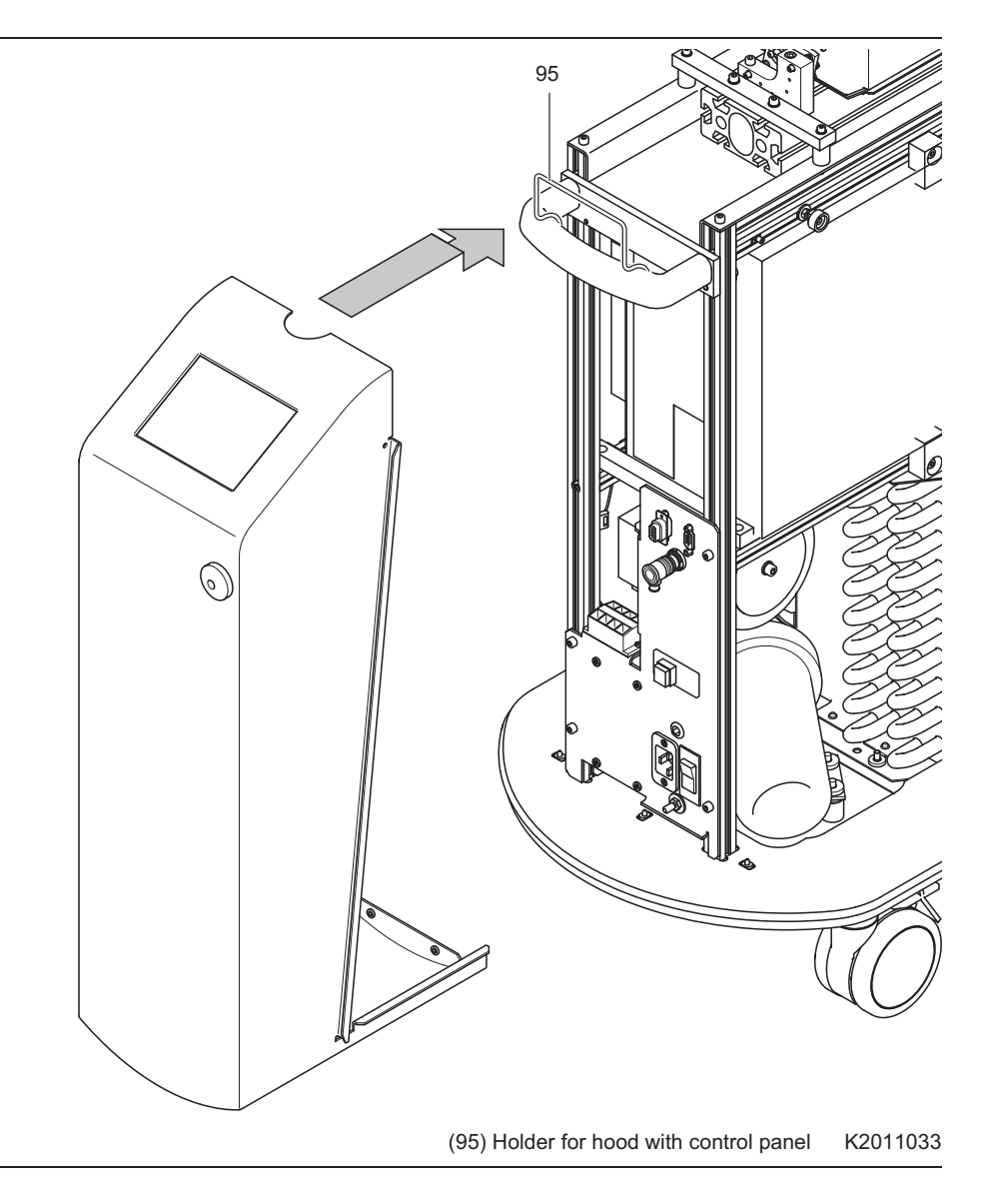

- 1 Mount the holder (95) as shown in Fig. 33 on the rear handle.
- **2** Carefully hang the hood on the holder (95). The hood is fixed correctly, if it hangs securely on the handle and is in contact with the plinth of the Medilas H.
- 3 Connect the control panel to the CPU board

### 5.2.2.2 **Replacing control panel**

Figs. 34 and 35 show how to replace the control panel.

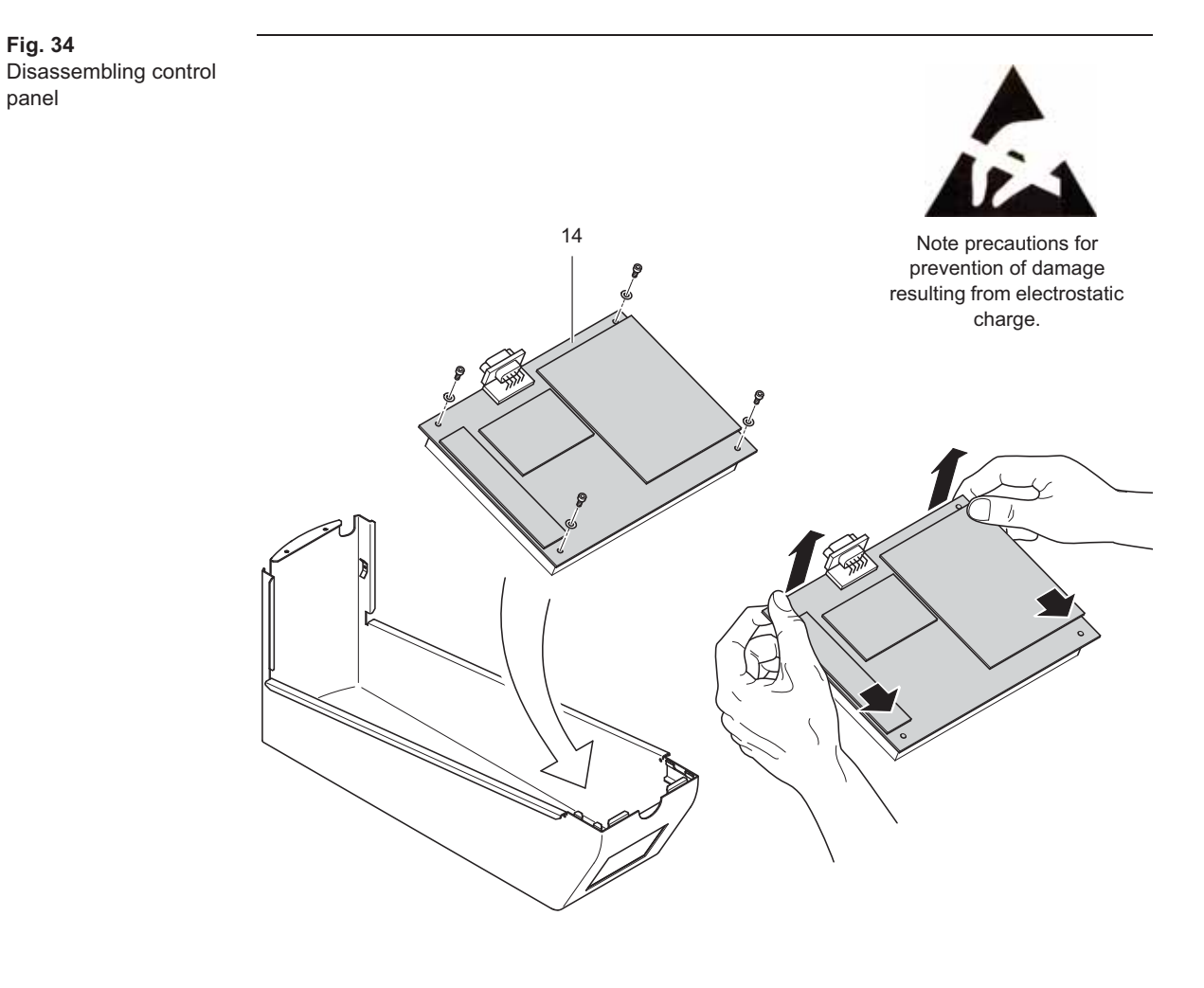

(14) Control panel..... K2011680

- 1 Note precautions for prevention of damage resulting from electrostatic charge.
- **2** Loosen the four fastening screws<sup>\*</sup>) of control panel (14).
- **3** Take hold of control panel on the side with the connection. Push the board slightly towards the bottom of the appliance and lift out the subassembly carefully, starting with the side with the connection. You will feel a slight spring resistance.
- 4 Lift out subassembly completely and take care to protect the glass of the control panel. There must be no pressure or mechanical stress on the control panel glass.

 $<sup>^{\</sup>ast})$   $\,$  Fastening nuts may also be used, depending on the hood design.

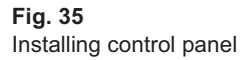

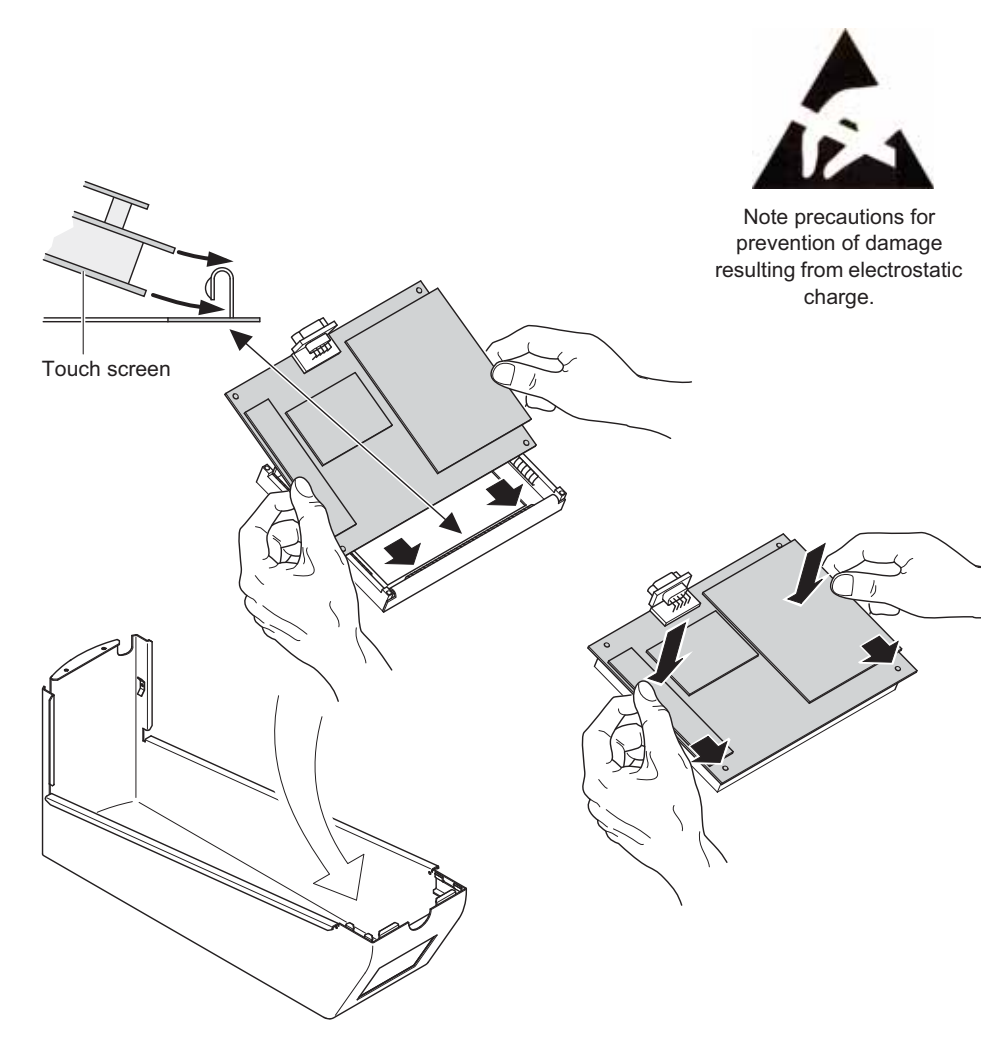

- 1 Insert lower edge of the control panel carefully until the glass pane of the control panel catches below the shield of the terminal strip (see fig. above).
- **2** Carefully push the board towards the bottom of the appliance until the boreholes in the board coincide with the thread holes of the holding frame.
- **3** In this position, press the control panel into the frame. You will feel a slight spring resistance.

Do not apply force under any circumstances! Should the assembly jam while inserting, remove it and try again. There must be no pressure or mechanical stress on the glass pane of the control panel.

#### 5.2.3 Replacing front panel and/or its subassemblies

Removing front panel

Fig. 36 shows how to remove the front panel and/or replace its subassemblies. The front panel subassemblies must also be removed if the front panel itself is to be replaced.

#### Preparation

- 1 Removing side panel, see page 63.
- 2 Removing hood, see page 64.

#### Procedure

- **3** Remove the allen screws (a).
- 4 Pull off the front panel (02) carefully and detach the connections and connector of the ground wire.

Fig. 36 Front panel dismantled

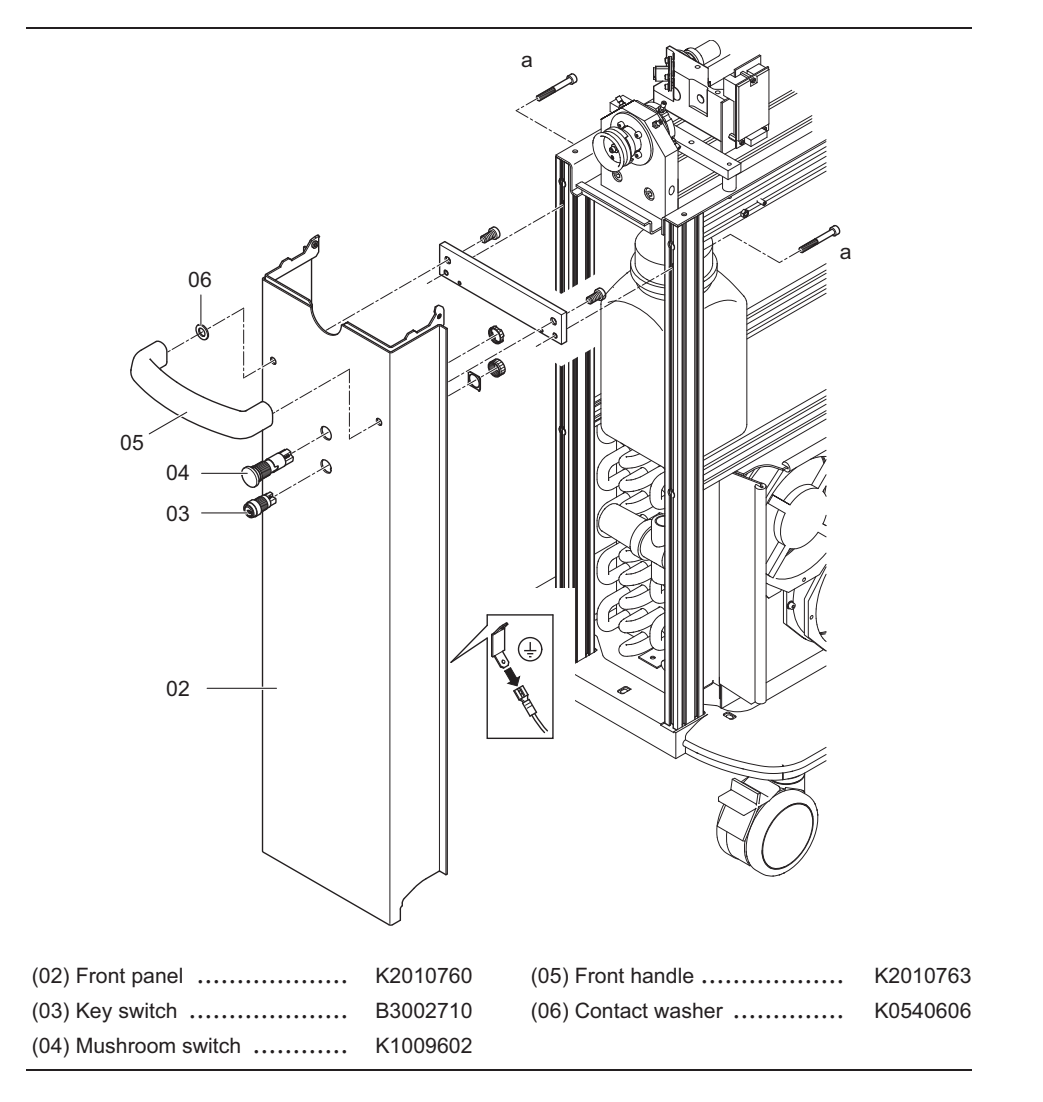

#### After replacement proceed as follows:

- 1 Reconnect the connector of the ground wire when re-assembling.
- 2 Check on and off switching after replacing the key switch or mushroom switch.

#### Replacing rear panel

Removing rear panel

5.2.4

Fig. 37 shows how to remove and/or replace the rear panel.

#### Preparation

1 Removing side panel, see page 63.

#### Procedure

- 2 Remove allen screws (a) and (b).
- **3** Pull off the rear panel (08) carefully and disconnect the connector of the ground wire.

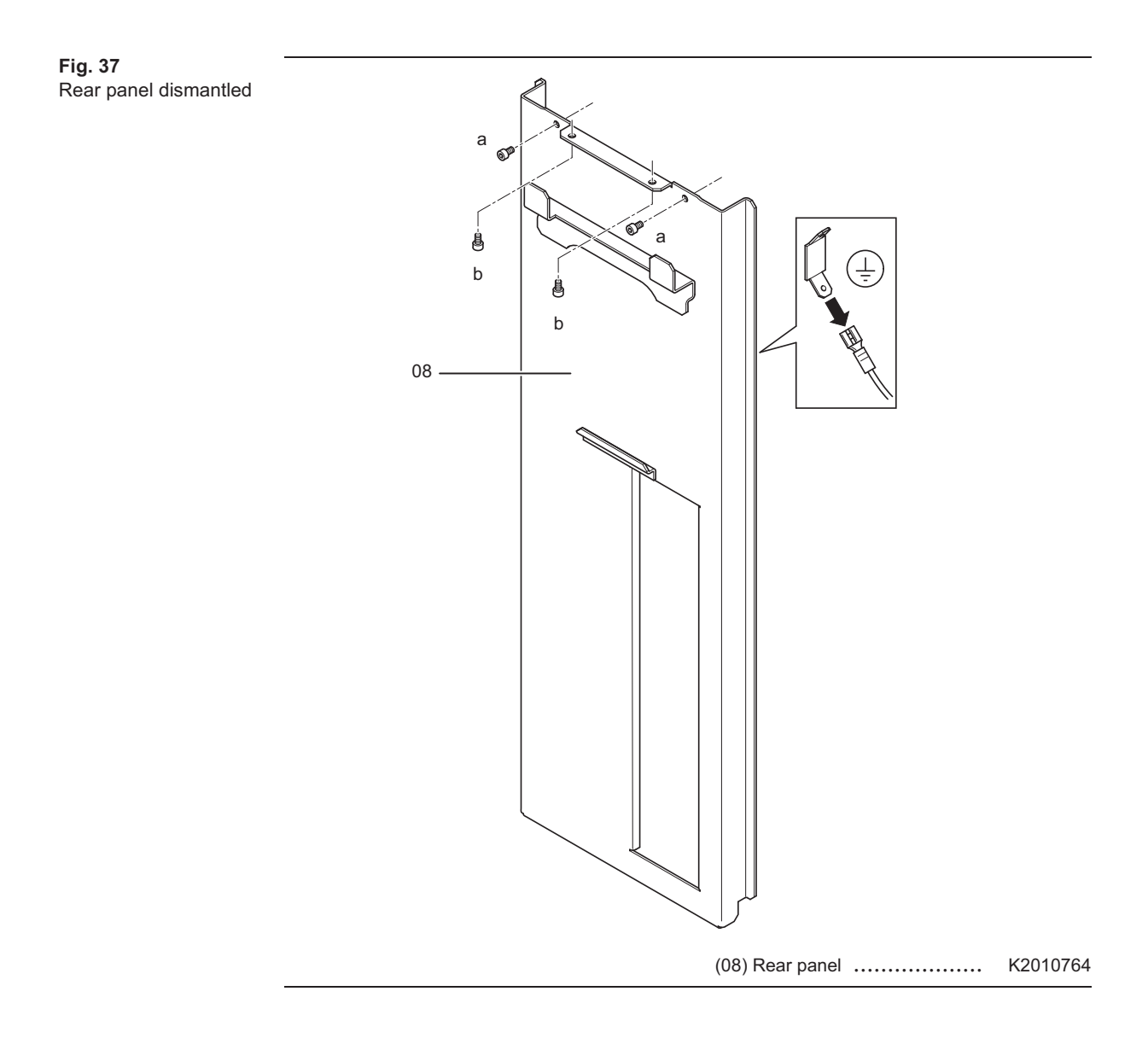

#### After replacement proceed as follows:

1 Reconnect the connector of the ground wire when re-assembling.

### 5.3 Overall unit (open)

The following two figures illustrate replaceable subassemblies. The key gives the subassembly description and refers to detailed sections on the respective subassemblies which must be read. If the order number is given next to the subassembly description, there is no detailed description.

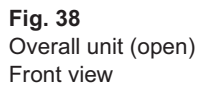

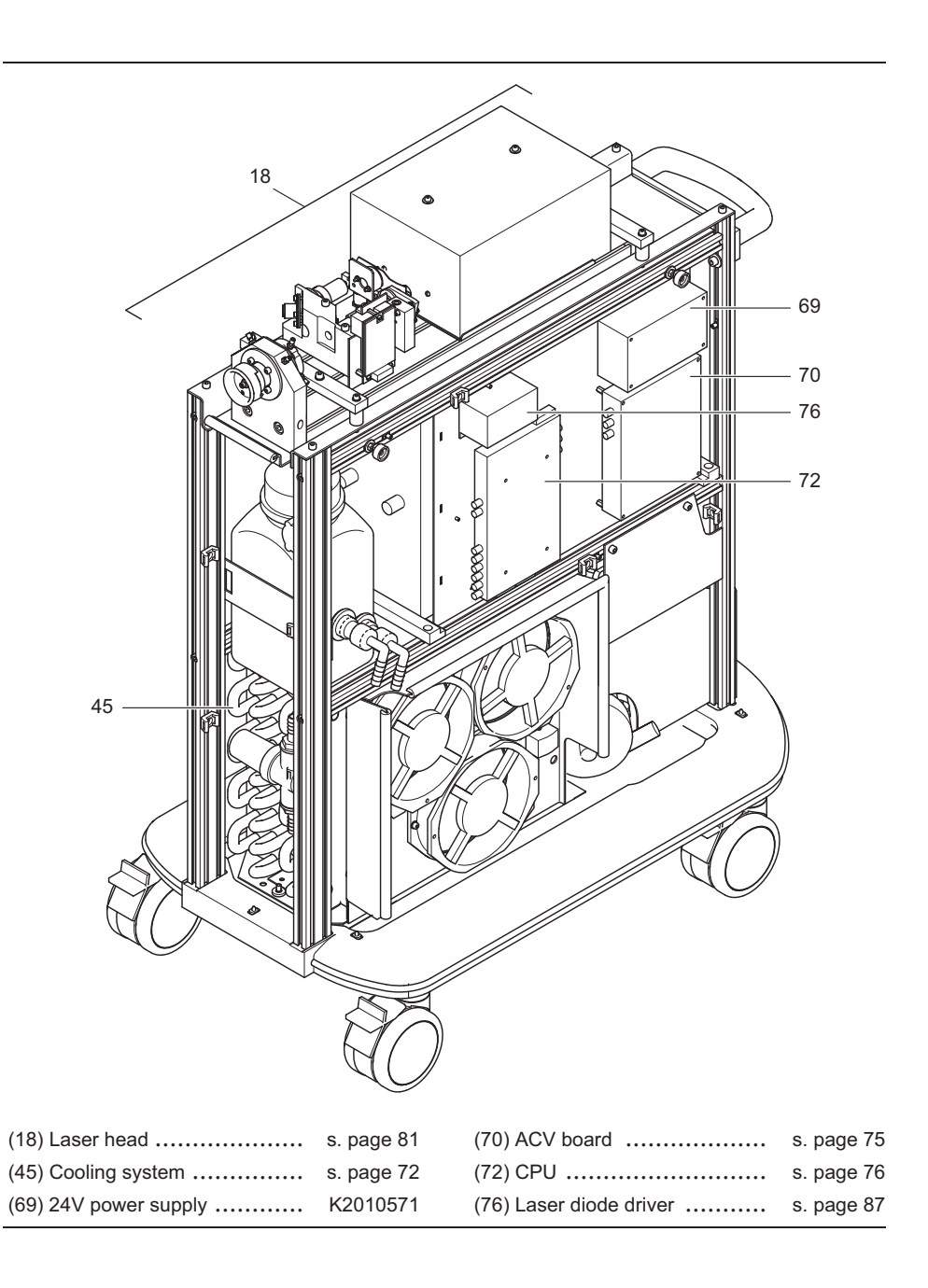
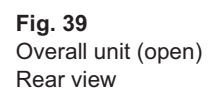

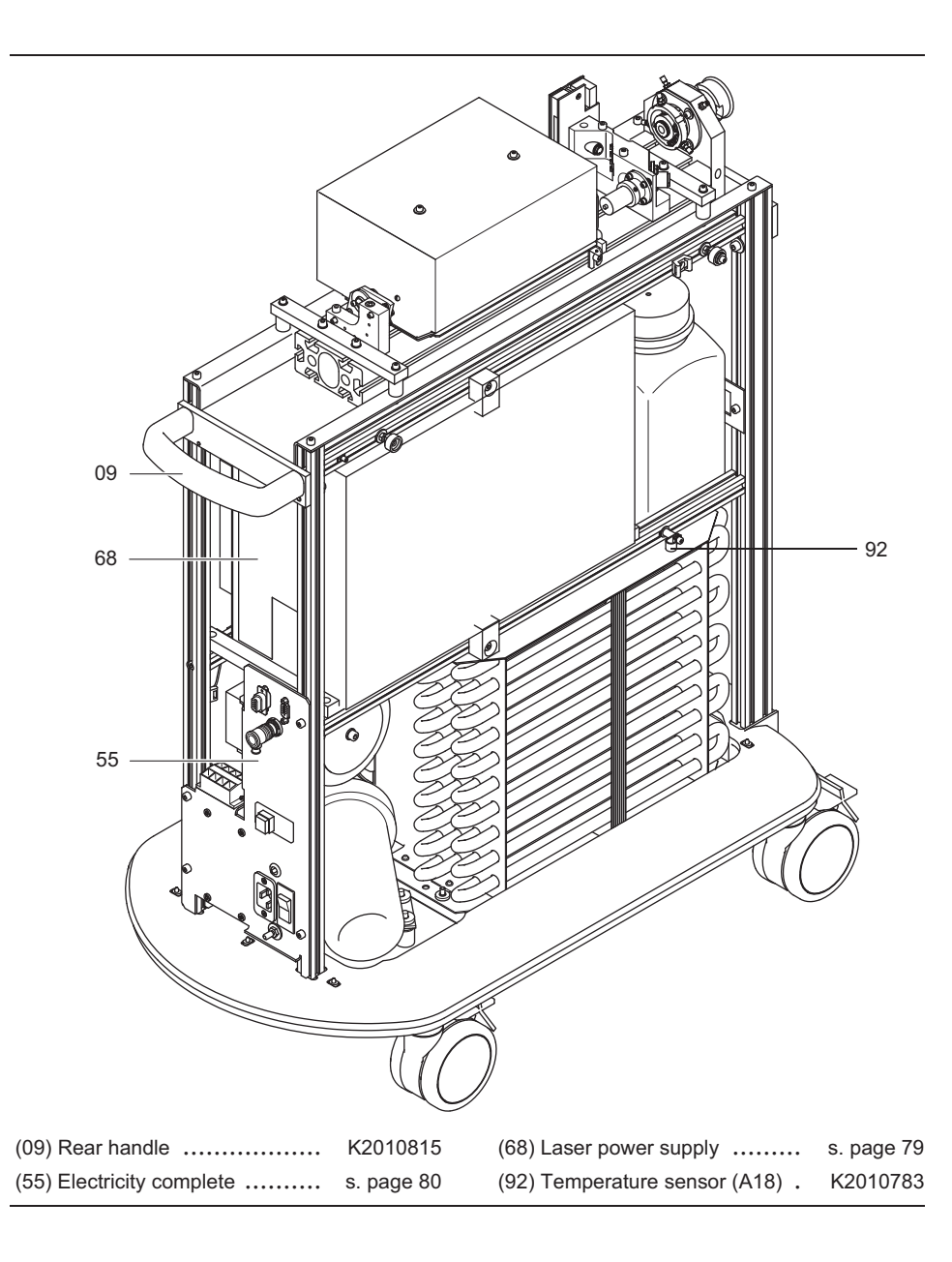

# 5.4 Cooling system

# 5.4.1 Replacing subassemblies in the cooling system

The following figure shows the subassemblies which can be changed in the field. Note also the schematic diagram on page 38.

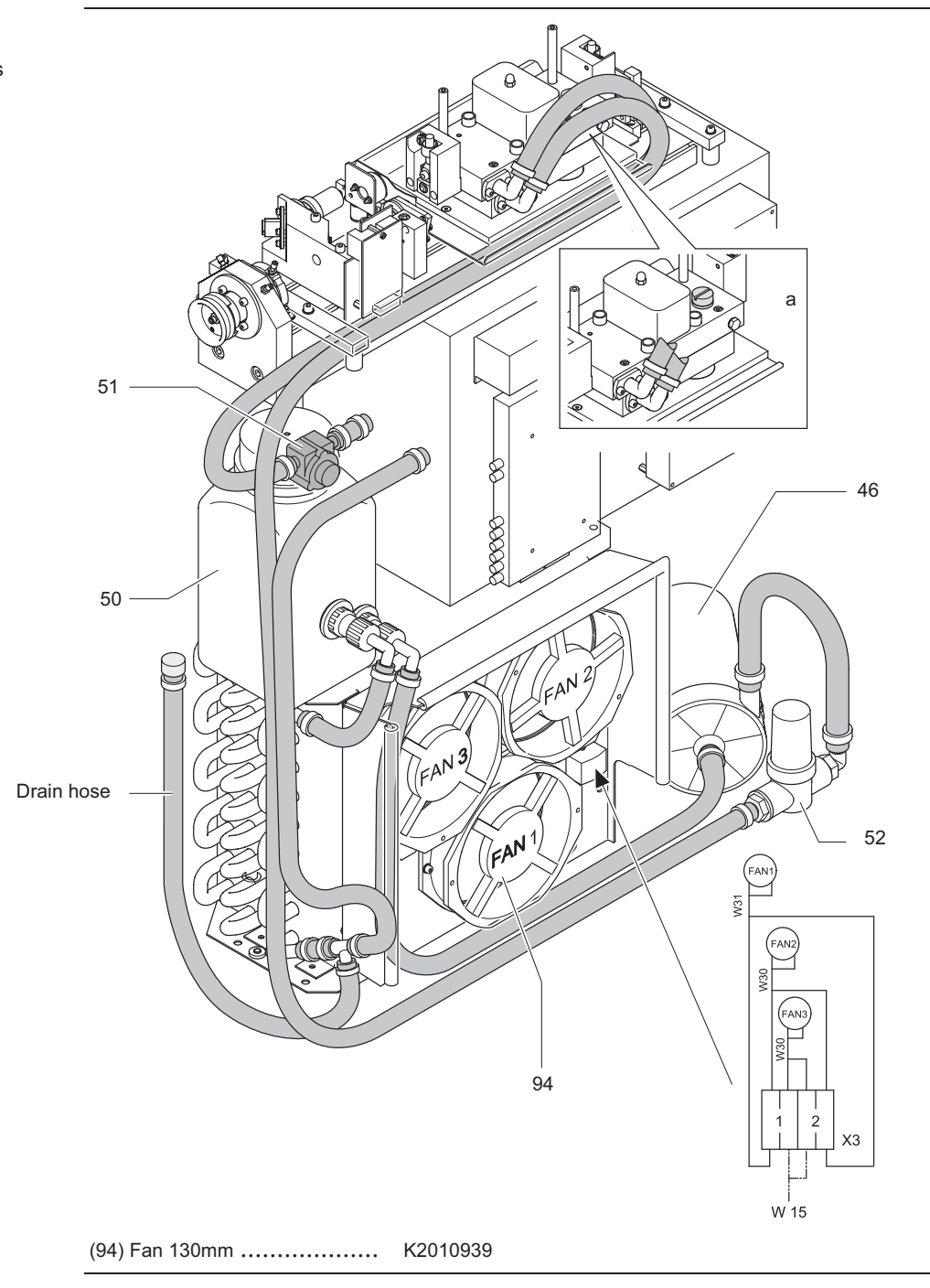

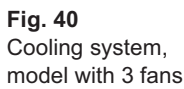

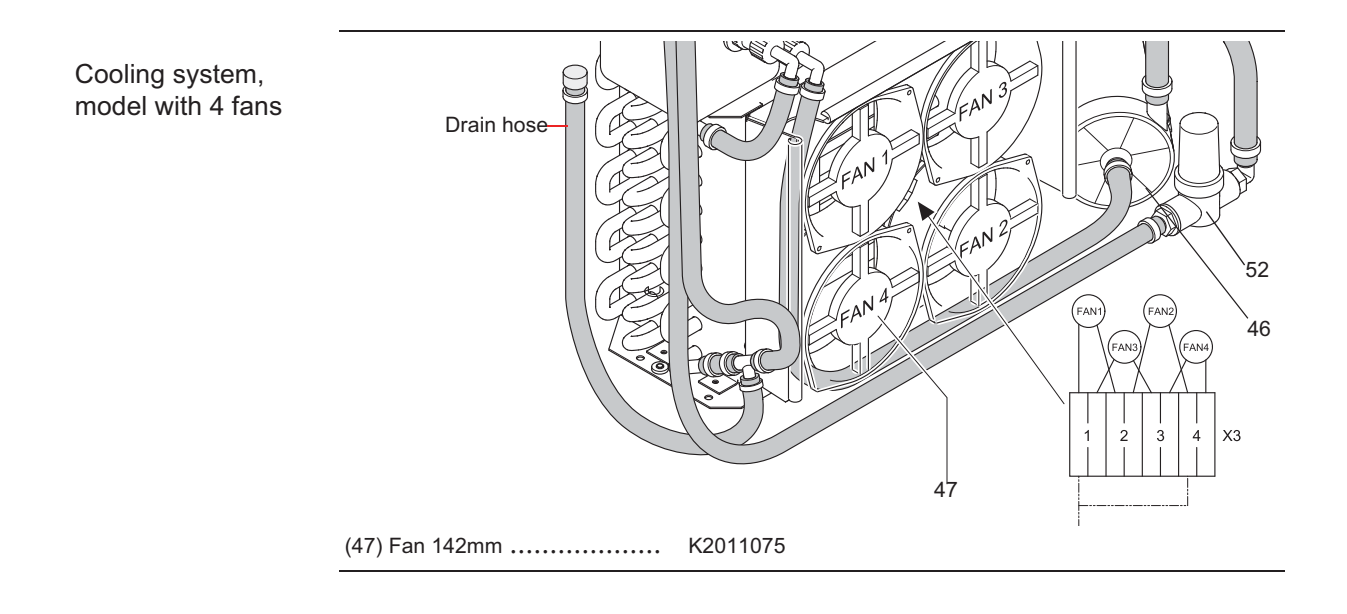

Cooling system, new model

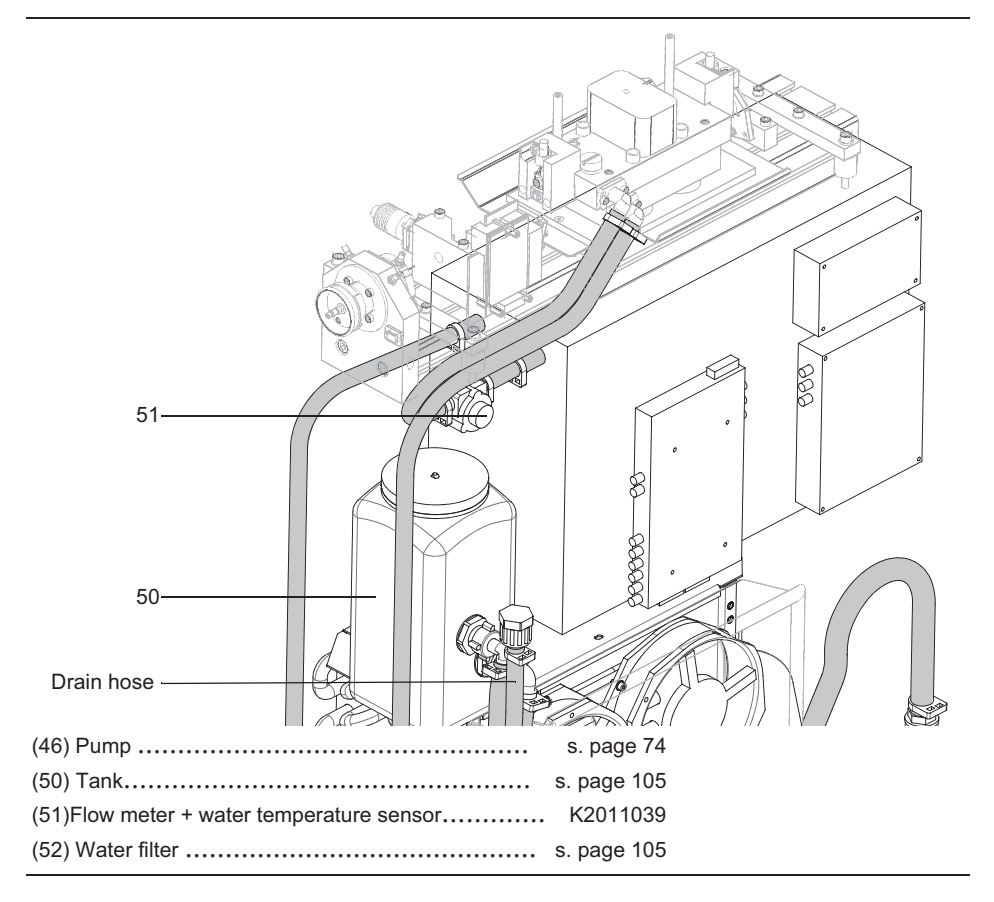

#### Preparation for exchangement of assemblies of cooling system

- 1 Disconnect Dornier Medilas H from mains power supply.
- 2 Drain coolant off as in chapter "Draining coolant" is described (s. page 27).

- 1 Replace the damaged hose clips (s. page 36).
- **2** Filling up the coolant, see page 24.

# 5.4.2 Replacing pump

#### Preparation

- 1 Removing panel parts, see page 63-69.
- 2 Draining coolant, see page 27.

#### Procedure

- **3** Detach the hose clips and the electrical connection to the ACV board.
- 4 Remove the pump from its mechanical fixture as illustrated below.
- **5** When installing the new pump check the correct assembly of the eight insulating grommets (a) and (b), since the housing must not be subject to earth potential when in operation.

Fig. 41 Replacing pump

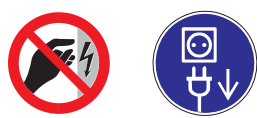

Warning: High voltage! Disconnect the Dornier Medilas H from the mains power supply during assembly.

When the unit is switched on, housing of the pump, the heat exchanger, the laser power supply and the EMC hood are under tension (half mains voltage).

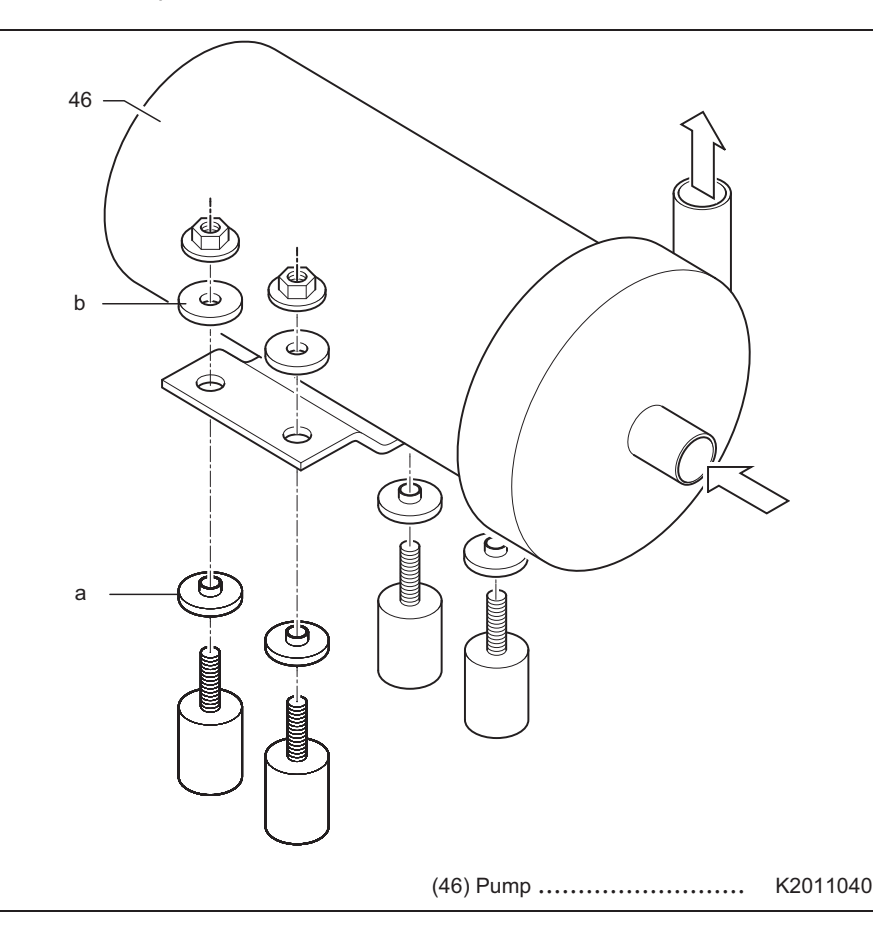

- **1** Filling up the coolant, see page 24
- 2 Check cooling system for tightness.

# 5.5 Replace ACV board

#### Preparation

1 Removing panel parts, see page 63-69.

#### Procedure

- 2 Mark all connections for reconnection.
- 3 Detach all connections and the four fastening nuts.

Fig. 42 Replace ACV board

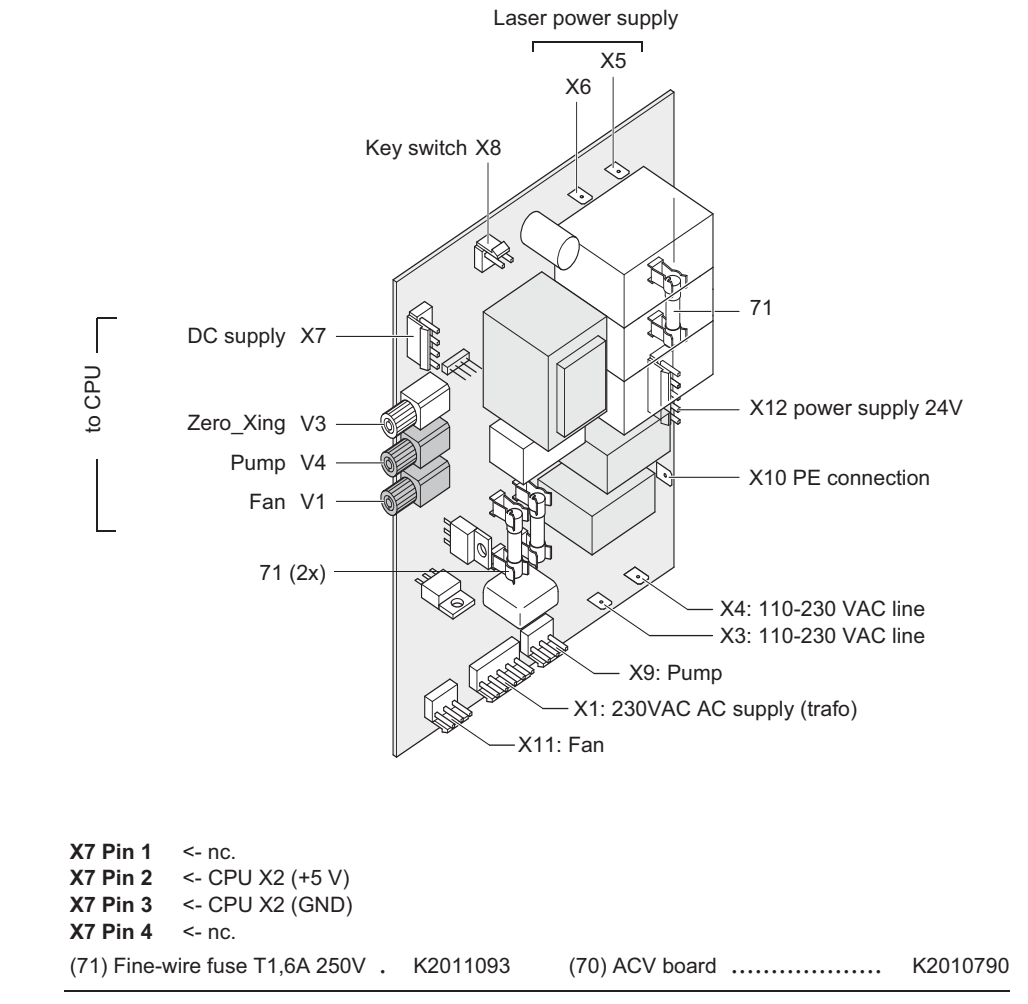

- 1 Verify that all connectors are properly plugged in.
- 2 Setting of fan level, see page 53

X13 Touch + Display

# 5.6 CPU board

#### 5.6.1 Replacing CPU board

#### Preparation

1 Removing panel parts, see page 63-69.

#### Procedure

- 2 Mark all connections for reconnection.
- 3 Detach all connections and the four fastening nuts.
- 4 Remove the PCB minimodul (s. page 78).

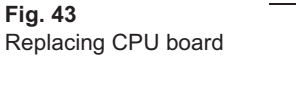

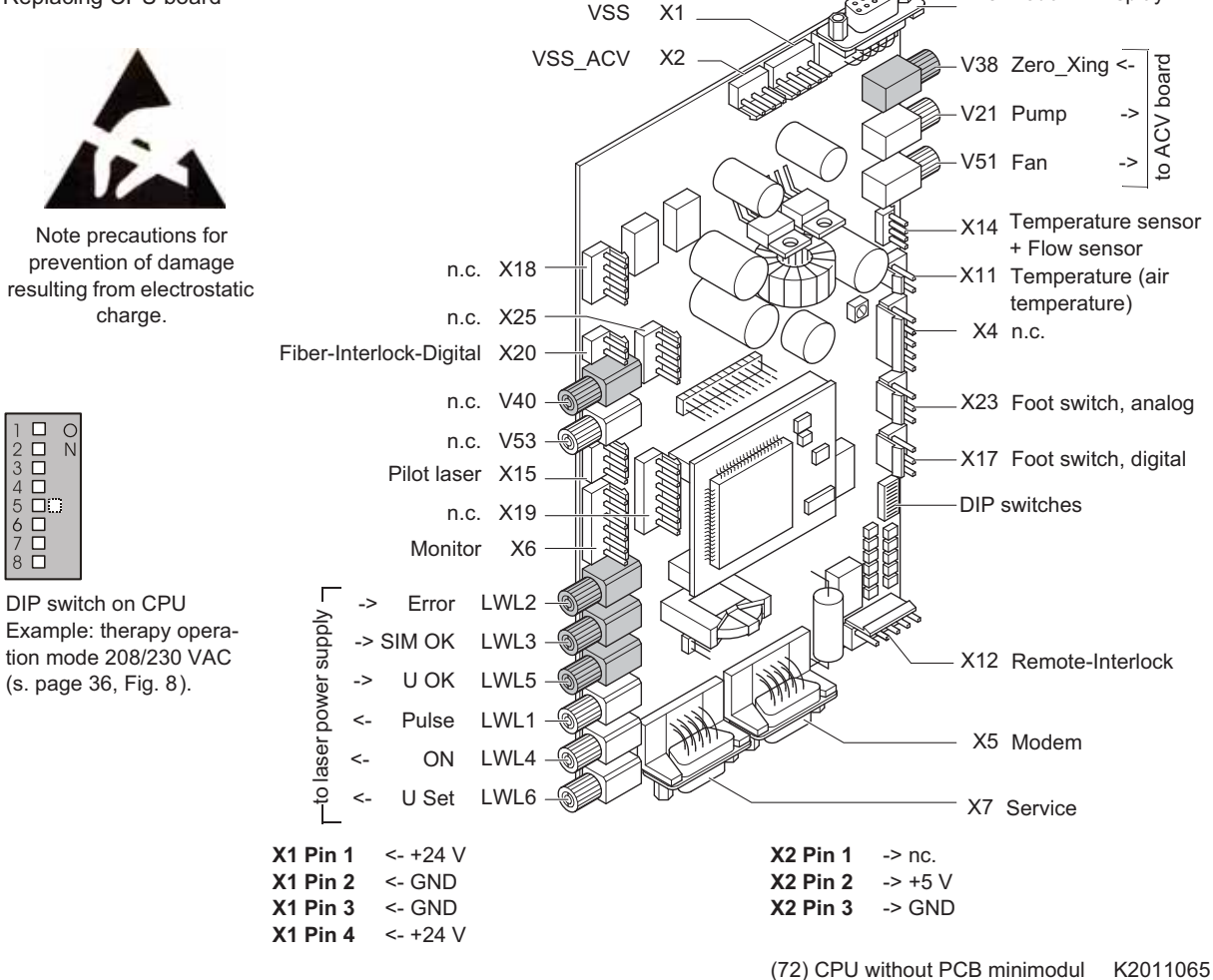

- 1 Fit the PCB minimodul (s. page 78).
- **2** Verify that all connectors are properly plugged in. The connectors marked with n.c. in fig. 43 are not used.
- 3 Set date and time (see user manual)
- **4** Perform the calibrations in service mode (see 4.2) as described in 4.3 and 4.3.3.
- 5 Set DIP switches to therapy operation as shown in the figure above.

# 5.6.2 Replacing coin cell

In fig. 44 the coin cell type CR2032 (72) is shown.

The coin cell type CR2032 must be replaced when the message "Battery empty" is displayed after switching on the device.

#### Preparation

1 Removing panel parts, see page 63-69.

Fig. 44 Replacing coin cell

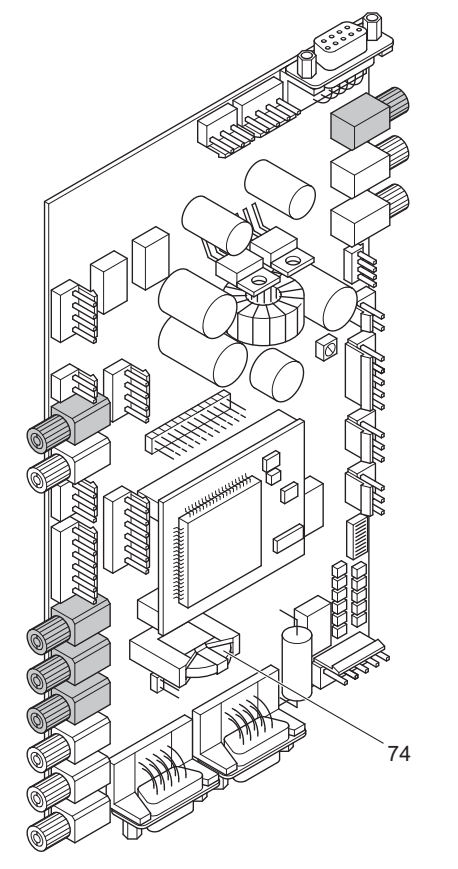

(74) Coin cell type CR2032 ..... K2010683

#### After replacement proceed as follows:

1 Set date and time (see user manual)

# 5.6.3 Replacing PCB minimodul

The PCB minimodul has to be replaced only when the software is upgraded. Customized user programs may be stored in the PCB minimodul. Before replacement, note these user programs. Inform the user that these user programs must be reloaded after replacement.

#### Preparation

1 Removing panel parts, see page 63-69.

#### Procedure

- 2 Use a suitable blunt tool as a lever (screw driver or curved tweezers).
- **3** Position the lever carefully between the edge of the module and the CPU. Note that there are components on the back.
- 4 Lever the PCB minimodul lightly out on one side, and then completely out of the connector from the other side.
- **5** Make sure that the contacts are clean.
- 6 Gently push the PCB minimodul onto the pin connector.
- 7 Press PCB minimodul until you hear it click into place.

Fig. 45 Replacing PCB minimodul

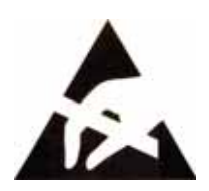

Note precautions for prevention of damage resulting from electrostatic charge.

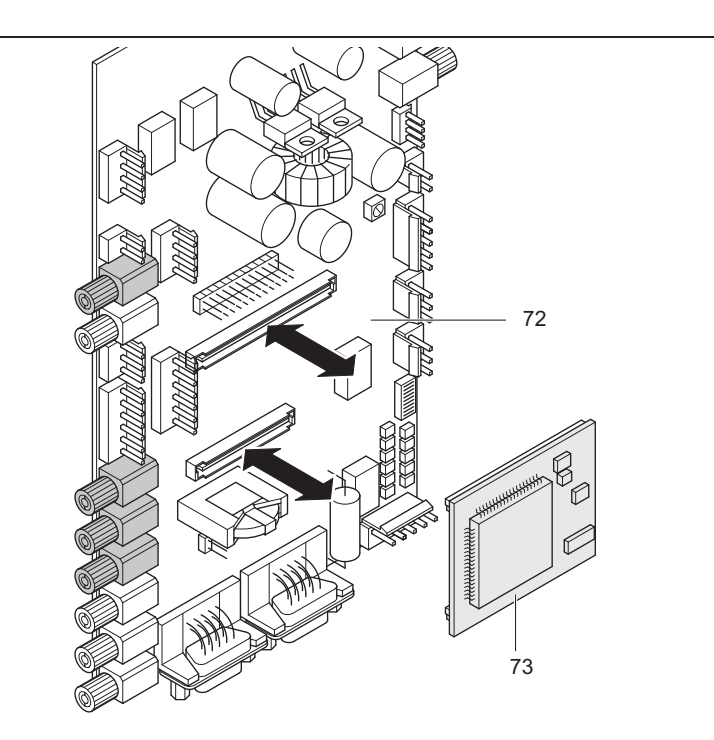

(73) PCB minimodul ..... K2011046

- **1** Set date and time (see user manual)
- 2 Re-store user programs.

# 5.7 Replacing laser power supply

#### Preparation

- 1 Removing panel parts, see page 63-69.
- **2** Draining coolant, see page 27.

#### Procedure

- **3** Mark all connections for reconnection and/or note the connection diagram in section 4.1.1a.
- 4 Detach the laser power supply connections.
- **5** Detach the cable for the flash lamp as shown in section 5.9.6.2.
- 6 Detach the cable bushes on the laser head.
- 7 Detach the mounting bracket (a).
- 8 Carefully remove the laser power supply.

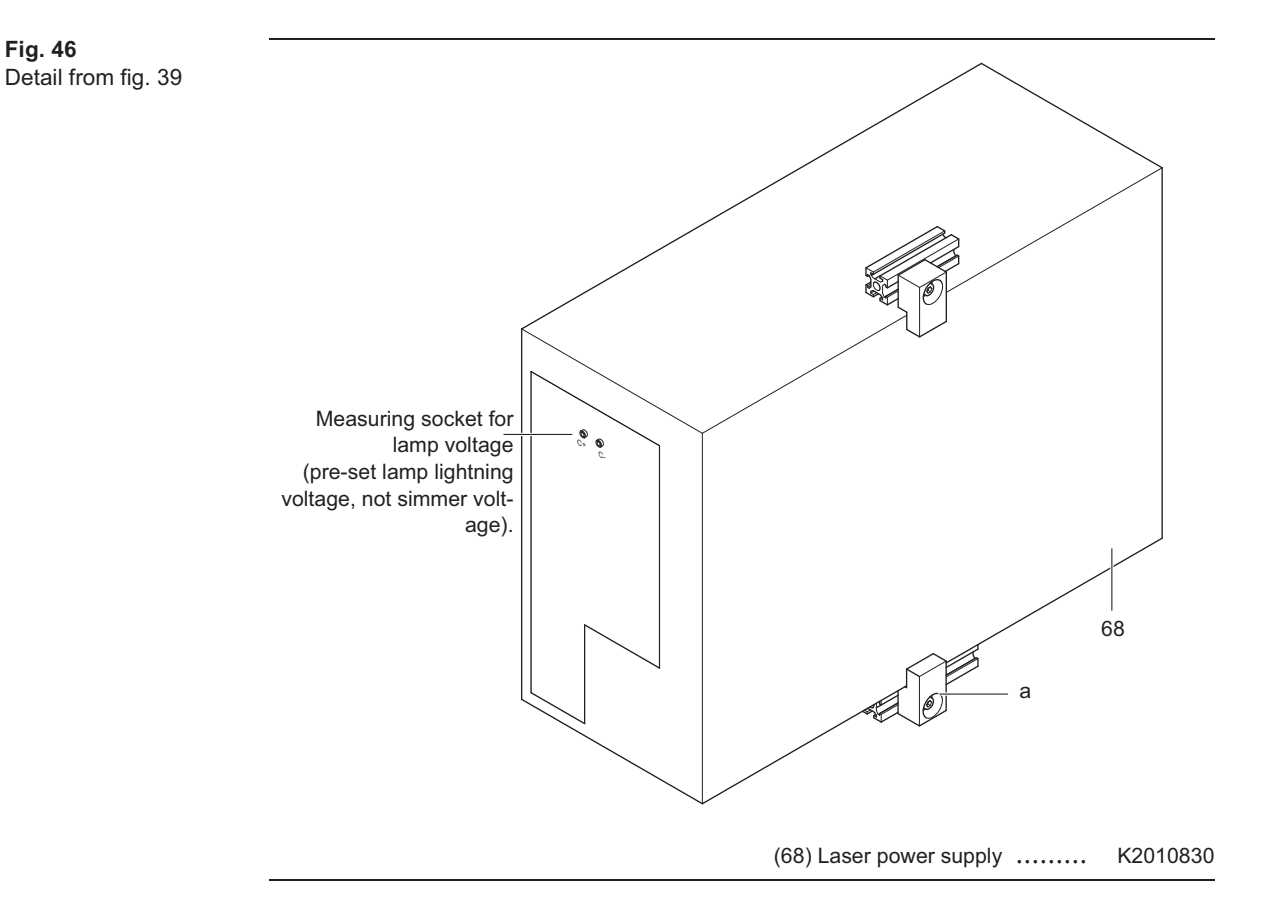

- **1** Filling up the coolant, see page 24.
- 2 Check cooling system for tightness.
- 3 Calibration of energy values, see page 48.
- 4 Check energy values.

# 5.8 Electricity complete

The following figure shows the subassemblies which can be changed in the field. Cable connectors are not shown. See also the schematic diagram on page 38.

#### Preparation

1 Removing panel parts, see page 63-69.

Fig. 47 Electricity complete

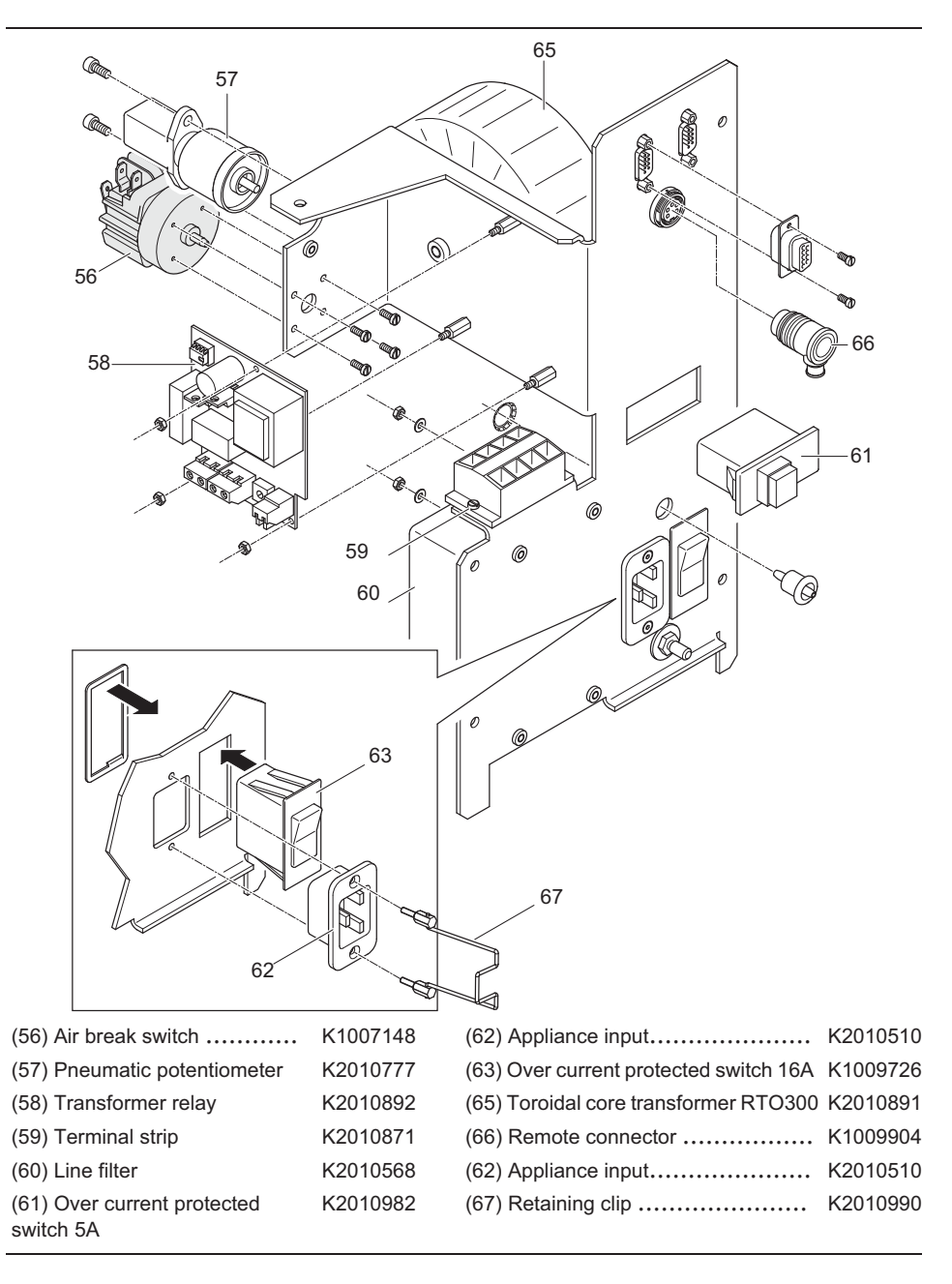

- 1 Check electrical connection of the replacement subassembly according to the figure on page 38.
- 2 Turn the potentiometer on the board "transformer relay" anti-clockwise as far as it will go.
- 3 Check overall appliance function.

# 5.9 Laser head

The following two figures illustrate replaceable subassemblies. The key gives the subassembly description and refers to detailed sections on the respective subassemblies which must be read. If the order number is given next to the subassembly description, there is no detailed description.

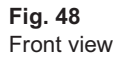

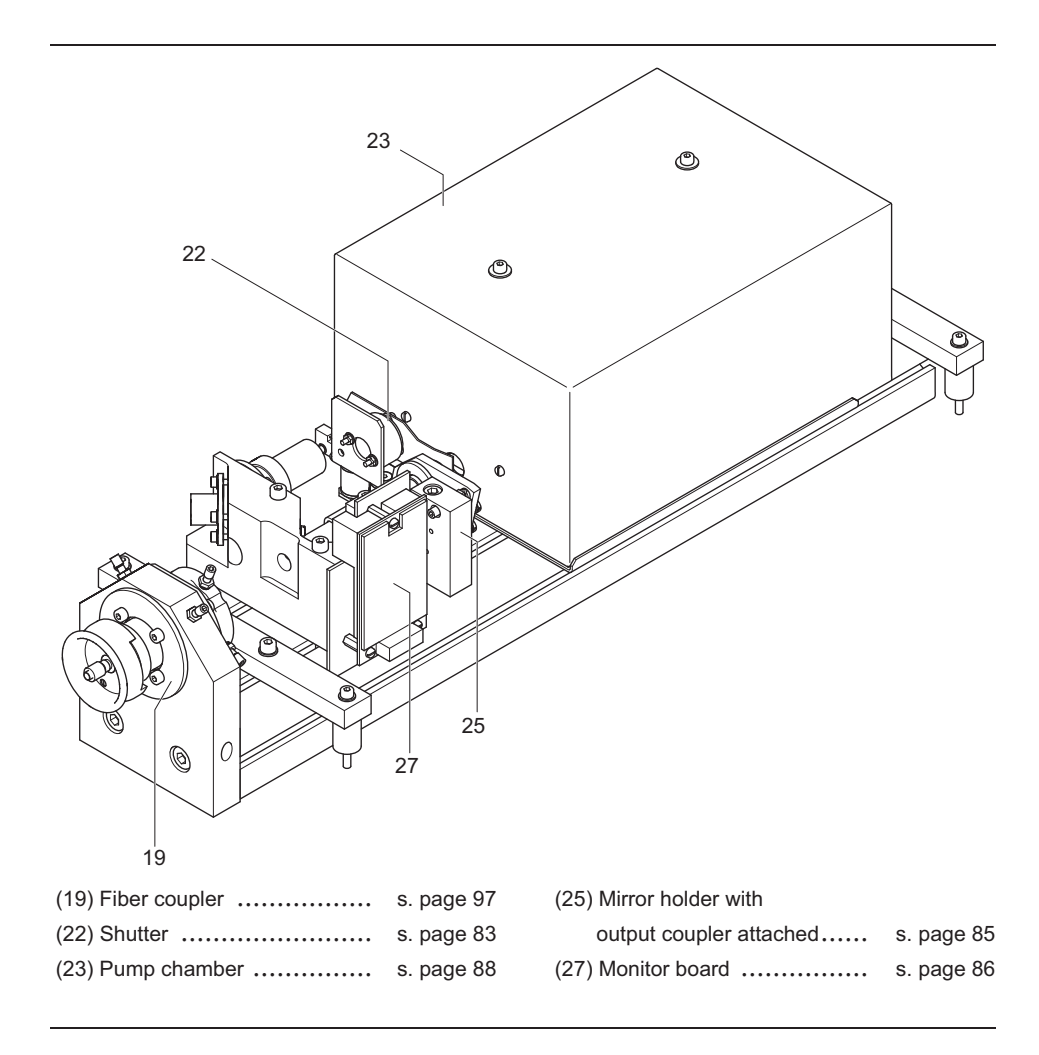

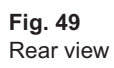

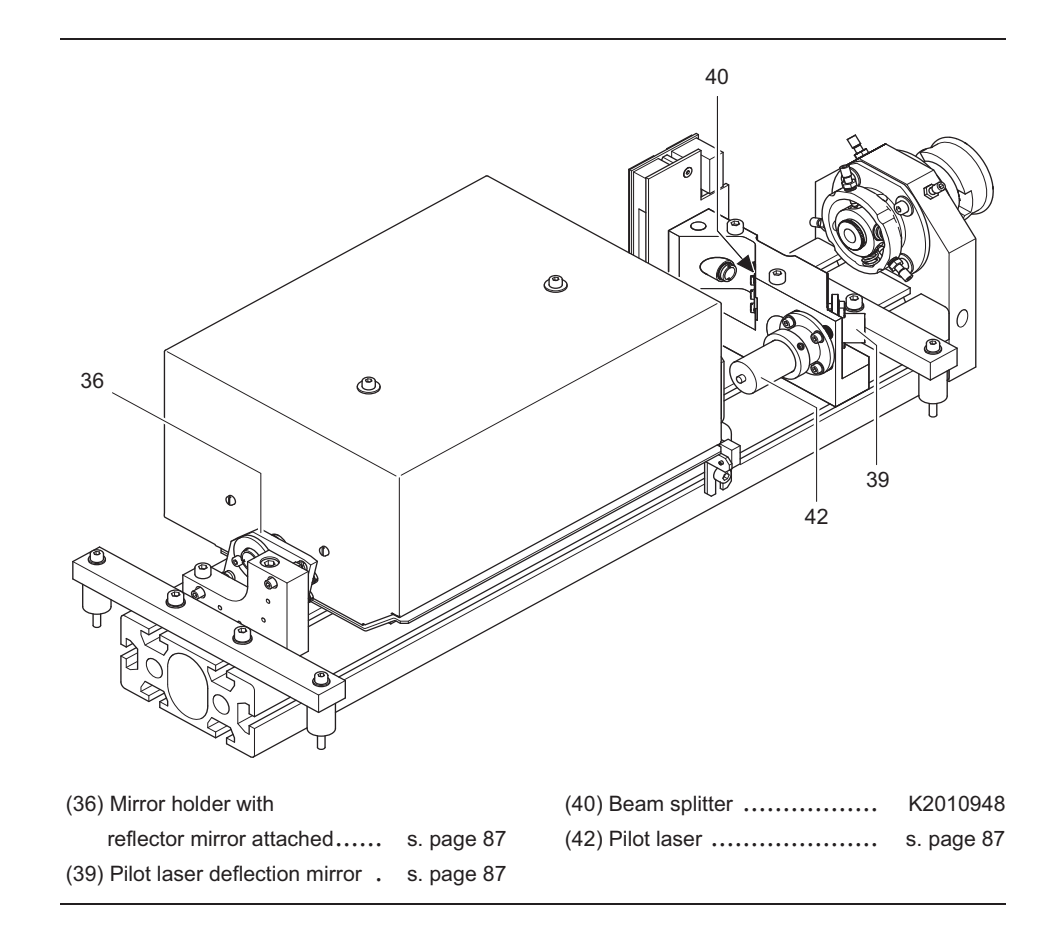

# 5.9.1 Replacing shutter

#### Preparation

1 Removing panel parts, see page 63-69.

#### Procedure

- 2 Detach the electrical connections and the fastening screw.
- **3** Replace the entire shutter.

**Fig. 50** Shutter Detail from fig. 48

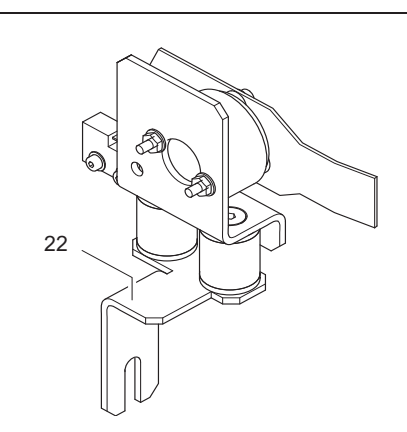

(22) Shutter ..... K2010902

#### After replacement proceed as follows:

1 Check function. To do this, pulse the laser several times and observe the shutter through protective goggles.

# 5.9.2 Checking, ajusting Monitoring switch

#### Vorbereitung

- **1** Switch unit to service mode (s. page 40).
- 2 Press key "Peripheral Devices".

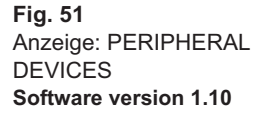

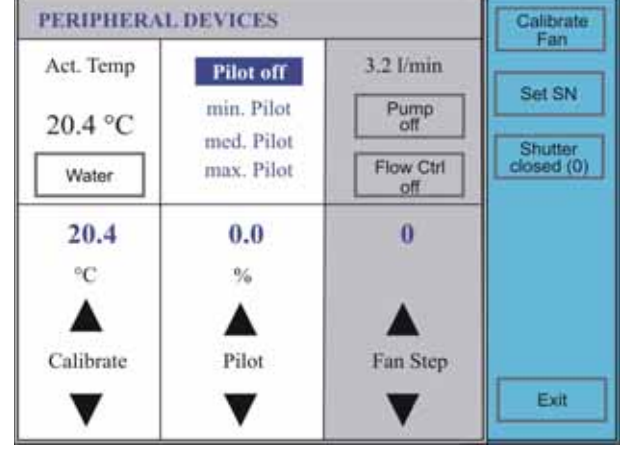

3 Press key "Shutter closed (0)", to open the shutter (s. page 54).

Fig. 52 Shutter

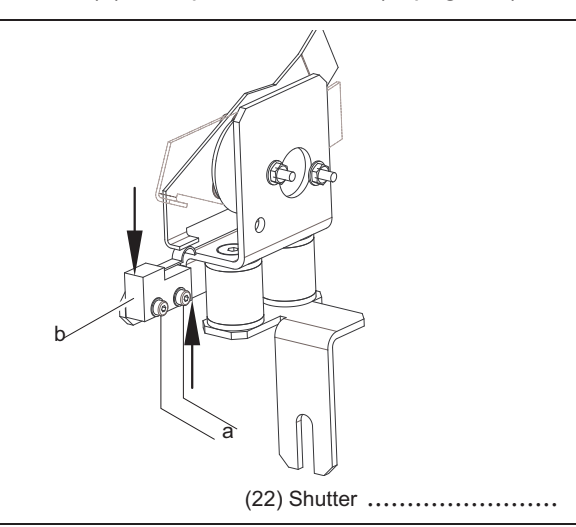

After pressing the key "Shutter closed (0)", the inscription of the key must be changed - for "Shutter open (1) automatically" (inversely). If the key does not react, accomplish the following steps:

- 1 Loosen the two screws (a).
- 2 Turn the monitoring switch (b) against the clockwise direction till the inscription of the key change to "Shutter open (1)".
- 3 Fix the monitoring switch in this position with the two screws (a).

#### Accomplish after adjusting the following steps:

1 Check the function. For that press repietedly the key "Shutter closed (0)" and/or "Shutter open (1)".

K2010902

#### 5.9.3 **Replacing resonator mirror**

#### Preparation

- 1 Removing panel parts, see page 63-69.
- 2 Removing EMC hood, see page 88.

#### Procedure

3 If it is necessary to replace the output coupler or the reflector mirror along with the mirror holder, the front surface of the mirror holder should be adjusted towards the bottom edge of the cavity using a gauge as shown in fig. 53. This adjusts the spacing and parallellism. The gauge should be rotated as appropriate, depending on whether the output coupler or the reflector mirror is being adjusted.

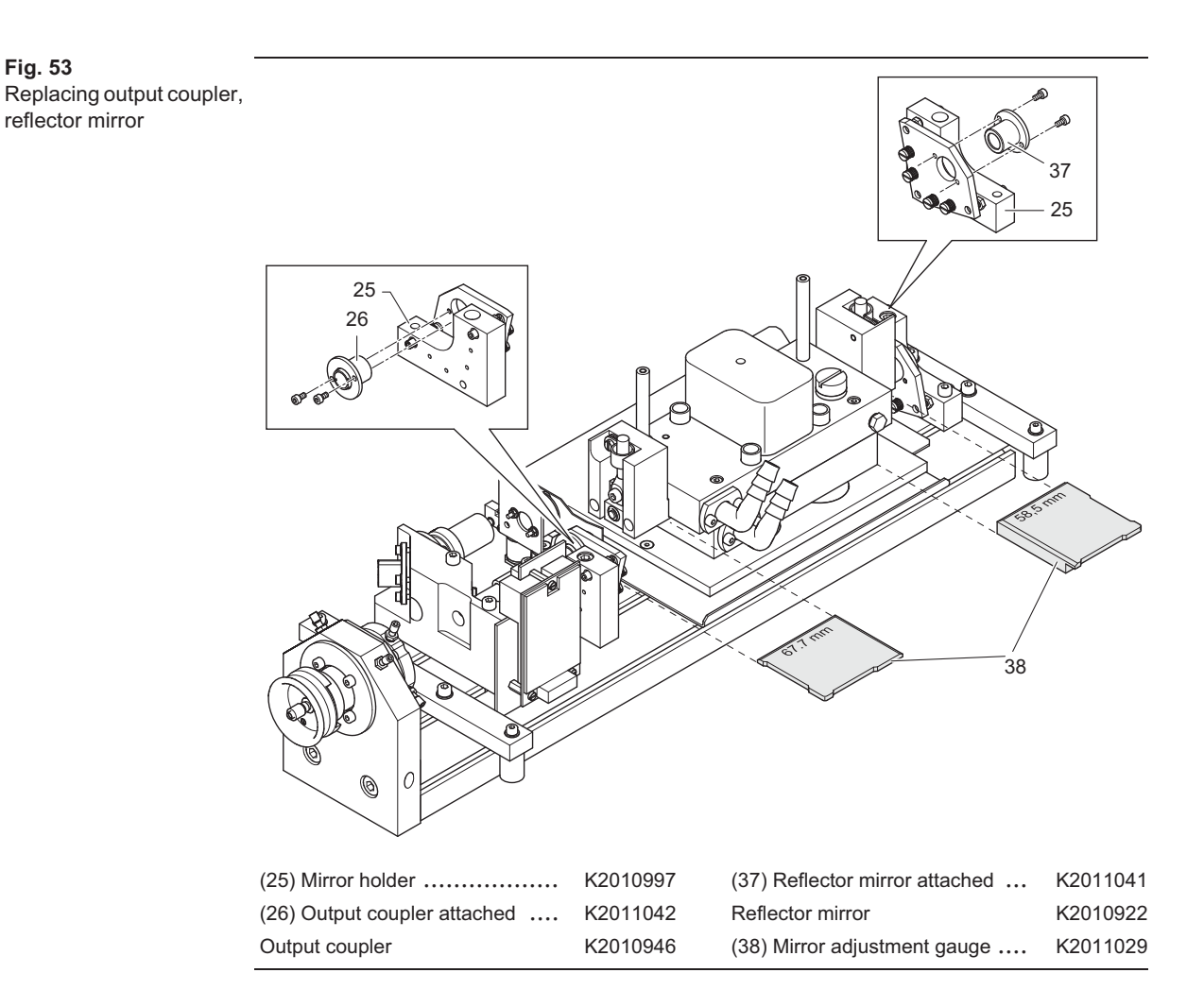

#### After replacement proceed as follows:

- 1 Adjusting resonator, see page 94.
- **2** Calibration of internal energy meter, see page 45.
- 3 Calibration of energy values, see page 48.

Fig. 53

# 5.9.4 Replacing monitor board

#### Preparation

1 Removing panel parts, see page 63-69.

#### Procedure

- 2 Detach the connection cable and remove the monitor board.
- 3 Fit the new monitor board.

**Fig. 54** Monitor board Detail from fig. 48

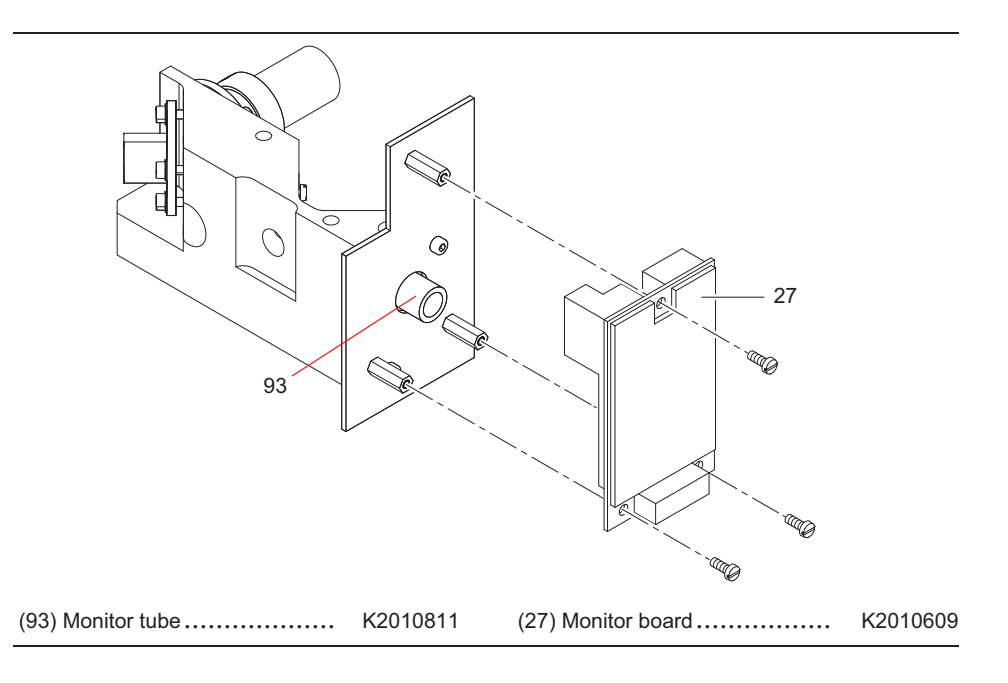

- 1 Calibration of internal energy meter, see page 45.
- 2 Calibration of energy values, see page 48.

# 5.9.5 Replacing pilot laser

#### Preparation

1 Removing panel parts, see page 63-69.

#### Procedure A (valid for the old version of the pilot laser only)

- 2 Unfasten clamping screw (a) und pull the pilot laser out of its holder.
- 3 Detach the connection cables of the laser diode driver.
- 4 Detach the pilot laser together with the laser diode driver.

#### Procedure B (valid for the new version of the pilot laser only)

- 2 Unfasten clamping screw (b) und pull the pilot laser out of its holder.
- 3 Detach the connection cables of the pilot laser.
- 4 Replace the entire pilot laser.

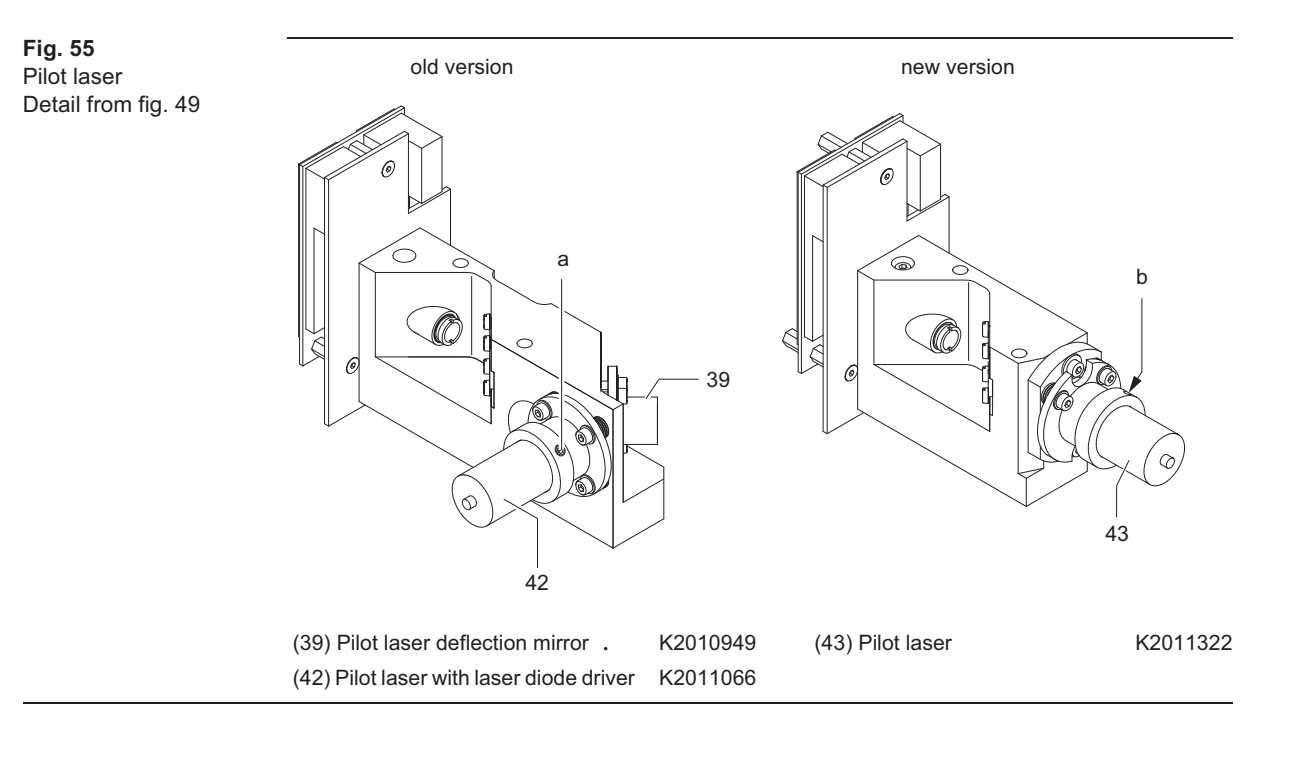

- 1 Adjusting pilot laser coaxially with regard to the therapy laser beam (units til serial number H20-079), see page 98.
- 2 Setting of pilot laser, see page 52.

#### Replacing cavity and/or its subassemblies

Removing EMC hood

5.9.6

#### Preparation

1 Removing panel parts, see page 63-69.

#### WARNING High voltage

Ensure before touching the contacts of the flash lamp that the following conditions are fulfilled:

- The Dornier Medilas H must be separated from mains power supply.
- There must not be a residual voltage at the cables of the flash lamp. Check with voltmeter, measuring range 1000VDC, at the measuring sockets (C+) and (C-) of the laser power supply. The measuring sockets are shown on page 79.

#### Procedure

**2** Unfasten both screws (a) and carefully lift off the EMC hood.

**Fig. 56** Cavity Detail from fig. 48

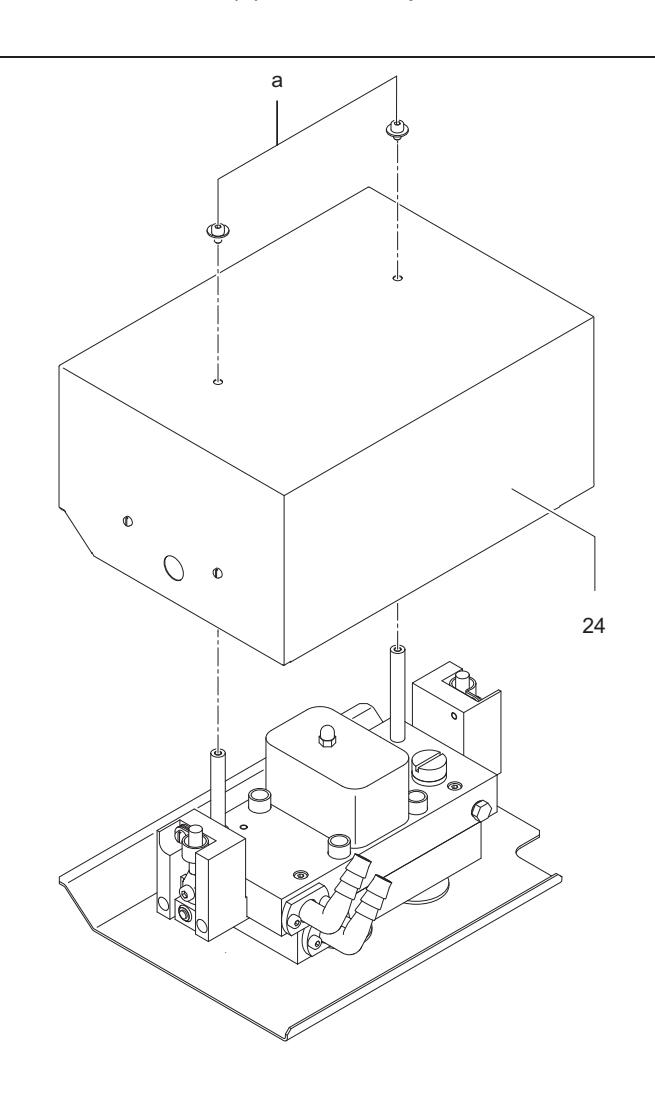

(24) EMC hood .....

# 5.9.6.1 **Replacing cavity**

#### Preparation

- 1 Remove panel parts, s. page 63-69.
- 2 Remove EMC hood, s. page 88.

#### **Disassembling cavity**

- 3 Remove the screws (a) from the two cable clips.
- 4 Remove the plastic nut (b).
- 5 Remove the plastic screw (h) and detach the ignition cable (c).
- 6 Lift the ignition unit (28) up and off and allow it to hang down the back. Never detach the connections to the contact blocks (+) und (-) as the mechanical forces could damage the flash lamp.
- 7 Open and after approx. 10 sec. close the vent screw (d).
- 8 Unfasten the four screws (e) and detach the two coolant hoses.
- 9 Remove four allen screws (f).
- **10** Turn the contact of the flash lamp (-) carefully left and right alternating around the axis of the lamp and pull simultaneously the contacts of the lamp in axial direction.

b Ģ 28 e h С 6 Consider the plastic insulating washer of the ignition cable! q d 31 е K2010981 (28) Ignition unit (31) Cavity ..... K2011008

Fig. 57 Replacing cavity

- **11** Step 11 is not necessary for the devices with serial number > 12. For units with a serial number of  $\le$  12, lift the cavity carefully about 20 mm and hold firmly in this position with one hand.
- 12 Turn the contact of the flash lamp (+) carefully left and right alternating around the axis of the lamp and pull simultaneously the contacts of the lamp in axial direction.
- 13 Remove the cavity.

#### Installing cavity

- 1 Ensure the flash lamp is built in with correct polarity. The red marked electrode has to be connected to the cable (+) (see Fig. 57). If necessary pull out the lamp axially and insert it the other way round. Do not touch the lamp or its contacts with bare fingers.
- 2 Replace the cavity. Take care to ensure that the openings for the coolant connections are facing forwards.
- **3** Push the lamp contact (-) together with the attached cable onto the flash lamp.
- 4 Step 5 is not necessary for the devices with serial number > 12. For units with a serial number of ≤ 12, lift the cavity carefully about 20 mm and hold firmly in this position with one hand.
- 5 Push the lamp contact (+) together with the attached cable onto the flash lamp.
- 6 Replace the cavity.
- 7 Follow the disassembly steps in reverse order to complete reassembly.

- **1** Switch the unit on and check cooling circuit for tightness.
- **2** Adjust resonator, s. page 94.
- 3 Calibrate the internal energy meter, s. page 45.
- 4 Calibrate the energy values, s. page 48.

#### 5.9.6.2

#### **Replacing flash lamp**

Replacing ignition unit

#### Preparation

- 1 Removing panel parts, see page 63-69.
- 2 Removing EMC hood, see page 88.

#### **Disassembling ignition unit**

- 3 Remove the screws (a) from the two cable clips.
- 4 Remove the plastic nut (b).
- 5 Remove the plastic screw (h) and detach the ignition cable (c).
- 6 Lift the ignition unit (28) up and off and allow it to hang down the back. At this point do not detach the connections (g) to the contact blocks (+) und (-) as the mechanical forces could damage the flash lamp.
- 7 Open and after approx. 10 sec. close the vent screw (d).
- 8 Unfasten the two screws (e) to detach the coolant hose.

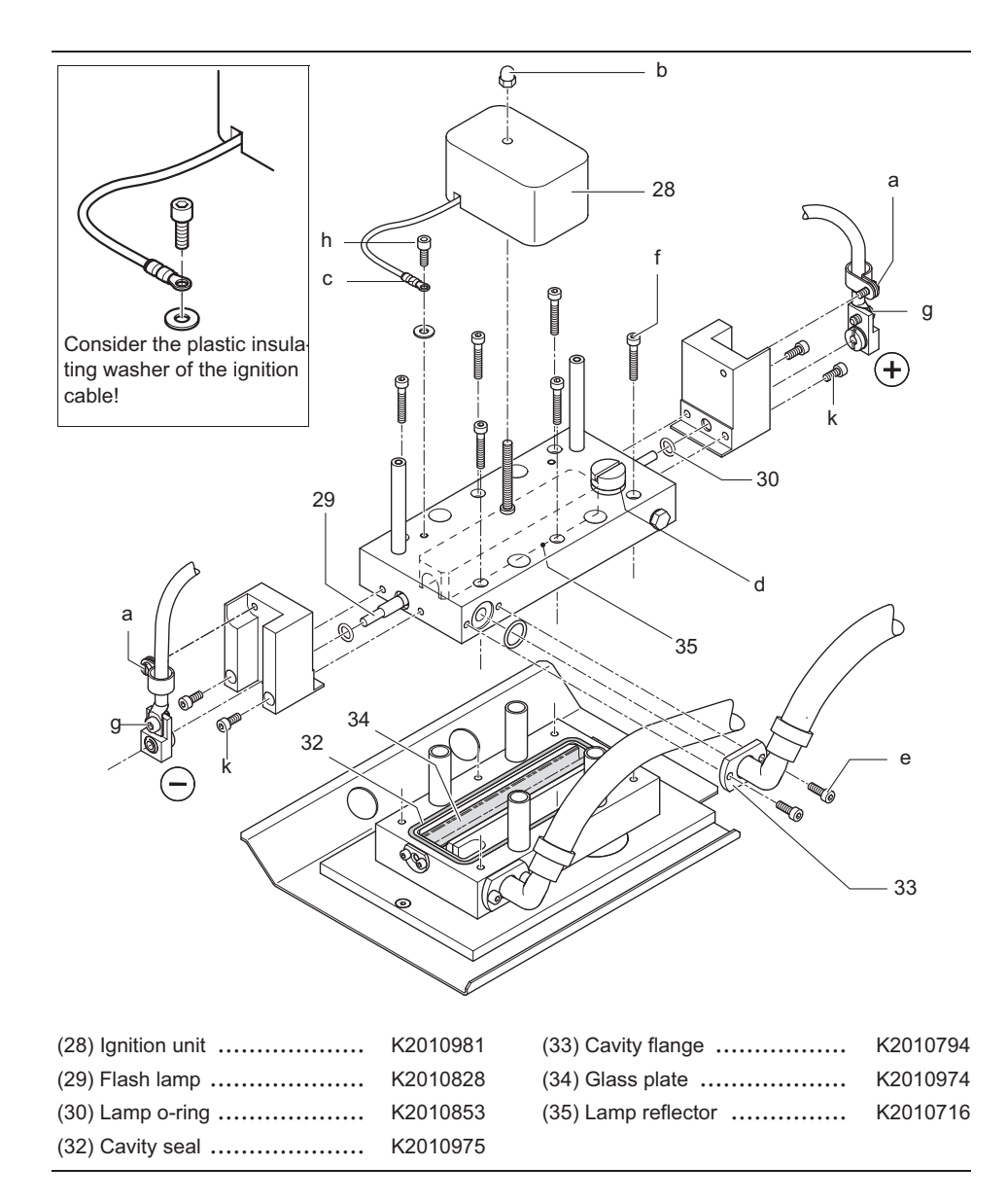

Fig. 58 flash lamp, replace ignition unit

- **9** Turn the lamp contact (-) carefully around the lamp axle back and forth and take off at the same time the lamp contact in axial direction.
- **10** Remove six allen screws (f).
- **11** Step 11 is not necessary for the devices with serial number > 12. For units with a serial number of  $\leq$  12, lift up the top section of the cavity carefully approx. 20 mm and hold it in this position with one hand.
- 12 Turn with the other hand the contact of the flash lamp (+) carefully left and right alternating around the axis of the lamp and pull simultaneously the contacts of the lamp in axial direction.
- 13 Step 13 is only necessary, if the ignition unit (s. page 93) or the laser power supply (s. page 79) are to be replaced. Remove the contact screws (g).

#### **Disassembling flash lamp**

```
Note
```

The glass plate below the top section of the cavity may be inadvertantly lifted out as well. Take care not to let the glass plate fall on the floor.

- **14** Carefully remove the top section of the cavity.
- 15 Unfasten four screws (k).
- 16 Pull out the flash lamp sideways.

#### Installing flash lamp

- 1 Place the flash lamp with the sealing rings into the top section of the cavity. Note the polarity stated in fig. 58. The red marked electrode has to be connected to the cable (+).
- **2** Secure the flash lamp with the screws (k).
- **3** Examine the correct position of the sealing ring on the lower part of the cavity.
- **4** Examine the correct position of the sealing ring on the lower part of the cavity.
- 5 Replace the top section of the cavity.
- 6 Push the lamp contact (+) together with the attached cable onto the flash lamp.
- 7 Step 7 is not necessary for the devices with serial number > 12. For units with a serial number of ≤ 12, lift up the top section of the cavity carefully approx. 20 mm and hold it in this position with one hand.
- 8 Push the lamp contact (-) together with the attached cable onto the flash lamp.
- 9 Follow the disassembly steps in reverse order to complete reassembly.

- 1 Switch the unit on and check cooling circuit for tightness.
- **2** Calibrate the internal energy meter, s. page 45.
- 3 Calibrate the energy values, s. page 48.

# 5.9.6.3 **Replacing ignition unit**

The procedure for replacing the ignition unit is part of section Replacing flash lamp, see page 91.

Please take care that the ignition cable (Fig. 58) is galvanically indirect-connected to the cavity (plastic washer and screw).

#### 5.10 Adjusting resonator

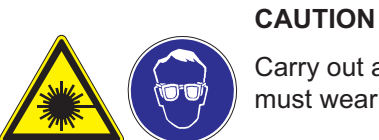

Carry out adjustments in a protected laser area. All persons working in this area must wear protective goggles.

#### WARNING

Live parts are freely accessible when the appliance is open. Especially the lamp cables of the laser power supply and the EMC hood must not be touched while the system is in operation. The electrical energy stored in the appliance can have severe health effects culminating in fatality.

#### Adjustment aids

- Autocollimator
- Deflector mirror unit for autocollimator \_
- \_ Energy meter
- Deflector mirror for energy meter, fitted \_
- Black photosensitive paper -

#### **Required tools**

Allen key, metric -

#### Safety equipment

Laser safety goggles for 2.1 µm, min. safety class L4

#### Adjusting output coupler with regard to laser rod

Adjustment is carried out using the autocollimator. The return reflexes of the output coupler and the laser rod are observed by the autocollimator and brought to convergence. This results in a sufficient adjustment of the output coupler with regard to the laser rod. The adjustment must not be changed subsequently.

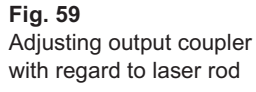

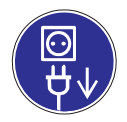

#### Caution:

To prevent damage to eyes resulting from inadvertantly triggering a laser beam, ensure that the Dornier Medilas H is disconnected from the power supply during the following adjustment.

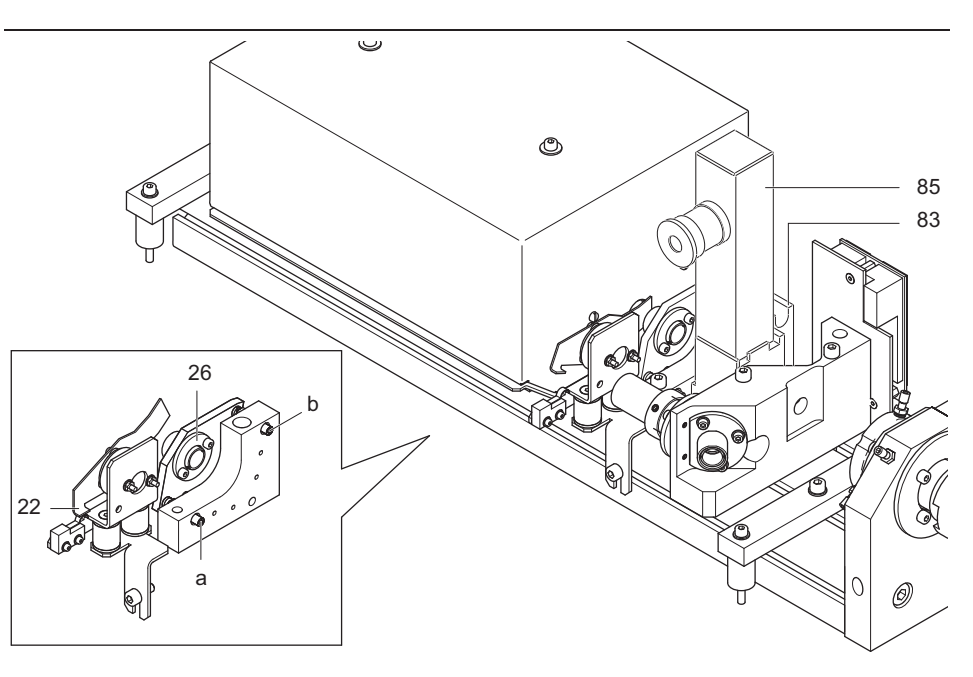

- 1 Place the deflector mirror unit (83) and the autocollimator (85) onto the optical rail as shown above.
- 2 Switch on the autocollimator light.
- **3** The reflex of the output coupler (26) should now be visible through the autocollimator eyepiece. If necessary, move the deflecting mirror unit of the autocollimator until the reflex is visible.
- **4** Open the shutter (22) with light pressure onto the part of the flap situated above the microswitch.
- 5 The reflex from the top surface of the laser rod should now also be visible<sup>\*</sup>).
- 6 Rotate the adjustment screws (a) and (b) of the output coupler until the reflexes of the laser rod and the output coupler converge.
- 7 Remove the autocollimator and deflector mirror unit from the optical rail.

<sup>\*)</sup> If the positions of the two reflexes converge exactly the reflex from the top surface of the laser rod should be barely visible. The"6" adjustment step is not required in this case.

#### **Pre-setting reflector mirror**

The reflector mirror is adjusted with regard to the laser rod in this pre-setting stage.

Fig. 60 Pre-setting reflector mirror

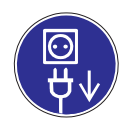

**Caution:** To prevent damage to eyes resulting from inadvertantly triggering a laser beam, ensure that the Dornier Medilas H is disconnected from the power supply during the following adjustment.

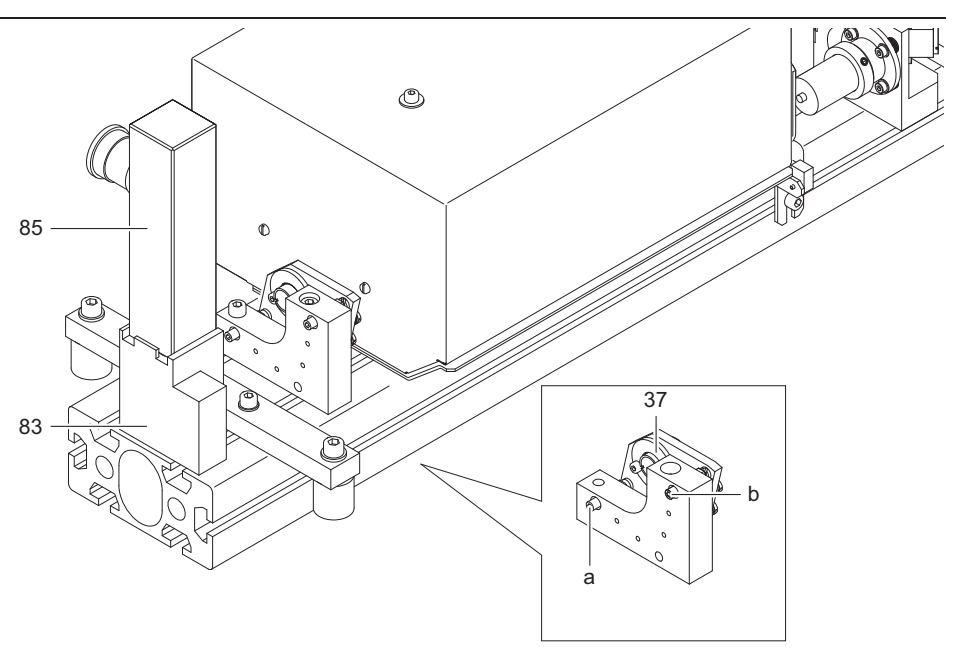

- 1 Place the deflector mirror unit (83) and the autocollimator (85) onto the optical rail as shown above.
- 2 Switch on the autocollimator light.
- 3 The reflex of the reflector mirror (37) and the reflex of the laser rod should now be visible through the autocollimator eyepiece<sup>\*</sup>). If necessary, manipulate the deflecting mirror unit of the autocollimator until the reflexes are visible.
- **4** Adjust the reflector mirror using the setting screws (a) and (b) until the two reflex circles lie concentric with regard to one another<sup>†)</sup>.
- 5 Remove the deflector mirror unit and the autocollimator from the optical rail.

As the reflector mirror is convex, the reflexes appear as enlarged circular areas.
The additional small point reflex which can be seen comes from the flat reverse

The additional small point reflex which can be seen comes from the flat reverse side of the reflector mirror and can be ignored.

#### Fine adjustment of the reflector mirror

Once the above resonator set-up (output coupler - laser rod - reflector mirror) is complete it is time to optimise the power of the therapy beam. The laser power can increase in sudden jumps during optimisation. To prevent damage to the resonator therefore, the flash lamp voltage has to be lowered when output exceeds 120 mJ.

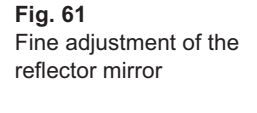

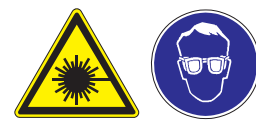

Attention: laser emission Observe the safety regulations and wear suitable safety goggles!

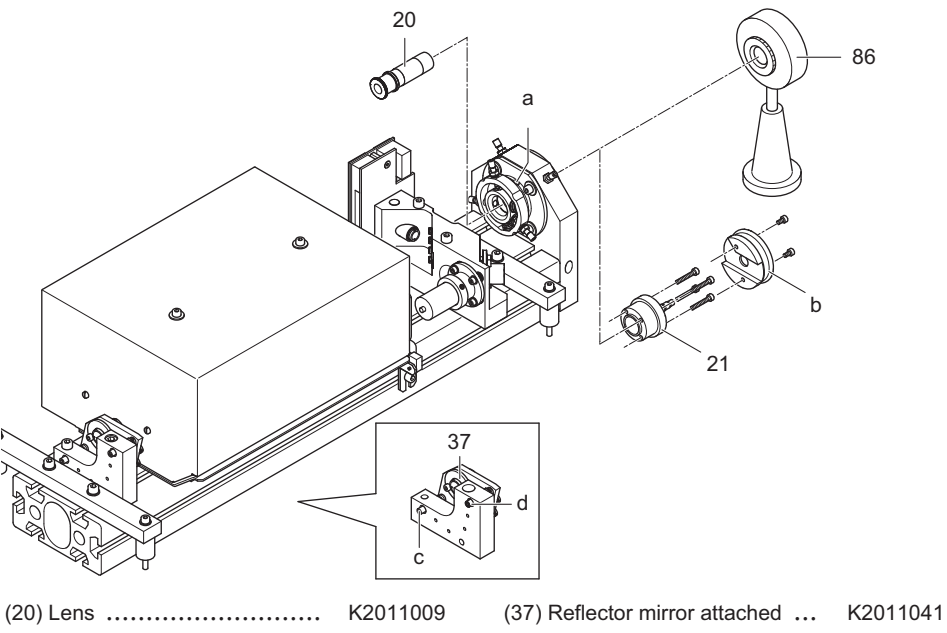

1 Unfasten the fastening screws (a) using a 2mm allen key and unscrew the lens.

(86) Energy meter .....

- - - - - - - -

2 Detach the plastic cap (b) and the SMA subassembly (21).

K2011038

- 3 Position the energy meter (86) as shown above.
- 4 Bridge the fiber interlock.

(21) SMA subassembly .....

- 5 Switch on Dornier Medilas H.
- 6 Switch the laser on in service mode and set the following values: 5Hz, 540V.
- 7 Press foot switch.
- 8 Observe the energy meter during the subsequent adjustment.
- 9 If no laser emission can be measured:
  - Release foot switch.
  - Repeat "Pre-setting reflector mirror" section.
  - Increase voltage by 10 Volts.
  - Repeat fine adjustment.
- **10** Optimise the reflector mirror (37) using setting screws (c) and (d). Reduce the flash lamp voltage during this process whenever the laser output exceeds 120 mJ.

### 5.10.4.a

# Adjusting pilot laser coaxially with regard to the therapy laser beam (units til serial number H20-079)

Valid for the pilot laser with power supply and defelctor mirror (old version)

**Fig. 62** Adjusting pilot laser coaxially with regard to the therapy laser beam (units til serial number H20-079)

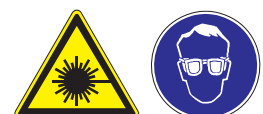

Attention: laser emission Observe the safety regulations and wear suitable safety goggles!

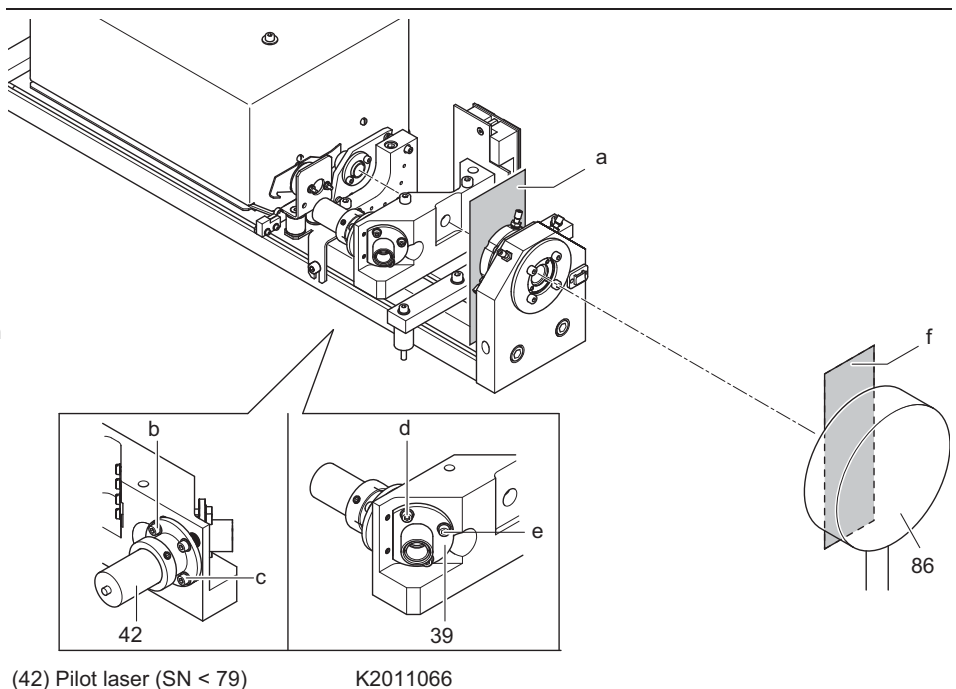

- 1 Position the energy meter (86) with a piece of photosensitive paper (f) in a distance of approx. 30 cm.
- 2 Aim a laser pulse (approx. 540 V) at the photo-paper.
- **3** Set the pilot laser deflecting mirror (39) with the setting screws (d) and (e) to the burn pattern.
- 4 Position a piece of photosensitive paper (a) as shown above<sup>\*)</sup>.
- 5 Aim a laser pulse (approx. 540 V) at the photo-paper.
- 6 Set the pilot laser (42) with the setting screws (b) and (c) to the burn pattern.
- 7 Repeat the adjustment until the pilot laser beam is aimed at the photosensitive paper (f) exactly at the burn pattern and at the photosensitive paper (a) at least tangentially at the burn pattern.

<sup>\*)</sup> It is advantageous to the alternately to performed adjustment steps (3 and 6), to postion the photosensitive paper (a) always in the same position into the optical path. For this it is recommended to fix the photosensitive paper (a) foldable with an adhesive tape.

#### 5.10.4.b

### Adjusting pilot laser coaxially with regard to the therapy laser beam (units from serial number H20-080)

Valid for the pilot laser without power supply and defelctor mirror (new version)

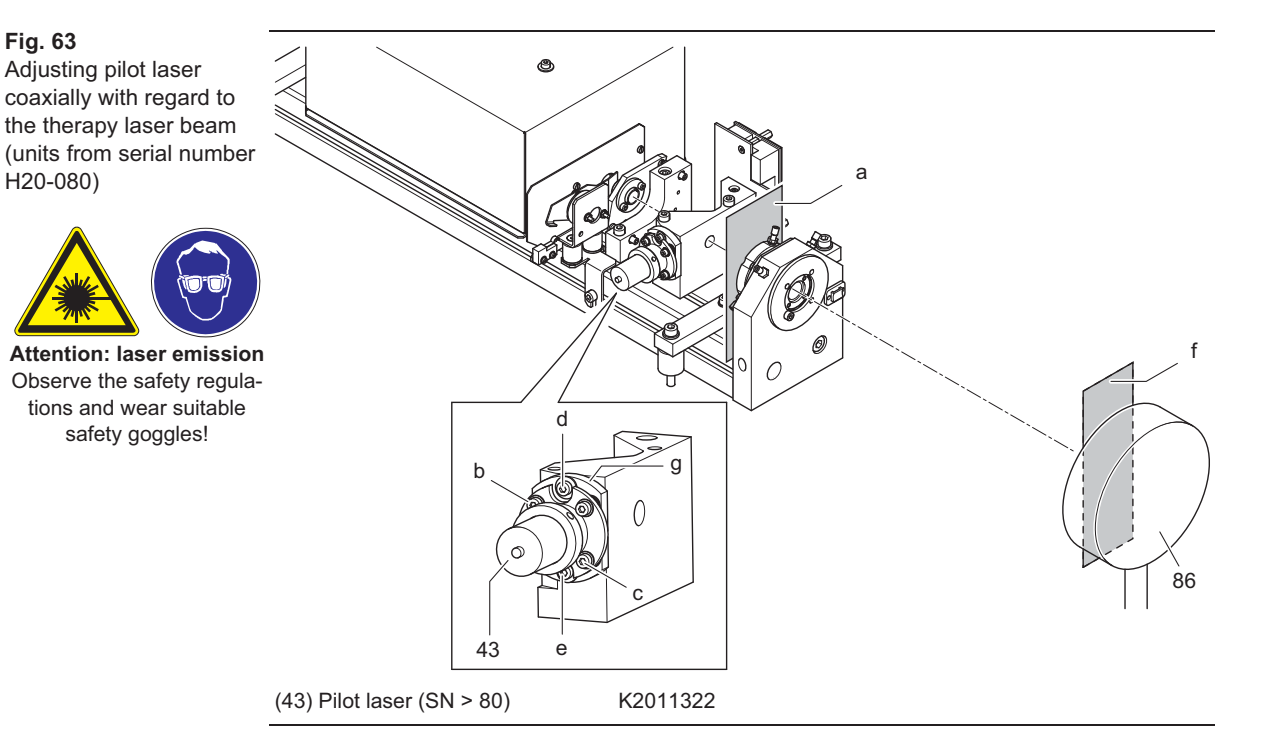

- 1 Loosen the fastening screws (e) and (d).
- 2 Move the adjustment plate (g) vertically and horizontally to a middle position.
- **3** Tighten the fastening screws (e) and (d) in this position.
- **4** Position the energy meter (86) with a piece of photosensitive paper (f) in a distance of approx. 30 cm.
- 5 Aim a laser pulse with approx. 200 mJ at the photo-paper (f).
- **6** Set the pilot laser (43) with the setting screws (b) and (c) to the burn pattern.
- 7 Position a piece of photosensitive paper (a) as shown above.
- 8 Aim a laser pulse (approx. 200 mJ) at the photo-paper.
- **9** Loosen the fastening screws (e) and (d).
- **10** Move the adjustment plate (g) vertically and horizontally to the burn pattern.
- **11** Tighten the fastening screws (e) and (d) in this position.
- 12 Repeat the adjustment from step 4 on until the pilot laser beam is aimed at the photosensitive paper (f) exactly at the burn pattern and at the photosensitive paper (a) at least tangentially at the burn pattern.

#### Adjust fiber coupler

In the next section the lens is installed and pre-set with the pilot laser beam. The lens is then adjusted to optimise the therapy laser beam entry to the optical fiber. Before installing the lens the energy values are measured and noted for verification.

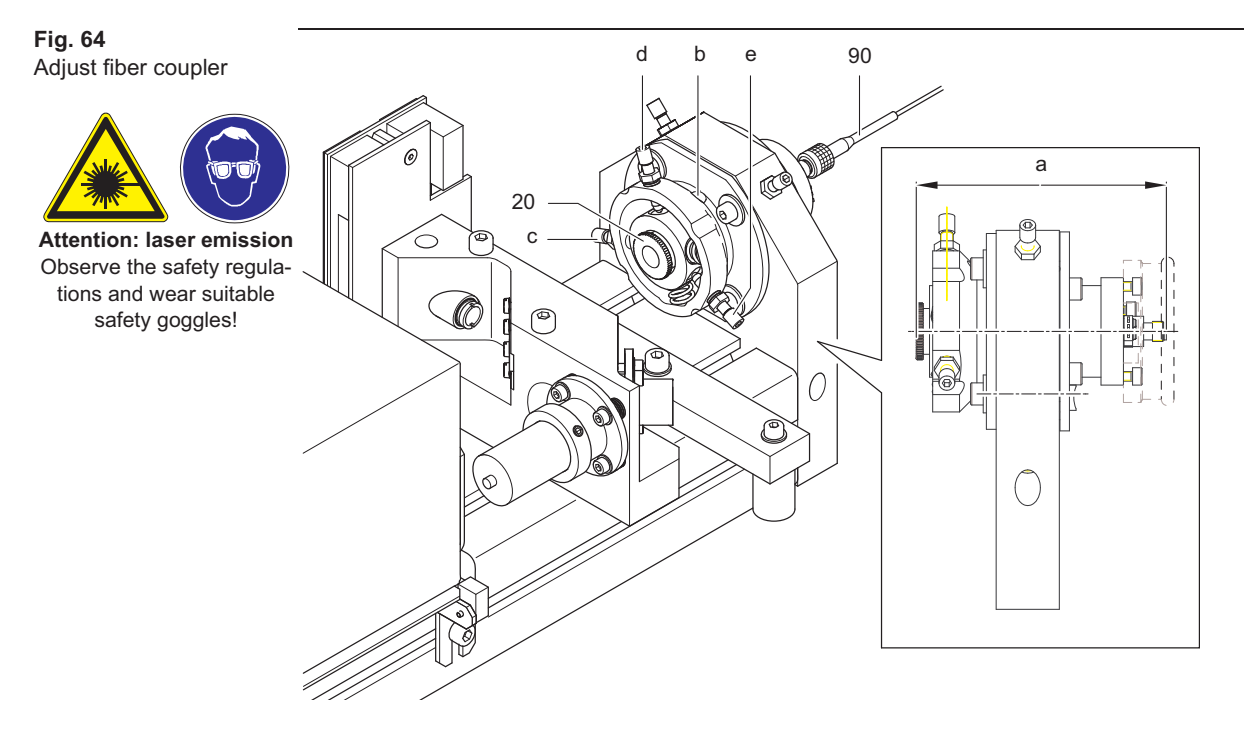

(90) Fiber for adjustment and testing K2011133

|          |       | measured energy<br>(without lens) | Displayed cooling water<br>temperature |
|----------|-------|-----------------------------------|----------------------------------------|
| Settings |       | ()                                |                                        |
| 5Hz      | 520 V |                                   |                                        |
| 8Hz      | 570 V |                                   |                                        |
| 8Hz      | 600 V |                                   |                                        |
| 8Hz      | 650 V |                                   |                                        |

#### **1** Measure the energy and temperature values at the following settings:

- 2 Insert the lens (20) into the fiber coupler.
- 3 Set the installation depth (a) with the aid of a caliper gauge (guideline value  $79,6 \pm 0.05$  mm, unless stated otherwise on the lens).
- 4 Secure the lens holder with the retaining screw (b).
- **5** Connect the fiber for adjustment and testing (90) and position the distal end of the fiber in front of the energy meter approx. 30 mm away.
- 6 Loosen the counter screw (e).
- 7 Adjust the fine adjuster using screws (c) and (d) until the pilot laser beam is at maximum brightness.
- 8 Let the therapy laser pulse with 120 mJ (aprox. 530 V), 5 Hz.
- **9** Adjust the setting screws (c) and (d) until at the fiber ends the maximum of energy can be measured.

- **10** Change the voltage until the measured energy is approx. 120 mJ.
- **11** Turn the screw (c) in one direktion until the energy falls just below 100 mJ. Remember this screw position.
- 12 Turn screw (c) in the other direction over the maximum energy value until the energy on the other side falls just below 100 mJ as well. Remember this screw position as well.
- 13 Turn the screw to mid-position between the positions of steps 11 and 12.
- 14 Repeat steps 11 to 12 with screw (d).
- 15 Carefully tighten the counter screw (e).
- **16** Check that the power at the fiber end is not affected when the counter screw is tightened. Repeat the previous steps if necessary.
- **17** Measure the energy and temperature values at the following settings and calculate the transmission rate:
- **18** Measure the energy and temperature values at the following settings: Recommended value: approx. 83% of the values measured in step 1 should be reached.

| -        |       | Distal measured<br>energy | Displayed cooling<br>water temperature | Transmission rate |
|----------|-------|---------------------------|----------------------------------------|-------------------|
| Settings |       |                           |                                        | L • • J           |
| 5Hz      | 520 V |                           |                                        |                   |
| 8Hz      | 570 V |                           |                                        |                   |
| 8Hz      | 600 V |                           |                                        |                   |
| 8Hz      | 650 V |                           |                                        |                   |

Note:

For every °C temperature increase in the cooling water, the laser power falls by approx. 20 mJ. Perform the measurings without the lens and distal at the same temperature.

19 Calibrate the internal energy meter (s. page 45).

| -     |   | _ | <br> | <br> | _ | <br> | <br>_ |       |      |   |   | <br> |       |   |       |
|-------|---|---|------|------|---|------|-------|-------|------|---|---|------|-------|---|-------|
| <br>  |   |   | <br> | <br> |   | <br> | <br>  | <br>  | <br> | _ | _ | <br> | <br>_ | _ | _     |
| <br>  |   |   | <br> | <br> |   | <br> | <br>  |       |      | _ | _ | <br> | <br>_ | _ | <br>_ |
|       |   |   |      |      |   |      |       |       |      |   |   |      |       |   |       |
|       |   |   |      |      |   |      |       |       |      |   |   |      |       |   |       |
|       |   |   |      |      |   |      |       |       |      |   |   |      |       |   |       |
|       |   |   |      |      |   |      |       |       |      |   |   |      |       |   |       |
|       |   |   | <br> | <br> |   | <br> | <br>  | <br>  | <br> | _ | _ | <br> | <br>_ | _ | <br>_ |
| _     |   |   | <br> | <br> |   | <br> | <br>  |       | <br> | _ | _ | <br> | <br>_ | _ | <br>_ |
|       |   |   | <br> | <br> |   |      |       |       |      |   |   |      |       |   |       |
|       |   |   |      |      |   |      |       |       |      |   |   |      |       |   |       |
|       |   |   |      |      |   |      |       |       |      |   |   |      |       |   |       |
|       |   |   |      |      |   |      |       |       |      |   |   |      |       |   |       |
| -     | - | _ | <br> | <br> | _ | <br> | <br>_ | <br>- |      |   |   | <br> |       |   |       |
| -     | - |   | <br> | <br> |   | <br> | <br>  | <br>- | <br> | _ | _ | <br> | <br>- | _ | <br>_ |
| _     |   |   | <br> | <br> |   | <br> | <br>  |       | <br> | _ | _ | <br> | <br>_ | _ | <br>_ |
|       |   |   |      |      |   |      |       |       |      |   |   |      |       |   |       |
|       |   |   |      |      |   |      |       |       |      |   |   |      |       |   |       |
|       |   |   |      |      |   |      |       |       |      |   |   |      |       |   |       |
|       |   |   |      |      |   |      |       |       |      |   |   |      |       |   |       |
|       |   |   |      |      |   |      |       |       |      | _ | _ |      |       | _ | _     |
| -     | - |   | <br> | <br> |   | <br> | <br>  | <br>- | <br> | - | - | <br> | <br>_ | - | -     |
| <br>  |   |   | <br> | <br> |   | <br> | <br>  | <br>  | <br> | _ | _ | <br> | <br>_ | _ | <br>_ |
| <br>  |   |   | <br> | <br> |   | <br> | <br>  | <br>  | <br> | _ | _ | <br> | <br>  | _ | <br>_ |
|       |   |   | <br> | <br> |   |      |       |       |      | _ | _ |      |       | _ | _     |
|       |   |   |      |      |   |      |       |       |      |   |   |      |       |   |       |
|       |   |   |      |      |   |      |       |       |      |   |   |      |       |   |       |
|       |   |   |      |      |   |      |       |       |      |   |   |      |       |   |       |
|       |   |   |      |      |   |      |       |       |      |   |   |      |       |   |       |
| -     | - |   |      |      |   | <br> |       | -     |      | _ |   | <br> |       |   |       |
|       |   |   | <br> | <br> |   | <br> | <br>  | <br>  |      | _ | - | <br> | <br>_ | - | -     |
|       |   |   | <br> | <br> |   | <br> | <br>  | <br>  | <br> | _ | _ | <br> | <br>_ | _ | _     |
|       |   |   |      |      |   |      |       |       |      |   |   |      |       |   |       |
|       |   |   |      |      |   |      |       |       |      |   |   |      |       |   |       |
|       |   |   |      |      |   |      |       |       |      |   |   |      |       |   |       |
|       |   |   |      |      |   |      |       |       |      |   |   |      |       |   |       |
|       |   |   |      |      |   |      |       |       |      |   |   |      |       |   |       |
|       |   |   |      |      |   |      |       |       |      |   |   |      |       |   |       |
| <br>- | - |   | <br> | <br> |   | <br> | <br>  | <br>- | <br> | - | - | <br> | <br>- | - | <br>- |
|       |   |   |      |      |   |      |       |       |      | _ | _ |      | _     | _ | _     |
| <br>  |   |   | <br> | <br> |   | <br> | <br>  | <br>  |      | _ | _ | <br> | <br>_ | _ | _     |
|       |   |   |      |      |   |      |       |       |      |   |   |      |       |   |       |
|       |   |   |      |      |   |      |       |       |      |   |   |      |       |   |       |
|       |   |   |      |      |   |      |       |       |      |   |   |      |       |   |       |
|       |   |   |      |      |   |      |       |       |      |   |   |      |       |   |       |
|       |   |   |      |      |   |      |       |       |      |   |   |      |       |   |       |
|       |   |   |      |      |   |      |       |       |      |   |   |      | _     |   | _     |
|       |   |   |      |      |   |      |       |       |      | _ | _ |      |       | _ | _     |
|       |   |   |      |      |   |      |       |       |      | _ | _ |      | _     | _ | _     |
|       |   |   |      |      |   |      |       |       |      |   |   |      |       |   |       |
|       |   |   |      |      |   |      |       |       |      |   |   |      |       |   |       |
|       |   |   |      |      |   |      |       |       |      |   |   |      |       |   |       |

6

# Maintenance

| Replacing ion exchanger | 105 |
|-------------------------|-----|
| Replacing water filter  | 106 |
| CPU - Software Upload   | 107 |

|           | _               |   |   |   | _ | _ |   |   | _ | _ |   | _ | _ | _               |   | _ | _ | _ |   | _               | _ | _               | _ | _ | _ |
|-----------|-----------------|---|---|---|---|---|---|---|---|---|---|---|---|-----------------|---|---|---|---|---|-----------------|---|-----------------|---|---|---|
|           |                 |   |   |   |   |   |   |   |   |   |   |   |   |                 |   |   |   |   |   |                 |   |                 |   |   |   |
|           |                 |   |   |   |   |   |   |   |   |   |   |   |   |                 |   |   |   |   |   |                 |   |                 |   |   |   |
|           |                 |   |   |   |   |   |   |   |   |   |   |   |   |                 |   |   |   |   |   |                 |   |                 |   |   |   |
|           |                 |   |   |   | _ | _ |   |   |   | _ |   |   |   |                 |   | _ | _ |   |   |                 |   |                 | _ | _ |   |
|           |                 |   |   |   |   |   |   |   |   |   |   |   |   |                 |   |   |   |   |   |                 |   |                 |   |   |   |
|           |                 |   |   |   | _ | _ | _ |   |   |   |   |   |   |                 |   | _ | - |   |   |                 |   |                 | - |   |   |
|           |                 |   |   |   |   |   |   |   |   |   |   |   |   |                 |   |   |   |   |   |                 |   |                 |   |   |   |
|           |                 | _ | _ | _ |   |   |   | _ | _ | _ |   | _ |   |                 |   |   | _ |   |   |                 | _ |                 | _ | _ |   |
|           |                 |   |   |   |   |   |   |   |   |   |   |   |   |                 |   |   |   |   |   |                 |   |                 |   |   |   |
|           |                 |   |   |   | _ | _ |   |   | _ | _ |   |   |   |                 |   | _ | _ |   |   |                 | _ |                 | _ |   |   |
|           |                 |   |   |   |   |   |   |   |   |   |   |   |   |                 |   |   |   |   |   |                 |   |                 |   |   |   |
| · · · · · |                 |   |   |   |   |   |   |   |   |   |   |   |   |                 |   |   |   |   |   |                 |   |                 |   |   |   |
|           |                 |   |   |   |   |   |   |   |   |   |   |   |   |                 |   |   |   |   |   |                 |   |                 |   |   |   |
|           |                 |   |   |   |   |   |   |   |   |   |   |   |   |                 |   |   |   |   |   |                 |   |                 |   |   |   |
|           |                 |   |   |   |   |   |   |   |   |   |   |   |   |                 |   |   |   |   |   |                 |   |                 |   |   |   |
|           |                 |   |   |   |   |   |   |   |   |   |   |   |   |                 |   |   |   |   |   |                 |   |                 |   |   |   |
|           |                 |   |   |   |   |   |   |   |   |   |   |   |   |                 |   |   |   |   |   |                 |   |                 |   |   |   |
|           |                 |   |   |   |   |   |   |   |   |   |   |   |   |                 |   |   |   |   |   |                 |   |                 |   |   |   |
|           |                 |   |   |   |   |   |   |   |   |   |   |   |   |                 |   |   |   |   |   |                 |   |                 |   |   |   |
|           |                 |   |   |   |   |   |   |   |   |   |   |   |   |                 |   |   |   |   |   |                 |   |                 |   |   |   |
|           |                 |   |   |   |   |   |   |   |   |   |   |   |   |                 |   |   |   |   |   |                 |   |                 |   |   |   |
|           |                 |   |   |   |   |   |   |   |   |   |   |   |   |                 |   |   |   |   |   |                 |   |                 |   |   |   |
|           |                 |   |   |   |   |   |   |   |   |   |   |   |   |                 |   |   |   |   |   |                 |   |                 |   |   |   |
|           |                 |   |   |   |   |   |   |   |   |   |   |   |   |                 |   |   |   |   |   |                 |   |                 |   |   |   |
|           |                 |   |   |   |   |   |   |   |   |   |   |   |   |                 |   |   |   |   |   |                 |   |                 |   |   |   |
|           |                 |   |   |   |   |   |   |   |   |   |   |   |   |                 |   |   |   |   |   |                 |   |                 |   |   |   |
|           | $ \rightarrow $ |   |   |   |   |   |   |   |   | _ |   |   |   | $ \rightarrow $ |   |   | _ |   |   | $ \rightarrow $ |   | $ \rightarrow $ | _ | _ |   |
|           |                 |   |   |   |   |   |   |   |   |   |   |   |   |                 |   |   |   |   |   |                 |   |                 |   |   |   |
|           |                 |   |   |   |   |   | _ |   |   | - |   |   |   |                 |   |   | - |   |   |                 |   |                 | - |   |   |
|           |                 |   |   |   |   |   |   |   |   |   |   |   |   |                 |   |   |   |   |   |                 |   |                 |   |   |   |
|           |                 |   |   |   |   |   |   |   |   |   |   |   |   |                 |   |   |   |   |   |                 |   |                 |   |   |   |
|           |                 |   |   |   |   |   |   |   |   |   |   |   |   |                 |   |   |   |   |   |                 |   |                 |   |   |   |
|           |                 |   |   |   |   |   |   |   |   |   |   |   |   |                 |   |   |   |   |   |                 |   |                 |   |   |   |
|           |                 |   |   |   |   |   |   |   |   |   |   |   |   |                 |   |   |   |   |   |                 |   |                 |   |   |   |
|           |                 |   |   |   |   |   |   |   |   |   |   |   |   |                 |   |   |   |   |   |                 |   |                 |   |   |   |
|           |                 |   |   |   |   |   |   |   |   |   |   |   |   |                 |   |   |   |   |   |                 |   |                 |   |   |   |
|           |                 |   |   |   |   |   |   |   |   |   |   |   |   |                 |   |   |   |   |   |                 |   |                 |   |   |   |
|           |                 |   |   |   |   |   |   |   |   |   |   |   |   |                 |   |   |   |   |   |                 |   |                 |   |   |   |
|           |                 |   |   |   |   |   |   |   |   |   |   |   |   |                 |   |   |   |   |   |                 |   |                 |   |   |   |
| <br>      |                 |   |   |   |   |   |   |   |   |   |   |   |   |                 |   |   |   |   |   |                 |   |                 |   |   |   |
|           |                 |   |   |   |   |   |   |   |   |   |   |   |   |                 |   |   |   |   |   |                 |   |                 |   |   |   |
|           |                 |   |   |   |   |   |   |   |   |   |   |   |   |                 |   |   |   |   |   |                 |   |                 |   |   |   |
|           |                 |   |   |   |   |   |   |   |   |   |   |   |   |                 |   |   |   |   |   |                 |   |                 |   |   |   |
|           | _               |   |   |   |   |   |   |   |   |   |   |   |   | _               |   |   |   |   |   | _               |   | _               |   |   |   |
|           |                 |   |   |   |   |   |   |   |   |   |   |   |   |                 |   |   |   |   |   |                 |   |                 |   |   |   |
|           |                 |   |   |   |   |   |   |   |   |   |   |   |   |                 |   |   |   |   |   |                 |   |                 |   |   |   |
|           |                 |   |   |   |   |   |   |   |   |   |   |   |   |                 |   |   |   |   |   |                 |   |                 |   |   |   |
|           |                 |   |   |   |   |   |   |   | _ |   |   | _ |   |                 |   |   |   |   |   |                 | _ |                 |   |   |   |
|           |                 |   |   |   |   |   |   |   |   |   |   |   |   |                 |   |   |   |   |   |                 |   |                 |   |   |   |
|           |                 | _ | _ | _ | _ | _ | _ | _ |   | _ | _ |   | _ |                 | _ | _ | _ | _ | _ |                 |   |                 | _ | _ | _ |
|           |                 |   |   |   |   |   |   |   |   |   |   |   |   |                 |   |   |   |   |   |                 |   |                 |   |   |   |
|           |                 |   |   |   | _ | _ |   |   | _ | _ |   |   |   |                 |   | _ | _ |   |   |                 | _ |                 | _ |   |   |
|           |                 |   |   |   |   |   |   |   |   |   |   |   |   |                 |   |   |   |   |   |                 |   |                 |   |   |   |
|           |                 |   |   |   |   |   |   |   |   |   |   |   |   |                 |   |   |   |   |   |                 |   |                 |   |   |   |
|           |                 |   |   |   |   |   |   |   |   |   |   |   |   |                 |   |   |   |   |   |                 |   |                 |   |   |   |
|           |                 |   |   |   |   |   |   |   |   |   |   |   |   |                 |   |   |   |   |   |                 |   |                 |   |   |   |
| <br>      |                 |   |   |   |   |   |   |   |   |   |   |   |   |                 |   |   |   |   |   |                 |   |                 |   |   |   |
|           |                 |   |   |   |   |   |   |   |   |   |   |   |   |                 |   |   |   |   |   |                 |   |                 |   |   |   |
| <br>      |                 |   |   |   |   |   |   |   |   |   |   |   |   |                 |   |   |   |   |   |                 |   |                 |   |   |   |
|           |                 |   |   |   |   |   |   |   |   |   |   |   |   |                 |   |   |   |   |   |                 |   |                 |   |   |   |
|           |                 |   |   |   |   |   |   |   |   |   |   |   |   |                 |   |   |   |   |   |                 |   |                 |   |   |   |
|           |                 |   |   |   |   |   |   |   |   |   |   |   |   |                 |   |   |   |   |   |                 |   |                 |   |   |   |
|           |                 |   |   |   |   |   | _ |   |   | _ |   |   |   |                 |   |   | _ |   |   |                 |   |                 | _ | _ |   |
|           |                 |   |   |   |   |   |   |   |   |   |   |   |   |                 |   |   |   |   |   |                 |   |                 |   |   |   |
|           |                 |   |   |   | _ | _ | _ |   |   | - |   |   |   |                 |   | _ | - |   |   |                 |   |                 | - | - | _ |
|           |                 |   |   |   |   |   |   |   |   |   |   |   |   |                 |   |   |   |   |   |                 |   |                 |   |   |   |
|           |                 |   |   |   |   |   |   |   |   |   |   |   |   |                 |   |   |   |   |   |                 |   |                 |   |   |   |
|           |                 |   |   |   |   |   |   |   |   |   |   |   |   |                 |   |   |   |   |   |                 |   |                 |   |   |   |
|           |                 |   |   |   |   |   |   |   |   |   |   |   |   |                 |   |   |   |   |   |                 |   |                 |   |   |   |
|           |                 |   |   |   |   |   |   |   |   |   |   |   |   |                 |   |   |   |   |   |                 |   |                 |   |   |   |
|           |                 |   |   |   |   |   |   |   |   |   |   |   |   |                 |   |   |   |   |   |                 |   |                 |   |   |   |
|           |                 |   |   |   |   |   |   |   |   |   |   |   |   |                 |   |   |   |   |   |                 |   |                 |   |   |   |
|           |                 |   |   |   |   |   |   |   |   |   |   |   |   |                 |   |   |   |   |   |                 |   |                 |   |   |   |
|           |                 |   |   |   |   |   |   |   |   |   |   |   |   |                 |   |   |   |   |   |                 |   |                 |   |   |   |
|           |                 |   |   |   |   |   |   |   |   |   |   |   |   |                 |   |   |   |   |   |                 |   |                 |   |   |   |
| <br>      |                 |   |   |   |   |   |   |   |   |   |   |   |   |                 |   |   |   |   |   |                 |   |                 |   |   |   |
|           |                 |   |   |   |   |   |   |   |   |   |   |   |   |                 |   |   |   |   |   |                 |   |                 |   |   |   |
| <br>      |                 |   |   |   |   |   |   |   |   |   |   |   |   |                 |   |   |   |   |   |                 |   |                 |   |   |   |
|           |                 |   |   |   |   |   |   |   |   |   |   |   |   |                 |   |   |   |   |   |                 |   |                 |   |   |   |
|           |                 |   |   |   |   |   |   |   |   |   |   |   |   |                 |   |   |   |   |   |                 |   |                 |   |   |   |
|           |                 |   |   |   |   |   |   |   |   |   |   |   |   |                 |   |   |   |   |   |                 |   |                 |   |   |   |
|           |                 |   |   |   |   |   |   |   |   |   |   |   |   |                 |   |   |   |   |   |                 |   |                 |   |   |   |
|           |                 |   |   |   |   |   |   |   |   |   |   |   |   |                 |   |   |   |   |   |                 |   |                 |   |   |   |
|           |                 |   |   |   |   |   |   |   |   |   |   |   |   |                 |   |   |   |   |   |                 |   |                 |   |   |   |
|           |                 |   |   |   |   |   |   |   |   |   |   |   |   |                 |   |   |   |   |   |                 |   |                 |   |   |   |
|           |                 |   |   |   | _ | _ | _ |   |   | - |   |   |   |                 |   | _ | - |   |   |                 |   |                 | - | _ |   |
|           |                 |   |   |   |   |   |   |   |   |   |   |   |   |                 |   |   |   |   |   |                 |   |                 |   |   |   |
|           |                 |   |   |   |   |   |   |   |   |   |   |   |   |                 |   |   |   |   |   |                 |   |                 |   | _ |   |

# 6.1 Replacing ion exchanger

The ion exchanger must be replaced every 12 months.

#### Preparation

1 Remove panel parts, s. page 63-69.

#### Procedure

- 2 Open the screw top (a) and replace the ion exchanger.
- **3** Replace the coolant as described in sections 3.3.2 and 3.4.1.

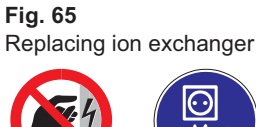

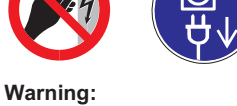

High voltage! For assembly jobs disconnect Dornier Medilas H from mains power supply.

When the unit is switched on, housing of the pump, the heat exchanger, the laser power supply and the EMC hood are under tension (half mains voltage).

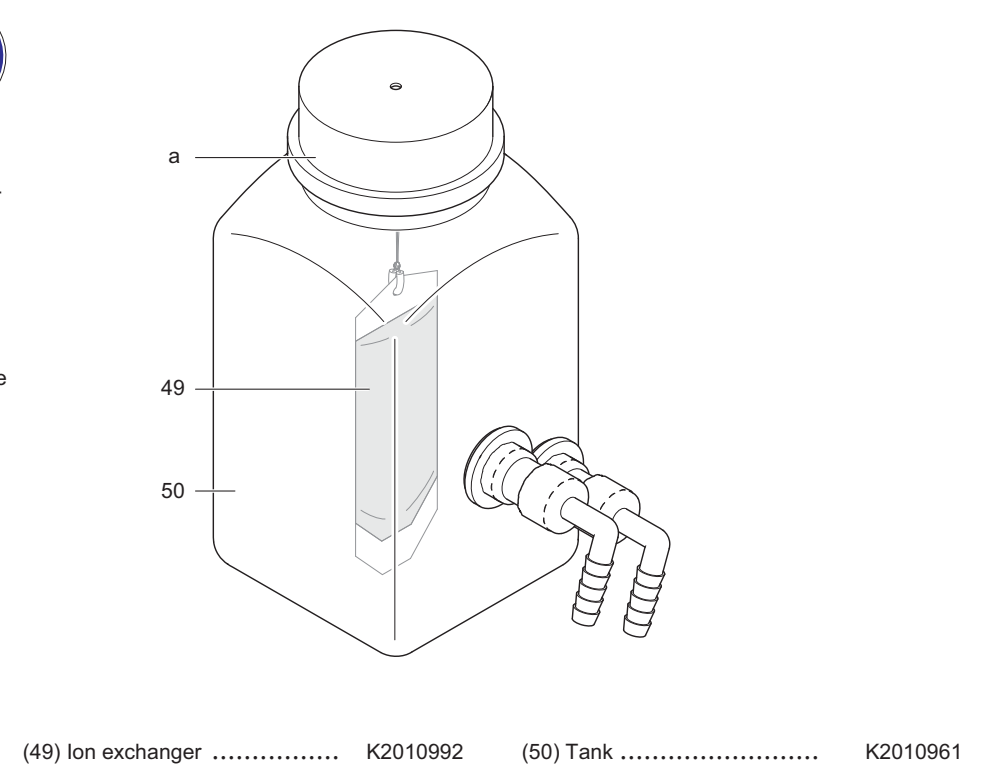

# 6.2 Replacing water filter

The water filter must be replaced every 12 months.

#### Preparation

- 1 Removing panel parts, see page 63-69.
- **2** Drain the coolant as described in section 3.4.1.

#### Procedure

3 Replace the water filter as shown below.

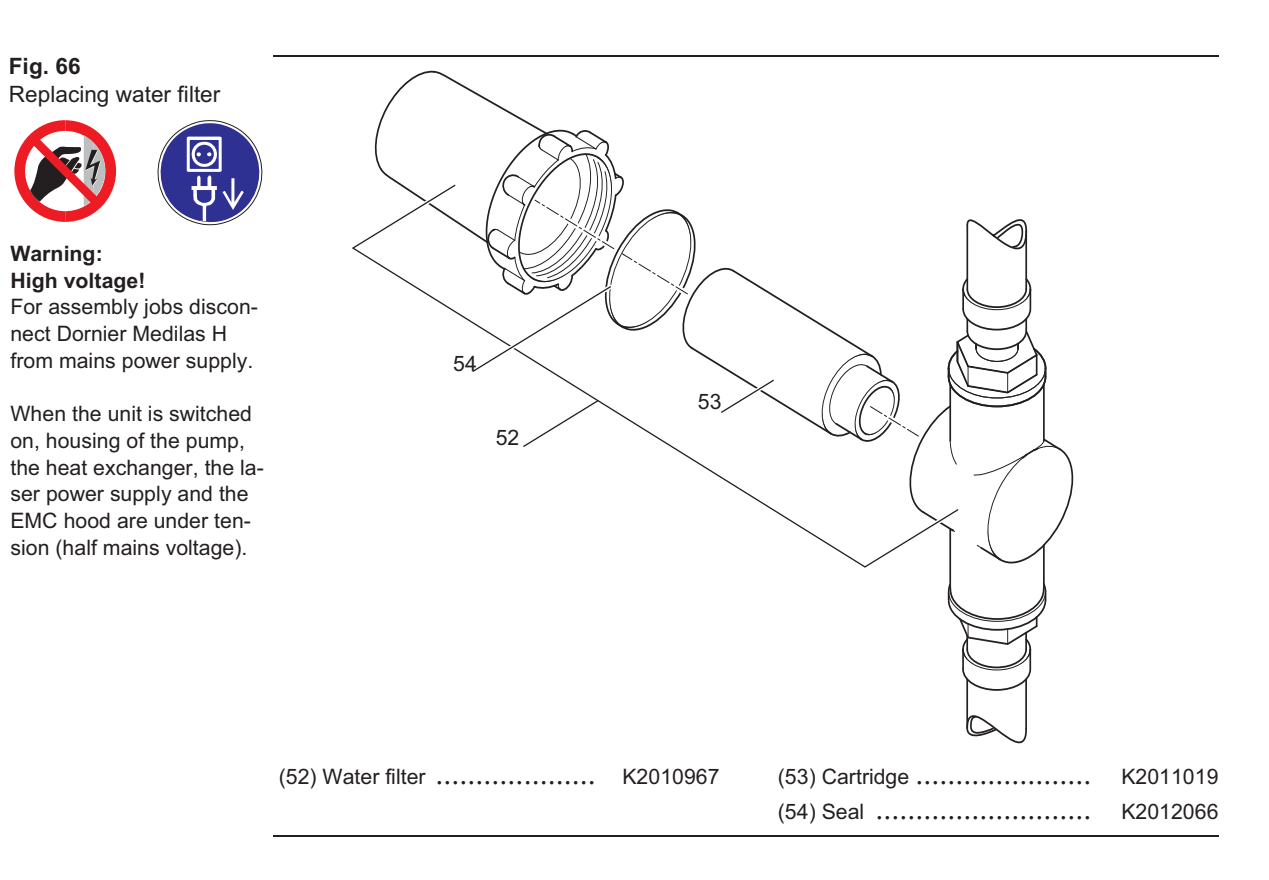

#### After replacement fill in the coolant as described in section 3.3.2.
#### 6.3 CPU - Software Upload

- 1 Connect the Dornier Medilas H and the PC with the SW upload cable K2010807 as follows:
  - "X1" ("SERVICE" = COM 2) to "Service" interface at the rear panel
  - "X2" ("PC") to a free COM-Port on the PC
- 2 Insert upgrade CD into PC.
- 3 Start terminal program "TQLoad.exe" from CD.

| TQ Load - BootStra | pLoader C167    | _               | _                   |         |  |
|--------------------|-----------------|-----------------|---------------------|---------|--|
| Settings<br>COM1   |                 |                 |                     |         |  |
| 57600              |                 |                 |                     |         |  |
| Mode               | O S <u>r</u> am | • <u>F</u> lash | ○ <u>A</u> utoStart | Options |  |
| <u>P</u> ath       |                 |                 | $\bigtriangledown$  |         |  |
|                    |                 |                 |                     |         |  |
| Go                 |                 |                 |                     |         |  |
| Info               |                 |                 |                     |         |  |
| TTY                |                 |                 |                     |         |  |
|                    |                 |                 |                     |         |  |
| Exit               |                 |                 |                     |         |  |
|                    |                 |                 |                     |         |  |

- 4 Select the COM-Port used on the PC.
- 5 Set Baud rate to 57600.
- 6 Select upload file "PLH\_1VXX.h86" on the CD. Please note the instructions included with the software if necessary.
- 7 Set mode to "Flash".
- 8 Switch on Dornier Medilas H.
- 9 Start upload with button "Go".
- **10** Wait until download is completed. "Application now running" is displayed in information field of TWLoad.
- 11 Wait until error "18.1" occurs on Dornier Medilas H.
- 12 Switch off Dornier Medilas H.
- **13** Switch on Dornier Medilas H. The new software version is displayed on control panel during startup.

#### After upload proceed as follows:

- **1** Perform all calibrations (s. page 45).
- 2 Enter the serial number.
- 3 Set date and time (see user manual).

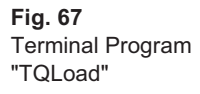

|       | _ | _ | <br> | <br> | _ |       | <br> | <br> |       |   |   |       |   |   |   |   |   |
|-------|---|---|------|------|---|-------|------|------|-------|---|---|-------|---|---|---|---|---|
| <br>  |   |   | <br> | <br> |   | <br>_ | <br> | <br> | <br>  | _ | _ | <br>  |   | _ | _ | _ | _ |
|       |   |   | <br> | <br> |   | <br>_ | <br> | <br> |       | _ |   |       |   |   |   |   |   |
|       |   |   |      |      |   |       |      |      |       |   |   |       |   |   |   |   |   |
|       |   |   |      |      |   |       |      |      |       |   |   |       |   |   |   |   |   |
| -     | _ | _ | <br> | <br> | _ |       | <br> | <br> | <br>  |   |   | <br>  |   |   |   |   | _ |
|       |   |   |      |      |   | <br>_ |      |      |       | _ | _ | <br>  |   | _ | _ | _ | _ |
|       |   |   | <br> | <br> |   | <br>_ | <br> | <br> |       | _ | _ |       |   | _ | _ |   |   |
|       |   |   |      |      |   |       |      |      |       |   |   |       |   |   |   |   |   |
|       |   |   |      |      |   |       |      |      |       |   |   |       |   |   |   |   |   |
| _     |   |   |      |      |   | _     |      |      |       | _ | _ |       |   |   | _ |   |   |
|       |   |   | <br> | <br> |   | <br>- | <br> | <br> | <br>  | - | - | <br>  |   | _ | - | _ | _ |
|       |   |   |      |      |   | _     |      |      |       | _ |   |       |   |   |   |   |   |
|       |   |   |      |      |   |       |      |      |       |   |   |       |   |   |   |   |   |
|       |   |   |      |      |   |       |      |      |       |   |   |       |   |   |   |   |   |
|       |   |   |      |      |   |       |      |      |       |   |   |       |   |   |   |   |   |
|       |   |   | <br> | <br> |   | <br>_ | <br> | <br> | <br>  | _ | _ | <br>  |   | _ | _ | _ | _ |
|       |   |   |      |      |   | _     |      |      |       | _ | _ |       |   |   | _ |   | _ |
|       |   |   |      |      |   |       |      |      |       |   |   |       |   | _ |   |   |   |
|       |   |   |      |      |   |       |      |      |       |   |   |       |   |   |   |   |   |
|       |   |   |      |      |   |       |      |      |       |   |   |       |   |   |   |   |   |
|       |   |   |      |      |   |       |      |      |       |   |   |       |   |   |   |   |   |
| <br>- | _ | _ | <br> | <br> | _ |       | <br> | <br> | <br>_ |   |   | <br>_ | _ | _ |   | _ | _ |
| <br>  |   |   | <br> | <br> |   | <br>_ | <br> | <br> | <br>  | _ | _ | <br>  |   | _ | _ | _ |   |
|       |   |   | <br> | <br> |   | <br>_ | <br> | <br> |       | _ |   |       |   |   |   |   |   |
|       |   |   |      |      |   |       |      |      |       |   |   |       |   |   |   |   |   |
|       |   |   |      |      |   |       |      |      |       |   |   |       |   |   |   |   |   |
|       |   |   |      |      |   |       |      |      |       |   |   |       |   |   |   |   |   |
| -     | _ | _ | <br> | <br> | _ |       | <br> | <br> | <br>  |   |   | <br>  |   |   |   |   |   |
|       |   |   | <br> | <br> |   | <br>_ | <br> | <br> | <br>  | _ | _ | <br>  |   | _ | _ | _ | _ |
| <br>  |   |   | <br> | <br> |   | <br>_ | <br> | <br> | <br>  | _ | _ | <br>  |   | _ | _ | _ |   |
|       |   |   |      |      |   |       |      |      |       |   |   |       |   | _ |   |   |   |
|       |   |   |      |      |   |       |      |      |       |   |   |       |   |   |   |   |   |
|       |   |   |      |      |   |       |      |      |       |   |   |       |   |   |   |   |   |
|       |   |   |      |      |   |       |      |      |       |   | _ |       |   |   | _ |   | _ |
|       |   |   |      |      |   |       |      |      |       |   |   |       |   | _ |   | _ |   |
|       |   |   |      |      |   | _     |      |      |       | _ | _ |       |   |   | _ |   |   |
|       |   |   |      |      |   |       |      |      |       |   |   |       |   |   |   |   |   |
|       |   |   |      |      |   |       |      |      |       |   |   |       |   |   |   |   |   |
|       |   |   |      |      |   |       |      |      |       |   |   |       |   |   |   |   |   |
|       |   |   |      |      |   |       |      |      |       |   |   |       |   |   |   |   |   |
|       |   |   |      |      |   |       |      |      |       |   |   |       |   |   |   |   |   |
| <br>  |   |   | <br> | <br> |   | <br>_ | <br> | <br> | <br>  | _ | _ | <br>  |   | _ | _ | _ | _ |
|       |   |   |      |      |   |       |      |      |       |   |   |       |   |   |   |   |   |
|       |   |   |      |      |   |       |      |      |       |   |   |       |   |   |   |   |   |
|       |   |   |      |      |   |       |      |      |       |   |   |       |   |   |   |   |   |
|       |   |   |      |      |   |       |      |      |       |   |   |       |   |   |   |   |   |
|       |   |   |      |      |   |       |      |      |       |   |   |       |   |   |   |   |   |
|       |   |   |      |      |   | _     |      |      |       | _ | _ |       |   | _ | _ | _ | _ |
|       |   |   |      |      |   |       |      |      |       |   |   |       |   |   |   |   |   |
|       |   |   |      |      |   |       |      |      |       |   |   |       |   |   |   |   |   |
|       |   |   |      |      |   |       |      |      |       |   |   |       |   |   |   |   |   |
|       |   |   |      |      |   |       |      |      |       |   |   |       |   |   |   |   |   |
|       |   |   |      |      |   |       |      |      |       |   |   |       |   |   |   |   |   |

7

## Troubleshooting

| Errors with displayed error codes                                         | 111 |
|---------------------------------------------------------------------------|-----|
| Errors without displayed error codes                                      | 114 |
| Laser cannot be switched on with key switch                               | 114 |
| Display remains dark or                                                   |     |
| key pressing is recognized wrong or not at all                            | 114 |
| System reports overtemperature repeatedly (error code "1" in Logbook)     | 114 |
| Pilot laser is not visible very well or not at all at distal end of fiber | 115 |
| No laser pulse is emitted                                                 | 115 |
| Laser pulse aborts prematurely                                            | 115 |
| Therapeutic effect is too low                                             | 116 |
| Status LED's of CPU                                                       | 117 |

| <br>1 |   | _ | _ | _ | _ | _ | _ | _ |   |   |   |   | _    |   | _ | _ |   |   | _ |   | _ |   | _ | _ |
|-------|---|---|---|---|---|---|---|---|---|---|---|---|------|---|---|---|---|---|---|---|---|---|---|---|
|       |   |   |   |   |   |   |   |   |   |   |   |   |      |   |   |   |   |   |   |   |   |   |   |   |
|       |   |   |   |   |   |   |   |   |   |   |   |   | <br> |   |   |   |   |   |   |   |   | _ |   |   |
|       |   |   |   |   |   |   |   |   |   |   |   |   |      |   |   |   |   |   |   |   |   |   |   |   |
|       |   |   |   |   |   |   |   |   |   |   |   |   | <br> |   |   |   |   |   |   |   |   | _ |   |   |
|       |   |   |   |   |   |   |   |   |   |   |   |   |      |   |   |   |   |   |   |   |   |   |   |   |
|       | _ | _ | _ | _ | _ | _ | _ | _ | _ |   |   |   | <br> |   |   |   | _ |   |   |   | _ | _ | _ | _ |
|       |   |   |   |   |   |   |   |   |   |   |   |   |      |   |   |   |   |   |   |   |   |   |   |   |
|       |   | _ | _ | _ | _ | _ | _ | _ |   |   |   | _ | <br> | _ |   | _ |   |   |   |   | _ | - | _ |   |
|       |   |   |   |   |   |   |   |   |   |   |   |   |      |   |   |   |   |   |   |   |   |   |   |   |
|       |   | _ | _ | _ | _ | _ | _ | _ | _ |   |   | _ | <br> |   |   | _ | _ |   |   | _ | _ | - | _ | _ |
|       |   |   |   |   |   |   |   |   |   |   |   |   |      |   |   |   |   |   |   |   |   |   |   |   |
|       |   | _ |   | _ |   | _ | _ | _ | _ | _ | _ | _ |      |   |   | _ | _ | _ |   |   |   | _ | _ |   |
|       |   |   |   |   |   |   |   |   |   |   |   |   |      |   |   |   |   |   |   |   |   |   |   |   |
| 1     |   |   |   |   |   |   |   |   |   |   |   |   |      |   |   |   |   |   |   |   |   |   |   |   |
|       |   |   |   |   |   |   |   |   |   |   |   |   |      |   |   |   |   |   |   |   |   |   |   |   |
|       |   |   |   |   |   |   |   |   |   |   |   |   |      |   |   |   |   |   |   |   |   |   |   |   |
|       |   |   |   |   |   |   |   |   |   |   |   |   |      |   |   |   |   |   |   |   |   |   |   |   |
|       |   |   |   |   |   |   |   |   |   |   |   |   |      |   |   |   |   |   |   |   |   |   |   |   |
|       |   |   |   |   |   |   |   |   |   |   |   |   |      |   |   |   |   |   |   |   |   |   |   |   |
|       |   |   |   |   |   |   |   |   |   |   |   |   |      |   |   |   |   |   |   |   |   |   |   |   |
|       |   |   |   |   |   |   |   |   |   |   |   |   |      |   |   |   |   |   |   |   |   |   |   |   |
|       |   |   |   |   |   |   |   |   |   |   |   |   |      |   |   |   |   |   |   |   |   |   |   |   |
|       |   |   |   |   |   |   |   |   |   |   |   |   |      |   |   |   |   |   |   |   |   |   |   |   |
|       |   |   |   |   |   |   |   |   |   |   |   |   |      |   |   |   |   |   |   |   |   |   |   |   |
|       |   |   |   |   |   |   |   |   |   |   |   |   |      |   |   |   |   |   |   |   |   |   |   |   |
|       |   |   |   |   |   |   |   |   |   |   |   |   |      |   |   |   |   |   |   |   |   |   |   |   |
|       |   |   |   |   |   |   |   |   |   |   |   |   |      |   |   |   |   |   |   |   |   |   |   |   |
|       |   |   |   |   |   |   |   |   |   |   |   |   |      |   |   |   |   |   |   |   |   |   |   |   |
|       |   |   |   |   |   |   |   |   |   |   |   |   |      |   |   |   |   |   |   |   |   | _ |   |   |
|       |   |   |   |   |   |   |   |   |   |   |   |   |      |   |   |   |   |   |   |   |   |   |   |   |
|       |   |   |   |   |   |   |   |   |   |   |   |   |      |   |   |   |   |   |   |   |   | _ |   |   |
|       |   |   |   |   |   |   |   |   |   |   |   |   |      |   |   |   |   |   |   |   |   |   |   |   |
|       |   | _ |   | _ |   | _ | _ | _ |   |   |   |   |      |   |   | _ |   |   |   |   |   | _ | _ |   |
|       |   |   |   |   |   |   |   |   |   |   |   |   |      |   |   |   |   |   |   |   |   |   |   |   |
|       |   |   |   |   |   |   |   |   |   |   |   |   | <br> |   |   |   |   |   |   |   |   | _ |   |   |
|       |   |   |   |   |   |   |   |   |   |   |   |   |      |   |   |   |   |   |   |   |   |   |   |   |
|       | _ | _ | _ | _ | _ | _ | _ | _ |   |   |   | _ | <br> | _ |   | _ |   |   |   |   | _ | - | _ | _ |
|       |   |   |   |   |   |   |   |   |   |   |   |   |      |   |   |   |   |   |   |   |   |   |   |   |
|       |   | _ | _ | _ | _ | _ | _ | _ | _ | _ | _ |   |      |   |   | _ | _ | _ |   | _ | _ | - | _ | _ |
|       |   |   |   |   |   |   |   |   |   |   |   |   |      |   |   |   |   |   |   |   |   |   |   |   |
|       |   | _ |   | _ |   | _ | _ | _ | _ | _ | _ | _ |      |   |   | _ | _ | _ |   |   |   | _ | _ |   |
|       |   |   |   |   |   |   |   |   |   |   |   |   |      |   |   |   |   |   |   |   |   |   |   |   |
| 1     |   |   |   |   |   |   |   |   |   |   |   |   |      |   | _ |   |   |   | _ |   |   | _ |   |   |
|       |   |   |   |   |   |   |   |   |   |   |   |   |      |   |   |   |   |   |   |   |   |   |   |   |
|       |   |   |   |   |   |   |   |   |   |   |   |   |      |   |   |   |   |   |   |   |   |   |   |   |
|       |   |   |   |   |   |   |   |   |   |   |   |   |      |   |   |   |   |   |   |   |   |   |   |   |
|       |   |   |   |   |   |   |   |   |   |   |   |   |      |   |   |   |   |   |   |   |   |   |   |   |
|       |   |   |   |   |   |   |   |   |   |   |   |   |      |   |   |   |   |   |   |   |   |   |   |   |
|       |   |   |   |   |   |   |   |   |   |   |   |   |      |   |   |   |   |   |   |   |   |   |   |   |
|       |   |   |   |   |   |   |   |   |   |   |   |   |      |   |   |   |   |   |   |   |   |   |   |   |
|       |   |   |   |   |   |   |   |   |   |   |   |   |      |   |   |   |   |   |   |   |   |   |   |   |
|       |   |   |   |   |   |   |   |   |   |   |   |   |      |   |   |   |   |   |   |   |   |   |   |   |
|       |   |   |   |   |   |   |   |   |   |   |   |   |      |   |   |   |   |   |   |   |   |   |   |   |
|       |   |   |   |   |   |   |   |   |   |   |   |   |      |   |   |   |   |   |   |   |   |   |   |   |
|       |   |   |   |   |   |   |   |   |   |   |   |   |      |   |   |   |   |   |   |   |   |   |   |   |
|       |   |   |   |   |   |   |   |   |   |   |   |   |      |   |   |   |   |   |   |   |   |   |   |   |
|       |   |   |   |   |   |   |   |   |   |   |   |   |      |   |   |   |   |   |   |   |   |   |   |   |
|       |   |   |   |   |   |   |   |   |   |   |   |   |      |   |   |   |   |   |   |   |   | _ |   |   |
|       |   |   |   |   |   |   |   |   |   |   |   |   |      |   |   |   |   |   |   |   |   |   |   |   |
|       |   |   |   |   |   |   |   |   |   |   |   |   |      |   |   |   |   |   |   |   |   | _ |   |   |
|       |   |   |   |   |   |   |   |   |   |   |   |   |      |   |   |   |   |   |   |   |   |   |   |   |
|       |   |   |   |   |   |   |   |   |   |   |   |   |      |   |   |   |   |   |   |   |   | _ |   |   |
|       |   |   |   |   |   |   |   |   |   |   |   |   |      |   |   |   |   |   |   |   |   |   |   |   |
|       |   |   |   |   |   |   |   |   |   |   |   |   |      |   |   | _ |   |   |   |   |   | - |   |   |
|       |   |   |   |   |   |   |   |   |   |   |   |   |      |   |   |   |   |   |   |   |   |   |   |   |
|       |   | _ |   | _ |   | _ | _ | _ | _ |   |   |   |      |   |   | _ | _ |   |   |   |   | _ | _ |   |
|       |   |   |   |   |   |   |   |   |   |   |   |   |      |   |   |   |   |   |   |   |   |   |   |   |
|       |   |   |   |   |   |   |   |   |   |   |   |   |      |   |   |   |   |   |   |   |   |   |   |   |
|       |   |   |   |   |   |   |   |   |   |   |   |   |      |   |   |   |   |   |   |   |   |   |   |   |
| <br>1 |   |   |   |   |   |   |   |   |   |   |   |   |      |   |   |   |   |   |   |   |   |   |   |   |
|       |   |   |   |   |   |   |   |   |   |   |   |   |      |   |   |   |   |   |   |   |   |   |   |   |
| 1     |   |   |   |   |   |   |   |   |   |   |   |   |      |   |   |   |   |   |   |   |   |   |   |   |
|       |   |   |   |   |   |   |   |   |   |   |   |   |      |   |   |   |   |   |   |   |   |   |   |   |
|       |   |   |   |   |   |   |   |   |   |   |   |   |      |   |   |   |   |   |   |   |   |   |   |   |
|       |   |   |   |   |   |   |   |   |   |   |   |   |      |   |   |   |   |   |   |   |   |   |   |   |
|       |   |   |   |   |   |   |   |   |   |   |   |   |      |   |   |   |   |   |   |   |   |   |   |   |
|       |   |   |   |   |   |   |   |   |   |   |   |   |      |   |   |   |   |   |   |   |   |   |   |   |
|       |   |   |   |   |   |   |   |   |   |   |   |   |      |   |   |   |   |   |   |   |   |   |   |   |
|       |   |   |   |   |   |   |   |   |   |   |   |   |      |   |   |   |   |   |   |   |   |   |   |   |
|       |   |   |   |   |   |   |   |   |   |   |   |   |      |   |   |   |   |   |   |   |   |   |   |   |
|       |   |   |   |   |   |   |   |   |   |   |   |   |      |   |   |   |   |   |   |   |   |   |   |   |
|       |   |   |   |   |   |   |   |   |   |   |   |   |      |   |   |   |   |   |   |   |   |   |   |   |
|       |   |   |   |   |   |   |   |   |   |   |   |   |      |   |   |   |   |   |   |   |   | _ |   |   |
|       |   |   |   |   |   |   |   |   |   |   |   |   |      |   |   |   |   |   |   |   |   |   |   |   |
|       |   | _ |   | _ |   | _ | _ | _ | _ |   |   |   |      |   |   | _ | _ |   |   |   |   | _ | _ |   |
|       |   |   |   |   |   |   |   |   |   |   |   |   |      |   |   |   |   |   |   |   |   |   |   |   |
|       |   |   |   |   |   |   |   |   |   |   |   |   |      |   |   |   |   |   |   |   |   | _ |   |   |
|       |   |   |   |   |   |   |   |   |   |   |   |   |      |   |   |   |   |   |   |   |   |   |   |   |
| <br>  |   |   |   |   |   |   |   |   |   |   |   |   |      |   |   |   |   |   |   |   |   |   |   |   |

## 7.1 Errors with displayed error codes

| Erro | r code | Possible cause                      | Error detail, check                                                                                                    | Measure, error clearing                           |  |  |  |
|------|--------|-------------------------------------|----------------------------------------------------------------------------------------------------|---------------------------------------------------|--|--|--|
| 1    | 2      |                                     |                                                                                                    |                                                   |  |  |  |
| 2    | 1      | No flow in cool-<br>ing system mea- | Flow sensor defective or not connected                                                                                 | Connect, replace, 5.4.1                           |  |  |  |
|      |        | surable                             | Pump defective or not con-<br>nected                                                                                   | Replacing pump, 5.4.2                             |  |  |  |
|      |        |                                     | Control fiber CPU-ACV (V31-<br>V1) connected wrong or not at all                                                       | Connect correctly                                 |  |  |  |
|      |        |                                     | ACV board not connected<br>(W11) or defective (check<br>230ACV on X9)                                                  | Replace, connect W11, Re-<br>place ACV board, 5.5 |  |  |  |
|      |        |                                     | Over current protected switch 5A has released                                                                          | Press, 5.8                                        |  |  |  |
|      |        |                                     | Fuse on ACV board defective                                                                                            | Replace fuses, 5.5                                |  |  |  |
|      |        |                                     | CPU defective                                                                                                    | Replacing CPU board, 5.6.1                        |  |  |  |
|      | 2      | Coolant                             | Not sufficient                                                                                                    | Refill coolant                                    |  |  |  |
|      |        | Filter                              | jammed                                                                                                    | Replace filter insert 6.2                         |  |  |  |
|      |        | Tubing                              | snapped off, radius is too<br>small                                                                                    | Use new tubings                                   |  |  |  |
| 4    | Х      | Shutter                             | Check mechanical and electri-<br>cal function                                                                          | Adjust, replace 5.9.1                             |  |  |  |
|      |        |                                     | Cable W8 defective, not con-<br>nected                                                                                 | Connect, replace, repair                          |  |  |  |
|      |        |                                     | CPU defective                                                                                                    | Replacing CPU board, 5.6.1                        |  |  |  |
| 7    | 7 X    | Laser power sup-<br>ply             | Laser power supply defective,<br>if LED "U-Ok" on laser power<br>supply does not light in Stand-<br>by                 | Replacing laser power supply,<br>5.7              |  |  |  |
|      |        |                                     | Control fiber "U-OK" defective<br>resp. connected wrong or not<br>at all (CPU V9)                                      | Connect, replace                                  |  |  |  |
|      |        | CPU                                 | CPU defective                                                                                                    | Replacing CPU board, 5.6.1                        |  |  |  |
| 8    | Х      | Laser power in-<br>sufficient       | Adjustment of resona-<br>tor:Check, adjust with autocol-<br>limator, adjust rear mirror                                | see 5.10                                          |  |  |  |
|      |        |                                     | Flash lamp is degraded:check<br>pulse number and degrada-<br>tion in logbook (>1 Mio. puls-<br>es, <80% effiziency)    | Replace, 5.9.6.2                                  |  |  |  |
|      |        |                                     | Resonator mirror:check for<br>damages                                                                                  | Replace, 5.9.5                                    |  |  |  |
|      |        |                                     | Crystal:although adjusted to<br>maximum, all cathode spots<br>are not homogeneous and not<br>round. Check for damages. | Replacing cavity, 5.9.6.1                         |  |  |  |
|      |        | Energy monitor<br>faulty            | Measure energy without fiber<br>coupler:external measured<br>energy differs widely to inter-<br>nal measured energy    | Calibration of internal energy meter, 4.3.1       |  |  |  |
|      |        |                                     | External measured energy<br>>400mJ, screen does not<br>change (service mode)                                           | Replacing monitor board, 5.9.4                    |  |  |  |
|      |        |                                     | Beam Splitter dirty                                                                                                    | Clean                                             |  |  |  |
|      |        | CPU                                 | Defective                                                                                                    | Replacing CPU board, 5.6.1                        |  |  |  |

For each error process the listed working steps in stated sequence.

| Error | code | Possible cause                                                       | Error detail, check                                                                                 | Measure, error clearing                                          |
|-------|------|----------------------------------------------------------------------|----------------------------------------------------------------------------------------------------|------------------------------------------------------------------|
| 1     | 2    | 1                                                                    |                                                                                                    |                                                                  |
| 10    |      | mains frequency                                                      | not in range 45-65Hz                                                                                | Establish a mains frequency of 45-65Hz                           |
| 11    | Х    | Control panel                                                        | Control panel functions disas-<br>sembled                                                           | Fit in display so that no pres-<br>sure to the touch foil occurs |
|       |      |                                                                      | Replace control panel, error is cleared                                                             | Replacing control panel, 5.2.2.2                                 |
|       |      | CPU                                                                  | Replace CPU, error is cleared                                                                       | Replacing CPU board, 5.6.1                                       |
|       |      | Cable W3                                                             | Defective                                                                                           | Replace, repair                                                  |
| 12    |      | Mains voltage<br>not detectable                                      | Cable W11 defective or not connected                                                                | Replace, connect                                                 |
|       |      |                                                                      | Control fiber CPU (V38) - ACV<br>(V3) defective or not connect-<br>ed                               | Replace, connect                                                 |
|       |      |                                                                      | ACV board:defective, if V3 does not light                                                           | Replace ACV board, 5.5                                           |
|       |      |                                                                      | CPU:defective, if V38 lights                                                                        | Replacing CPU board, 5.6.1                                       |
| 14    | 1,4  | Laser power sup-<br>ply                                              | Laser power supply defective<br>or cable W2, W12 defective<br>resp. not connected                   | Connect, Replacing laser power supply, 5.7                       |
|       | 2    | Laser does not<br>simmer                                             | Control fiber CPU V10-Laser-<br>Netzteil "ON" defective, con-<br>nected wrong or not at all         | Connect control fiber, replace                                   |
|       |      |                                                                      | Control fiber CPU V24-laser<br>power supply "SIM-OK" de-<br>fective, connected wrong or<br>not all  | Connect control fiber, replace                                   |
|       |      |                                                                      | CPU defective, if CPU V10<br>does not light or/and Laser<br>power supply "SIM-OK" lights            | Replacing CPU board, 5.6.1                                       |
|       | 3    | Laser power sup-<br>ply does not ob-<br>tain set charging<br>voltage | Control fiber CPU V3-laser<br>power supply "U-SET" defec-<br>tive, connected wrong or not<br>at all | Connect control fiber, replace                                   |
|       |      |                                                                      | Control fiber CPU V9-laser<br>power supply "U-OK" defec-<br>tive, connected wrong or not<br>at all  | Connect control fiber, replace                                   |
|       |      |                                                                      | CPU defective, if CPU V3<br>does not light or/and Laser<br>power supply "U-OK" lights               | Replacing CPU board, 5.6.1                                       |
|       | 5    | Flash lamp does not ignite                                           | Flash lamp defective                                                                                | Replacing flash lamp, see page 91                                |
| 15    | 1-4  | Temperature<br>sensor cooling<br>water                               | Sensor (A11) defective, cable<br>W13 not connected                                                  | Connect, replace, repair                                         |
|       | 5-8  | Temperature sensor appliance                                         | Sensor (A18) defective, cable<br>W16 not connected                                                  | Connect, replace, repair                                         |
|       | 1-8  | CPU                                                                  | Defective                                                                                           | Replacing CPU board, 5.6.1                                       |
| 16    | Х    | Foot switch                                                          | Remove foot switch and con-<br>nect it again                                                        | Remove foot switch and con-<br>nect it again                     |
|       |      |                                                                      | Disconnect air break switch<br>(cable W1):no error message<br>when switching on the laser           | Replace air break switch, 5.8                                    |
|       |      |                                                                      | Replace CPU                                                                                         | Replacing CPU board, 5.6.1                                       |

| Error     | code | Possible cause                                                | Error detail, check                                            | Measure, error clearing                                                                    |  |  |  |  |
|-----------|------|---------------------------------------------------------------|----------------------------------------------------------------|--------------------------------------------------------------------------------------------|--|--|--|--|
| 1         | 2    | •                                                             |                                                                |                                                                                            |  |  |  |  |
| 17        | Х    | Fan                                                           | Cable W15 defective, not con-<br>nected                        | Connect, replace                                                                           |  |  |  |  |
|           |      |                                                               | Fan jammed, wrong wired or defective                           | Establish wiring                                                                           |  |  |  |  |
|           |      |                                                               | Fiber CPU-ACV defective re-<br>sp. not or wrong connected      | Connect fiber correctly or re-<br>place it                                                 |  |  |  |  |
|           |      |                                                               | ACV board defective:voltage<br>at X4 >50ACV                    | Replace ACV board, 5.5                                                                     |  |  |  |  |
|           |      |                                                               | Fuse on ACV board defective                                    | Replace fuses, 5.5                                                                         |  |  |  |  |
| 18        | 1,2  | Control panel                                                 | Check cable W3                                                 | Replace                                                                                    |  |  |  |  |
|           |      |                                                               | Replace control panel                                          | Replacing control panel, 5.2.2.2                                                           |  |  |  |  |
|           | 3,4  | Display controller                                            | Check compatibility of display<br>and CPU software             | Establish a compatible config-<br>uration of software                                      |  |  |  |  |
| 20-<br>29 | Х    | CPU                                                           | Replace CPU                                                    | Replacing CPU board, 5.6.1                                                                 |  |  |  |  |
| 30        | 1    | Monitor calibra-<br>tion                                      | Check if energy monitor cali-<br>brates                        | Perform calibration, 4.3.2                                                                 |  |  |  |  |
|           | 2    | Energy calibra-<br>tion                                       | Check if all energies are cali-<br>brated                      | Perform calibration, 4.3.2                                                                 |  |  |  |  |
|           | 3    | Temperature cal-<br>ibration, calibra-<br>tion of pilot laser | Check if temperature sensors<br>and pilot laser are calibrated | Perform calibration, 4.3                                                                   |  |  |  |  |
| 37-<br>44 | Х    | Software, (CPU)                                               | no                                                             | Read error logbook and send<br>it to service. If necessary Re-<br>placing CPU board, 5.6.1 |  |  |  |  |
| 45        | Х    | Touchscreen                                                   | Touchscreen defective                                          | Replacing control panel, see page 66                                                       |  |  |  |  |

## 7.2 Errors without displayed error codes

For each error process the listed working steps in stated sequence.

#### 7.2.1 Laser cannot be switched on with key switch

| Possible cause                | Check, error detail         | Measure, error clearing           |  |  |  |  |
|-------------------------------|-----------------------------|-----------------------------------|--|--|--|--|
| MUSHROOM SWITCH               | Pressed                     | Pull out mushroom switch          |  |  |  |  |
|                               | Defective                   | Replace, 5.2.3                    |  |  |  |  |
| Mains switch                  | Pressed                     | Switch on                         |  |  |  |  |
|                               | Defective                   | Replace, 5.2.3                    |  |  |  |  |
| Fuse                          | Defective                   | Replace, 5.2.3                    |  |  |  |  |
| Key switch                    | Defective                   | Replace, 5.2.3                    |  |  |  |  |
| Cables<br>W21,W22,W17,W18,W12 | Defective, not connected    | Replace, repair                   |  |  |  |  |
| Laser power supply            | Laser power supply A8 < 20V | Replacing laser power supply, 5.7 |  |  |  |  |
| CPU defective                 | CPU X2 Pin 2-3 <5V          | Replacing CPU board, 5.6.1        |  |  |  |  |

# 7.2.2 Display remains dark or key pressing is recognized wrong or not at all

| Possible cause | Check, error detail                  | Measure, error clearing                                  |  |  |  |  |
|----------------|--------------------------------------|----------------------------------------------------------|--|--|--|--|
| Cable W3       | Defective, not connected             | Replace, repair                                          |  |  |  |  |
| Control panel  | Water between display and touch foil | Replacing control panel,<br>5.2.2.2 or let it dry slowly |  |  |  |  |
|                | Defective                            | Replacing control panel, 5.2.2.2                         |  |  |  |  |
| CPU            | Replace CPU                          | Replacing CPU board, 5.6.1                               |  |  |  |  |

# 7.2.3 System reports overtemperature repeatedly (error code "1" in Logbook)

| Possible cause                    | Check, error detail                   | Measure, error clearing                               |  |  |  |  |
|-----------------------------------|---------------------------------------|-------------------------------------------------------|--|--|--|--|
| Restricted air change             | Distance to wall <50cm                | Change location                                       |  |  |  |  |
| Dusty cooling system              | Heat exchanger, housing open-<br>ings | Clean                                                 |  |  |  |  |
| Cooling fan does not run          | Connected wrong or not at all         | Connect properly                                      |  |  |  |  |
|                                   | Jammed, defective                     | Replace cooling fan, 5.4.1                            |  |  |  |  |
|                                   | CPU X6, X9 < 5V                       | Replacing CPU board, 5.6.1                            |  |  |  |  |
| Ambient temperature too<br>high   | ≥30°C                                 | Provide sufficient room cooling<br>or change location |  |  |  |  |
| Temperature sensor cooling system | Calibration                           | Calibration of temperature sen-<br>sors, 4.3.3.1      |  |  |  |  |
|                                   | Defective                             | Replace                                               |  |  |  |  |
| Cable W13                         | Defective, not connected              | Replace, repair                                       |  |  |  |  |
| CPU defective                     | CPU X5 Pin 1-5: 0V                    | Replacing CPU board, 5.6.1                            |  |  |  |  |

# 7.2.4 Pilot laser is not visible very well or not at all at distal end of fiber

| Possible cause                                                       | Check, error detail                                                    | Measure, error clearing                                                                           |  |  |  |
|----------------------------------------------------------------------|------------------------------------------------------------------------|---------------------------------------------------------------------------------------------------|--|--|--|
| Pilot laser on level 0                                               | See setting of pilot laser                                             | Set pilot to a higher level                                                                       |  |  |  |
| Serial number < 79 only:<br>Pilot driver (A10) is not<br>switched on | Check position of switch A10<br>on pilot driver: On?                   | Switch it on                                                                                      |  |  |  |
| Cable W6                                                             | Defective, not connected                                               | Connect, replace, repair                                                                          |  |  |  |
| Pilot laser is calibrated wrong                                      | Check calibration of pilot laser                                       | Setting of pilot laser, s. page 52                                                                |  |  |  |
| Fiber not adjusted correctly<br>or optic defective                   | Check optical path of pilot laser                                      | Adjust pilot laser coaxially to<br>the therapy laser beam; adjust<br>fiber coupler; replace fiber |  |  |  |
| Pilotlaser or CPU defective                                          | Check voltage on X15 CPU:                                              | Perform:                                                                                          |  |  |  |
|                                                                      | Pin 1 (green) modulation:<br>low intensity = 0V;<br>high intensity= 5V | Replacing pilot laser,<br>s. page 87; or Replacing CPU<br>board, s. page 76                       |  |  |  |
|                                                                      | Pin 2 (white): GND                                                     |                                                                                                   |  |  |  |
|                                                                      | Pin 3 (braun) supply: + 12V                                            | ]                                                                                                 |  |  |  |

#### 7.2.5 No laser pulse is emitted

| Possible cause             | Check, error detail                                                                                      | Measure, error clearing                      |
|----------------------------|----------------------------------------------------------------------------------------------------|----------------------------------------------|
| Foot switch defective      | No pressure build-up on tube<br>end                                                                      | Replace foot switch                          |
| Air break switch defective | No or only one contact closes<br>hearable, when foot switch is<br>pressed slowly (or check with<br>DVM). | Replace air break switch, 5.8,<br>s. page 80 |
| Tubing is leaking          | Check tubing of air break<br>switch, potentiometer and foot<br>switch connection for tightness           | Replace tubing, repair                       |
| CPU defective              | LED V17 or V26 illuminates when foot switch is pressed                                                   | Replacing CPU board,<br>s. page 76           |
| Cable W4                   | Defective, not connected                                                                                 | Connect, replace, repair                     |

#### 7.2.6 Laser pulse aborts prematurely

| Possible cause                                           | Check, error detail                                                                                                    | Measure, error clearing                                     |
|----------------------------------------------------------|----------------------------------------------------------------------------------------------------|-------------------------------------------------------------|
| Air break switch or pneumatic<br>potentiometer defective | No or only one contact closes<br>hearable, when foot switch is<br>pressed slowly (or check with<br>DVM).Try to connect foot<br>switch to air break switch<br>directly | Replace air break switch, pneu-<br>matic potentiometer, 5.8 |
| Foot switch                                              | No pressure build-up on tube<br>end                                                                                                    | Replace foot switch                                         |

### 7.2.7 Therapeutic effect is too low

| Possible cause          | Check                                                                                                    | Error clearing                                                                                     |
|-------------------------|----------------------------------------------------------------------------------------------------|----------------------------------------------------------------------------------------------------|
| Fiber, applicator       | Proximal or distal end is impuri-<br>fied, broken or pilot laser is dif-<br>fuse and not round                                        | Replace applicator, fiber                                                                          |
| Fiber coupler           | Energy setting service mode:in-<br>ternal energy = approx. set en-<br>ergy value = higher than<br>external measured energy val-<br>ue | Adjust fiber coupler Check in-<br>put lens, replace                                                |
| Adjustment of resonator | Energy setting service mode:in-<br>ternal energy <80% of set ener-<br>gy value                                                        | Adjusting resonator, 5.10                                                                          |
| Flash lamp              | Enter logbook, check:pulse<br>number on lamp > 1 Mio pulses<br>efficiency of lamp < 90%                                               | Replacing flash lamp, 5.9.6.2                                                                      |
| Resonator mirror        | Disassemble resonator mirror<br>and check for destruction and<br>impurity                                                             | Clean, replace                                                                                     |
| Laser crystal           | All previous checkings and<br>measures unsuccessful, cath-<br>ode spots inhomogeneous and<br>not round                                | Replacing cavity, 5.9.6.1                                                                          |
| Calibration             | Voltage setting service<br>mode:internal measured<br>energy > external measured<br>energy                                             | Check monitor adjustment, cal-<br>ibrate, see "Calibration of inter-<br>nal energy meter" (4.3.1). |

### 7.3 Status LED's of CPU

Fig. 68 Status LED's of CPU

| V39 |     |
|-----|-----|
| V45 | V32 |
| V46 | V31 |
| V47 | V26 |
| V48 | V17 |
| V49 | V27 |

| LED | Description (LED lights up)                   |
|-----|-----------------------------------------------|
| V39 | AC voltage on ACV board O.K.                  |
| V45 | Laser pulse is emitted                        |
| V46 | Flash lamp is ignited                         |
| V47 | Voltage of power supply is O.K.               |
| V48 | Flash lamp is simmering                       |
| V49 | Temperature of laser power supply is too high |
| V32 | Shutter is open                               |
| V31 | Footswitch is pressed                         |
| V26 | Footswitch is pressed                         |
| V17 | REMOTE contact is closed                      |
| V27 | 5V voltage is supplied                        |

| -    |      |      |   |      |   |      |   |       |       |   |   | _ |      |   | _ |       |
|------|------|------|---|------|---|------|---|-------|-------|---|---|---|------|---|---|-------|
|      |      | <br> |   | <br> |   | <br> |   | <br>  | <br>_ | _ | _ |   | <br> | - |   | <br>_ |
| <br> |      | <br> |   |      |   | <br> |   | <br>  | <br>_ | _ | _ |   |      | _ |   | _     |
| <br> |      |      |   |      |   |      |   |       |       |   |   |   |      | _ |   |       |
|      |      |      |   |      |   |      |   |       |       |   |   |   |      |   |   |       |
|      |      |      |   |      |   |      |   |       |       |   |   |   |      |   |   |       |
|      |      |      |   |      |   | <br> |   |       |       |   |   | _ |      |   | _ |       |
|      |      | <br> |   | <br> |   | <br> |   | <br>  | <br>_ | _ | _ |   | <br> | _ |   | <br>_ |
| <br> |      | <br> |   | <br> |   | <br> |   | <br>  | <br>_ | _ | _ |   | <br> | _ |   | <br>_ |
| <br> |      |      |   |      |   |      |   |       |       |   |   |   |      |   |   |       |
|      |      |      |   |      |   |      |   |       |       |   |   |   |      |   |   |       |
|      |      |      |   |      |   |      |   |       |       |   |   |   |      |   |   |       |
|      |      |      |   |      |   |      |   |       |       |   |   |   |      |   |   |       |
| <br> | _    |      | _ | <br> | _ | <br> | _ | <br>_ |       |   |   | _ |      |   | _ |       |
| <br> | <br> | <br> |   | <br> |   | <br> |   | <br>  | <br>_ | _ | _ |   | <br> | _ |   | <br>_ |
| <br> |      | <br> |   |      |   | <br> |   | <br>  | <br>  |   |   |   | <br> |   |   |       |
| <br> |      |      |   |      |   |      |   |       |       |   |   |   |      |   |   |       |
|      |      |      |   |      |   |      |   |       |       |   |   |   |      |   |   |       |
|      |      |      |   |      |   |      |   |       |       |   |   |   |      |   |   |       |
| -    |      |      |   |      |   |      |   |       |       |   |   | _ |      |   | _ |       |
|      |      | <br> |   | <br> |   | <br> |   | <br>  | <br>_ | _ | _ |   | <br> | - |   | <br>_ |
| <br> |      | <br> |   | <br> |   | <br> |   | <br>  | <br>_ | _ | _ |   | <br> | _ |   | _     |
| <br> |      |      |   |      |   |      |   |       |       |   |   |   |      |   |   |       |
|      |      |      |   |      |   |      |   |       |       |   |   |   |      |   |   |       |
|      |      |      |   |      |   |      |   |       |       |   |   |   |      |   |   |       |
| _    |      |      |   |      |   |      |   |       |       |   |   |   |      |   |   | _     |
| <br> |      |      |   | <br> | _ | <br> |   | <br>  |       |   |   | _ |      |   | _ |       |
| <br> |      | <br> |   |      |   | <br> |   | <br>  | <br>_ | _ | _ |   | <br> | _ |   | _     |
| <br> |      | <br> |   |      |   | <br> |   | <br>  | <br>  |   |   |   | <br> |   |   |       |
| <br> |      |      |   |      |   |      |   |       |       |   |   |   |      |   |   |       |
|      |      |      |   |      |   |      |   |       |       |   |   |   |      |   |   |       |
|      |      |      |   |      |   |      |   |       |       |   |   |   |      |   |   |       |
|      |      |      |   |      |   |      |   |       |       | _ |   |   |      |   |   |       |
| <br> |      | <br> |   | <br> |   | <br> |   | <br>  | <br>- | - | - |   | <br> | - |   | <br>- |
| <br> |      | <br> |   |      |   | <br> |   | <br>  | <br>_ | _ | _ |   | <br> | _ |   | _     |
| <br> |      |      |   |      |   |      |   |       | _     | _ | _ |   |      |   |   | _     |
|      |      |      |   |      |   |      |   |       |       |   |   |   |      |   |   |       |
|      |      |      |   |      |   |      |   |       |       |   |   |   |      |   |   |       |
|      |      |      |   |      |   |      |   |       |       |   |   |   |      |   |   |       |
| -    |      |      |   |      |   |      |   |       |       |   |   |   |      |   |   |       |
|      |      | <br> |   | <br> |   | <br> |   | <br>  | <br>_ | _ | _ |   | <br> | - |   | <br>_ |
| <br> |      | <br> |   | <br> |   | <br> |   | <br>  | <br>_ | _ | _ |   | <br> | _ |   | <br>_ |
| <br> |      |      |   |      |   |      |   |       |       |   |   |   |      |   |   |       |
|      |      |      |   |      |   |      |   |       |       |   |   |   |      |   |   |       |
|      |      |      |   |      |   |      |   |       |       |   |   |   |      |   |   |       |
|      |      |      |   |      |   |      |   |       |       |   |   |   |      |   |   |       |
| <br> |      |      |   |      |   |      |   |       |       |   |   |   |      |   |   |       |
| <br> |      |      |   | <br> |   | <br> |   |       | <br>_ | _ | _ |   |      |   |   | _     |
| <br> |      |      |   |      |   |      |   |       | _     | _ | _ |   |      |   |   | _     |
| <br> |      |      |   |      |   |      |   |       |       |   |   |   |      |   |   |       |
|      |      |      |   |      |   |      |   |       |       |   |   |   |      |   |   |       |
|      |      |      |   |      |   |      |   |       |       |   |   |   |      |   |   |       |
| <br> |      |      |   |      |   |      |   |       |       |   |   |   |      | _ |   | _     |

# 8 Spare parts

| Spare parts list | 121 |
|------------------|-----|
| Order list       | 123 |

|  |   |   |   | <br>  |   |   | <br> | _ |   |   | <br>  | <br>  | <br> | <br> |   |   |   |      |
|--|---|---|---|-------|---|---|------|---|---|---|-------|-------|------|------|---|---|---|------|
|  |   |   |   |       |   |   |      |   |   |   |       |       |      |      |   |   |   |      |
|  |   |   |   |       |   |   |      |   |   |   |       |       |      |      |   |   |   |      |
|  | _ |   |   | <br>  |   |   | <br> | _ |   |   | <br>  | <br>  | <br> | <br> |   |   |   |      |
|  |   |   |   |       |   |   |      |   |   |   |       |       |      |      |   |   |   |      |
|  |   |   |   |       |   |   |      |   |   |   |       |       |      |      |   |   |   |      |
|  |   |   |   | <br>  |   |   |      | - |   |   | <br>  | <br>  | <br> |      |   |   |   |      |
|  |   |   |   |       |   |   |      |   |   |   |       |       |      |      |   |   |   |      |
|  |   |   |   |       |   |   |      |   |   |   |       |       |      |      |   |   |   |      |
|  |   |   |   | <br>  |   |   |      |   |   |   |       | <br>  |      | <br> |   |   |   |      |
|  |   |   |   |       |   |   |      |   |   |   |       |       |      |      |   |   |   |      |
|  |   |   |   |       |   |   |      |   |   |   |       |       |      |      |   |   |   |      |
|  |   |   |   | <br>  |   |   | <br> |   |   |   | <br>  | <br>  | <br> | <br> |   |   |   | <br> |
|  |   |   |   |       |   |   |      |   |   |   |       |       |      |      |   |   |   |      |
|  |   |   |   |       |   |   |      |   |   |   |       |       |      |      |   |   |   |      |
|  |   | _ | _ | <br>_ |   | _ |      | _ | _ | _ | _     | <br>_ |      | <br> | _ |   | _ |      |
|  |   |   |   |       |   |   |      |   |   |   |       |       |      |      |   |   |   |      |
|  |   |   |   |       |   |   |      |   |   |   |       |       |      |      |   |   |   |      |
|  |   |   |   |       |   |   |      |   |   |   |       |       |      |      |   |   |   |      |
|  |   |   |   |       |   |   |      |   |   |   |       |       |      |      |   |   |   |      |
|  |   |   |   |       |   |   |      |   |   |   |       |       |      |      |   |   |   |      |
|  |   |   |   |       |   |   |      |   |   |   |       |       |      |      |   |   |   |      |
|  |   |   |   |       |   |   |      | _ |   |   |       |       |      |      |   |   |   |      |
|  |   |   |   |       |   |   |      |   |   |   |       |       |      |      |   |   |   |      |
|  |   |   |   |       |   |   |      |   |   |   |       |       |      |      |   |   |   |      |
|  |   |   |   | <br>  |   |   | <br> |   |   |   | <br>  | <br>  | <br> | <br> |   |   |   |      |
|  |   |   |   |       |   |   |      |   |   |   |       |       |      |      |   |   |   |      |
|  |   |   |   |       |   |   |      |   |   |   |       |       |      |      |   |   |   |      |
|  |   | _ | _ | <br>_ | _ | _ |      | _ | _ | _ | <br>_ | <br>_ |      |      | _ | _ | _ |      |
|  |   |   |   | <br>  |   |   | <br> |   |   |   |       | <br>  |      | <br> |   |   |   |      |
|  |   |   |   |       |   |   |      |   |   |   |       |       |      |      |   |   |   |      |
|  |   |   |   |       |   |   |      |   |   |   |       |       |      |      |   |   |   |      |
|  |   |   |   | <br>  |   |   | <br> |   |   |   |       | <br>  |      | <br> |   |   |   | <br> |
|  |   |   |   |       |   |   |      |   |   |   |       |       |      |      |   |   |   |      |
|  |   |   |   |       |   |   |      |   |   |   |       |       |      |      |   |   |   |      |
|  |   | _ | _ | <br>_ |   | _ | <br> | _ | _ | _ | _     | <br>_ |      | <br> | _ |   | _ |      |
|  |   |   |   |       |   |   |      |   |   |   |       |       |      |      |   |   |   |      |
|  |   |   |   |       |   |   |      |   |   |   |       |       |      |      |   |   |   |      |
|  |   |   |   |       |   |   |      |   |   |   |       |       |      |      |   |   |   |      |
|  |   |   |   | <br>  |   |   | <br> | _ |   |   | <br>  | <br>  | <br> | <br> |   |   |   |      |
|  |   |   |   |       |   |   |      |   |   |   |       |       |      |      |   |   |   |      |
|  |   |   |   |       |   |   |      |   |   |   |       |       |      |      |   |   |   |      |
|  |   |   |   | <br>  |   |   | <br> |   |   |   |       | <br>  |      | <br> |   |   |   |      |
|  |   |   |   |       |   |   |      |   |   |   |       |       |      |      |   |   |   |      |
|  |   |   |   |       |   |   |      |   |   |   |       |       |      |      |   |   |   |      |
|  |   |   |   |       |   |   |      |   |   |   |       |       |      |      |   |   |   |      |
|  |   |   |   |       |   |   |      | _ |   |   |       |       |      |      |   |   |   |      |
|  |   |   |   |       |   |   |      |   |   |   |       |       |      |      |   |   |   |      |
|  |   |   |   |       |   |   |      |   |   |   |       |       |      |      |   |   |   |      |
|  |   |   |   |       |   |   |      | _ |   |   |       |       |      |      |   |   |   | -    |
|  |   |   |   |       |   |   |      |   |   |   |       |       |      |      |   |   |   |      |
|  |   |   |   |       |   |   |      |   |   |   |       |       |      |      |   |   |   |      |
|  |   |   |   |       |   |   |      |   |   |   |       |       |      |      |   |   |   |      |
|  |   |   |   |       |   |   |      |   |   |   |       |       |      |      |   |   |   |      |
|  |   |   |   |       |   |   |      |   |   |   |       |       |      |      |   |   |   |      |
|  |   |   |   |       |   |   |      |   |   |   |       |       |      |      |   |   |   |      |
|  |   |   |   |       |   |   |      | _ |   |   |       |       |      |      |   |   |   |      |
|  |   |   |   |       |   |   |      |   |   |   |       |       |      |      |   |   |   |      |
|  |   |   |   |       |   |   |      |   |   |   |       |       |      |      |   |   |   |      |
|  |   |   |   |       |   |   |      |   |   |   |       |       |      |      |   |   |   |      |
|  |   |   |   |       |   |   |      |   |   |   |       |       |      |      |   |   |   |      |
|  |   |   |   |       |   |   |      |   |   |   |       |       |      |      |   |   |   |      |
|  |   |   |   |       |   |   |      |   |   |   |       |       |      |      |   |   |   |      |
|  |   |   |   |       |   |   |      | _ |   |   |       |       |      |      |   |   |   |      |
|  |   |   |   |       |   |   |      |   |   |   |       |       |      |      |   |   |   |      |
|  |   |   |   |       |   |   |      |   |   |   |       |       |      |      |   |   |   |      |

## 8.1 Spare parts list

## Sort according to mat. no.

| Mat. no. | designation                       | Recomme | ended stock<br>spare parts | holding of | Fig. on<br>page |
|----------|-----------------------------------|---------|----------------------------|------------|-----------------|
|          |                                   | 1-5     | 6-15                       | 15-n       | 1.0             |
|          |                                   | units   | units                      | units      |                 |
| B3002710 | Key switch                        |         |                            |            | 68              |
| B3501734 | Hose D13x3,5MM                    | 1       | 1                          | n/20       | 39              |
| B3501775 | Hose D10x3MM                      | 1       | 1                          | n/20       | 39              |
| B3502445 | Light guide/meter                 | 1       | 1                          | n/10       |                 |
| B3503587 | Stand-by key                      | 1       | 2                          | 3          |                 |
| B3505091 | Hose clip SNP 10, Ø 14,5          | 5       | 15                         | 15         | 39              |
| B3505092 | Hose clip SNP 12, Ø 15,4          | 5       | 15                         | 15         | 39              |
| K0724541 | Round cord                        |         | 1                          | 2          |                 |
| K1007148 | Air break switch                  | 1       | 2                          | 3          | 80              |
| K1009602 | Mushroom switch                   |         |                            |            | 68              |
| K1009726 | Over current protected switch 16A |         |                            |            | 80              |
| K1009862 | Autocollimator                    |         |                            |            |                 |
| K1009904 | Remote connector                  | 1       | 2                          | 3          | 80              |
| K2010510 | Appliance input                   |         |                            |            | 80              |
| K2010525 | EMC shielding / meter             |         | 2                          | 5          |                 |
| K2010568 | Line filter                       |         |                            |            | 80              |
| K2010571 | 24V power supply                  |         | 1                          | 1          | 70              |
| K2010609 | Monitor board                     | 1       | 2                          | 3          | 86              |
| K2010683 | Coin cell type CR2032             |         | 1                          | 2,         | 77              |
| K2010716 | Lamp reflector                    | 1       | 2                          | n/10       | 91              |
| K2010753 | Cable set                         |         | 1                          | 1          |                 |
| K2010754 | Packaging, compl.                 |         | 1                          | 1          | 19              |
| K2010759 | Hood                              |         |                            | 1          | 64              |
| K2010760 | Front panel                       |         |                            |            | 68              |
| K2010761 | Right-hand panel                  |         |                            | 1          | 63              |
| K2010762 | Left-hand panel                   |         |                            | 1          | 63              |
| K2010763 | Front handle                      |         |                            |            | 68              |
| K2010764 | Rear panel                        |         |                            | 1          | 69              |
| K2010777 | Pneumatic potentiometer           |         |                            |            | 80              |
| K2010783 | Temperature sensor (A18)          | 1       | 1                          | n/15       | 71              |
| K2010790 | ACV board                         |         | 1                          | n/15       | 75              |
| K2010794 | Cavity flange                     | 2       | 2                          | 4          | 91              |
| K2010807 | SW upload cable                   |         |                            |            |                 |
| K2010815 | Rear handle                       |         |                            |            | 71              |
| K2010828 | Flash lamp                        | 2       | 3                          | 10         | 91              |
| K2010830 | Laser power supply                |         | 1                          | 2          | 79              |
| K2010848 | Fiber holder socket               |         |                            |            | 64              |
| K2010853 | Lamp o-ring                       | 10      | 10                         | n/1,5      | 91              |
| K2010871 | Terminal strip                    |         |                            |            | 80              |
| K2010891 | Toroidal core transformer RTO300  |         |                            |            | 80              |
| K2010892 | Transformer relay                 |         |                            |            | 80              |
| K2010902 | Shutter                           |         | 1                          | 2          | 83              |

| Mat. no. | designation                                       | Recomm       | ended stock<br>spare parts | holding of    | Fig. on page |  |
|----------|---------------------------------------------------|--------------|----------------------------|---------------|--------------|--|
|          |                                                   | 1-5<br>units | 6-15<br>units              | 15-n<br>units |              |  |
| K2010919 | Set of labels                                     |              | 1                          | 2             |              |  |
| K2010932 | Steering roller                                   |              |                            |               | 62           |  |
| K2010937 | Label Dornier Medilas H20                         | 1            |                            |               | 61           |  |
| K2011075 | Fan 142mm                                         |              |                            |               | 72           |  |
| K2010948 | Beam splitter                                     |              |                            |               | 82           |  |
| K2010949 | Pilot laser deflection mirror                     | 1            | 1                          | 3             | 87           |  |
| K2010955 | main cable                                        |              |                            |               |              |  |
| K2010961 | Tank                                              |              |                            |               | 105          |  |
| K2010967 | Water filter                                      | 1            | 2                          | 3             | 106          |  |
| K2010974 | Glass plate                                       | 1            | 2                          | n/5           | 91           |  |
| K2010975 | Cavity seal                                       | 1            | 1                          | n/20          | 91           |  |
| K2010979 | Equipment line Holmium Laser                      | 1            |                            |               | 61           |  |
| K2010980 | Manufactures name plate white                     | 1            |                            |               | 61           |  |
| K2010981 | Ignition unit                                     |              |                            |               | 91           |  |
| K2010982 | Over current protected switch 5A                  |              |                            |               | 80           |  |
| K2010992 | lon exchanger                                     | 5            | 5                          | n/15          | 105          |  |
| K2011001 | Main cable USA                                    |              |                            |               |              |  |
| K2011008 | Cavity                                            |              |                            | 1             | 89           |  |
| K2011009 | Lens                                              |              |                            | 1             | 97           |  |
| K2011019 | Cartridge                                         | 5            | 5                          | n/15          | 106          |  |
| K2011033 | Holder for hood with control panel                |              |                            |               | 65           |  |
| K2011036 | Service manual, German                            |              |                            |               |              |  |
| K2011037 | Service manual, English                           |              |                            |               |              |  |
| K2011038 | SMA subassembly                                   |              |                            |               | 97           |  |
| K2011039 | Flow meter + water temperature sensor             | 1            | 1                          | 2             | 72           |  |
| K2011040 | Pump with cable                                   |              |                            | 1             | 74           |  |
| K2011041 | Reflector mirror attached                         | 1            | 2                          | 3             | 85           |  |
| K2011042 | Output coupler attached                           | 1            | 2                          | 3             | 85           |  |
| K2011044 | Defelector mirror unit                            |              |                            |               |              |  |
| K2011046 | PCB minimodul                                     |              | 1                          | 2             | 78           |  |
| K2011059 | Hose clip SNP 18, Ø 21,4                          | 5            | 15                         | 15            | 39           |  |
| K2011065 | CPU without PCB minimodul                         | 1            | 2                          | 3             | 76           |  |
| K2011066 | Pilot laser (SN < 79) with power supply (SN < 80) | 1            | 1                          | 3             | 87           |  |
| K2010939 | Fan 130mm                                         |              |                            |               | 73           |  |
| K2011093 | Fine-wire fuse T1,6A 250V                         |              |                            |               | 75           |  |
| K2011133 | fiber for adjustment and testing                  | 2            | 2                          | n/20          | 97           |  |
| K2011193 | Hose clip SNP 14, Ø 18,1                          | 5            | 15                         | 15            | 39           |  |
| K2011322 | Pilot laser (SN > 80) (SN > 80)                   | 1            | 1                          | n/15          | 87           |  |
| K2011680 | Control panel                                     |              | 1                          | 1             | 66           |  |
| K2011680 | Control panel                                     |              | 1                          | 1             | 66           |  |
| K2011815 | Operating manual, German/English                  |              |                            | 1             |              |  |
| K2012027 | fiber holder                                      |              |                            |               |              |  |
| K2012066 | Seal                                              | 5            | 5                          | n/15          | 106          |  |
| K2011346 | Foot switch                                       | 1            | 2                          | 3             |              |  |

## 8.2 Order list

# Sort according to designation

| order | Mat. no. | designation                                      | Recomme      | ended stock<br>spare parts | holding of    | Fig. on<br>page |
|-------|----------|--------------------------------------------------|--------------|----------------------------|---------------|-----------------|
|       |          |                                                  | 1-5<br>units | 6-15<br>units              | 15-n<br>units |                 |
|       | K2010571 | 24V power supply                                 |              | 1                          | 1             | 70              |
|       | K2010790 | ACV board                                        |              | 1                          | n/15          | 75              |
|       | K1007148 | Air break switch                                 | 1            | 2                          | 3             | 80              |
|       | K2010510 | Appliance input                                  |              |                            |               | 80              |
|       | K1009862 | Autocollimator                                   |              |                            |               |                 |
|       | K2010948 | Beam splitter                                    |              |                            |               | 82              |
|       | K2010753 | Cable set                                        |              | 1                          | 1             |                 |
|       | K2011019 | Cartridge                                        | 5            | 5                          | n/15          | 106             |
|       | K2011008 | Cavity                                           |              |                            | 1             | 89              |
|       | K2010794 | Cavity flange                                    | 2            | 2                          | 4             | 91              |
|       | K2010975 | Cavity seal                                      | 1            | 1                          | n/20          | 91              |
|       | K2010683 | Coin cell type CR2032                            |              | 1                          | 2,            | 77              |
|       | K2011680 | Control panel                                    |              | 1                          | 1             | 66              |
|       | K2011680 | Control panel                                    |              | 1                          | 1             | 66              |
|       | K2011065 | CPU without PCB minimodul                        | 1            | 2                          | 3             | 76              |
|       | K2011044 | Defelector mirror unit                           |              |                            |               |                 |
|       | K2010525 | EMC shielding / meter                            |              | 2                          | 5             |                 |
|       | K2010979 | Equipment line Holmium Laser                     | 1            |                            |               | 61              |
|       | K2011075 | Fan 142mm                                        |              |                            |               | 72              |
|       | K2010939 | Fan 130mm                                        |              |                            |               | 73              |
|       | K2011133 | fiber for adjustment and testing                 | 2            | 2                          | n/20          | 97              |
|       | K2010923 | fiber holder                                     |              |                            |               |                 |
|       | K2010848 | Fiber holder socket                              |              |                            |               | 64              |
|       | K2010568 | Line filter                                      |              |                            |               | 80              |
|       | K2011093 | Fine-wire fuse T1,6A 250V                        |              |                            |               | 75              |
|       | K2010828 | Flash lamp                                       | 2            | 3                          | 10            | 91              |
|       | K2011039 | Flow meter + water temperature sensor with cable | 1            | 1                          | 2             | 72              |
|       | K2011346 | Foot switch                                      | 1            | 2                          | 3             |                 |
|       | K2010763 | Front handle                                     |              |                            |               | 68              |
|       | K2010760 | Front panel                                      |              |                            |               | 68              |
|       | K2010974 | Glass plate                                      | 1            | 2                          | n/5           | 91              |
|       | K2011033 | Holder for hood with control panel               |              |                            |               | 65              |
|       | K2010759 | Hood                                             |              |                            | 1             | 64              |
|       | B3505091 | Hose clip SNP 10, Ø 14,5                         | 5            | 15                         | 15            | 39              |
|       | B3505092 | Hose clip SNP 12, Ø 15,4                         | 5            | 15                         | 15            | 39              |
|       | K2011193 | Hose clip SNP 14, Ø 18,1                         | 5            | 15                         | 15            | 39              |
|       | K2011059 | Hose clip SNP 18, Ø 21,4                         | 5            | 15                         | 15            | 39              |
|       | B3501775 | Hose D10x3MM                                     | 1            | 1                          | n/20          | 39              |
|       | B3501734 | Hose D13x3,5MM                                   | 1            | 1                          | n/20          | 39              |
|       | K2010981 | Ignition unit                                    |              |                            |               | 91              |
|       | K2010992 | lon exchanger                                    | 5            | 5                          | n/15          | 105             |
|       | B3002710 | Key switch                                       |              |                            |               | 68              |

| order | Mat. no. | designation                             | Recomm       | ended stock<br>spare parts | holding of    | Fig. on page |
|-------|----------|-----------------------------------------|--------------|----------------------------|---------------|--------------|
|       |          |                                         | 1-5<br>units | 6-15<br>units              | 15-n<br>units |              |
|       | K2010937 | Label Dornier Medilas H20               | 1            |                            |               | 61           |
|       | K2010853 | Lamp o-ring                             | 10           | 10                         | n/1,5         | 91           |
|       | K2010716 | Lamp reflector                          | 1            | 2                          | n/10          | 91           |
|       | K2010830 | Laser power supply                      |              | 1                          | 2             | 79           |
|       | K2010762 | Left-hand panel                         |              |                            | 1             | 63           |
|       | K2011009 | Lens                                    |              |                            | 1             | 97           |
|       | B3502445 | Light guide/meter                       | 1            | 1                          | n/10          |              |
|       | K2010955 | main cable                              |              |                            |               |              |
|       | K2011001 | Main cable USA                          |              |                            |               |              |
|       | K2010980 | Manufactures name plate white           | 1            |                            |               | 61           |
|       | K2010609 | Monitor board                           | 1            | 2                          | 3             | 86           |
|       | K1009602 | Mushroom switch                         |              |                            |               | 68           |
|       | K2011815 | Operating manual, German/English        |              |                            | 1             |              |
|       | K2011042 | Output coupler attached                 | 1            | 2                          | 3             | 85           |
|       | K1009726 | Over current protected switch 16A       |              |                            |               | 80           |
|       | K2010982 | Over current protected switch 5A        |              |                            |               | 80           |
|       | K2010754 | Packaging, compl.                       |              | 1                          | 1             | 19           |
|       | K2011046 | PCB minimodul                           |              | 1                          | 2             | 78           |
|       | K2011066 | Pilot laser (SN < 79) with power supply | 1            | 1                          | 3             | 87           |
|       | K2011322 | Pilot laser (SN > 80)                   | 1            | 1                          | n/15          | 87           |
|       | K2010949 | Pilot laser deflection mirror           | 1            | 1                          | 3             | 87           |
|       | K2010777 | Pneumatic potentiometer                 |              |                            |               | 80           |
|       | K2011040 | Pump with cable                         |              |                            | 1             | 74           |
|       | K2010815 | Rear handle                             |              |                            |               | 71           |
|       | K2010764 | Rear panel                              |              |                            | 1             | 69           |
|       | K2011041 | Reflector mirror attached               | 1            | 2                          | 3             | 85           |
|       | K1009904 | Remote connector                        | 1            | 2                          | 3             | 80           |
|       | K2010761 | Right-hand papel                        |              | -                          | 1             | 63           |
|       | K0724541 | Round cord                              |              | 1                          | 2             | 00           |
|       | K2012066 | Seal                                    | 5            | 5                          | n/15          | 106          |
|       | K2012000 | Service manual English                  | Ū            | Ū                          | 11/10         | 100          |
|       | K2011036 | Service manual German                   |              |                            |               |              |
|       | K2010010 | Set of Jahols                           |              | 1                          | 2             |              |
|       | K2010002 | Shutter                                 |              | 1                          | 2             | 83           |
|       | K2010302 | SMA subassembly                         |              | I                          | 2             | 03           |
|       | R2011030 | Stand-by key                            | 1            | 2                          | 3             | 51           |
|       | K2010032 | Stand-by Key                            | 1            | 2                          | 5             | 62           |
|       | K2010952 |                                         |              |                            |               | 02           |
|       | K2010007 | Tank                                    |              |                            |               | 105          |
|       | K2010901 | Tomporoture concer (A19)                | 4            | 4                          | p/15          | 74           |
|       | K2010783 | Temperature sensor (ATS)                | 1            | 1                          | n/15          | 71           |
|       | K2010871 |                                         |              |                            |               | 80           |
|       | K2010891 |                                         |              |                            |               | 80           |
|       | K2010892 | I ransformer relay                      |              |                            |               | 80           |
|       | K2010967 | Water filter                            | 1            | 2                          | 3             | 106          |

## address array

| er's address   |
|----------------|
| name / company |
| fax no.        |
| tel. no.       |
| ver            |
| name / company |
| fax no.        |
|                |

| - 1 |   |       |       |      |   |   |       |       |   |      |      |       |       |   |   |
|-----|---|-------|-------|------|---|---|-------|-------|---|------|------|-------|-------|---|---|
|     | _ |       | _     |      |   |   |       | _     |   |      |      |       |       | _ |   |
|     | _ |       | _     |      |   |   |       | _     |   |      |      |       |       | _ |   |
|     | _ |       | _     |      |   |   |       | _     |   |      |      |       |       | _ |   |
|     | _ |       | _     |      |   |   | _     | _     |   |      |      |       |       | _ |   |
|     | _ |       | <br>_ | <br> | _ | _ | <br>_ | <br>_ | _ | <br> | <br> | <br>_ |       | _ |   |
|     | _ |       | <br>_ | <br> |   |   | <br>_ | <br>_ |   | <br> | <br> | <br>  |       | _ |   |
|     | _ |       | <br>_ | <br> |   |   | <br>_ | <br>_ |   |      | <br> | <br>  |       | _ |   |
|     | _ |       | <br>_ | <br> |   |   | <br>_ | <br>_ |   | <br> | <br> | <br>  |       | _ |   |
|     | _ |       | <br>_ | <br> |   |   | <br>_ | <br>_ |   | <br> | <br> | <br>  |       | _ |   |
|     | _ |       | <br>_ | <br> |   |   | <br>_ | <br>_ |   |      | <br> | <br>  |       | _ |   |
|     | _ |       | <br>_ | <br> |   |   | <br>_ | <br>_ |   |      | <br> | <br>  |       | _ |   |
|     | _ |       | <br>_ | <br> |   |   | <br>_ | <br>_ |   |      | <br> | <br>  |       | _ |   |
|     | _ |       | <br>_ | <br> | _ | _ | <br>_ | <br>_ | _ |      | <br> | <br>_ |       | _ |   |
|     | _ |       | <br>_ |      |   |   | _     | <br>_ |   |      |      | <br>  |       | _ |   |
|     | _ |       | <br>_ |      |   |   | _     | <br>_ |   |      |      | <br>  |       | _ |   |
|     | _ |       | <br>_ |      |   |   | _     | <br>_ |   |      |      | <br>  |       | _ |   |
|     | _ |       | <br>_ |      |   |   | _     | <br>_ |   |      |      | <br>  |       | _ |   |
|     | _ |       | _     |      |   |   |       | <br>_ |   |      |      |       |       | _ |   |
|     | _ |       | <br>_ |      |   |   |       | <br>_ |   |      |      |       |       | _ |   |
|     | _ |       | _     |      |   |   |       | _     |   |      |      |       |       | _ |   |
|     | _ |       | _     |      |   |   |       | <br>_ |   |      |      |       |       | _ |   |
|     | _ |       | _     |      |   |   |       | _     |   |      |      |       |       | _ |   |
|     | _ |       | _     |      |   |   |       | _     |   |      |      |       |       | _ |   |
|     |   |       |       |      |   |   |       |       |   |      |      |       |       |   |   |
| - 1 |   |       |       |      |   |   |       |       |   |      |      |       |       |   |   |
|     |   |       |       |      |   |   |       |       |   |      |      |       |       |   |   |
|     |   |       |       |      |   |   |       |       |   |      |      |       |       |   |   |
|     |   |       |       |      |   |   |       |       |   |      |      |       |       |   |   |
|     |   |       |       |      |   |   |       |       |   |      |      |       |       |   |   |
|     |   |       |       |      |   |   |       |       |   |      |      |       |       |   |   |
|     |   |       |       |      |   |   |       |       |   |      |      |       |       |   |   |
|     |   |       |       |      |   |   |       |       |   |      |      |       |       |   |   |
|     |   |       |       |      |   |   |       |       |   |      |      |       |       |   |   |
|     |   |       |       |      |   |   |       |       |   |      |      |       |       |   |   |
|     |   |       |       |      |   |   |       |       |   |      |      |       |       |   |   |
|     |   | <br>_ | <br>  |      |   |   | <br>  | <br>  |   |      | <br> | <br>  | <br>_ |   | _ |
|     |   | <br>  | <br>  |      |   |   |       | <br>  |   |      |      | <br>  | <br>  |   |   |
|     | _ |       | _     |      |   |   |       | _     |   |      |      |       | _     | _ | _ |
|     | _ |       | _     |      |   |   |       | _     |   |      |      |       | _     | _ | _ |
|     | _ | _     | _     |      |   |   |       | _     |   |      |      |       |       | _ |   |
|     | _ | _     | _     |      |   |   |       | _     |   |      |      |       | _     | _ | _ |
|     | _ | _     | _     |      |   |   |       | _     |   |      |      |       | _     | _ | _ |
|     | _ | <br>_ | <br>_ |      |   |   |       | <br>_ |   |      |      |       | <br>_ | _ | _ |
|     | _ | <br>_ | <br>_ |      |   |   |       | <br>_ |   |      |      |       | _     | _ | _ |
|     |   |       |       |      |   |   |       |       |   |      |      |       |       |   |   |

# A Appendix

| <br> |                 |   |   |       |   |   |   |   |   |   |   |                 |   |   |   |   |   |                 |       |   |   |            |
|------|-----------------|---|---|-------|---|---|---|---|---|---|---|-----------------|---|---|---|---|---|-----------------|-------|---|---|------------|
|      |                 |   |   |       |   |   |   |   |   |   |   |                 |   |   |   |   |   |                 |       |   |   |            |
| <br> |                 |   |   | <br>  |   |   |   |   |   |   |   | <br>            |   |   |   |   |   |                 | <br>  |   |   |            |
|      |                 |   |   |       |   |   |   |   |   |   |   |                 |   |   |   |   |   |                 |       |   |   |            |
|      |                 |   |   | <br>  |   |   | _ | _ | _ |   |   | <br>            |   |   | _ |   |   |                 | <br>  | _ |   |            |
|      |                 |   |   |       |   |   |   |   |   |   |   |                 |   |   |   |   |   |                 |       |   |   |            |
|      |                 | _ | _ | _     | _ |   |   |   |   |   |   | _               |   | _ |   | _ |   | _               | _     | _ |   |            |
|      |                 |   |   |       |   |   |   |   |   |   |   |                 |   |   |   |   |   |                 |       |   |   |            |
|      |                 |   |   |       |   |   |   |   |   |   |   |                 |   |   |   |   |   |                 |       |   |   |            |
|      |                 |   |   | <br>  |   |   |   |   |   |   |   | <br>            |   |   |   |   |   |                 | <br>  | _ |   |            |
|      |                 |   |   |       |   |   |   |   |   |   |   |                 |   |   |   |   |   |                 |       |   |   |            |
| <br> |                 |   |   | <br>  |   |   |   |   |   |   | _ | <br>            |   |   |   |   |   |                 | <br>  |   |   |            |
|      |                 |   |   |       |   |   |   |   |   |   |   |                 |   |   |   |   |   |                 |       |   |   |            |
|      |                 |   |   |       |   |   | _ | _ | _ |   |   |                 |   |   | _ |   |   |                 |       | _ |   |            |
|      |                 |   |   |       |   |   |   |   |   |   |   |                 |   |   |   |   |   |                 |       |   |   |            |
|      |                 |   |   |       |   |   |   |   |   |   |   |                 |   |   |   |   |   |                 |       |   |   |            |
|      |                 |   |   | <br>  |   |   |   |   |   |   |   | <br>            |   |   |   |   |   |                 | <br>  | _ |   |            |
|      |                 |   |   |       |   |   |   |   |   |   |   |                 |   |   |   |   |   |                 |       |   |   |            |
|      |                 |   |   |       |   | _ |   |   |   | _ |   |                 | _ |   |   |   | _ |                 |       | - | _ |            |
|      |                 |   |   |       |   |   |   |   |   |   |   |                 |   |   |   |   |   |                 |       |   |   |            |
|      |                 |   |   |       |   |   |   |   |   |   |   |                 |   |   |   |   |   |                 |       |   |   |            |
|      |                 |   |   |       |   |   |   |   |   |   |   |                 |   |   |   |   |   |                 |       |   |   |            |
|      |                 |   |   |       |   |   |   |   |   |   |   |                 |   |   |   |   |   |                 |       |   |   |            |
|      |                 |   |   |       |   |   | _ | _ | _ |   |   |                 |   |   | _ |   |   |                 |       | _ |   |            |
|      |                 |   |   |       |   |   |   |   |   |   |   |                 |   |   |   |   |   |                 |       |   |   |            |
|      |                 |   |   |       |   |   | - | _ | - |   |   |                 |   |   | - |   |   |                 |       |   |   |            |
|      |                 |   |   |       |   |   |   |   |   |   |   |                 |   |   |   |   |   |                 |       |   |   |            |
| 1    |                 |   |   |       |   |   |   |   |   |   |   |                 |   |   |   |   |   |                 |       |   |   |            |
|      |                 |   |   |       |   |   |   |   |   |   |   |                 |   |   |   |   |   |                 |       |   |   |            |
|      |                 |   |   |       |   |   |   |   |   |   |   |                 |   |   |   |   |   |                 |       |   |   |            |
|      | $ \rightarrow $ |   |   |       |   |   | _ | _ | _ |   |   | $ \rightarrow $ |   |   | _ |   |   | $ \rightarrow $ |       | _ |   |            |
|      |                 |   |   |       |   |   |   |   |   |   |   |                 |   |   |   |   |   |                 |       |   |   |            |
|      |                 |   |   |       |   |   |   |   |   |   |   | _               |   |   |   | _ |   | _               |       | _ |   |            |
| <br> |                 |   |   |       |   |   |   |   |   |   |   |                 |   |   |   |   |   |                 |       |   |   |            |
|      |                 |   |   |       |   |   |   |   |   |   |   |                 |   |   |   |   |   |                 |       |   |   |            |
| <br> |                 |   |   | <br>  |   |   | _ | _ | _ |   |   |                 |   |   | _ |   |   |                 | <br>  | _ |   |            |
|      |                 |   |   |       |   |   |   |   |   |   |   |                 |   |   |   |   |   |                 |       |   |   |            |
|      |                 |   |   | <br>_ |   |   |   |   |   |   | _ |                 |   | _ |   | _ |   |                 | <br>_ | - |   |            |
|      |                 |   |   |       |   |   |   |   |   |   |   |                 |   |   |   |   |   |                 |       |   |   |            |
|      |                 |   |   |       |   |   |   |   |   |   |   |                 |   |   |   |   |   |                 |       |   |   |            |
|      |                 |   |   |       |   |   |   |   |   |   |   |                 |   |   |   |   |   |                 |       |   |   |            |
|      |                 |   |   |       |   |   |   |   |   |   |   |                 |   |   |   |   |   |                 |       |   |   |            |
| <br> |                 |   |   | <br>  |   |   | _ | _ | _ |   |   |                 |   |   | _ |   |   |                 | <br>  | _ |   |            |
|      |                 |   |   |       |   |   |   |   |   |   |   |                 |   |   |   |   |   |                 |       |   |   |            |
|      |                 | _ | _ | _     | _ | _ | _ | _ | _ | _ |   |                 | _ | _ | _ | _ | _ |                 | <br>_ | _ | _ |            |
|      |                 |   |   |       |   |   |   |   |   |   |   |                 |   |   |   |   |   |                 |       |   |   |            |
|      |                 |   |   |       |   |   |   |   |   |   |   |                 |   |   |   |   |   |                 |       |   |   |            |
| <br> |                 |   |   |       |   |   |   |   |   |   |   |                 |   |   |   |   |   |                 |       | _ |   |            |
|      |                 |   |   |       |   |   |   |   |   |   |   |                 |   |   |   |   |   |                 |       |   |   |            |
|      |                 | _ | _ | <br>_ | _ |   | _ | _ | _ |   | _ |                 |   | _ | _ | _ |   |                 | <br>_ | - |   |            |
|      |                 |   |   |       |   |   |   |   |   |   |   |                 |   |   |   |   |   |                 |       |   |   |            |
|      |                 | _ | _ | _     | _ |   |   |   |   |   |   | _               |   | _ |   | _ |   | _               | _     | _ |   |            |
|      |                 |   |   |       |   |   |   |   |   |   |   |                 |   |   |   |   |   |                 |       |   |   |            |
|      |                 |   |   |       |   |   |   |   |   |   |   |                 |   |   |   |   |   |                 |       |   |   |            |
|      |                 |   |   |       |   |   |   |   |   |   |   |                 |   |   |   |   |   |                 |       | _ |   |            |
|      |                 |   |   |       |   |   |   |   |   |   |   |                 |   |   |   |   |   |                 |       |   |   |            |
|      |                 |   |   |       |   |   | _ |   | _ |   |   |                 |   |   | _ |   |   |                 |       | _ |   |            |
|      |                 |   |   |       |   |   |   |   |   |   |   |                 |   |   |   |   |   |                 |       |   |   |            |
|      |                 |   |   |       |   |   |   |   |   |   |   |                 |   |   |   |   |   |                 |       |   |   |            |
|      |                 |   |   |       |   |   |   |   |   |   |   |                 |   |   |   |   |   |                 |       |   |   |            |
|      |                 |   |   |       |   |   |   |   |   |   |   |                 |   |   |   |   |   |                 |       |   |   |            |
|      |                 |   |   |       |   |   | - | _ | - |   |   |                 |   |   | - |   |   |                 |       | _ |   | $\vdash$   |
|      |                 |   |   |       |   |   |   |   |   |   |   |                 |   |   |   |   |   |                 |       |   |   |            |
|      |                 |   |   |       |   |   |   |   |   |   |   |                 |   |   |   |   |   |                 |       |   |   |            |
|      |                 |   |   |       |   |   |   |   |   |   |   |                 |   |   |   |   |   |                 |       |   |   |            |
|      |                 |   |   |       |   |   |   |   |   |   |   |                 |   |   |   |   |   |                 |       |   |   |            |
|      |                 |   |   |       |   |   |   |   |   |   |   |                 |   |   |   |   |   |                 |       | _ |   |            |
|      |                 |   |   |       |   |   |   |   |   |   |   |                 |   |   |   |   |   |                 |       |   |   |            |
|      |                 |   |   |       |   |   | - | - | - |   |   |                 |   |   | - |   |   |                 |       | - |   | -          |
|      |                 |   |   |       |   |   |   |   |   |   |   |                 |   |   |   |   |   |                 |       |   |   |            |
|      |                 |   |   |       |   |   |   |   |   |   |   |                 |   |   |   |   |   |                 |       |   |   |            |
| <br> |                 |   |   |       |   |   |   |   |   |   |   |                 |   |   |   |   |   |                 |       |   |   |            |
|      |                 |   |   |       |   |   |   |   |   |   |   |                 |   |   |   |   |   |                 |       |   |   |            |
|      |                 |   |   |       |   |   | _ | _ | _ |   |   |                 |   |   | _ |   |   |                 |       | _ |   | $ \vdash $ |
|      |                 |   |   |       |   |   |   |   |   |   |   |                 |   |   |   |   |   |                 |       |   |   |            |
|      |                 |   |   |       |   |   | - | - | - |   |   |                 |   |   | - |   |   |                 |       | _ |   |            |
|      |                 |   |   |       |   |   |   |   |   |   |   |                 |   |   |   |   |   |                 |       |   |   |            |
|      |                 |   |   |       |   |   |   |   |   |   |   |                 |   |   |   |   |   |                 |       |   |   |            |
|      |                 |   |   |       |   |   |   |   |   |   |   |                 |   |   |   |   |   |                 |       |   |   |            |
|      |                 |   |   |       |   |   |   |   |   |   |   |                 |   |   |   |   |   |                 |       |   |   |            |
|      |                 |   |   |       |   |   |   |   |   |   |   |                 |   |   |   |   |   |                 |       |   |   |            |

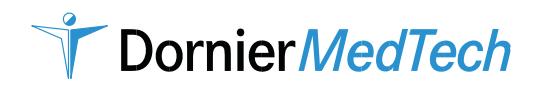

|   | Ins | talla | ation-                                |                            | _                |             |                     |                |              |             |
|---|-----|-------|---------------------------------------|----------------------------|------------------|-------------|---------------------|----------------|--------------|-------------|
|   |     | Ма    | intenance-                            |                            | Rep              | ort         |                     | Dornie         | r <i>Mec</i> | lilas H     |
|   |     |       | Service-                              |                            | <b>p</b>         | •••         | _                   |                |              |             |
|   |     |       |                                       | set mains voltage:         | 115V             |             | 20                  | 08V 🗌          |              | 230V        |
|   |     |       | Customer:                             | _                          | SID:             |             | Serial n            | io.:           |              |             |
|   |     |       | Comments (reas                        | son of checking, kind      | d of repair      | etc.):      |                     |                |              |             |
|   |     |       |                                       |                            |                  |             |                     |                |              |             |
|   |     |       |                                       |                            |                  |             |                     |                |              |             |
|   |     |       | 1. <u>Visual inspe</u>                | ection                     |                  |             |                     |                |              |             |
|   |     |       | housi                                 | ng 🗌 🦳 gi                  | ounding          |             | technical condit    | tion           | acces        | sories      |
| _ |     |       | adjust                                | m. 🗌 cooling               | g system         |             | safety function     | ons 🗌          | pilot (      | (distal) 🗌  |
|   |     |       | 2. Maintenance                        | <u>e activity</u>          |                  |             |                     |                |              |             |
|   |     |       | Filter exchan                         | ge 🗌                       | Cooling          | g agent ex  | change              | lon exc        | changer exc  | hange 🗌     |
|   |     |       | miscellaneo                           | ous 🗌                      |                  |             |                     |                |              |             |
|   |     |       | <u>3. Functional (</u>                | Check in Service-          | <u>Mode</u> (3.  | 1 – 3.4 ca  | arry out only durin | ng optical che | eck)         |             |
|   |     | _     | Temperature                           | of cooling water 24 -      | – 30°C           |             |                     |                | 400mJ        |             |
|   |     |       | 3.1 Laser mode                        | pictures without o         | bjective         |             |                     |                |              |             |
|   |     |       | Distance of pl                        | noto paper: 40cm fro       | om the ho        | lder of the | coupler             |                |              |             |
|   |     |       | 3.2 Checking of                       | pulse threshold w          | ithout ob        | jective     |                     |                |              |             |
|   |     |       | 600V / 3Hz                            | (rated val.: >50           | 0mJ) [           | mJ          |                     |                |              |             |
|   |     |       | 3.3 Checking of                       | max. pulse energy          | without          | objective   |                     |                | 2000mJ       |             |
|   |     |       | Starting with 6                       | 680V, increase the v       | oltage in        | steps of 1  | 0V until the max.   | rated energy   | is reached   |             |
|   |     |       | Note set volta                        | ge:                        | -                |             |                     |                |              |             |
|   |     |       | 680V-750V /1                          | 0Hz (rated val.: 25        | 00mJ)            | V           | 680V-770V / 3Hz     | z (rated val   | .: 3000mJ)   | V           |
|   |     |       | 680V-760V /                           | 8Hz (rated val.: 30        | 00mJ) 🗍          | V           |                     | -              | -            |             |
|   |     |       | 3.4 Checkina of                       | input efficiencv wi        | th 270µm         | ı test liah | t auide             |                |              |             |
|   |     | _     | 600V energy                           | value from 2.2 is obt      | iained to 8      | 30%:        |                     |                |              |             |
|   |     |       | 3.5 Checking of                       | energy with 400µn          | n test ligh      | nt guide ir | n calibrated con    | dition         |              |             |
|   |     |       | Setting: Energ                        | gy, 1000mJ / 8Hz           | •                | •           | (rated              | d val.: 880m.  | J - 1120mJ)  | mJ          |
|   |     |       | 4. Functional (                       | Check in User Mo           | <b>de</b> (note  | the measu   | ured value in "mJ   | " or in "W")   |              |             |
|   |     |       | settina                               | rated value                | <br>a            | nctual val. | settina             | rated          | value        | actual val. |
|   |     |       |                                       | 320mJ – 480mJ              | Γ                | mJ          |                     | 680mJ –        | -920mJ       | mJ          |
|   |     |       | 400mJ/ 3HZ                            | 0,96W – 1,44W              |                  | W           | 800mJ/12Hz          | 8,16W –        | 11,04W       | W           |
|   |     |       | 400                                   | 320mJ – 480mJ              |                  | mJ          |                     | 1350mJ -       | - 1650mJ     | mJ          |
|   |     |       | 400mJ/10HZ                            | 3,20W - 4,80W              |                  | W           | 1500mJ/ 5HZ         | 6,75W -        | - 8,25W      | W           |
|   |     |       | 600m l/ 0l l=                         | 510mJ – 690mJ              |                  | mJ          | •                   |                |              |             |
|   |     |       | 600mj/ 8HZ                            | 4,08W – 5,52W              | Γ                | W           |                     |                |              |             |
|   |     |       | 5. Leakage cui                        | rrent and protecti         | ve grou          | nding res   | sistance meas       | urement        |              |             |
|   |     |       | 5.1 Earth leakad                      | e current: IEC 60          | )601-1 (V        | DE0751-1    | )                   |                | UL60601      | 1-1:        |
|   |     |       | · · · · · · · · · · · · · · · · · · · | rated value                | 6                | actual val. |                     | rated          | value        | actual val. |
|   |     |       |                                       | NC < 0.50mA                | Γ                | mA          |                     | NC < (         | ).30mA       | mA          |
|   |     |       |                                       | SFC < 1.00mA               |                  | mA          |                     | SFC < 1        | 1 00mA       | mA          |
|   |     |       | 5.2 Enclosure le                      | akage current: IEC         | :/UL 6060        | 1-1 (VDE)   | 0751-1)             | rated          | value        | actual val. |
|   |     |       |                                       |                            | /02 0000         | (•22        |                     | lmax <         | Λ 1mA        | mA          |
|   |     | _     | 5 3 Patient leak                      | age current: IFC/III       | 60601-1          | (VDE075     | 1-1)                |                | 0,1117       |             |
|   |     |       | 0.0 T attent leak                     | rated value                | ۲-۲0000 <u>-</u> | (VDL010     | 1-1)                | rated          | value        | actual val  |
|   |     |       |                                       | $DC < 0.01 \text{m}\Delta$ |                  | mΔ          |                     | ΔC: < (        | ) 1mA        | mΔ          |
|   |     |       | 5 4 Grounding r                       | esistance IFC/III          | ∟<br>/ 1_160601  | VDE0751     | -1)                 | rated          | value        | actual val  |
|   |     |       |                                       |                            |                  |             | •/                  | < 201          | nno          |             |
|   |     |       | 5 5 Massurama                         | nt equipment:              |                  |             |                     | $\geq 200$     | 11132        | 11152       |
|   |     |       | Type                                  | n equipilient.             |                  | Seri        | ial Nr.             |                | Cal. Da      | te          |
|   |     |       | - 7                                   |                            |                  | 0011        |                     |                | ean Bu       |             |
|   |     |       |                                       |                            |                  |             |                     |                |              |             |
|   |     |       |                                       |                            |                  |             |                     |                |              |             |
|   |     |       | Location:                             |                            |                  | Da          | ate:                | 1              |              |             |
|   |     |       | Name:                                 |                            |                  | Si          | gn.:                |                |              |             |